**Eaton<sup>®</sup> Fuller<sup>®</sup>** Automated Transmissions

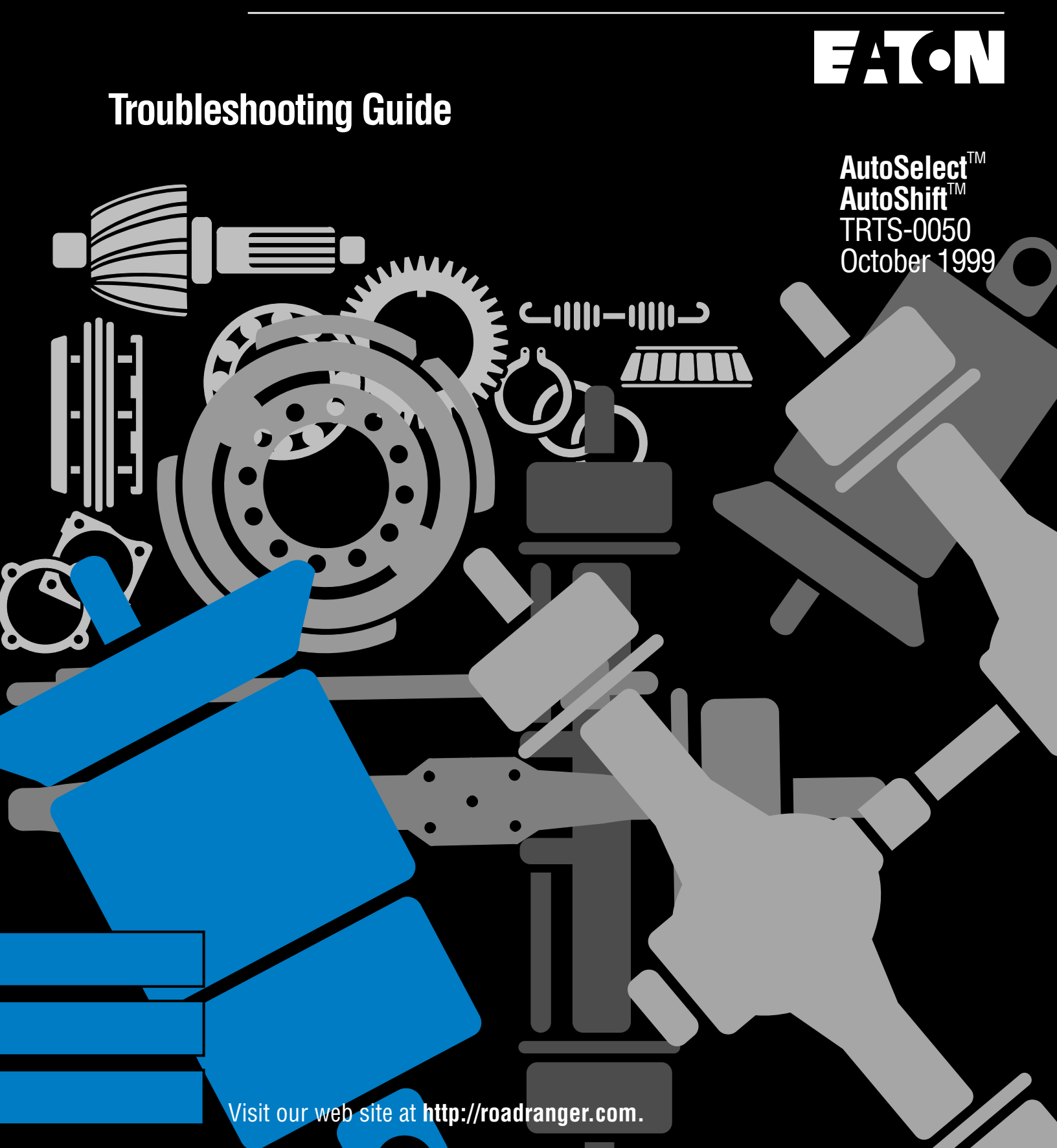

### **General Warnings:**

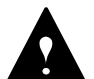

Before starting a vehicle:

- Sit in the driver's seat
- Place shift lever in neutral
- Set the parking brake

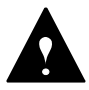

Before working on a vehicle or leaving the cab with engine running:

- Place shift lever in neutral
- Set the parking brake
- Block the wheels

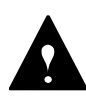

Do not release the parking brake or attempt to select a gear until the air pressure is at the correct level.

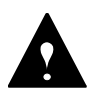

When parking the vehicle or leaving the cab:

- Place shift lever in neutral
- Set the parking brake

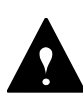

To avoid damage to the transmission during towing:

- Place shift lever in neutral
- Lift the drive wheels off of the ground or disconnect the driveline

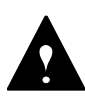

Do not operate vehicle if alternator lamp is lit or if gauges indicate low voltage.

### **Suggested Tools:**

#### **Pressure Gauges:**

- 0-100 PSI Air gauge
- Data Link Tester K-3378

# O.E. Tool & Equipment Group/Kent-Moore SPX Corporation

| Kent-Moore    |                                                         |
|---------------|---------------------------------------------------------|
| Part No.      | Description                                             |
| 5505027       | Volt/Ohm Meter (Standard<br>commercially available VOM) |
| J-38500-1     | Pro-link Main Unit                                      |
| J-38500-1500C | Multi-Protocol Cartridge (MPC)                          |
| J-38500-1300B | MPC Eaton Systems Software v2.0                         |
| J-38500-560   | J-1939/EPL Software Cartridge                           |
| J-38500-60A   | 6-Pin Deutsch Diagnostic Adapter                        |
| J-43318       | Eaton Test Adapter Kit                                  |

To place orders, contact Kent-Moore at 1-800-328-6657 or fax 1-800-578-7375.

### **Related Publications**

#### AutoSelect/AutoShift

| Installation Guide | Eaton TRIG-0050 |
|--------------------|-----------------|
| Service Manual     | Eaton TRSM-0050 |

#### AutoSelect

| Driver Instructions    | Eaton TRDR-0040         |
|------------------------|-------------------------|
| Illustrated Parts List | Eaton TRIP-0040 (11710) |
|                        | Eaton TRIP-0041 (12710) |
|                        | Eaton TRIP-0042 (13710) |
|                        | Eaton TRIP-0043 (14710) |
|                        | Eaton TRIP-0044 (15710) |
|                        | Eaton TRIP-0045 (16710) |
|                        | Eaton TRIP-0064 (14710) |

### AutoShift

Driver Instructions Eator Illustrated Parts List Eator

Eaton TRDR-0060 Eaton TRIP-0064 (14710)

For more information call 1-800-826-HELP (826-4357).

#### Section 1: Introduction

| Diagnostics Procedure 1-2                |  |
|------------------------------------------|--|
| Fault Codes Retrieval/Clearing 1-3       |  |
| Driving Techniques 1-4                   |  |
| Fault Code Isolation Procedure Index 1-9 |  |
| Symptom Driven Diagnostics 1-10          |  |
| Section 2: Fault Isolation Procedures    |  |
|                                          |  |
| Pretests                                 |  |
| Pretests Electrical Pretest              |  |
| Pretests Electrical Pretest              |  |
| Pretests Electrical Pretest              |  |
| Pretests Electrical Pretest              |  |

| Component Code 11 (Hand-Held Code 254),<br>System Controller            | 2-10 |
|-------------------------------------------------------------------------|------|
| Component Code 12 (Hand-Held Code 233),<br>Transmission ECU             | 2-12 |
| Component Code 13 (Hand-Held Code 236),<br>Power Connect Relay Coil     | 2-14 |
| Component Code 14 (Hand-Held Code 18),<br>Shift Lever                   | 2-16 |
| Component Code 15 (Hand-Held Code 57),<br>Shift Lever Data Link         | 2-18 |
| Component Code 16 (Hand-Held Code 248),<br>Eaton Proprietary Link       | 2-22 |
| Component Code 17 (Hand-Held Code 237),<br>Start Enable Relay Coil      | 2-28 |
| Component Code 31 (Hand-Held Code 62),<br>Engine Brake Relay Coil       | 2-30 |
| Component Code 33 (Hand-Held Code 168),<br>Battery Voltage Supply       | 2-32 |
| System Code 35 (Hand-Held Code 231),<br>Engine Control Failure          | 2-34 |
| System Code 41 (Hand-Held Code 56),<br>Range Failed to Engage           | 2-38 |
| Component Code 42 (Hand-Held Code 61),<br>Splitter Failed to Engage     | 2-42 |
| Component Code 43 (Hand-Held Code 35 or 36),<br>Range Solenoid Valve    | 2-46 |
| Component Code 44 (Hand-Held Code 54),<br>Inertia Brake Solenoid Coil   | 2-50 |
| Component Code 46 (Hand-Held Code 37 or 38),<br>Splitter Solenoid Valve | 2-54 |
| Component Code 51 (Hand-Held Code 60),<br>Rail Select Sensor            | 2-58 |
|                                                                         |      |

| Component Code 52 (Hand-Held Code 59),<br>Gear Select Sensor          | 2-62  |
|-----------------------------------------------------------------------|-------|
| Component Code 53 (Hand-Held Code 34),<br>Reverse Ball Switch         | 2-66  |
| Component Code 56 (Hand-Held Code 161),<br>Input Shaft Speed Sensor   | 2-70  |
| Component Code 57 (Hand-Held Code 160),<br>Main Shaft Speed Sensor    | 2-74  |
| Component Code 58 (Hand-Held Code 191),<br>Output Shaft Speed Sensor  | 2-78  |
| Component Code 61 (Hand-Held Code 39),<br>Rail Select Motor           | 2-82  |
| Component Code 63 (Hand-Held Code 40),<br>Gear Select Motor           | 2-86  |
| Component Code 65 (Hand-Held Code 251),<br>Low Motor Voltage          | 2-90  |
| System Code 71 (Hand-Held Code 60),<br>Stuck Engaged                  | 2-94  |
| System Code 72 (Hand-Held Code 59),<br>Failed to Select Rail          | 2-98  |
| System Code 73 (Hand-Held Code 58),<br>Failed to Engage Gear          | 2-102 |
| System Code 74 (Hand-Held Code 54), Failed to Sync Initial Engagement | 2-106 |
| Component Code 83 (Hand-Held Code 18),<br>Shift Lever Missing         | 2-110 |
|                                                                       |       |

#### **Section 3: Symptom Isolation Procedures**

### Symptom Tests

| Front Box Control Test                         | 3-1  |
|------------------------------------------------|------|
| Gear Display Power Supply Test                 | 3-8  |
| Electric Shifter Test                          | 3-12 |
| Start Enable Relay Contact Test                | 3-16 |
| Start Gear Engagement Test with Constant "N" 3 | 3-18 |
| J-1939 Data Link Test                          | 3-22 |
| Auxiliary Box Test                             | 3-24 |
| Up/Down Button Test                            | 3-26 |
| Neutral Lock Input Test                        | 3-27 |
| Splitter Test                                  | 3-30 |
| Shift Complaint Test                           | 3-32 |
| Appendix                                       |      |

| AutoSelect Wiring Diagram                     | A-2 |
|-----------------------------------------------|-----|
| AutoSelect Wiring Diagram Old Style Harness . | A-4 |
| AutoShift Wiring Diagram                      | A-6 |
| AutoShift Wiring Diagram Old Style Harness    | A-8 |

## **Diagnostics Procedure**

Follow the flowchart below for all AutoSelect/AutoShift transmission failures. Perform tests and procedures as directed by the flowchart.

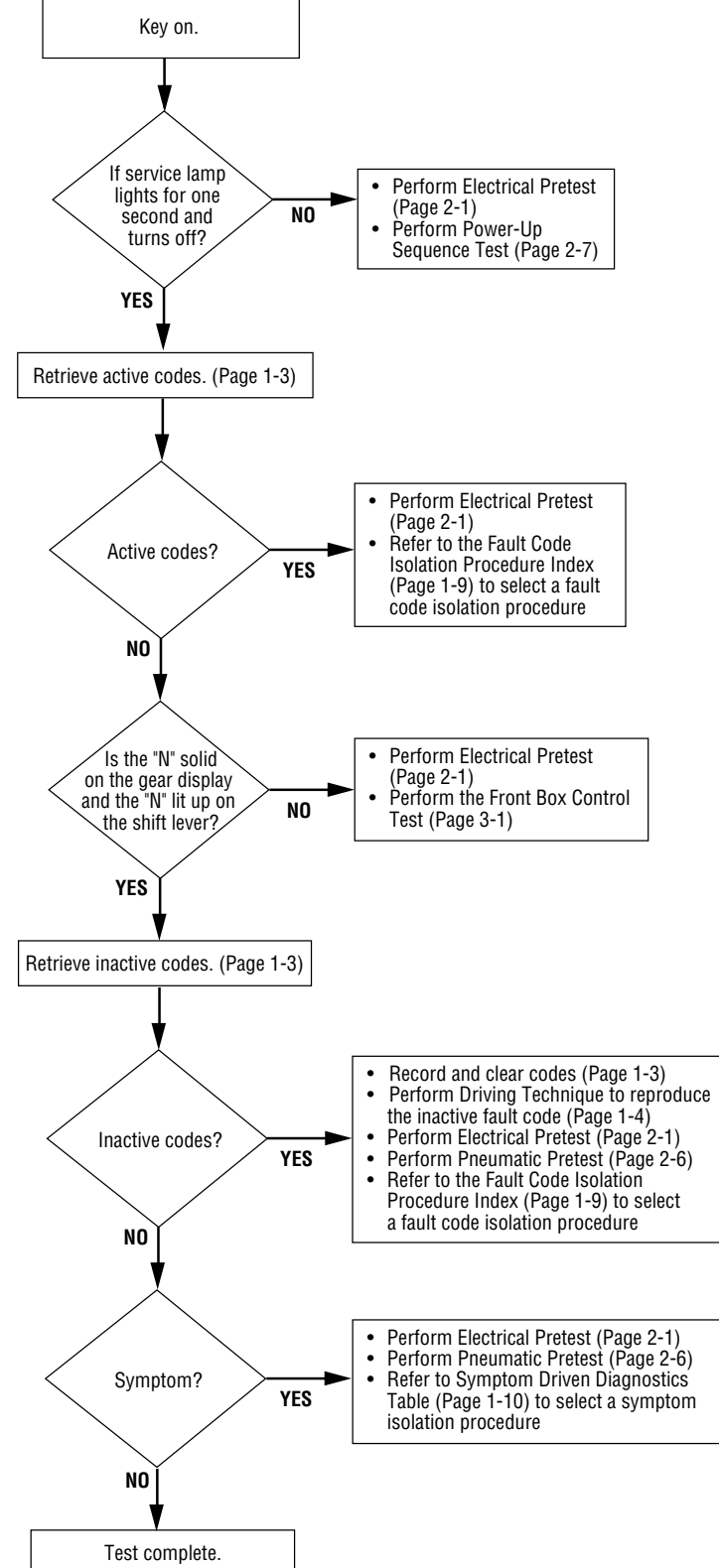

## Fault Codes Retrieval/Clearing

### **Retrieving Fault Codes**

Retrieve AutoSelect/AutoShift fault codes by enabling the AutoSelect/AutoShift system's self-diagnostic mode.

**Note:** You can also use a diagnostic scan tool, such as the MPSI Pro Link Main, to retrieve AutoSelect/AutoShift fault codes. Refer to the OEM's documentation for more information.

- 1. Place the shift lever in neutral.
- 2. Set the parking brakes.
- 3. Turn the ignition key on but do *not* start the engine.
- 4. **To Retrieve Active Codes**: Start with the key in the on position. Turn the key off and on two times within five seconds ending with the key in the on position.

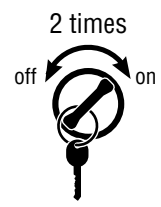

**To Retrieve Inactive (Intermittent) Codes**: Start with the key in the on position. Turn the key off and on four times within five seconds ending with the key in the on position.

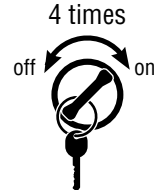

After a brief pause, the service transmission indicator lamp begins flashing two-digit fault codes.

5. Observe the sequence of flashes on the indicator lamp and record the codes. A one to two second pause separates each stored code, and the sequence automatically repeats after all codes have been flashed.

### **Clearing Fault Codes**

The following procedure clears all inactive (intermittent) fault codes from the ECU's memory. (Active fault codes are automatically cleared when the fault has been corrected.)

- 1. Place the shift lever in neutral.
- 2. Set the parking brakes.
- 3. Turn the ignition key on but do *not* start the engine.
- 4. Start with the key in the on position. Turn the key off and on six times within five seconds ending with the key in the on position.

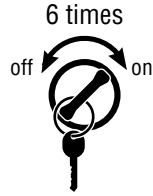

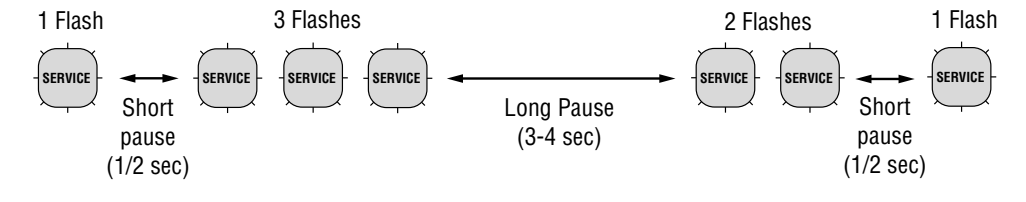

# **Driving Techniques**

| Fault<br>Codes | Han<br>PID | d-Held C<br>SID | ode<br>FMI | Description                        | Type of Code | Driving Technique                                                                                                    |
|----------------|------------|-----------------|------------|------------------------------------|--------------|----------------------------------------------------------------------------------------------------|
| 11             |            | 254             | 2,12       | System<br>Controller               | Component    | Key on. If the fault is present, the<br>system should automatically detect<br>the problem and set the code. If the<br>fault is not present at key on, operate<br>the vehicle and attempt to duplicate<br>the driving conditions that triggered<br>the fault code. Possible triggers include<br>heat and vibration.                                               |
| 12             |            | 233             | 12         | Transmission<br>Controller         | Component    | Key on. If the fault is present, the<br>system should automatically detect<br>the problem and set the code. If the<br>fault is not present at key on, operate<br>the vehicle and attempt to duplicate<br>the driving conditions that triggered<br>the fault code. Possible triggers include<br>heat and vibration.                                               |
| 13             |            | 236             | 4,5        | Power Connect<br>Relay Coil        | Component    | Key on. If the fault is present, the<br>system should automatically detect<br>the problem and set the code. If the<br>fault is not present at key on, operate<br>the vehicle and attempt to duplicate<br>the driving conditions that triggered<br>the fault code. Possible triggers include<br>heat and vibration.                                               |
| 14             |            | 18              | 12         | Shift Lever                        | Component    | Key on. If the fault is present, the<br>system should automatically detect the<br>problem and set the code. If the fault is<br>not present at key on, operate the vehicle<br>and attempt to duplicate the driving<br>conditions that triggered the fault code.<br>Possible triggers include heat, vibration<br>and selecting different shift lever<br>positions. |
| 15             |            | 57              | 2          | Shift Lever<br>Data Link           | Component    | Key on. If the fault is present, the<br>system should automatically detect<br>the problem and set the code. If the<br>fault is not present at key on, operate<br>the vehicle and attempt to duplicate<br>the driving conditions that triggered<br>the fault code. Possible triggers include<br>heat and vibration.                                               |
| 16             |            | 248             | 2          | Eaton<br>Proprietary Link<br>(EPL) | Component    | Key on. If the fault is present, the<br>system should automatically detect<br>the problem and set the code. If the<br>fault is not present at key on, operate<br>the vehicle and attempt to duplicate<br>the driving conditions that triggered<br>the fault code. Possible triggers include<br>heat and vibration.                                               |

| Fault<br>Codes | Han<br>PID | d-Held C<br>SID | ode<br>FMI | Description                  | Type of Code | Driving Technique                                                                                                    |
|----------------|------------|-----------------|------------|------------------------------|--------------|----------------------------------------------------------------------------------------------------|
| 17             |            | 237             | 4          | Start Enable<br>Relay Coil   | Component    | Key on. If the fault is present, the<br>system should automatically detect<br>the problem and set the code. If the<br>fault is not present at key on, operate<br>the vehicle and attempt to duplicate<br>the driving conditions that triggered<br>the fault code. Possible triggers include<br>heat and vibration.                                    |
| 31             | 62         |                 | 3,4,5      | Engine Brake<br>Relay Coil   | Component    | Key on. If the fault is present, the<br>system should automatically detect<br>the problem and set the code. If the<br>fault is not present at key on, operate<br>the vehicle and attempt to duplicate<br>the driving conditions that triggered<br>the fault code. Possible triggers include<br>heat and vibration.                                    |
| 33             | 168        |                 | 4          | Battery Voltage<br>Supply    | Component    | Key on. If the fault is present, the<br>system should automatically detect<br>the problem and set the code. If the<br>fault is not present at key on, operate<br>the vehicle and attempt to duplicate<br>the driving conditions that triggered<br>the fault code. Possible triggers include<br>heat and vibration.                                    |
| 35             |            | 231             | 2,7        | Engine Control<br>Failure    | System       | Key on. If the fault is present, the system<br>should automatically detect the problem<br>and set the code. If the fault is not<br>present at key on, operate the vehicle<br>and attempt to duplicate the driving<br>conditions that triggered the fault code.<br>Possible triggers include heat, vibration<br>and varying levels of throttle demand. |
| 41             |            | 56              | 7          | Range Failed<br>to Engage    | System       | Operate the vehicle and perform several<br>range upshifts and downshifts. The<br>failure is detected after 5 consecutive<br>attempts to complete the same type of<br>range shift. Several shifts (ten or more)<br>may be necessary before the ECU<br>confirms the failure.                                                                            |
| 42             |            | 61              | 7          | Splitter Failed<br>to Engage | System       | Operate the vehicle and perform several<br>splitter upshifts and downshifts. The<br>failure is detected after 5 consecutive<br>attempts to complete the same type of<br>splitter shift. Several shifts (ten or more)<br>may be necessary before the ECU<br>confirms the failure.                                                                      |

| Fault<br>Codes | Han<br>PID | id-Held C<br>SID | ode<br>FMI | Description                    | Type of Code | Driving Technique                                                                                                    |
|----------------|------------|------------------|------------|--------------------------------|--------------|----------------------------------------------------------------------------------------------------|
| 43             |            | 35<br>or 36      | 3,4,5      | Range Solenoid<br>Valve        | Component    | Key on. If the fault is present, the<br>system should automatically detect<br>the problem and set the code. If the<br>fault is not present at key on, operate the<br>vehicle and attempt to duplicate the<br>driving conditions that triggered the fault<br>code. Possible triggers include heat and<br>vibration. |
| 44             | 54         |                  | 3,4,5      | Inertia Brake<br>Solenoid Coil | Component    | Key on. If the fault is present, the<br>system should automatically detect<br>the problem and set the code. If the<br>fault is not present at key on, operate the<br>vehicle and attempt to duplicate the<br>driving conditions that triggered the fault<br>code. Possible triggers include heat and<br>vibration. |
| 46             |            | 37<br>or 38      | 4,5        | Splitter Solenoid<br>Valve     | Component    | Key on. If the fault is present, the<br>system should automatically detect<br>the problem and set the code. If the<br>fault is not present at key on, operate the<br>vehicle and attempt to duplicate the<br>driving conditions that triggered the fault<br>code. Possible triggers include heat and<br>vibration. |
| 51             | 60         |                  | 2          | Rail Select<br>Sensor          | Component    | Key on. If the fault is present, the<br>system should automatically detect<br>the problem and set the code. If the<br>fault is not present at key on, operate the<br>vehicle and attempt to duplicate the<br>driving conditions that triggered the fault<br>code. Possible triggers include heat and<br>vibration. |
| 52             | 59         |                  | 2          | Gear Select<br>Sensor          | Component    | Key on. If the fault is present, the<br>system should automatically detect<br>the problem and set the code. If the<br>fault is not present at key on, operate the<br>vehicle and attempt to duplicate the<br>driving conditions that triggered the fault<br>code. Possible triggers include heat and<br>vibration. |
| 53             |            | 34               | 2          | Reverse Ball<br>Switch         | Component    | Select a reverse gear (repeatedly).                                                                                                    |
| 56             | 161        |                  | 2          | Input Shaft<br>Speed Sensor    | Component    | Select a forward gear and drive at a<br>steady speed no slower than 10 mph.<br>It may be necessary to operate the<br>vehicle for a prolonged period of time if<br>the cause of failure is related to heat and<br>vibration.                                                                                        |

| Fault<br>Codes | Han<br>PID | d-Held C<br>SID | ode<br>FMI | Description                  | Type of Code | Driving Technique                                                                                                    |
|----------------|------------|-----------------|------------|------------------------------|--------------|----------------------------------------------------------------------------------------------------|
| 57             | 160        |                 | 2          | Main Shaft<br>Speed Sensor   | Component    | Select a forward gear and drive at a<br>steady speed no slower than 10 mph.<br>It may be necessary to operate the<br>vehicle for a prolonged period of time if<br>the cause of failure is related to heat and<br>vibration.                                                                                     |
| 58             | 191        |                 | 2          | Output Shaft<br>Speed Sensor | Component    | Select a forward gear and drive at a<br>steady speed no slower than 10 mph.<br>It may be necessary to operate the<br>vehicle for a prolonged period of time if<br>the cause of failure is related to heat and<br>vibration.                                                                                     |
| 61             |            | 39              | 5,6        | Rail Select Motor            | Component    | Key on. If the fault is present, the system<br>should automatically detect the problem<br>and set the code. If the fault is not present<br>at key on, operate the vehicle and attempt<br>to duplicate the driving conditions that<br>triggered the fault code. Possible triggers<br>include heat and vibration. |
| 63             |            | 40              | 5,6        | Gear Select<br>Motor         | Component    | Key on. If the fault is present, the system<br>should automatically detect the problem<br>and set the code. If the fault is not present<br>at key on, operate the vehicle and attempt<br>to duplicate the driving conditions that<br>triggered the fault code. Possible triggers<br>include heat and vibration. |
| 65             |            | 251             | 4          | Low Motor<br>Voltage         | Component    | Key on. If the fault is present, the system<br>should automatically detect the problem<br>and set the code. If the fault is not present<br>at key on, operate the vehicle and attempt<br>to duplicate the driving conditions that<br>triggered the fault code. Possible triggers<br>include heat and vibration. |
| 71             |            | 60              | 7          | Stuck Engaged                | System       | Engage LO gear and allow the vehicle to<br>slowly move forward. While the vehicle is<br>in motion, move the shift lever to Reverse<br>LO and slowly bring the vehicle to a stop.<br>The vehicle will shift into Reverse LO.<br>Several shifts (ten or more) may be<br>required before ECU confirms the failure. |
| 72             |            | 59              | 7          | Failed to<br>Select Rail     | System       | Complete several shifts while the vehicle<br>is in motion, including selections from<br>neutral. Also allow the transmission to<br>complete several automatic shifts.                                                                                                    |
| 73             |            | 58              | 7          | Failed to<br>Engage Gear     | System       | Complete several shifts while the vehicle<br>is in motion, including selections from<br>neutral. Also allow the transmission to<br>complete several automatic shifts.                                                                                                    |

| Fault<br>Codes | Han<br>PID | id-Held C<br>SID | ode<br>FMI | Description                             | Type of Code | Driving Technique                                                                                                    |
|----------------|------------|------------------|------------|-----------------------------------------|--------------|----------------------------------------------------------------------------------------------------|
| 74             |            | 54               | 7          | Failed to<br>Sync Initial<br>Engagement | System       | With vehicle stopped, select a drive gear<br>and fully depress clutch pedal. Return<br>transmission to neutral. Repeat several<br>times.                                                                                                    |
| 83             |            | 18               | 14         | Shift Lever<br>Missing                  | Component    | Key on. If the fault is present, the system<br>should automatically detect the problem<br>and set the code. If the fault is not present<br>at key on, operate the vehicle and attempt<br>to duplicate the driving conditions that<br>triggered the fault code. Possible triggers<br>include heat and vibration. |

# Fault Code Isolation Procedure Index

| Fault Hand-Held Code<br>Codes PID SID FMI |     | ode<br>FMI  | Description | Type of Code                      | Page<br>Number |       |
|-------------------------------------------|-----|-------------|-------------|-----------------------------------|----------------|-------|
| 11                                        |     | 254         | 2,12        | System Controller                 | Component      | 2-10  |
| 12                                        |     | 233         | 12          | Transmission ECU                  | Component      | 2-12  |
| 13                                        |     | 236         | 4,5         | Power Connect Relay Coil          | Component      | 2-14  |
| 14                                        |     | 18          | 12          | Shift Lever                       | Component      | 2-16  |
| 15                                        |     | 57          | 2           | Shift Lever Data Link             | Component      | 2-18  |
| 16                                        |     | 248         | 2           | Eaton Proprietary Link (EPL)      | Component      | 2-22  |
| 17                                        |     | 237         | 4           | Start Enable Relay Coil           | Component      | 2-28  |
| 31                                        | 62  |             | 3,4,5       | Engine Brake Relay Coil           | Component      | 2-30  |
| 33                                        | 168 |             | 4           | Battery Voltage Supply            | Component      | 2-32  |
| 35                                        |     | 231         | 2,7         | Engine Control Failure            | System         | 2-34  |
| 41                                        |     | 56          | 7           | Range Failed to Engage            | System         | 2-38  |
| 42                                        |     | 61          | 7           | Splitter Failed to Engage         | System         | 2-42  |
| 43                                        |     | 35<br>or 36 | 3,4,5       | Range Solenoid Valve              | Component      | 2-46  |
| 44                                        | 54  |             | 3,4,5       | Inertia Brake Solenoid Coil       | Component      | 2-50  |
| 46                                        |     | 37<br>or 38 | 4,5         | Splitter Solenoid Valve           | Component      | 2-54  |
| 51                                        | 60  |             | 2           | Rail Select Sensor                | Component      | 2-58  |
| 52                                        | 59  |             | 2           | Gear Select Sensor                | Component      | 2-62  |
| 53                                        |     | 34          | 2           | Reverse Ball Switch               | Component      | 2-66  |
| 56                                        | 161 |             | 2           | Input Shaft Speed Sensor          | Component      | 2-70  |
| 57                                        | 160 |             | 2           | Main Shaft Speed Sensor           | Component      | 2-74  |
| 58                                        | 191 |             | 2           | Output Shaft Speed Sensor         | Component      | 2-78  |
| 61                                        |     | 39          | 5,6         | Rail Select Motor                 | Component      | 2-82  |
| 63                                        |     | 40          | 5,6         | Gear Select Motor                 | Component      | 2-86  |
| 65                                        |     | 251         | 4           | Low Motor Voltage                 | Component      | 2-90  |
| 71                                        |     | 60          | 7           | Stuck Engaged                     | System         | 2-92  |
| 72                                        |     | 59          | 7           | Failed to Select Rail             | System         | 2-96  |
| 73                                        |     | 58          | 7           | Failed to Engage Gear             | System         | 2-100 |
| 74                                        |     | 54          | 7           | Failed to Sync Initial Engagement | System         | 2-104 |
| 83                                        |     | 18          | 14          | Shift Lever Missing               | Component      | 2-108 |

# Symptom Driven Diagnostics

| Symptom                                                         | Isolation Procedure                             | Page<br>Number |
|-----------------------------------------------------------------|-------------------------------------------------|----------------|
| If service lamp and tone are on constantly                      | Power-Up Sequence Test                          | 2-7            |
| If service lamp and wait light are on constantly                | Front Box Control Test                          | 3-1            |
| If wait light is on constantly                                  | Front Box Control Test                          | 3-1            |
| Gear display not working                                        | Gear Display Power Supply Test                  | 3-8            |
| Transmission does not engage a gear                             | Electric Shifter Test                           | 3-12           |
| Engine does not start with shift lever in neutral               | Start Enable Relay Contact Test                 | 3-16           |
| Constant "N" on gear display regardless of shift lever position | Starting Gear Engagement Test with Constant "N" | 3-18           |
| Starting and reverse gears only                                 | J-1939 Data Link Test                           | 3-22           |
| Only HI or LO range gears available                             | Auxiliary Box Test                              | 3-24           |
| Unable to shift transmission with up/down buttons               | Up/Down Button Test                             | 3-26           |
| Neutral lock is not functioning properly                        | Neutral Lock Input Test                         | 3-27           |
| Unsatisfactory splitter shifts                                  | Splitter Test                                   | 3-30           |
| Shift complaint                                                 | Shift Complaint Test                            | 3-32           |

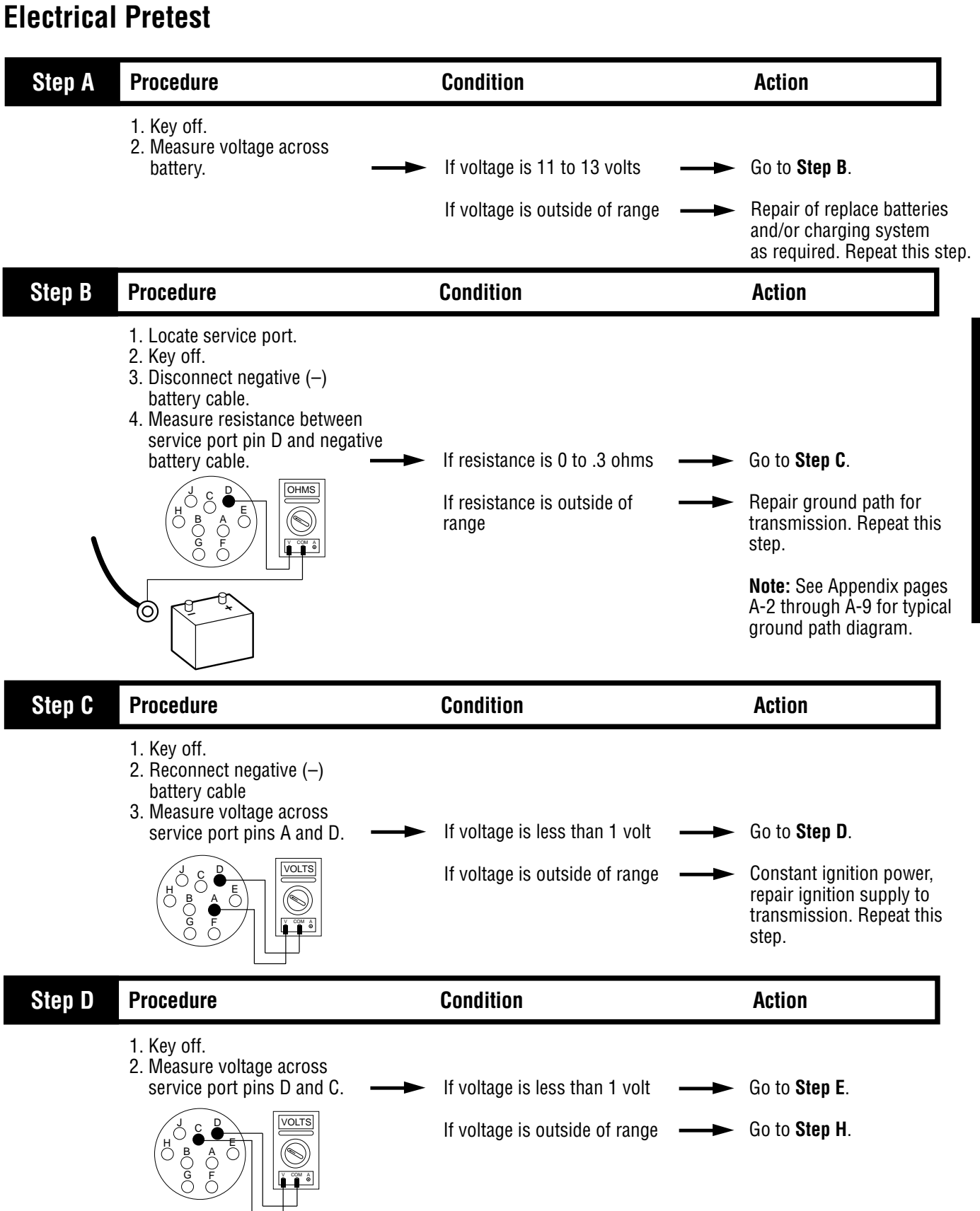

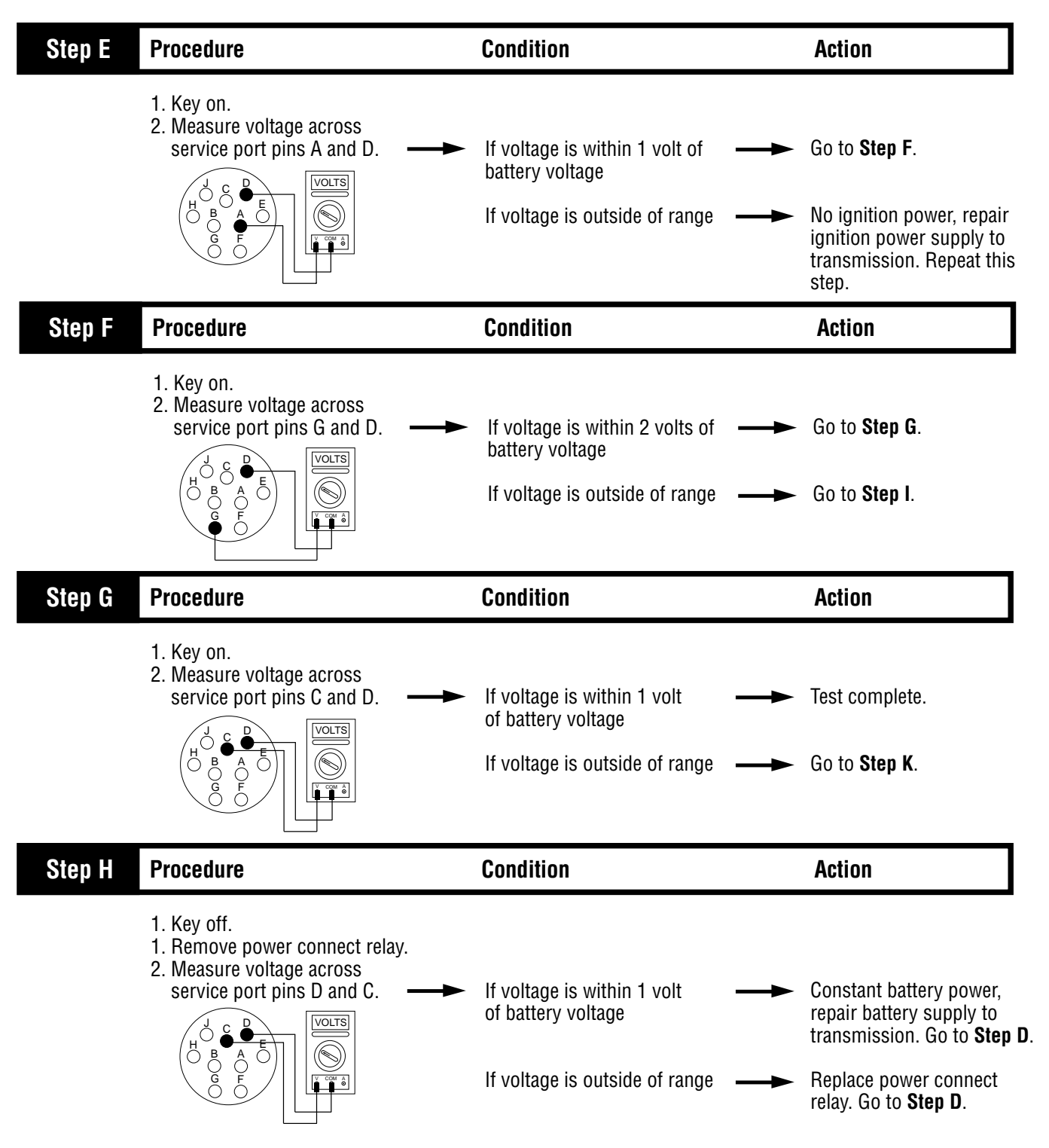

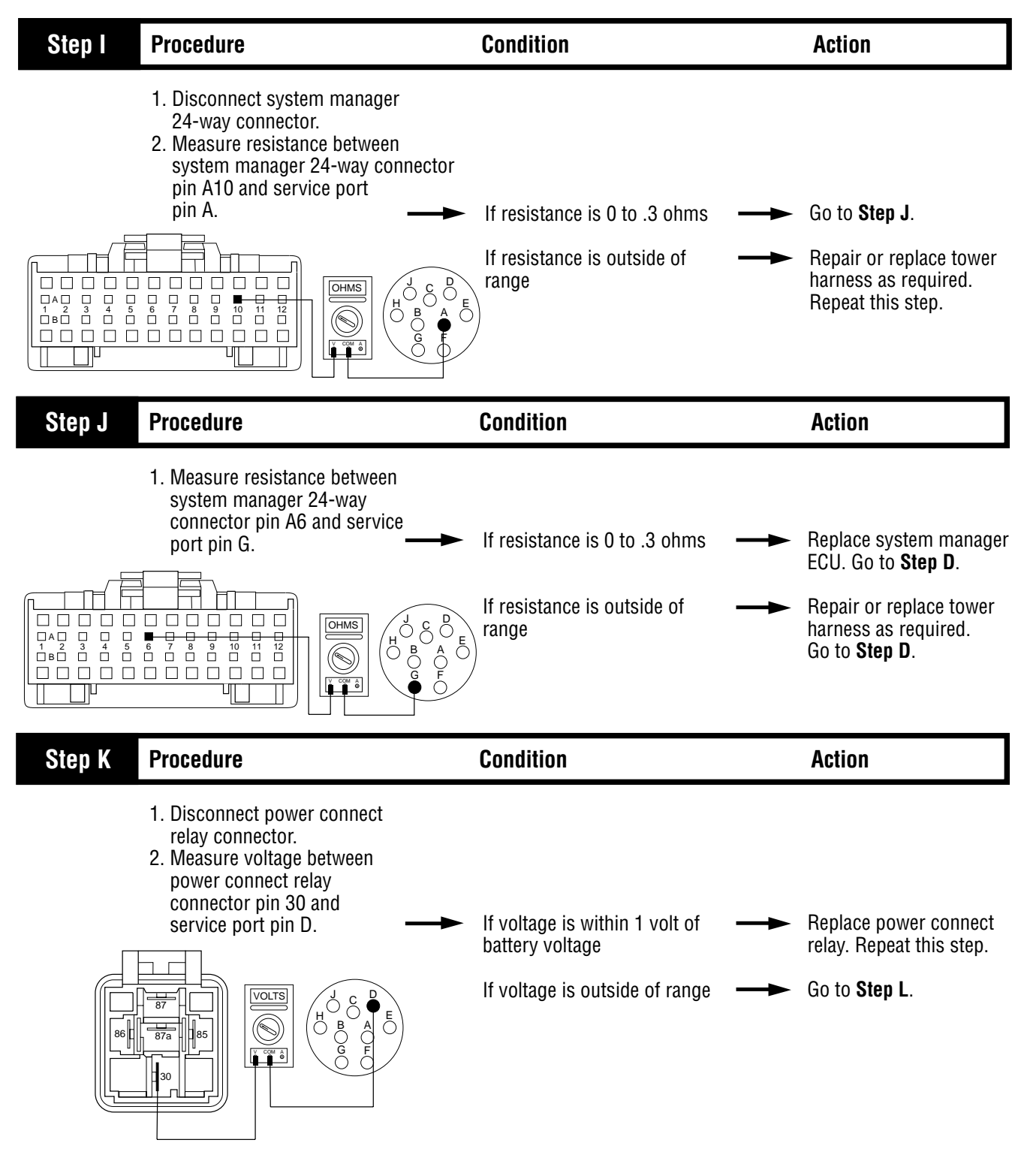

Electrical Pretest

| Step L | Procedure                                                                                                    | Condition                                                                           | Action                                                                                                   |
|--------|----------------------------------------------------------------------------------------------------|-------------------------------------------------------------------------------------|----------------------------------------------------------------------------------------------------|
|        | <ol> <li>Reconnect power connect relay connector.</li> <li>Disconnect transmission harness from transmission interface harness.</li> <li>Measure voltage between transmission harness pin F and ground.</li> </ol> | If voltage is within 1 volt of<br>battery voltage<br>If voltage is outside of range | Repair vehicle interface<br>harness as required.<br>Go to <b>Step D</b> .<br>Go to <b>Step M</b> .       |
| Step M | Procedure                                                                                                    | Condition                                                                           | Action                                                                                                   |
|        | <ol> <li>Disconnect power interface<br/>module connector at transmission<br/>harness.</li> <li>Measure voltage between<br/>power interface module connector<br/>pins.</li> </ol>                                   | If voltage is within 1 volt of<br>battery voltage<br>If voltage is outside of range | Repair or replace<br>transmission harness as<br>required. Go to <b>Step D</b> .<br>Go to <b>Step N</b> . |

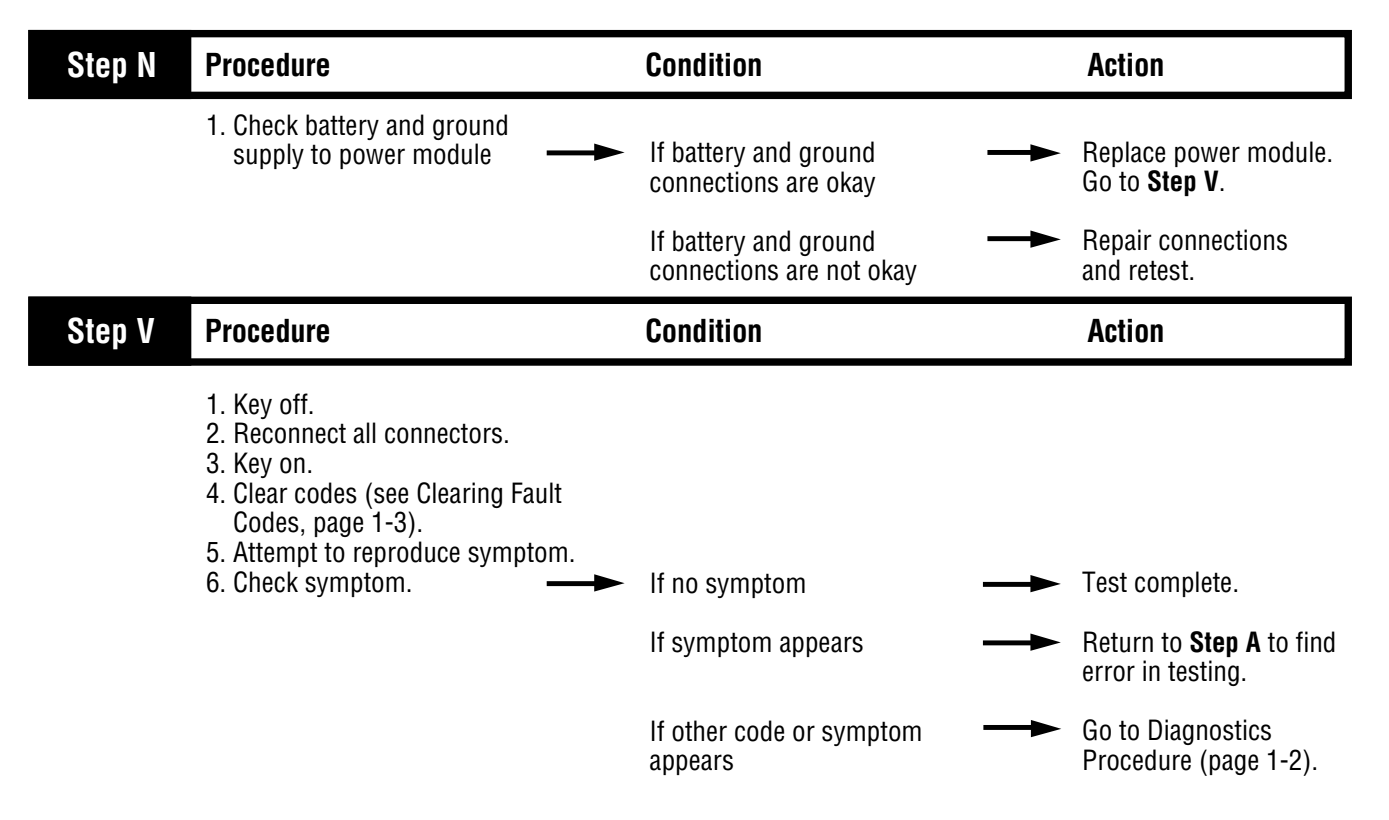

# **Pneumatic Pretest**

| Step A | Procedure                                                                                                    | Condition                                                                                                    | Action                                                                                              |
|--------|----------------------------------------------------------------------------------------------------|----------------------------------------------------------------------------------------------------|----------------------------------------------------------------------------------------------------|
|        | <ol> <li>Key off.</li> <li>Install a 0 to 100 PSI air gauge<br/>in the regulated test port of the<br/>air filter/regulator.</li> <li>Start engine and allow air pressure<br/>to build to governor cut-off.</li> </ol> | <ul> <li>If air pressure cuts off at</li> <li>90 to 120 PSI</li> <li>If air pressure is outside</li> <li>of range</li> </ul> | <ul> <li>Go to Step B.</li> <li>Repair vehicle air system as required. Repeat this step.</li> </ul> |
| Step B | Procedure                                                                                                    | Condition                                                                                                    | Action                                                                                              |
|        | 1. Key off.<br>2. Monitor air pressure.                                                                                                    | If vehicle maintains air ——                                                                                                  | ► Go to <b>Step C</b> .                                                                             |
|        |                                                                                                    | If vehicle loses air <b></b><br>pressure                                                                                     | <ul> <li>Repair vehicle air system<br/>as required. Repeat this<br/>step.</li> </ul>                |
| Step C | Procedure                                                                                                    | Condition                                                                                                    | Action                                                                                              |
|        | 1. Read air pressure guage                                                                                                    |                                                                                                    |                                                                                                    |
|        | port.                                                                                                    | If air pressure is 55 to 65 PSI —                                                                                            | <ul> <li>Test complete.</li> </ul>                                                                  |
|        |                                                                                                    | If air pressure is outside of <b></b> range                                                                                  | Go to Step D.                                                                                       |
| Step D | Procedure                                                                                                    | Condition                                                                                                    | Action                                                                                              |
|        | 1. Remove air supply line to the air filter/regulator and check                                                                                                    |                                                                                                    |                                                                                                    |
|        | air flow.                                                                                                    | If air flows from the supply ——<br>line                                                                                      | <ul> <li>Replace air filter/regulator<br/>Go to Step C.</li> </ul>                                  |
|        |                                                                                                    | If air does not flow from the <b>——</b><br>supply line                                                                       | <ul> <li>Repair vehicle air supply to<br/>the regulator. Go to Step (</li> </ul>                    |

### **Power-Up Sequence Test**

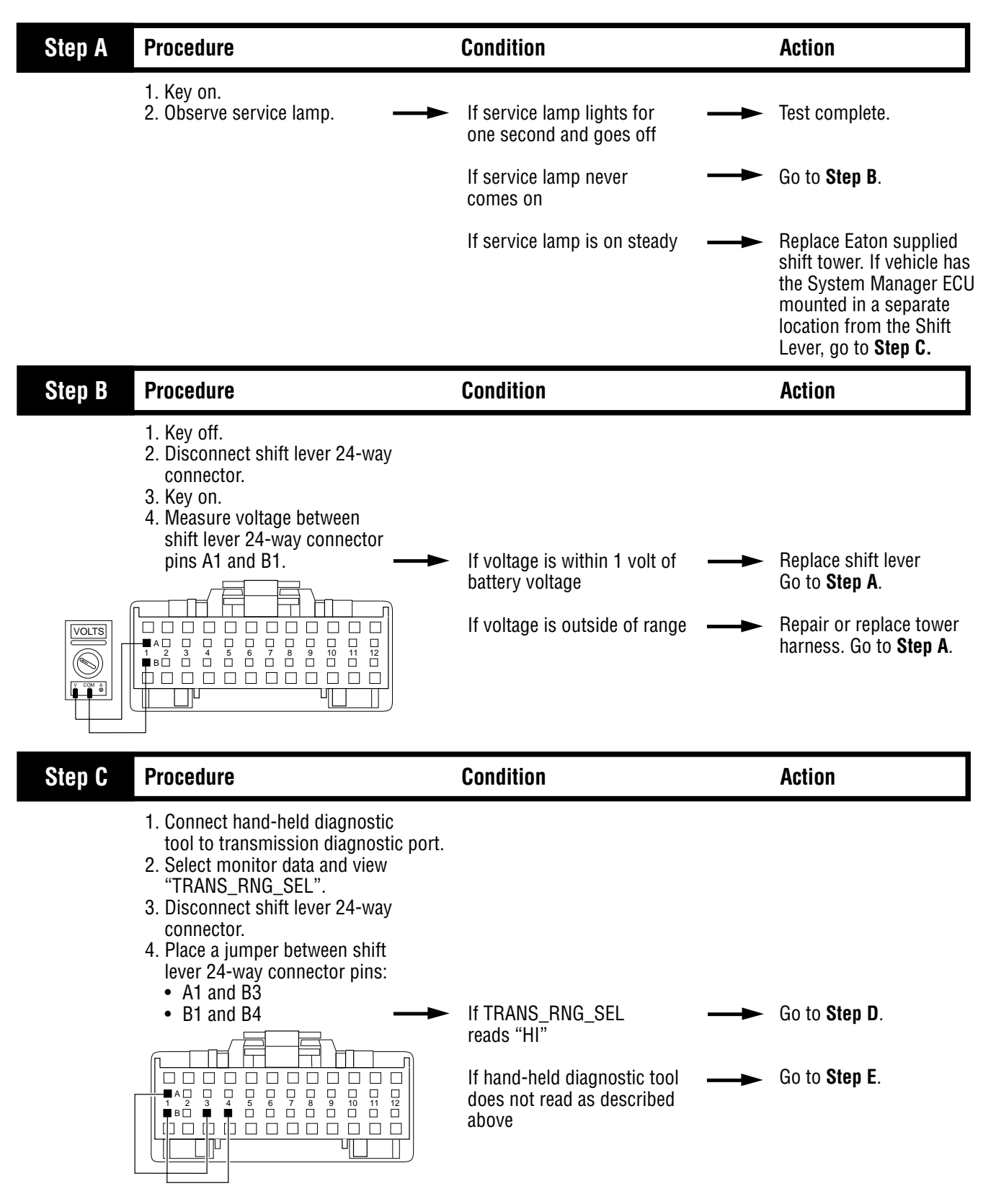

### Power-Up Sequence Test, continued

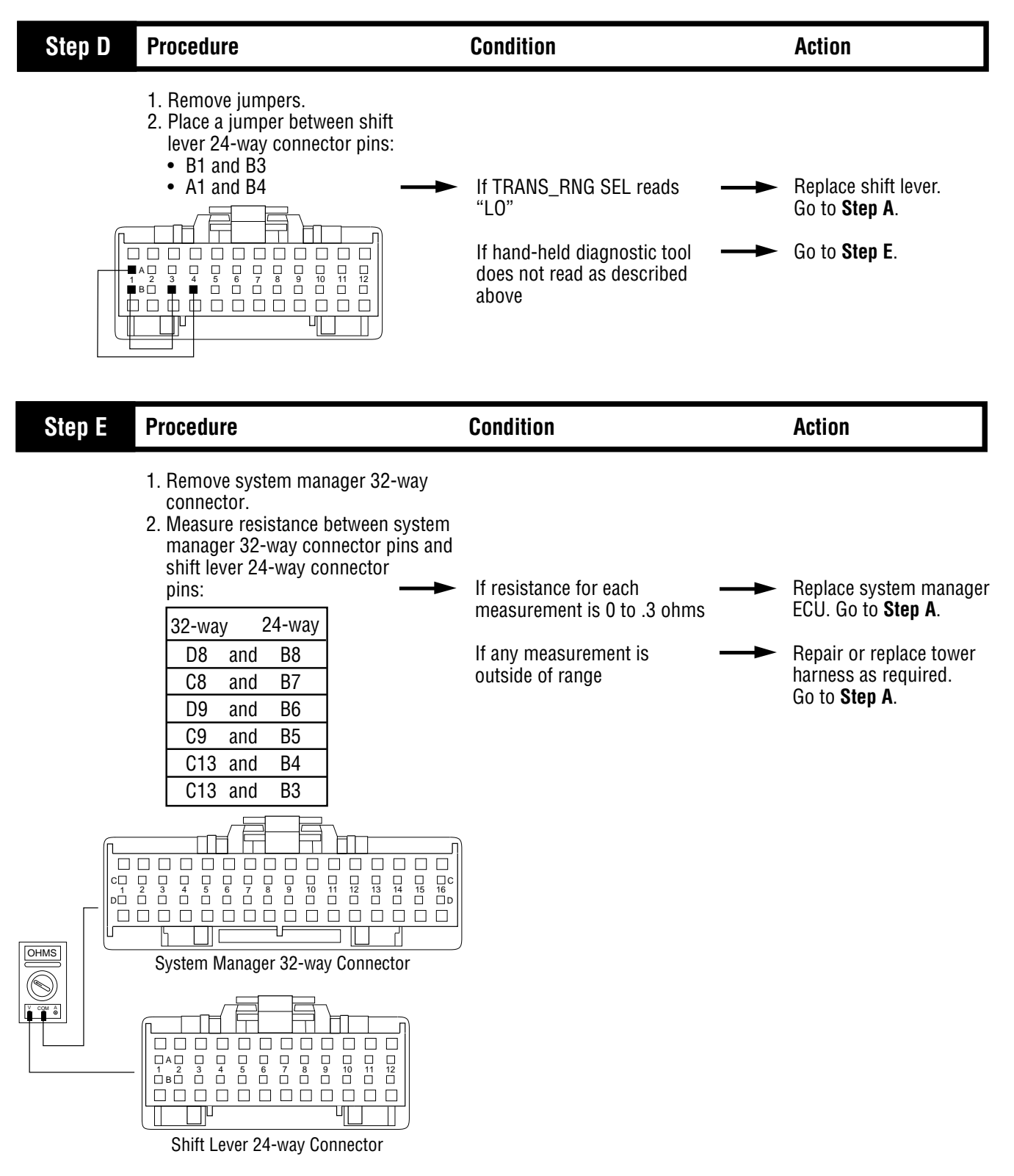

Fault Isolation Procedures

# Component Code 11 (Hand-Held Code 254) System Controller

#### **Fault Description**

This code indicates an internal failure of the system manager ECU.

#### **Required Tools**

- Basic Hand Tools
- AutoSelect/AutoShift Troubleshooting Guide

#### **Likely Failed Components**

#### **Possible Causes**

This code can be caused by any of the following conditions:

- Improper configuration software
- Faulty system manager ECU

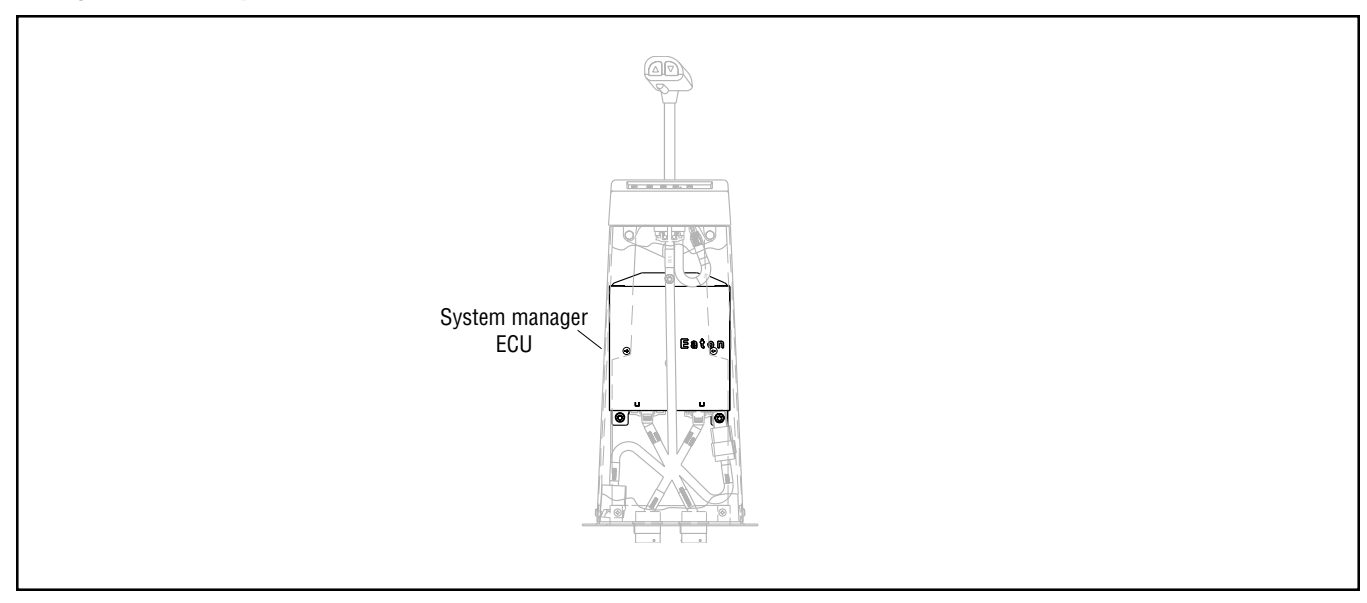

## Code 11 (Hand-Held Code 254), System Controller Test

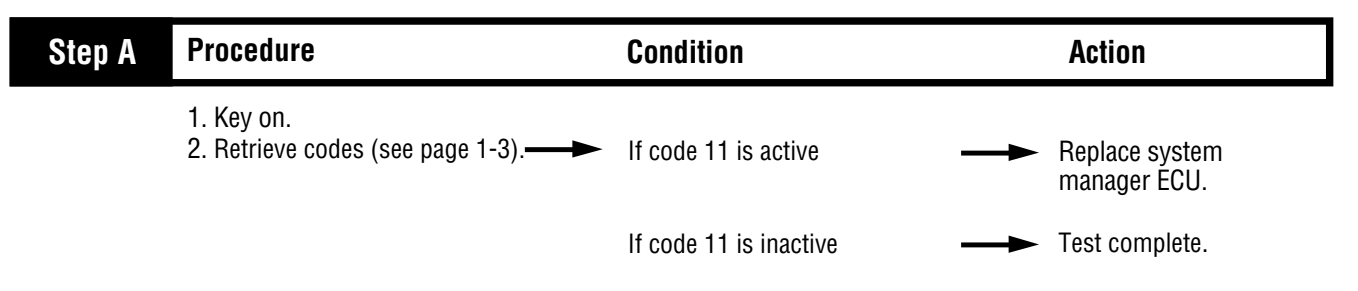

# Component Code 12 (Hand-Held Code 233) Transmission ECU

#### **Fault Description**

This code indicates an internal failure of the transmission ECU.

#### **Required Tools**

- Basic Hand Tools
- AutoSelect/AutoShift Troubleshooting Guide

#### **Likely Failed Components**

#### **Possible Causes**

This code can be caused by any of the following conditions:

- Improper configuration software
- Faulty transmission ECU

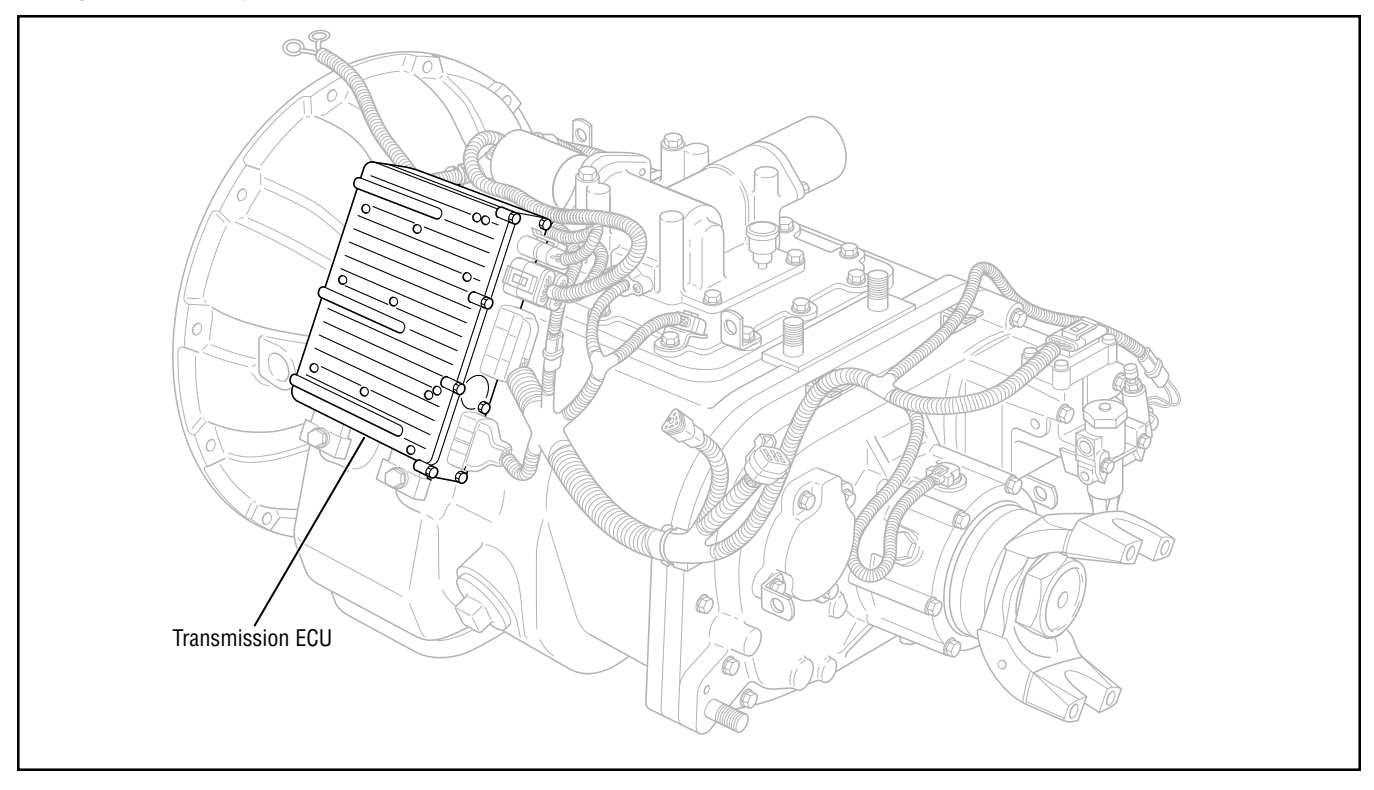

# Code 12 (Hand-Held Code 233), Transmission ECU Test

| Step A | Procedure                                                           | Condition              | Action                           |
|--------|---------------------------------------------------------------------|------------------------|----------------------------------|
|        | <ol> <li>Key on.</li> <li>Retrieve codes (see page 1-3).</li> </ol> | If code 12 is active   | <br>Replace transmission<br>ECU. |
|        |                                                                     | If code 12 is inactive | <br>Test complete.               |

## Component Code 13 (Hand-Held Code 236) Power Connect Relay Coil

#### **Fault Description**

This code indicates an electrical failure of the relay used to distribute power throughout the transmission system.

#### **Required Tools**

- Basic Hand Tools
- Digital Volt/Ohm Meter
- AutoSelect/AutoShift Troubleshooting Guide

#### **Likely Failed Components**

#### **Possible Causes**

This code can be caused by any of the following conditions:

- System manager ECU
- Tower harness
- · Power connect relay

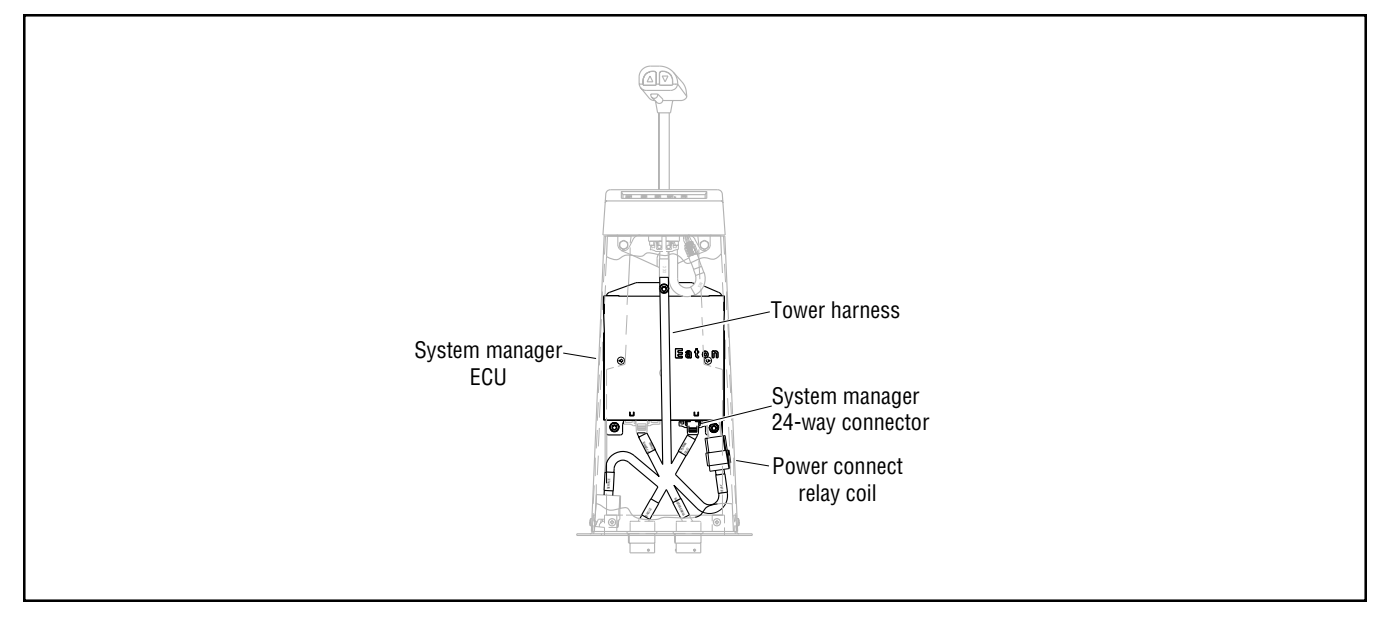

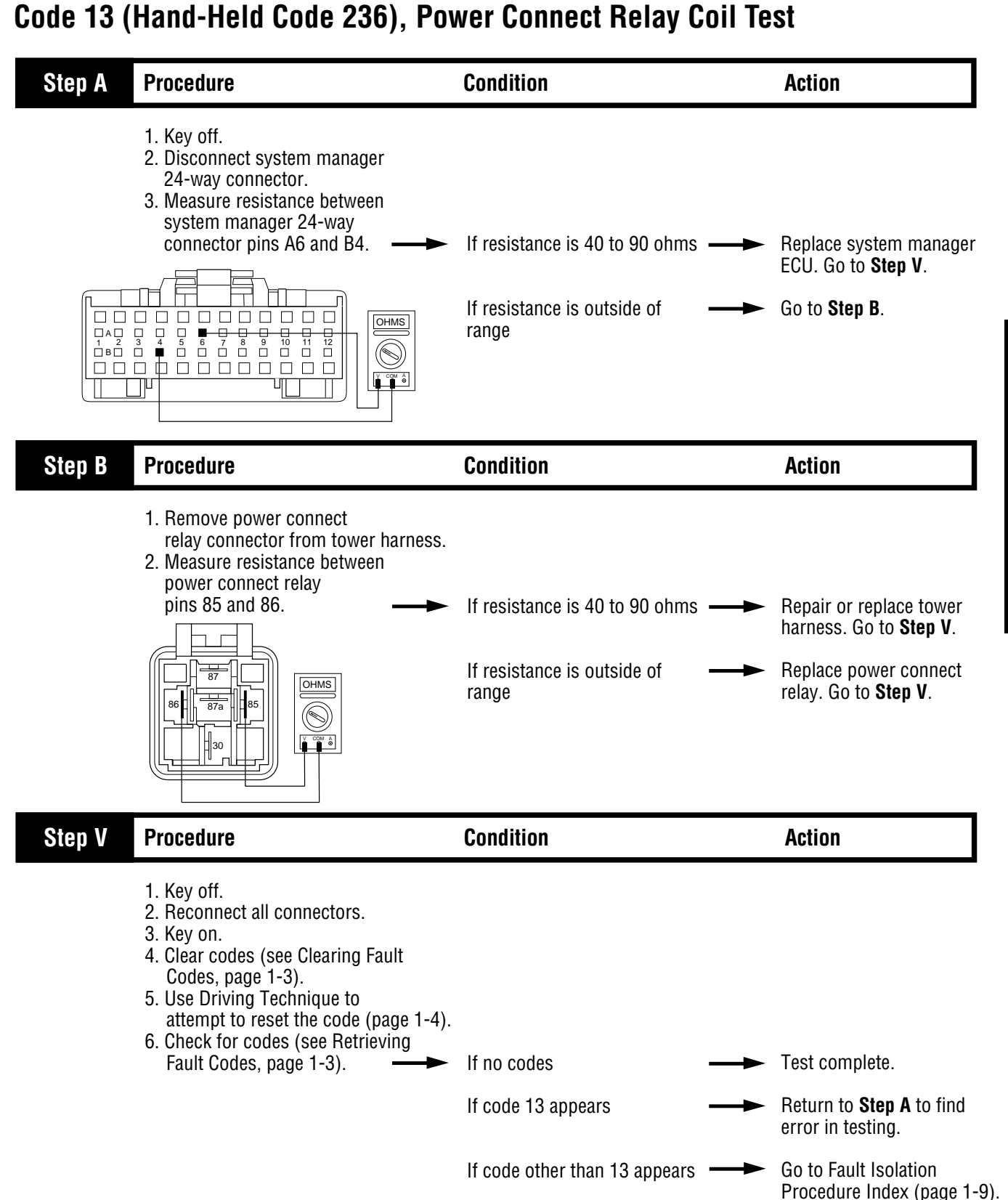

# Component Code 14 (Hand-Held Code 18) Shift Lever

#### **Fault Description**

This code indicates an internal failure of the shift lever.

#### **Required Tools**

- Basic Hand Tools
- Digital Volt/Ohm Meter
- AutoSelect/AutoShift Troubleshooting Guide

#### **Likely Failed Components**

#### **Possible Causes**

This code can be caused by any of the following conditions:

• Malfunctioning shift lever

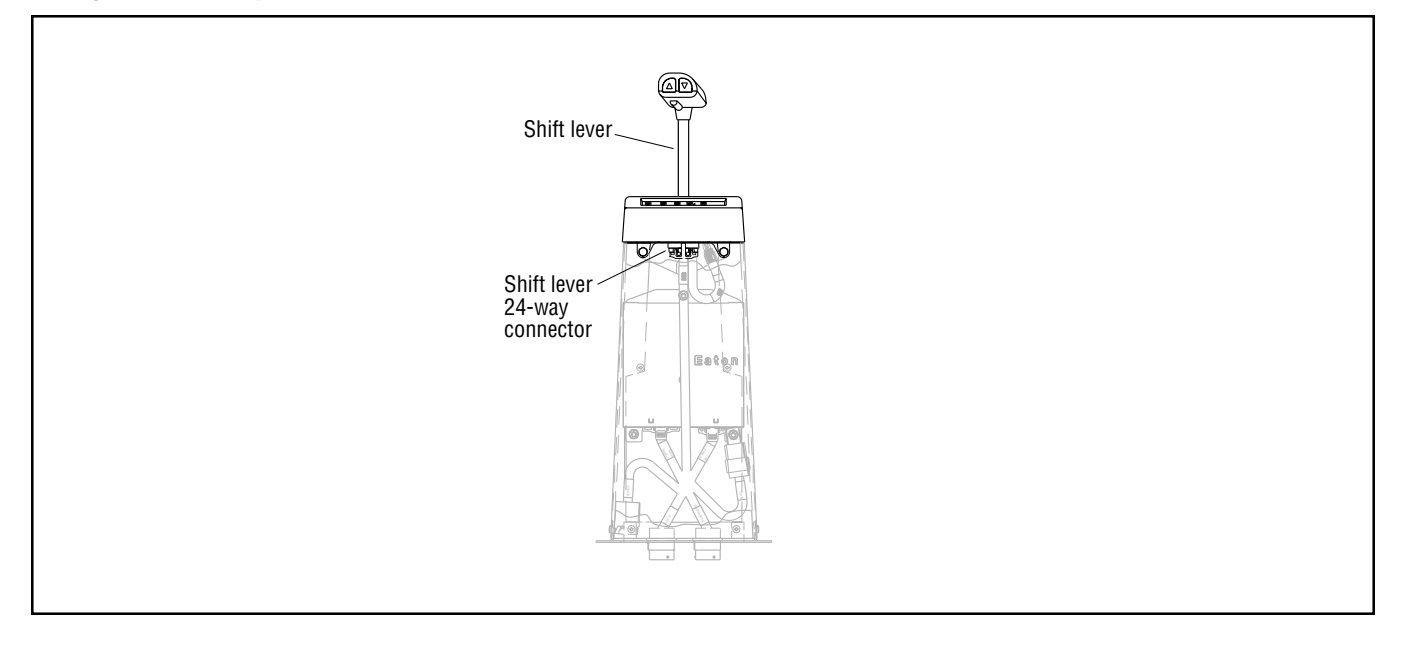

# Code 14 (Hand-Held Code 18), Shift Lever Test

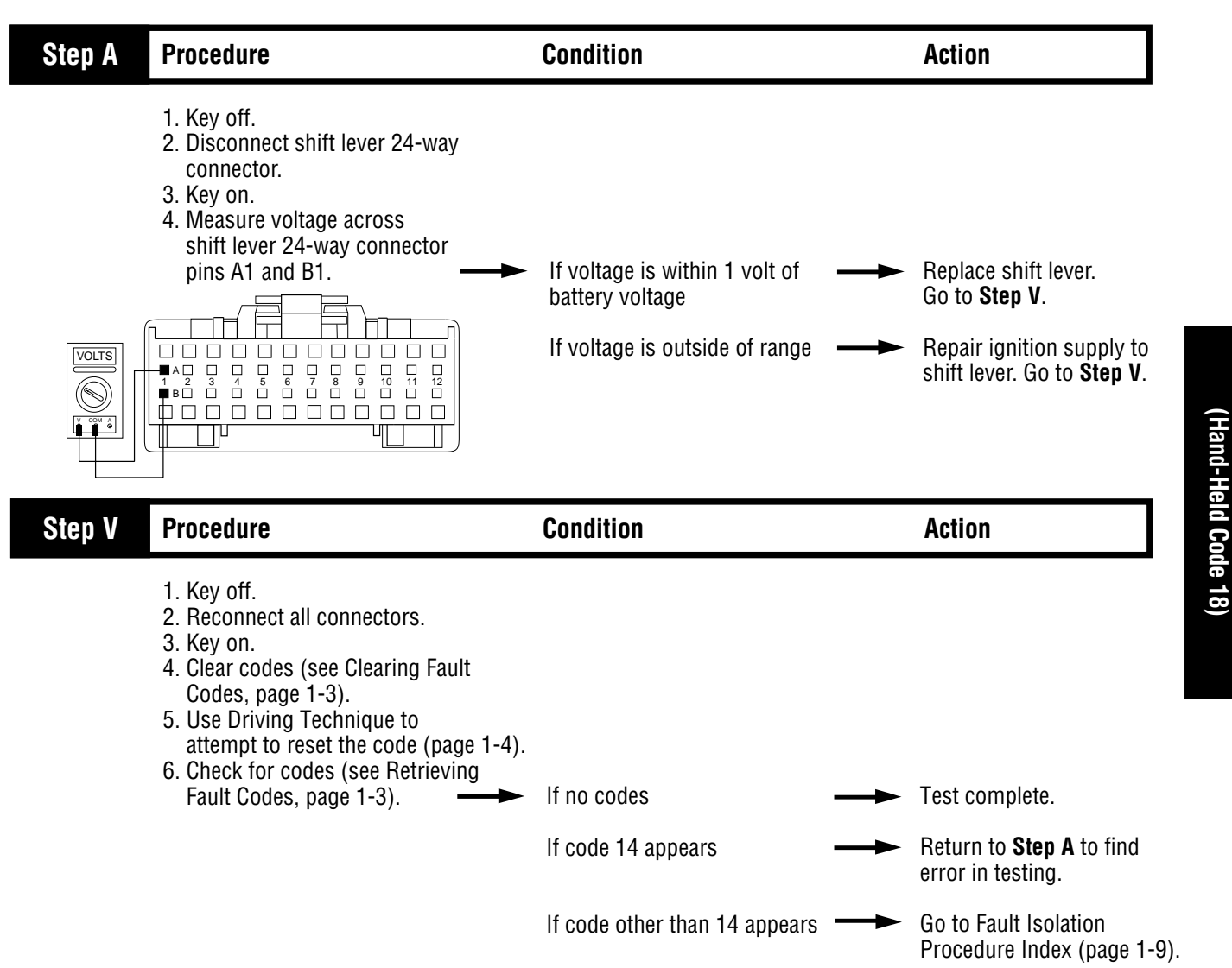

2-17

## Component Code 15 (Hand-Held Code 57) Shift Lever Data Link

#### **Fault Description**

This code indicates that the system manager ECU and the shift lever are unable to communicate.

#### **Required Tools**

- Basic Hand Tools
- Hand-Held Diagnostic Tool
- Digital Volt/Ohm Meter
- AutoSelect/AutoShift Troubleshooting Guide

#### **Likely Failed Components**

#### **Possible Causes**

This code can be caused by any of the following conditions:

- Damaged shift lever data link
- Malfunctioning shift lever
- Malfunctioning system manager ECU

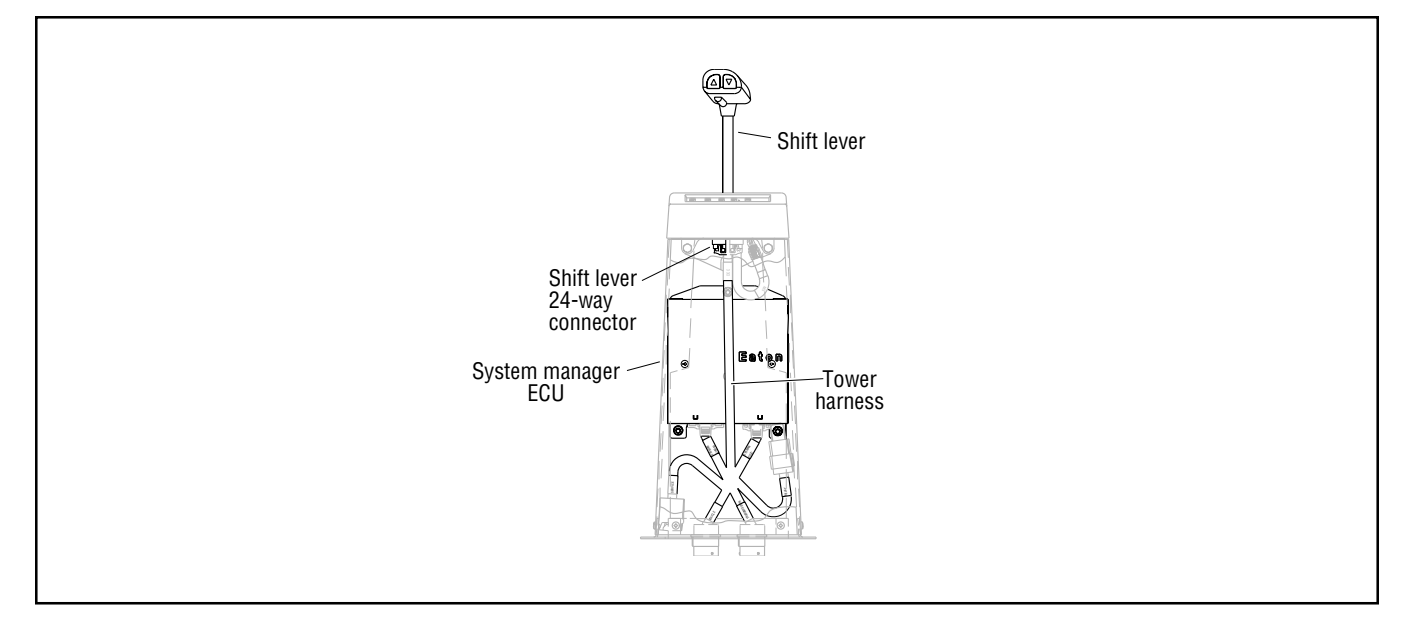

### Code 15 (Hand-Held 57), Shift Lever Data Link Test

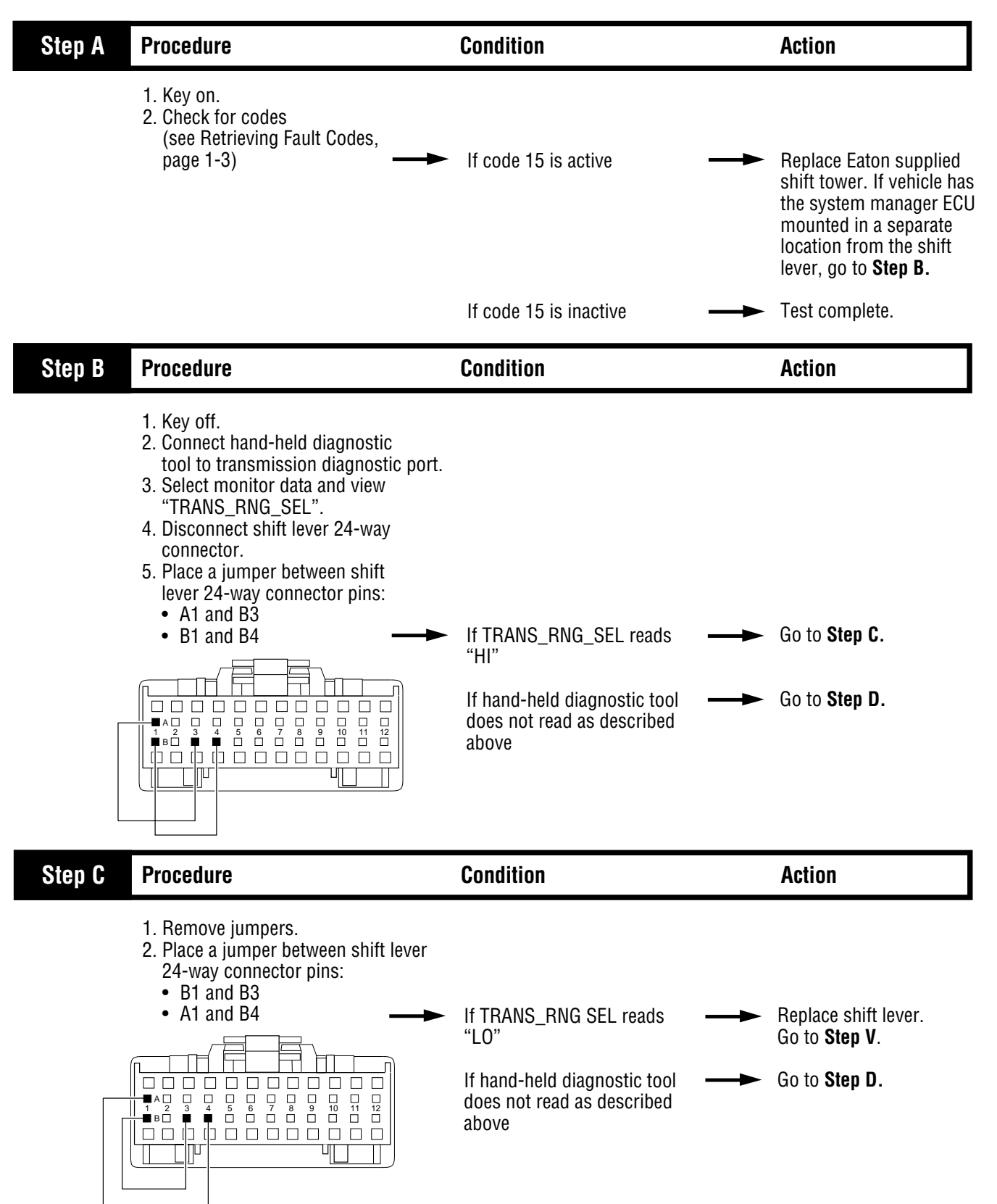

# Code 15 (Hand-Held Code 57), Shift Lever Data Link Test, continued

| Step D | Procedure                                                                                                    | Condition                                                                              | Action                                                                                                    |
|--------|----------------------------------------------------------------------------------------------------|----------------------------------------------------------------------------------------|----------------------------------------------------------------------------------------------------|
|        | <ul> <li>1. Disconnect system manager 32-way connector.</li> <li>2. Measure resistance between system manager 32-way connector pins and shift lever 24-way connector pins:</li> <li>32-way 24-way D8 and B8 C8 and B7 D9 and B6 C9 and B5 C13 and B4 C13 and B4 C13 and B3</li> <li>C13 and B4 C13 and B3</li> <li>System Manager 32-way Connector</li> <li>System Manager 32-way Connector</li> <li>Shift Lever 24-way Connector</li> </ul> | If resistance for each<br>measurement is 0 to .3 ohms<br>If any measurement is outside | <ul> <li>Replace system manager ECU. Go to Step V.</li> <li>Repair or replace tower harness as required. Go to Step V.</li> </ul>                       |
| Step V | Procedure                                                                                                    | Condition                                                                              | Action                                                                                                    |
|        | <ol> <li>Key off.</li> <li>Reconnect all connectors.</li> <li>Key on.</li> <li>Clear codes (see Clearing<br/>Fault Codes, page 1-3).</li> <li>Use Driving Technique to<br/>attempt to reset the code (page 1-4).</li> <li>Check for codes (see Retrieving<br/>Fault Codes, page 1-3).</li> </ol>                                                                                                    | If no codes<br>If code 15 appears<br>If code other than 15 appears                     | <ul> <li>Test complete.</li> <li>Return to <b>Step B</b> to find error in testing.</li> <li>Go to Fault Isolation Presedues Index (core 1.0)</li> </ul> |

Fault Isolation Procedures

## Component Code 16 (Hand-Held Code 248) Eaton Proprietary Link (EPL)

#### **Fault Description**

This code indicates that the system manager ECU and the transmission ECU are unable to communicate.

#### **Required Tools**

- Basic Hand Tools
- Hand-Held Diagnostic Tool
- Digital Volt/Ohm Meter
- AutoSelect/AutoShift Troubleshooting Guide
- Data Link Tester

#### **Likely Failed Components**

#### **Possible Causes**

This code can be caused by any of the following conditions:

- Damaged transmission interface harness
- Damaged transmission harness
- Damaged tower or OEM harness
- Malfunctioning transmission ECU
- Malfunctioning system manager ECU

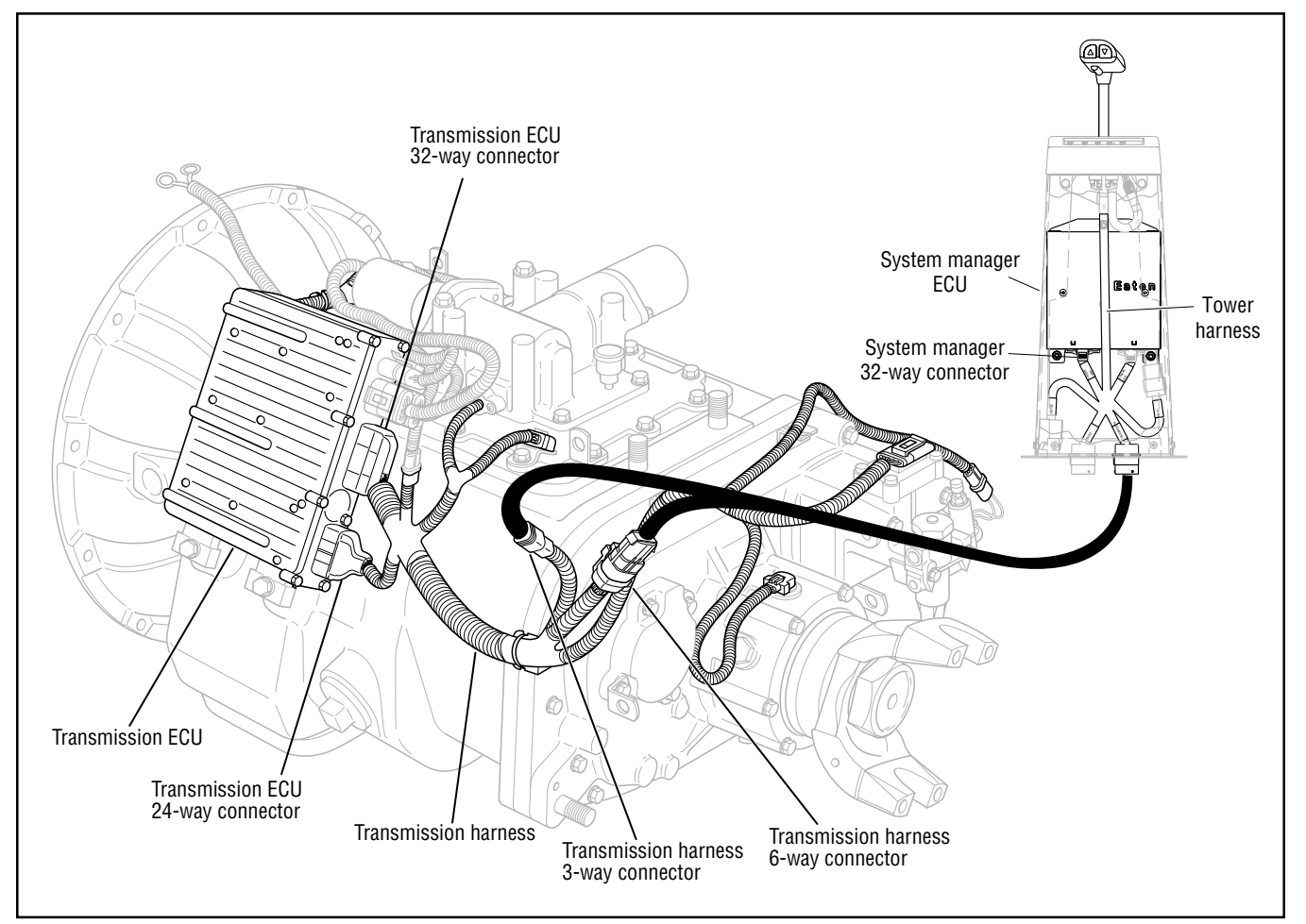

## Code 16 (Hand-Held Code 248), Eaton Proprietary Link Test

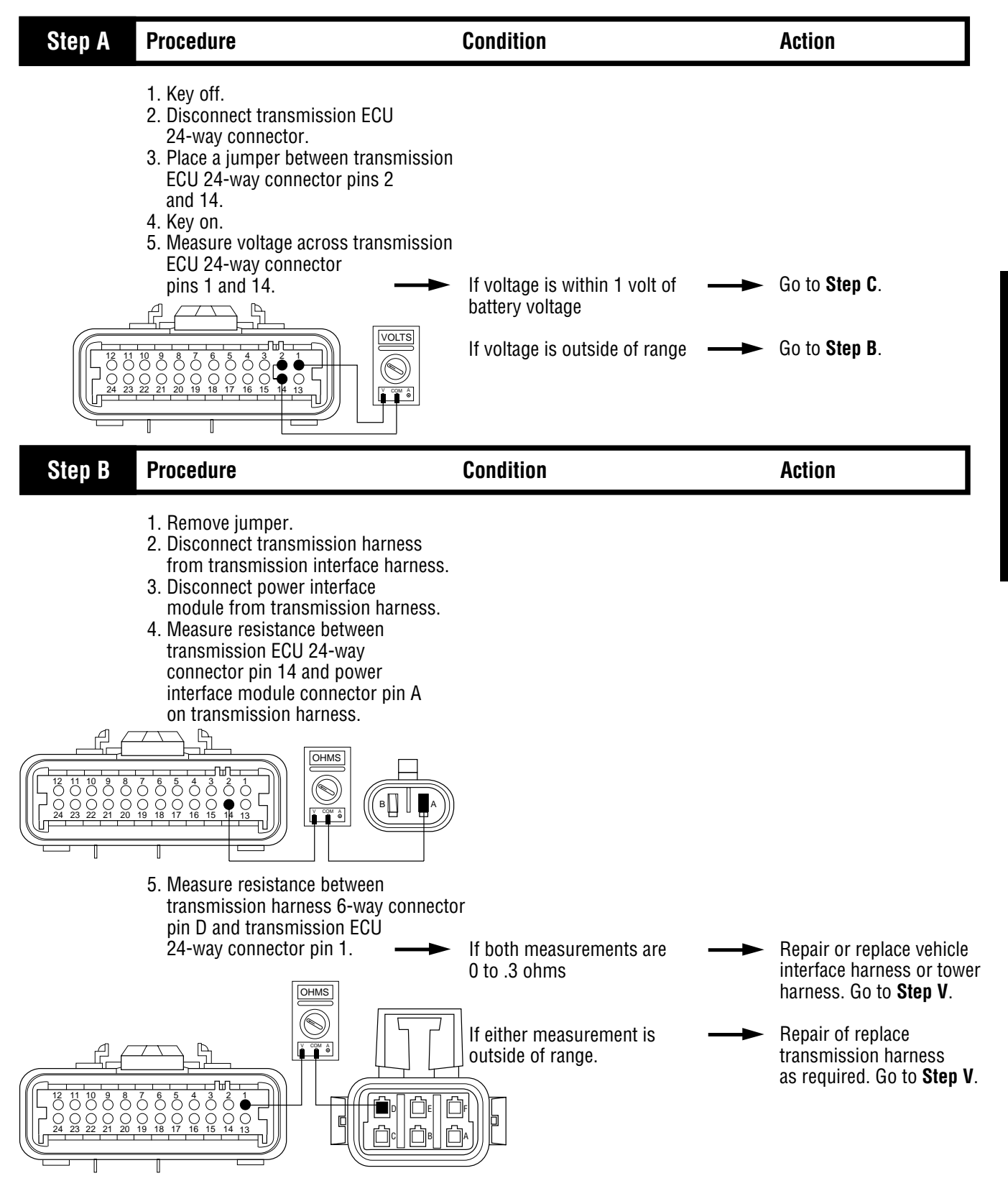

Code 16 (Hand-Held Code 248)

### Code 16 (Hand-Held Code 248), Eaton Proprietary Link Test, continued

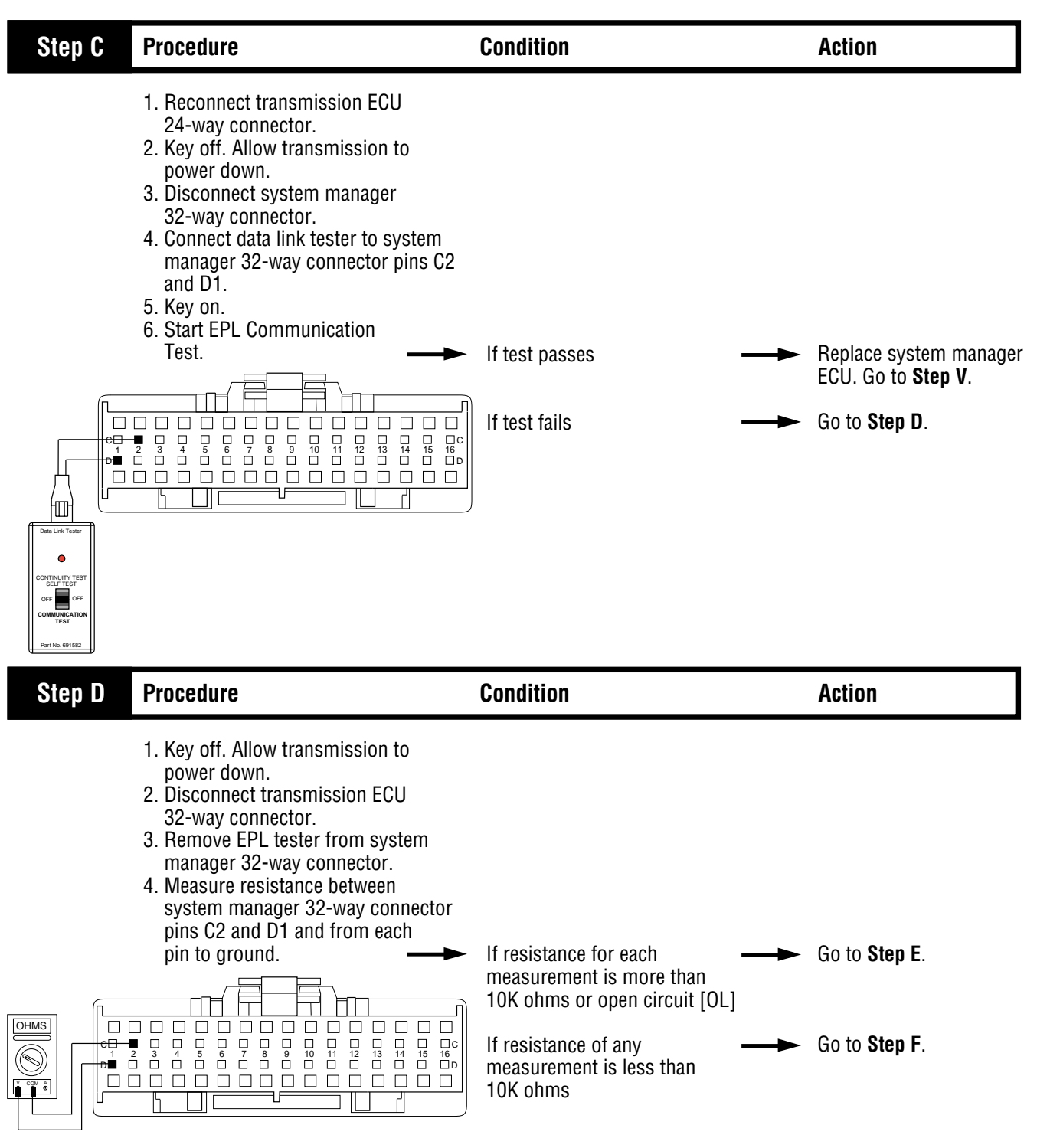
### Code 16 (Hand-Held Code 248), Eaton Proprietary Link Test, continued

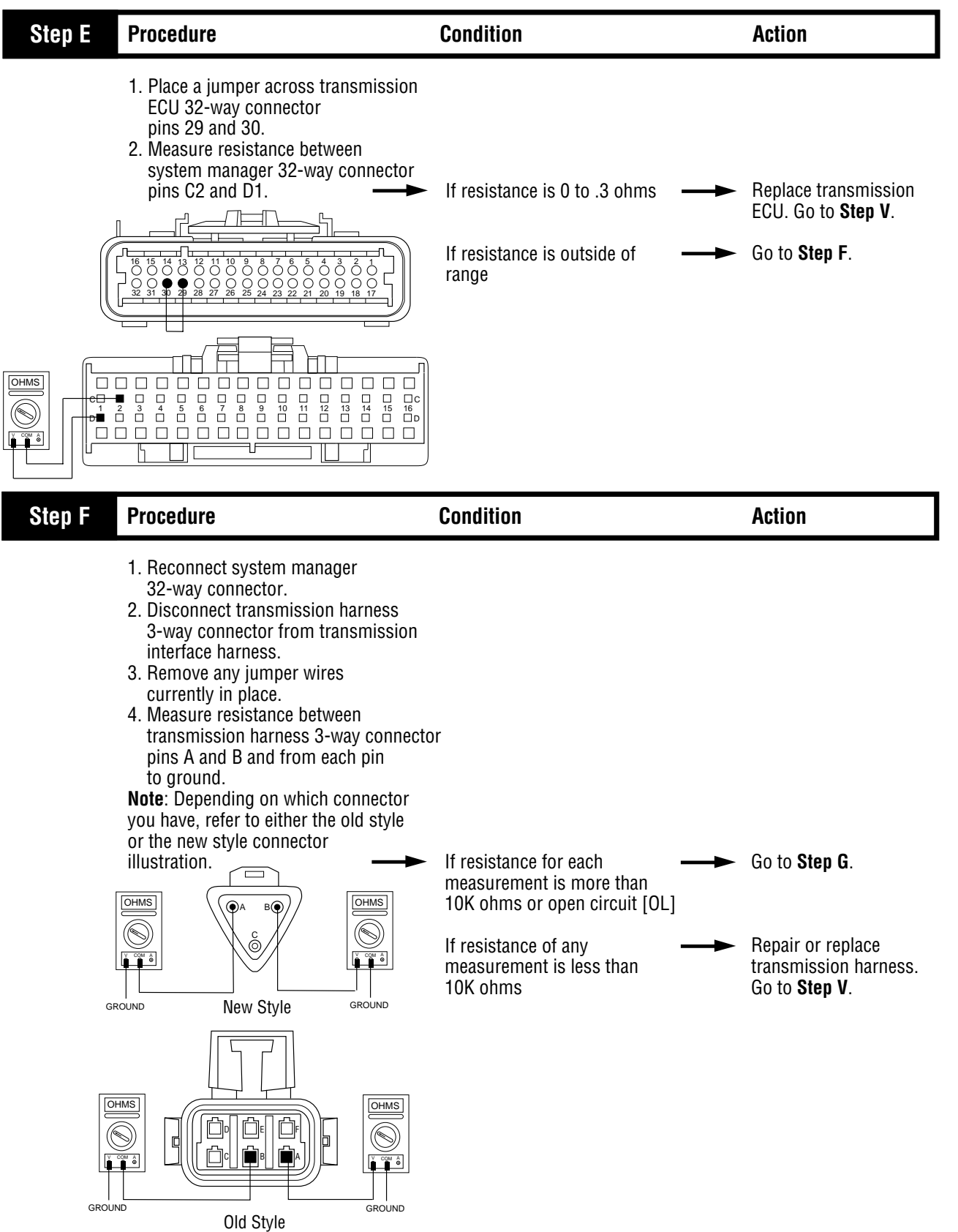

### Code 16 (Hand-Held Code 248), Eaton Proprietary Link Test, continued

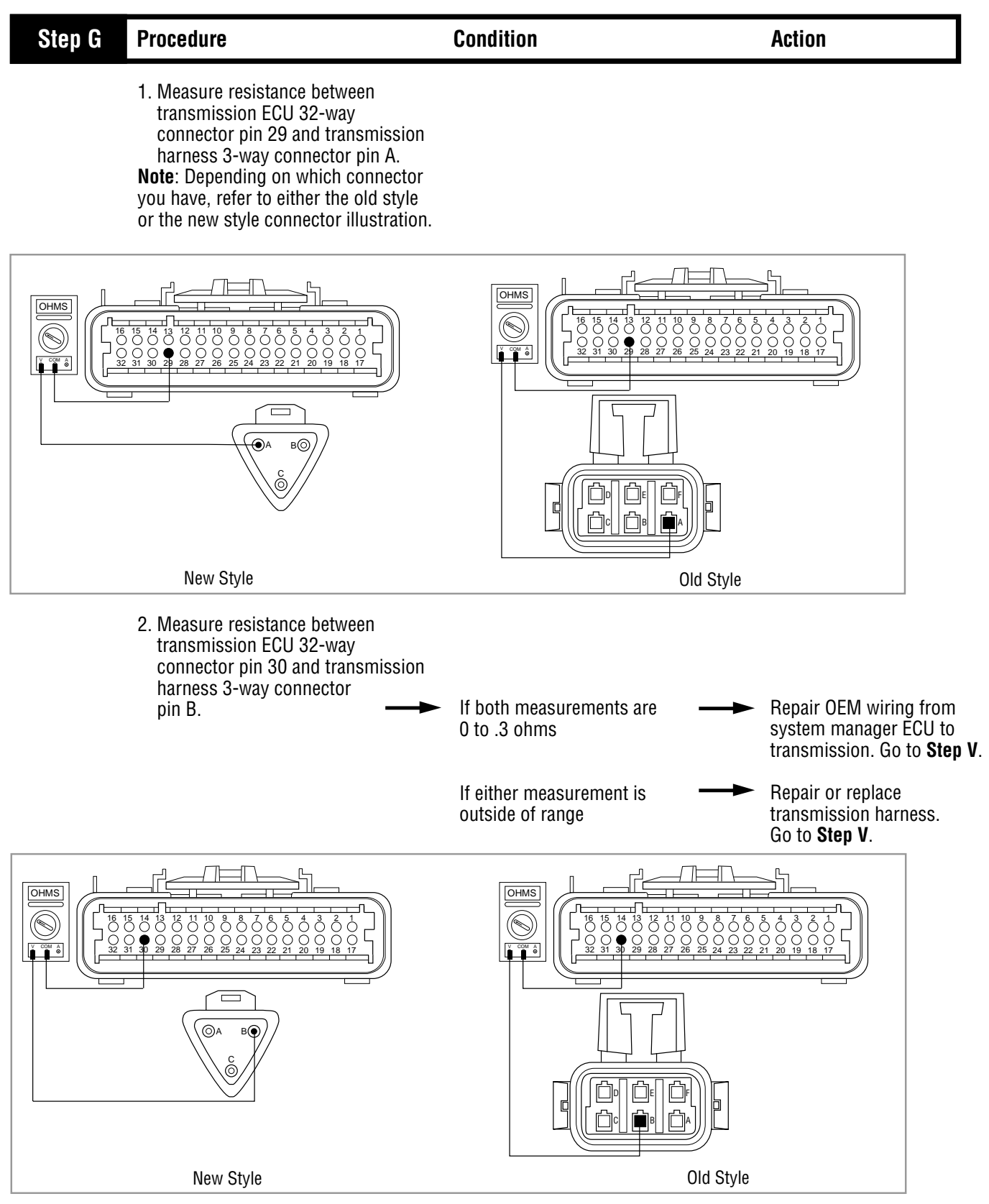

## Code 16 (Hand-Held Code 248), Eaton Proprietary Link Test, continued

| Step V | Procedure                                                                                                    | Condition                        | Action                                                  |
|--------|----------------------------------------------------------------------------------------------------|----------------------------------|---------------------------------------------------------|
|        | <ol> <li>Key off.</li> <li>Reconnect all connectors.</li> <li>Key on.</li> <li>Clear codes (see Clearing Fault<br/>Codes, page 1-3).</li> <li>Use Driving Technique to<br/>attempt to reset the code (page 1-4).</li> <li>Check for codes (see Retrieving<br/>Fault Codes, page 1-3).</li> </ol> | If no codes                      | Test complete.                                          |
|        |                                                                                                    | If code 16 appears               | Return to <b>Step A</b> to find error in testing.       |
|        |                                                                                                    | If code other than 16 appears —— | Go to Fault Isolation<br>Procedure Index<br>(page 1-9). |

## Component Code 17 (Hand-Held Code 237) Start Enable Relay Coil

#### **Fault Description**

This code indicates an electrical failure of the relay used to allow the engine to start.

#### **Required Tools**

- Basic Hand Tools
- Digital Volt/Ohm Meter
- AutoSelect/AutoShift Troubleshooting Guide

#### **Likely Failed Components**

#### **Possible Causes**

- · Relay coil open or shorted
- Damaged tower or OEM harness
- Malfunctioning system manager ECU

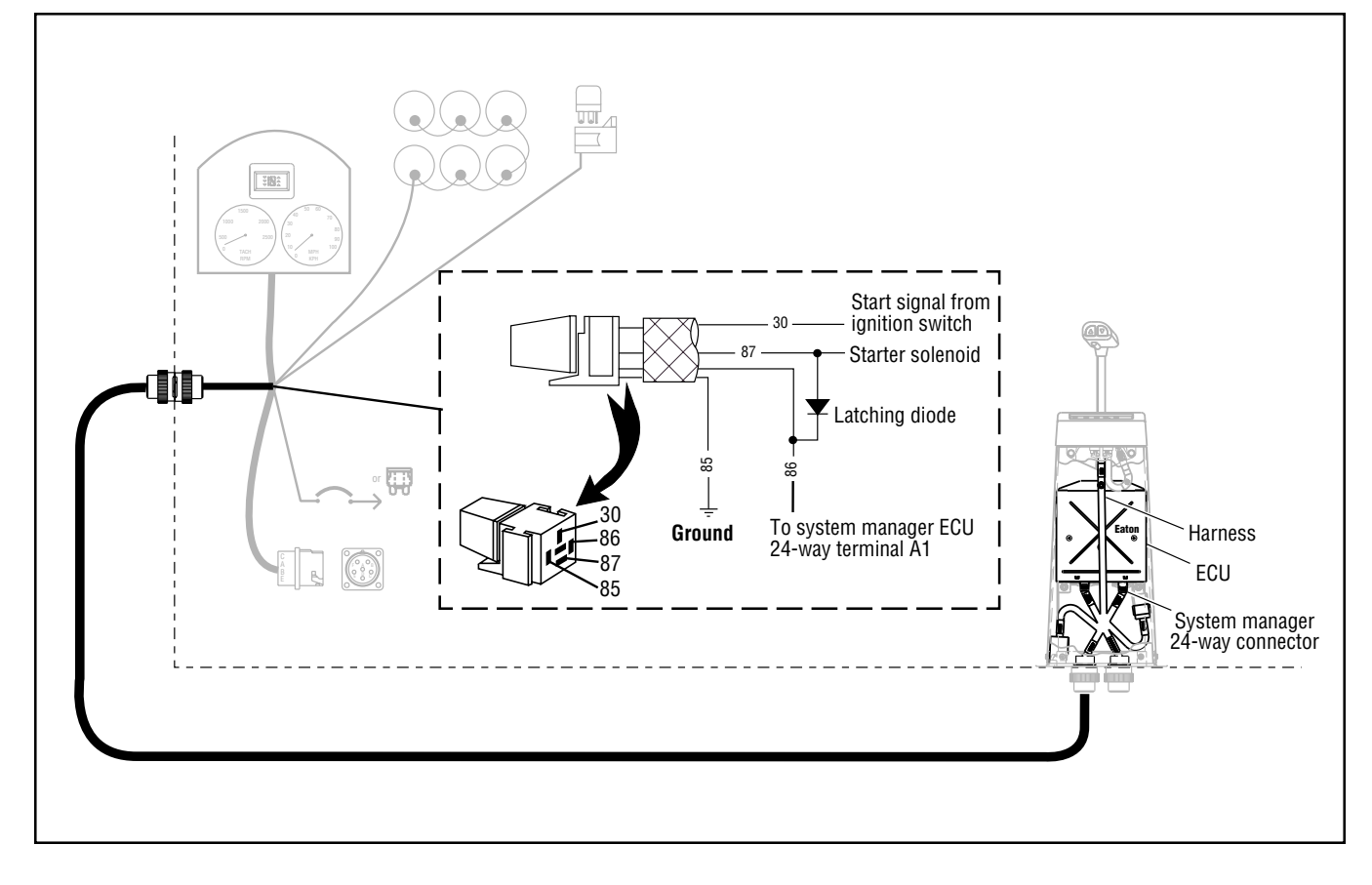

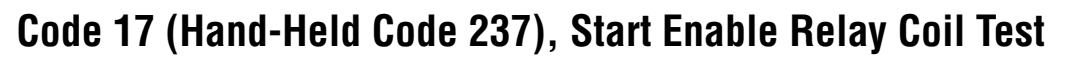

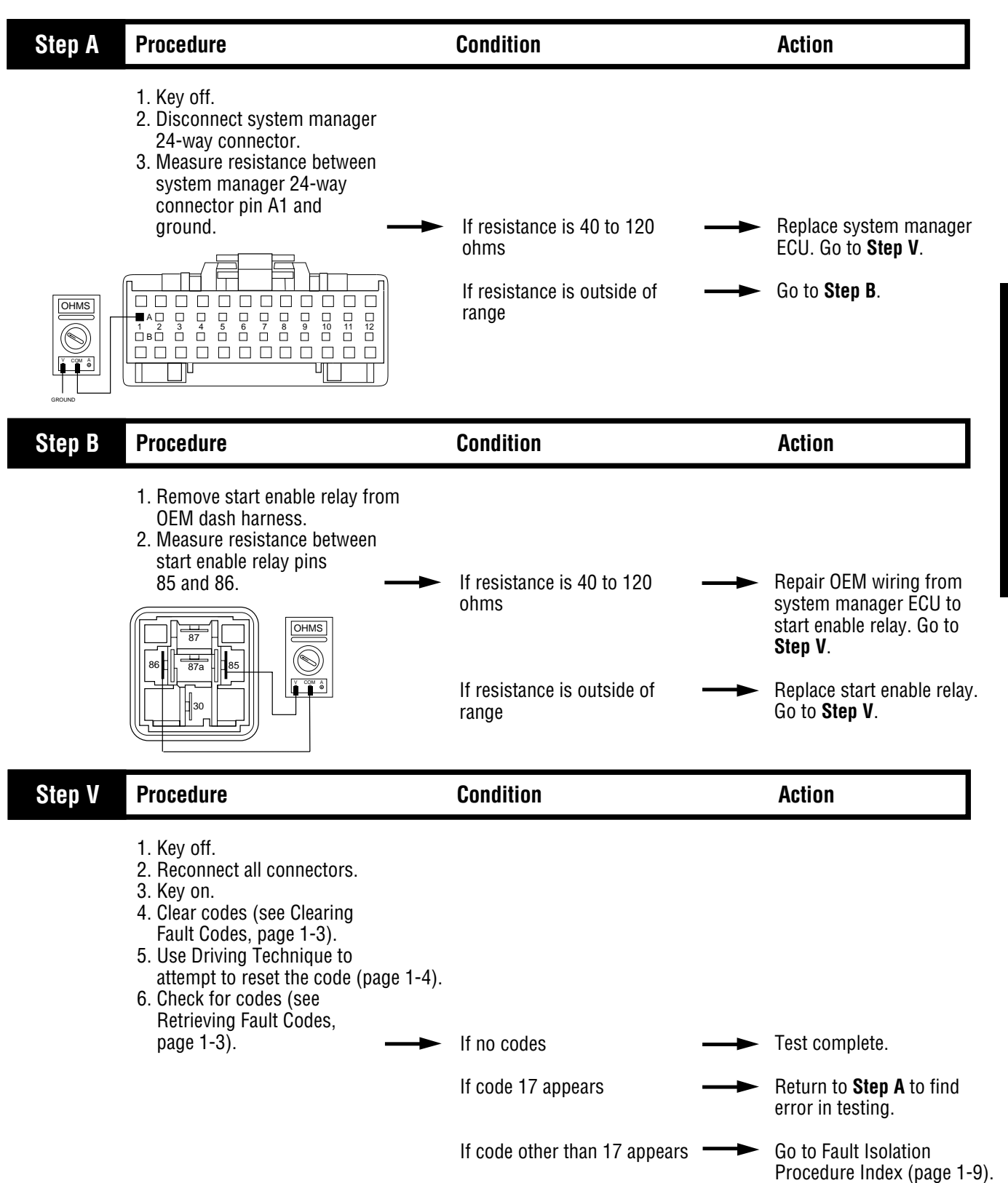

## Component Code 31 (Hand-Held Code 62) Engine Brake Relay Coil

#### **Fault Description**

This code indicates an electrical failure of the relay used to inhibit the engine brake during shifts.

#### **Required Tools**

- Basic Hand Tools
- Digital Volt/Ohm Meter
- AutoSelect/AutoShift Troubleshooting Guide

#### **Likely Failed Components**

#### **Possible Causes**

- · Relay coil open or shorted
- Damaged tower or OEM harness
- Malfunctioning system manager ECU

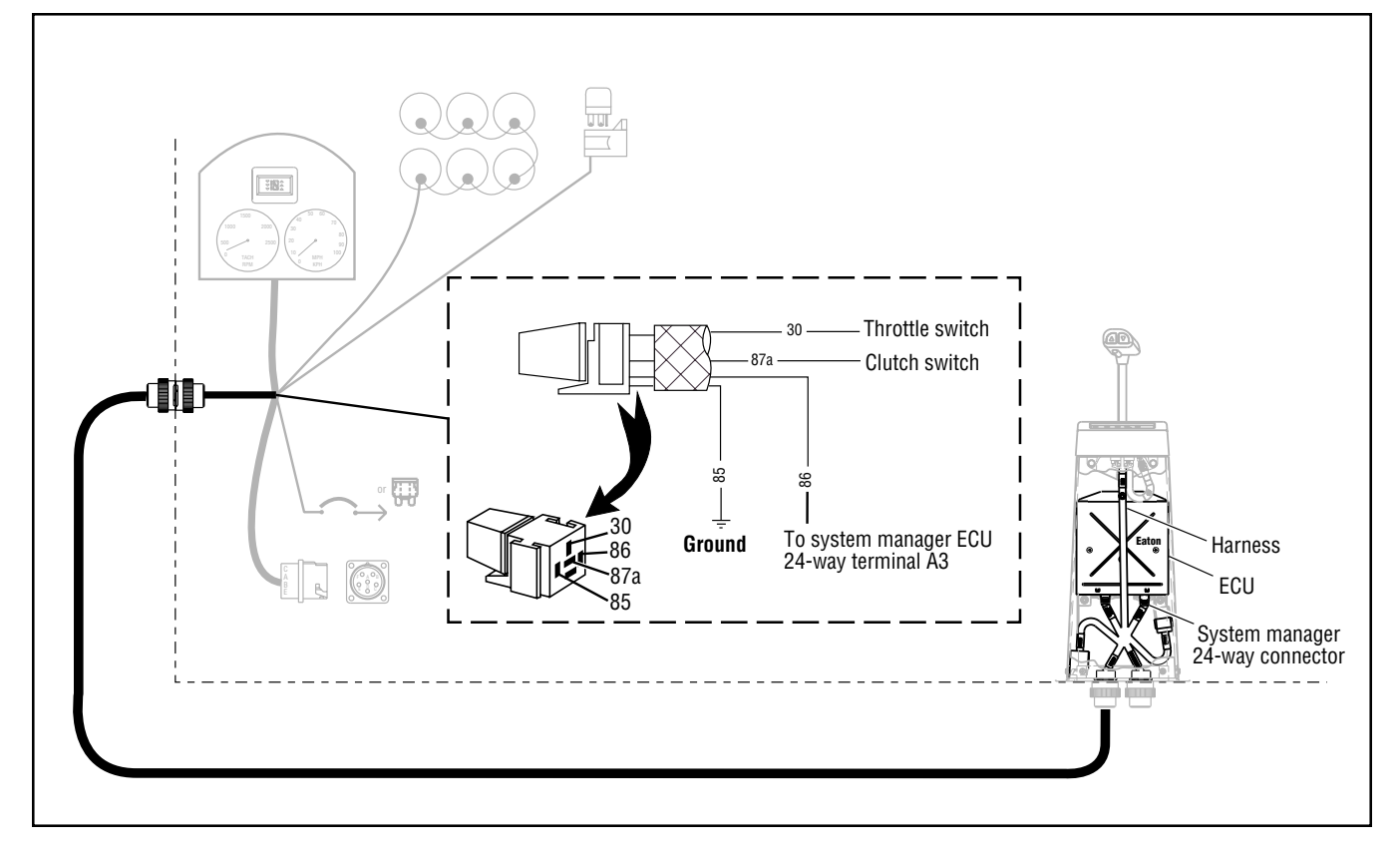

## Code 31 (Hand-Held Code 62), Engine Brake Relay Coil Test

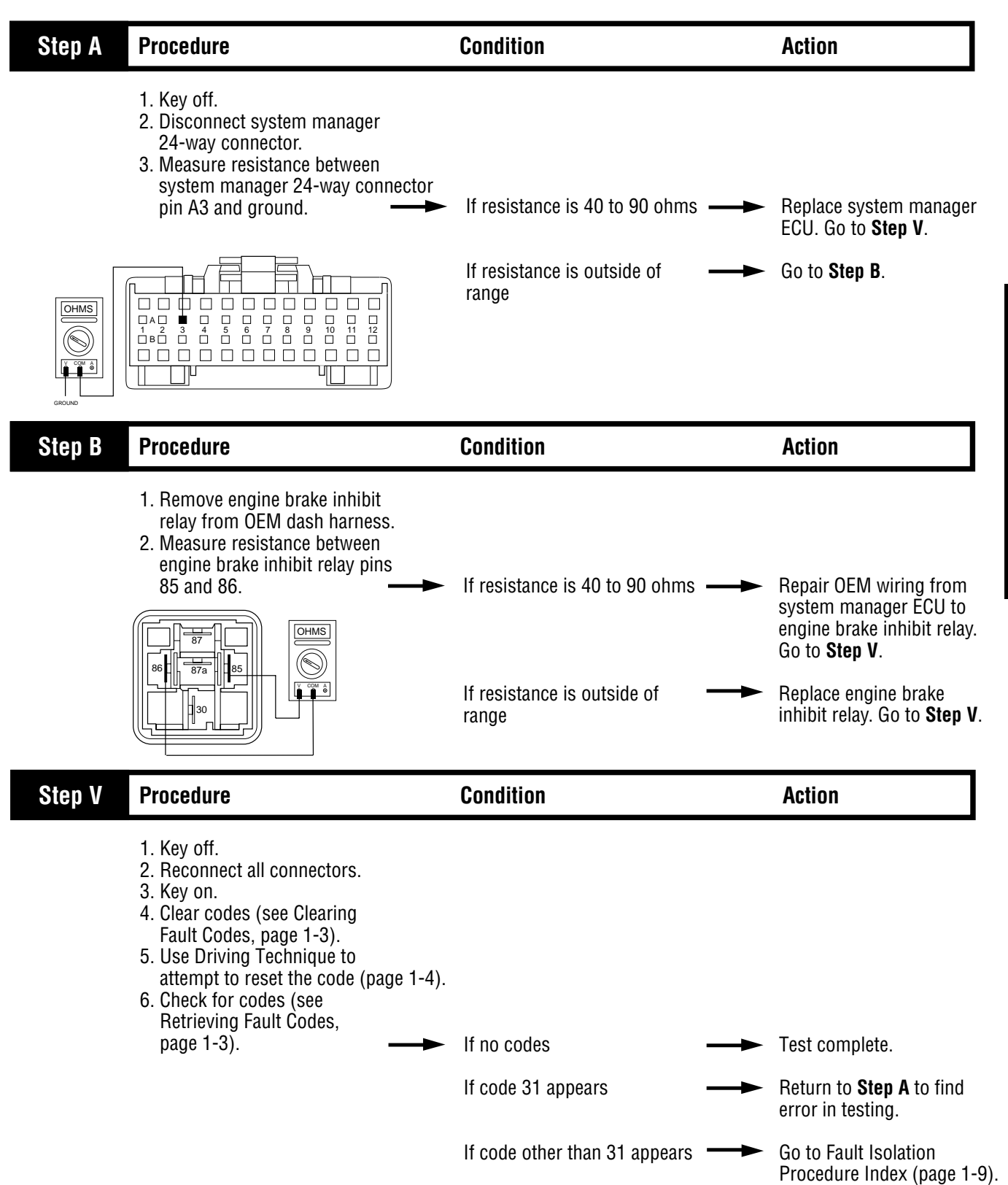

## Component Code 33 (Hand-Held Code 168) Battery Voltage Supply

#### **Fault Description**

This code indicates the system manager has detected that the battery power supply is low.

#### **Required Tools**

- Basic Hand Tools
- Digital Volt/Ohm Meter
- AutoSelect/AutoShift Troubleshooting Guide

#### **Likely Failed Components**

#### **Possible Causes**

- Battery bus fuse/circuit breaker is open
- · Low batteries
- · Damaged tower or OEM harness
- Damaged transmission harness
- Malfunctioning power connect relay
- Malfunctioning system manager ECU

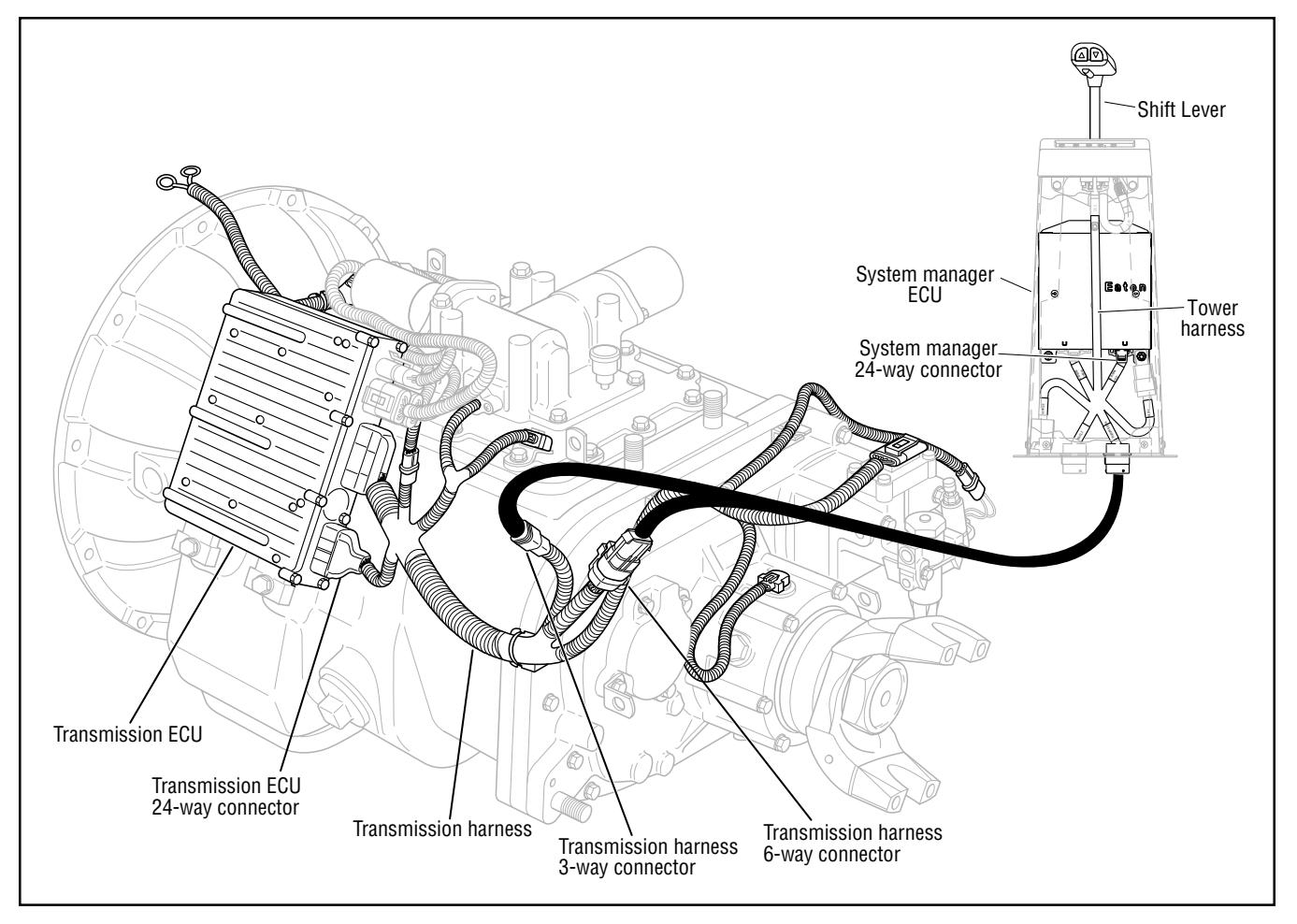

# Code 33 (Hand-Held Code 168), Battery Voltage Supply Test

| Step A | Procedure                                   | Condition              | Action                                     |
|--------|---------------------------------------------|------------------------|--------------------------------------------|
|        | 1. Key on.<br>2. Retrieve codes (page 1-3). | → If code 33 is active | Perform Electrical Pretest<br>on page 2-1. |
|        |                                             | If code 33 is inactive | Test complete.                             |

### System Code 35 (Hand-Held Code 231) Engine Control Failure

#### **Fault Description**

This code indicates the AutoShift failed to receive information from the engine or the engine failed to properly respond to throttle control during a shift as commanded by the engine J-1939 data link.

#### **Required Tools**

- Basic Hand Tools
- Hand-Held Diagnostic Tool
- Digital Volt/Ohm Meter
- AutoSelect/AutoShift Troubleshooting Guide
- Data Link Tester

#### **Likely Failed Components**

#### **Possible Causes**

- Faulty J-1939 data link
- · Faulty vehicle interface harness or connections
- Faulty engine harness or connections
- Excessive radio interference
- Faulty engine ECM
- · Faulty engine fuel pump
- Faulty system manager ECU

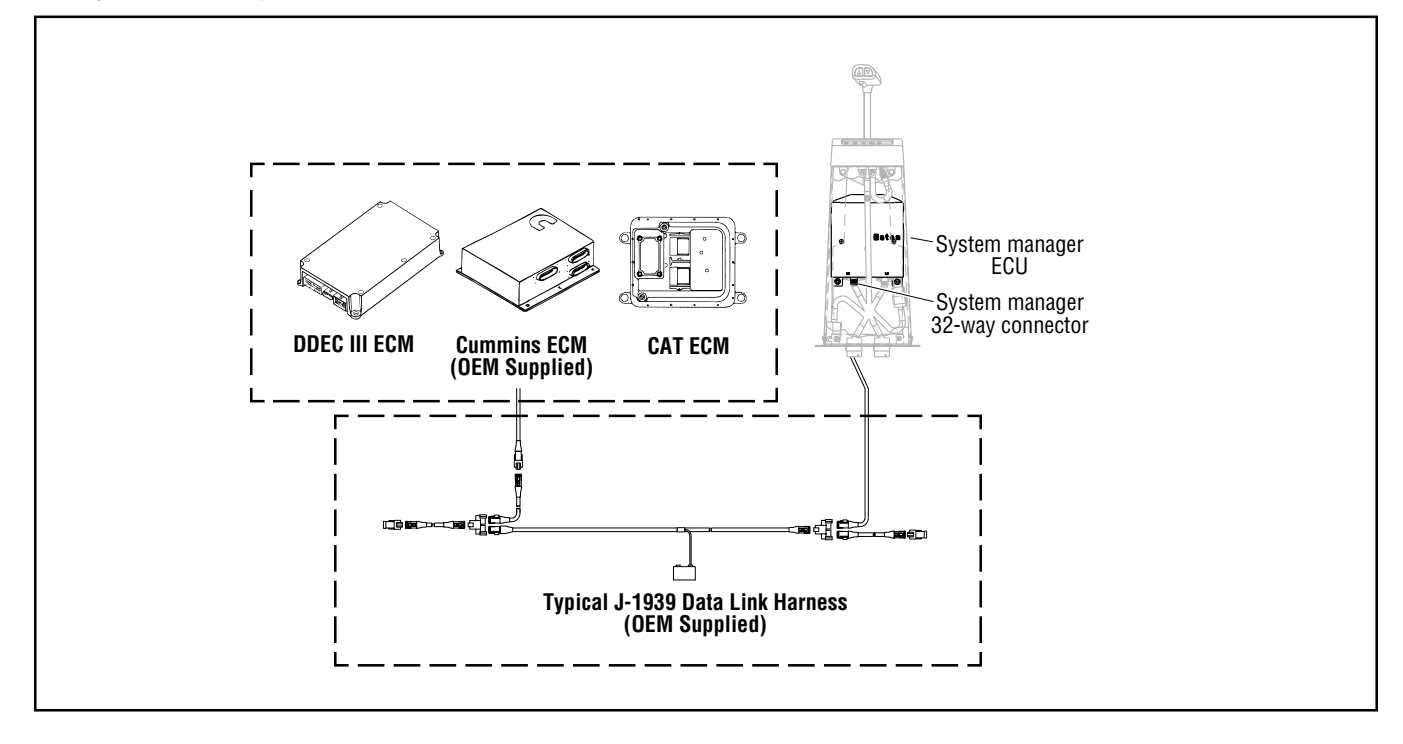

### Code 35 (Hand-Held Code 231), Engine Control Failure Test

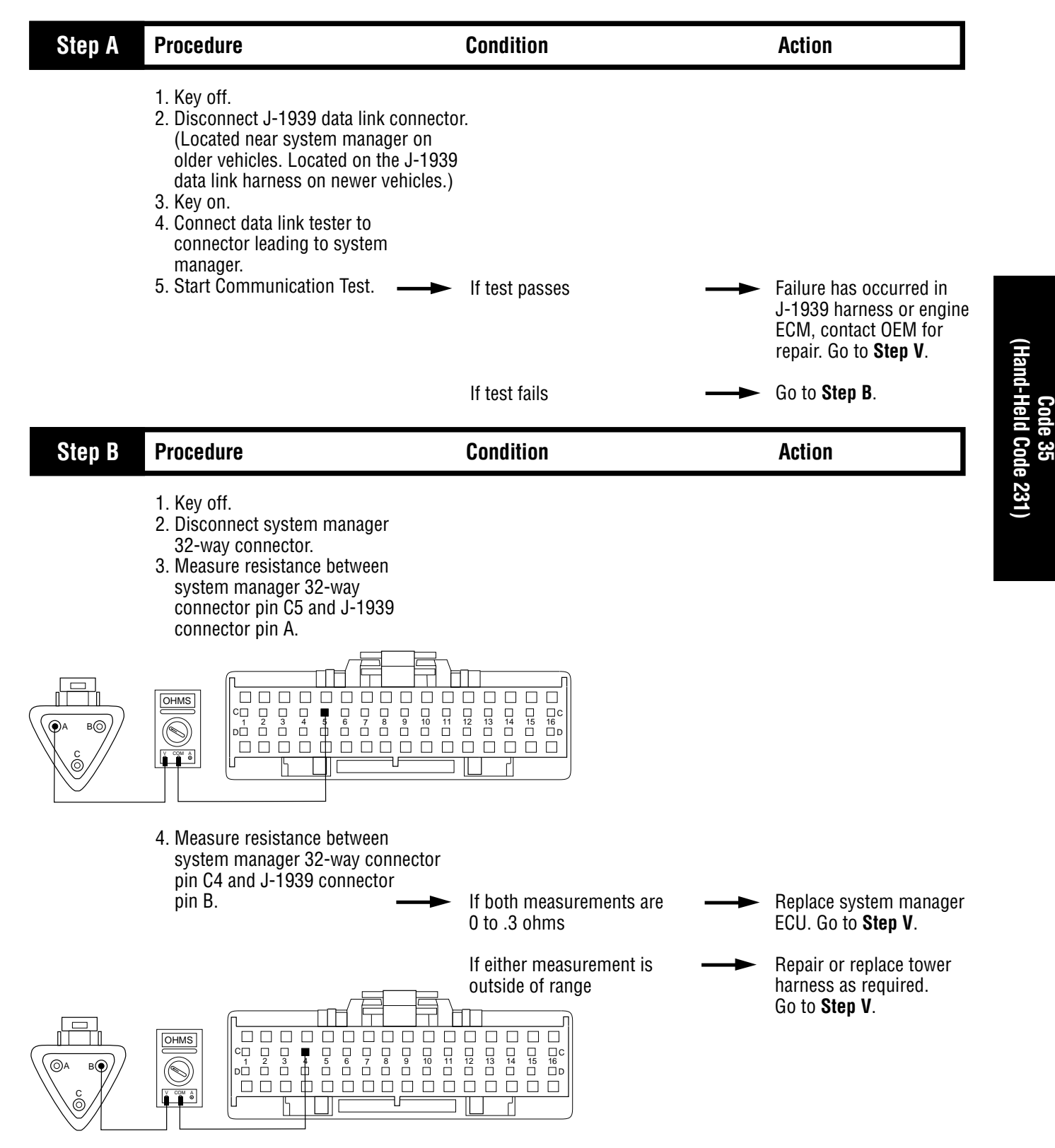

### Code 35 (Hand-Held Code 231), Engine Control Failure Test, continued

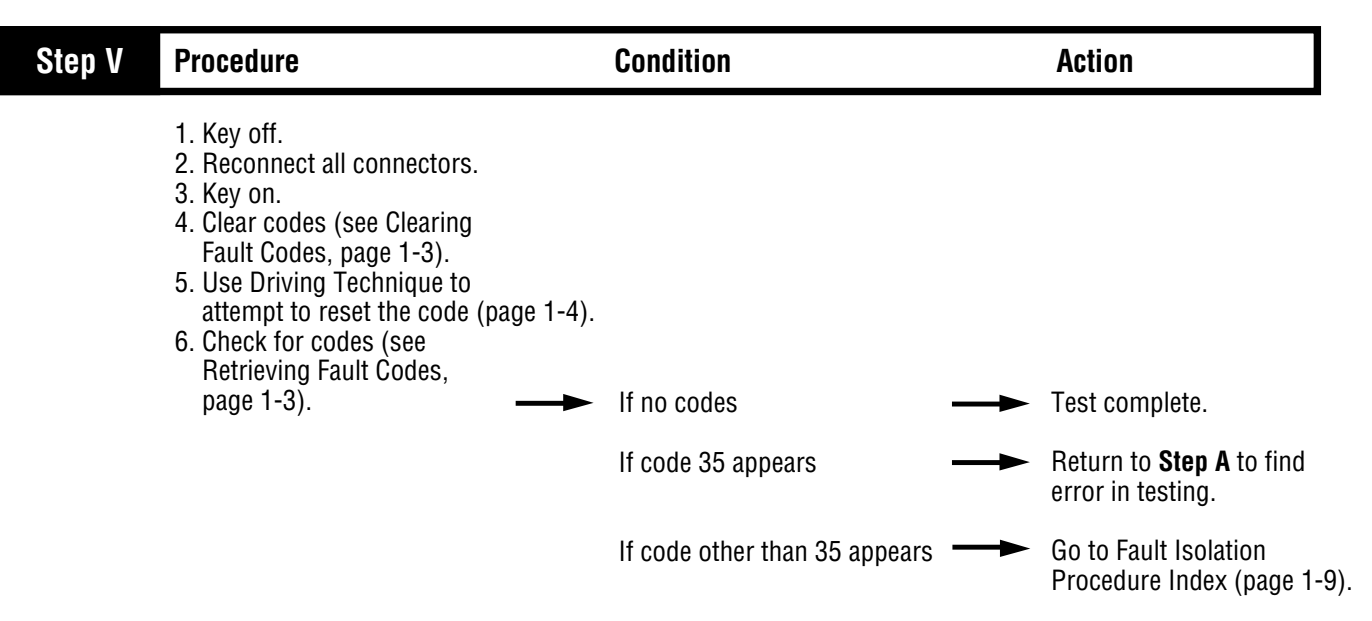

Fault Isolation Procedures

### System Code 41 (Hand-Held Code 56) Range Failed to Engage

#### **Fault Description**

This code indicates the transmission is unable to complete a shift across the range. The range is either stuck in HI or LO, or cannot complete engagement in HI or LO.

#### **Required Tools**

- Basic Hand Tools
- 0-100 PSI Air Pressure Gauges
- AutoSelect/AutoShift Troubleshooting Guide

#### **Likely Failed Components**

#### **Possible Causes**

- Low air pressure
- Contaminated air supply
- Air leak
- · Range solenoid stuck
- Failed range synchronizer
- Failed range actuator/cylinder/piston/yoke

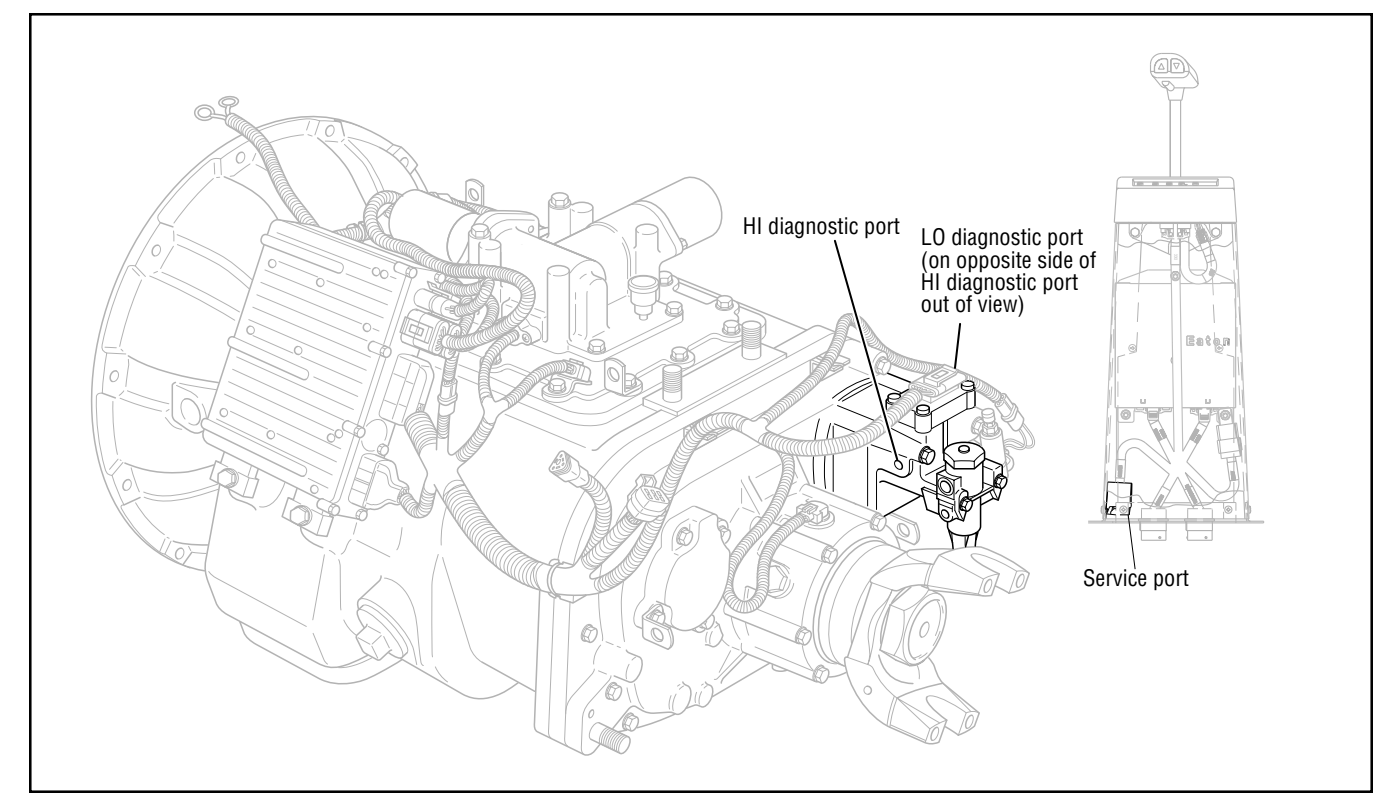

# Code 41 (Hand-Held Code 56), Range Failed to Engage Test

| Step A | Procedure                                                                                                    | Condition                                                                                                    | Action                                                                                                 |
|--------|----------------------------------------------------------------------------------------------------|----------------------------------------------------------------------------------------------------|----------------------------------------------------------------------------------------------------|
|        | <ol> <li>Key off.</li> <li>Install 0-100 PSI gauges<br/>into the range valve diagnostic ports.</li> <li>Start vehicle and allow air<br/>pressure to reach governor cut-off.</li> <li>Release clutch to register input<br/>speed in transmission.</li> <li>Turn off engine, but leave key<br/>in "ON" position.</li> <li>With the shift control, select<br/>reverse and back to neutral.</li> </ol> | If LO range gauge = 55 to 65<br>PSI and                                                                                                    |                                                                                                    |
|        |                                                                                                    | If HI range gauge = 0 PSI                                                                                                    | Go to Step B.                                                                                          |
|        |                                                                                                    | <b>Note:</b> 5 minutes is allowed for checking the pressure after moving the shift lever to neutral.                                                                                        |                                                                                                    |
|        |                                                                                                    | If air gauges do not read<br>as shown above                                                                                                    | <ul> <li>Repair or replace range<br/>valve and range cylinder<br/>cover as required. Retest</li> </ul> |
|        |                                                                                                    |                                                                                                    |                                                                                                    |
| Step B | Procedure                                                                                                    | Condition                                                                                                    | Action                                                                                                 |
| Step B | Procedure 1. Move shift lever to reverse, press upshift button, and move lever back to neutral. Note: If shift lever DOES NOT have upshift buttons, move shift lever to reverse and place a jumper between service port connector pins B and D. Remove jumper and place shift lever in neutral.                                                                                                    | Condition<br>If HI range gauge = 55 to 65<br>PSI and<br>If LO range gauge = 0 PSI                                                                                                    | Action<br>Repair or replace                                                                            |
| Step B | Procedure 1. Move shift lever to reverse, press upshift button, and move lever back to neutral. Note: If shift lever DOES NOT have upshift buttons, move shift lever to reverse and place a jumper between service port connector pins B and D. Remove jumper and place shift lever in neutral.                                                                                                    | Condition<br>If HI range gauge = 55 to 65<br>PSI and<br>If LO range gauge = 0 PSI<br>Note: 5 minutes is allowed<br>for checking the pressure<br>after moving the shift lever<br>to neutral. | Action<br>Repair or replace<br>mechanical range system<br>as required. Go to <b>Step V</b>             |

# Code 41 (Hand-Held Code 56), Range Failed to Engage Test, continued

| Step V | Procedure                                                                                                    | Condition               | Action                                            |
|--------|----------------------------------------------------------------------------------------------------|-------------------------|---------------------------------------------------|
|        | <ol> <li>Disconnect gauges.</li> <li>Reconnect all connectors.</li> <li>Key on.</li> <li>Clear codes (see Clearing<br/>Fault Codes, page 1-3).</li> <li>Use Driving Technique to<br/>attempt to reset code<br/>(page 1-4).</li> <li>Check codes (see<br/>retreiving fault codes,<br/>page 1-3).</li> </ol> | → If no codes           | —► Test complete.                                 |
|        |                                                                                                    | If code 41 appears      | Return to <b>Step A</b> to find error in testing. |
|        |                                                                                                    | If code other than 41 a | ppears                                            |

Fault Isolation Procedures

### System Code 42 (Hand-Held Code 61) Splitter Failed to Engage

#### **Fault Description**

This code indicates the transmission is unable to complete a shift across the splitter. The splitter is either stuck in HI or LO, or cannot complete engagement in HI or LO.

#### **Required Tools**

- Basic Hand Tools
- 0-100 PSI Air Pressure Gauges
- AutoSelect/AutoShift Troubleshooting Guide

#### **Possible Causes**

This code can be caused by any of the following conditions:

- Low air pressure
- Contaminated air supply
- Air leak
- · Splitter solenoid stuck
- Failed splitter actuator/cylinder/piston/yoke

#### **Likely Failed Components**

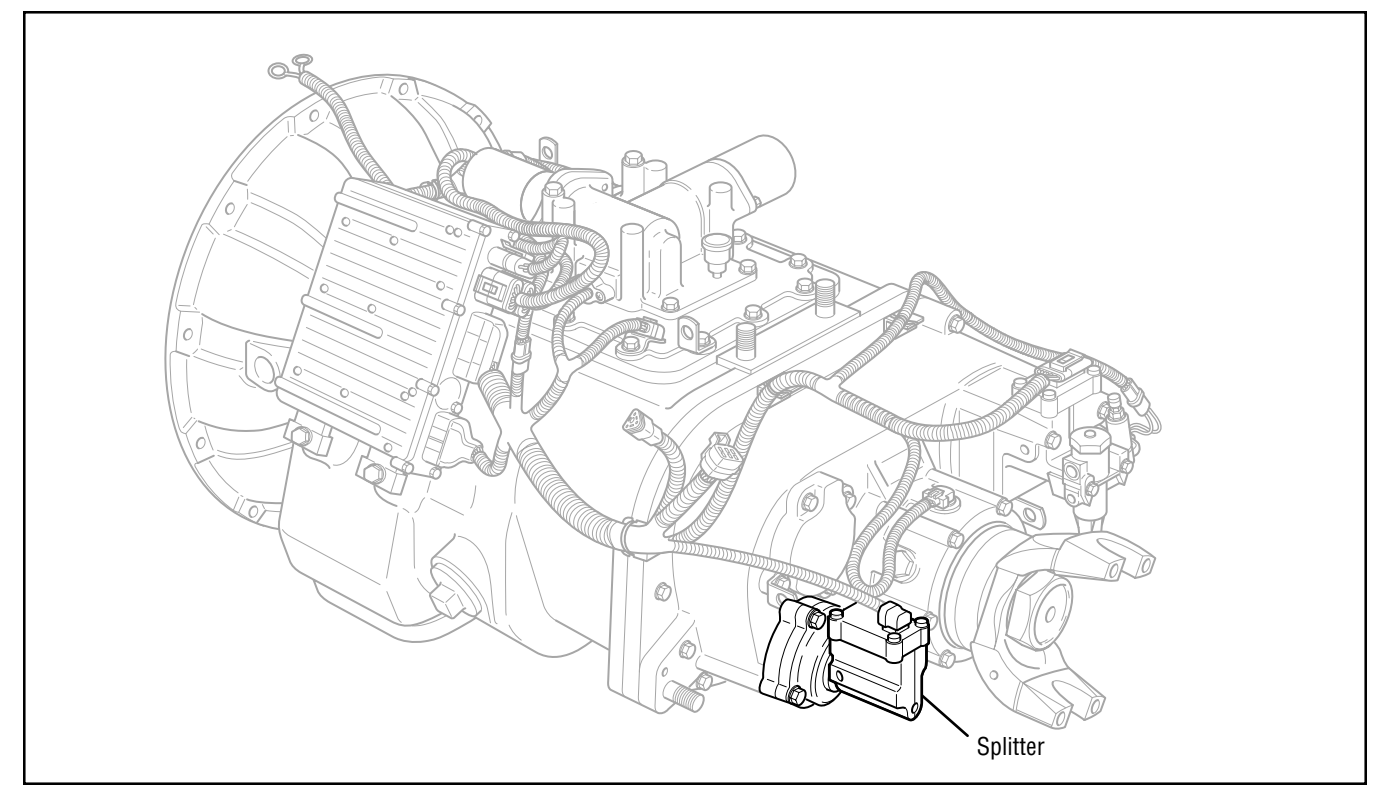

# Code 42 (Hand-Held Code 61), Splitter Failed to Engage Test

| Step A | Procedure                                                                                                    | Condition                                                                                            | Action                                                                                                   |
|--------|----------------------------------------------------------------------------------------------------|----------------------------------------------------------------------------------------------------|----------------------------------------------------------------------------------------------------|
|        | <ol> <li>Key off.</li> <li>Install 0-100 PSI gauges<br/>into the splitter valve diagnostic ports</li> <li>Start vehicle and allow air<br/>pressure to reach governor cut-off.</li> <li>Release clutch to register input<br/>speed in transmission.</li> <li>Turn off engine, but leave key<br/>in "ON" position.</li> <li>With the shift control, select<br/>reverse and back to neutral.</li> </ol> | s.<br>If HI split gauge = 55 to 65 PSI and<br>If LO split gauge = 0 PSI                              | Go to <b>Step B</b> .                                                                                    |
|        |                                                                                                    | <b>Note:</b> 5 minutes is allowed for checking the pressure after moving the shift lever to neutral. |                                                                                                    |
|        |                                                                                                    | If gauges do not read as shown above                                                                 | Repair or replace splitter<br>valve and splitter cylinder<br>cover as required. Repeat<br>this step.     |
| Step B | Procedure                                                                                                    | Condition                                                                                            | Action                                                                                                   |
|        | <ol> <li>Key on.</li> <li>With shift control select reverse,<br/>press upshift button and select<br/>neutral.</li> </ol>                                                                                                    | If LO split gauge = 55 to 65 PSI and                                                                 |                                                                                                    |
|        |                                                                                                    | If HI split gauge = 0 PSI                                                                            | Repair or replace<br>mechanical splitter system<br>as required. Go to <b>Step V</b> .                    |
|        |                                                                                                    | If gauges do not read as shown above                                                                 | Repair or replace splitter<br>valve and splitter cylinder<br>cover as required.<br>Go to <b>Step V</b> . |

### Code 42 (Hand-Held Code 61), Splitter Failed to Engage Test, continued

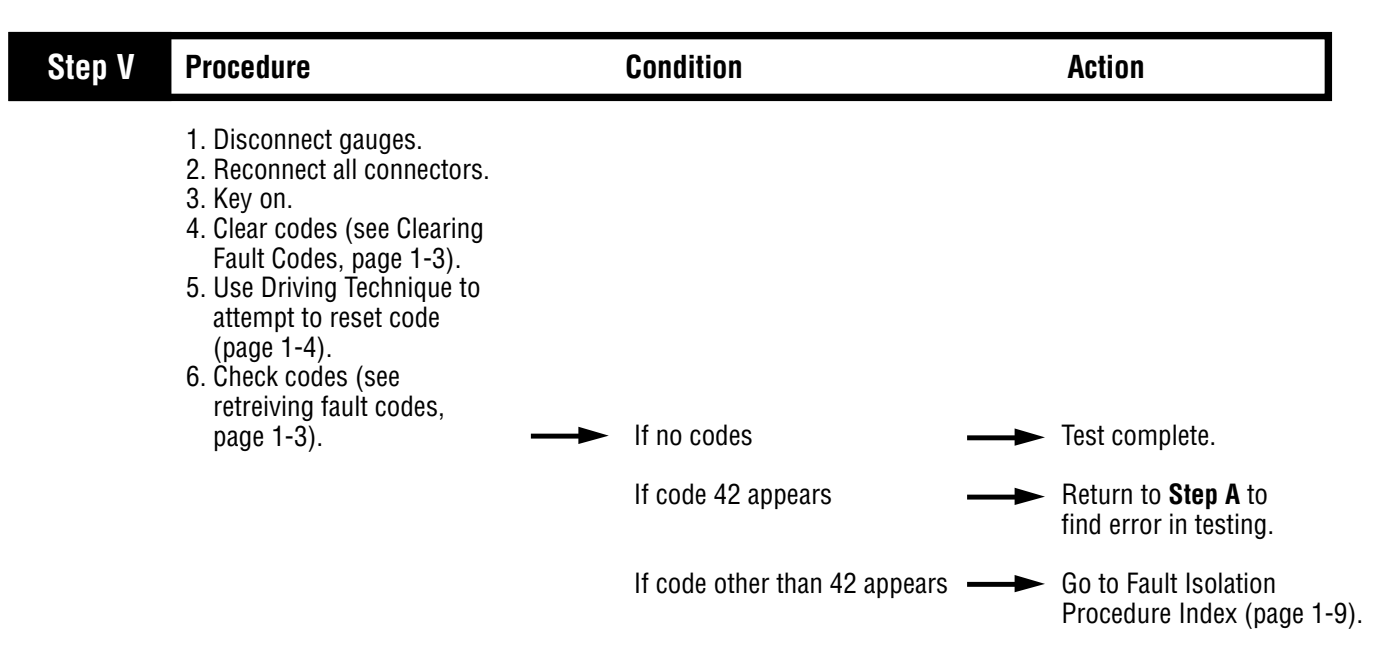

Fault Isolation Procedures

## Component Code 43 (Hand-Held Code 35 or 36) Range Solenoid Valve

#### **Fault Description**

This code indicates an electrical failure of the solenoids that control the pneumatic range valve.

#### **Required Tools**

- Basic Hand Tools
- Digital Volt/Ohm Meter
- AutoSelect/AutoShift Troubleshooting Guide

#### **Likely Failed Components**

#### **Possible Causes**

- · Range solenoid coil open or shorted
- Damaged transmission harness
- Malfunctioning transmission ECU

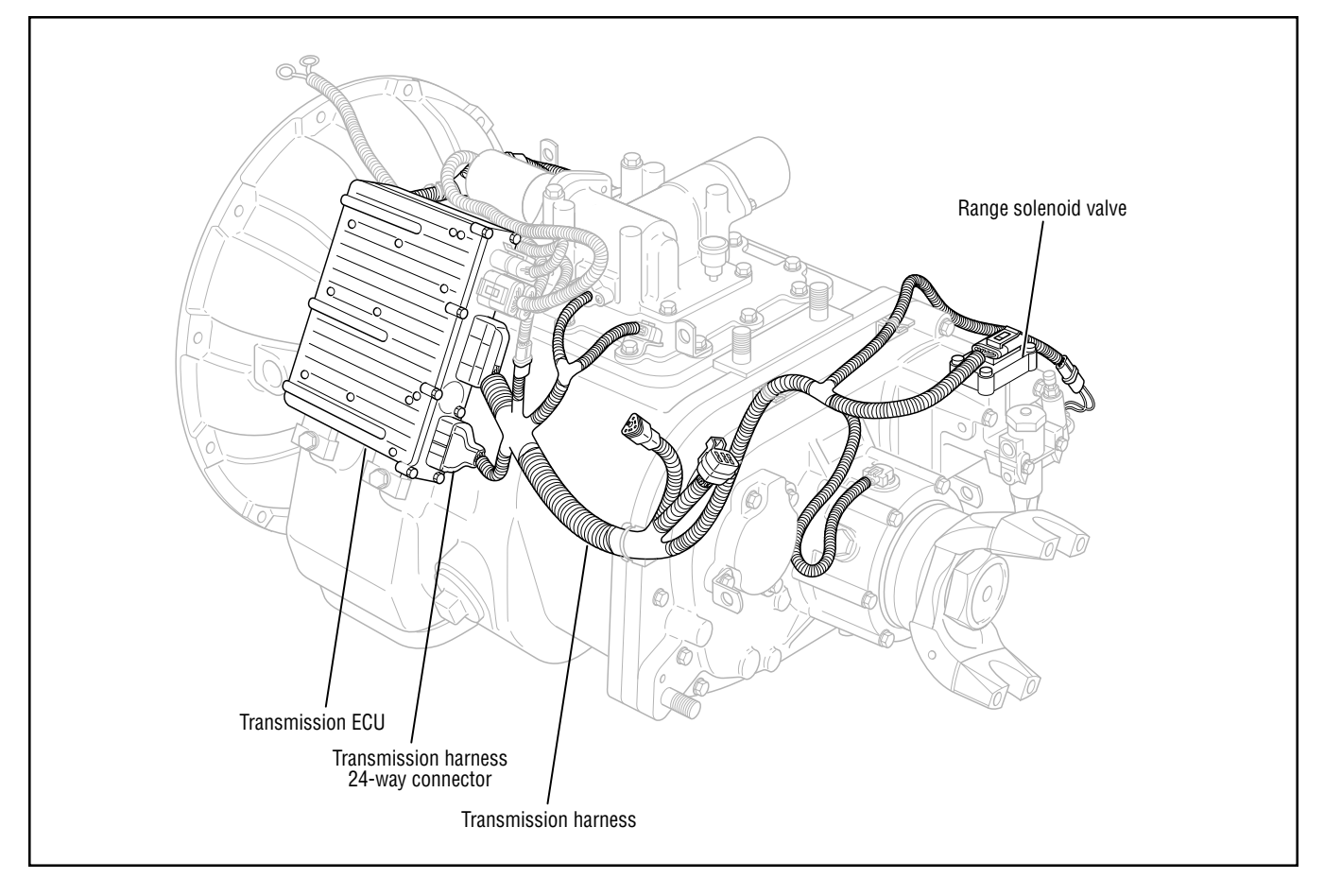

## Code 43 (Hand-Held 35 or 36), Range Solenoid Valve Test

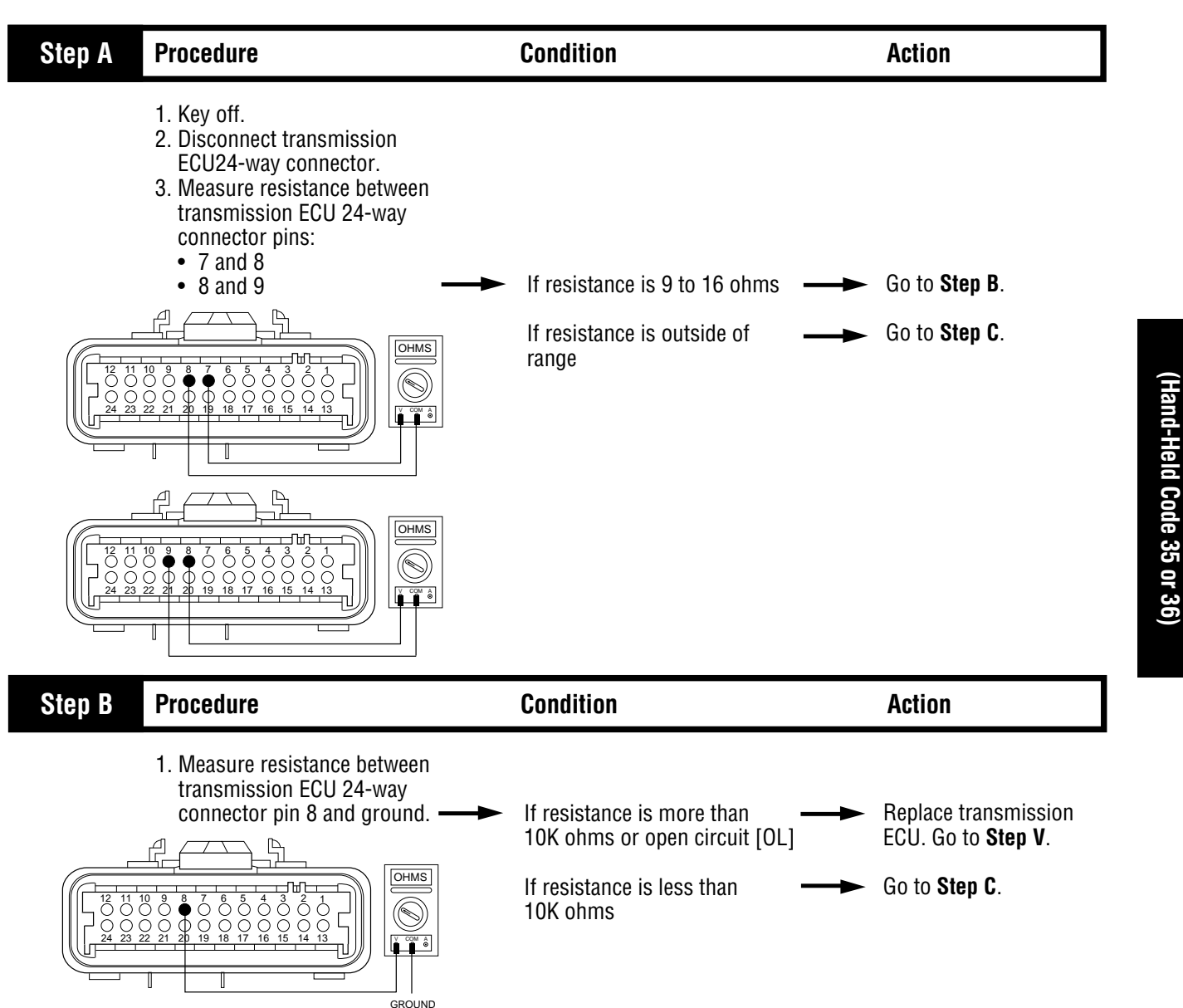

Code 43

### Code 43 (Hand-Held Code 35 or 36), Range Solenoid Valve Test, continued

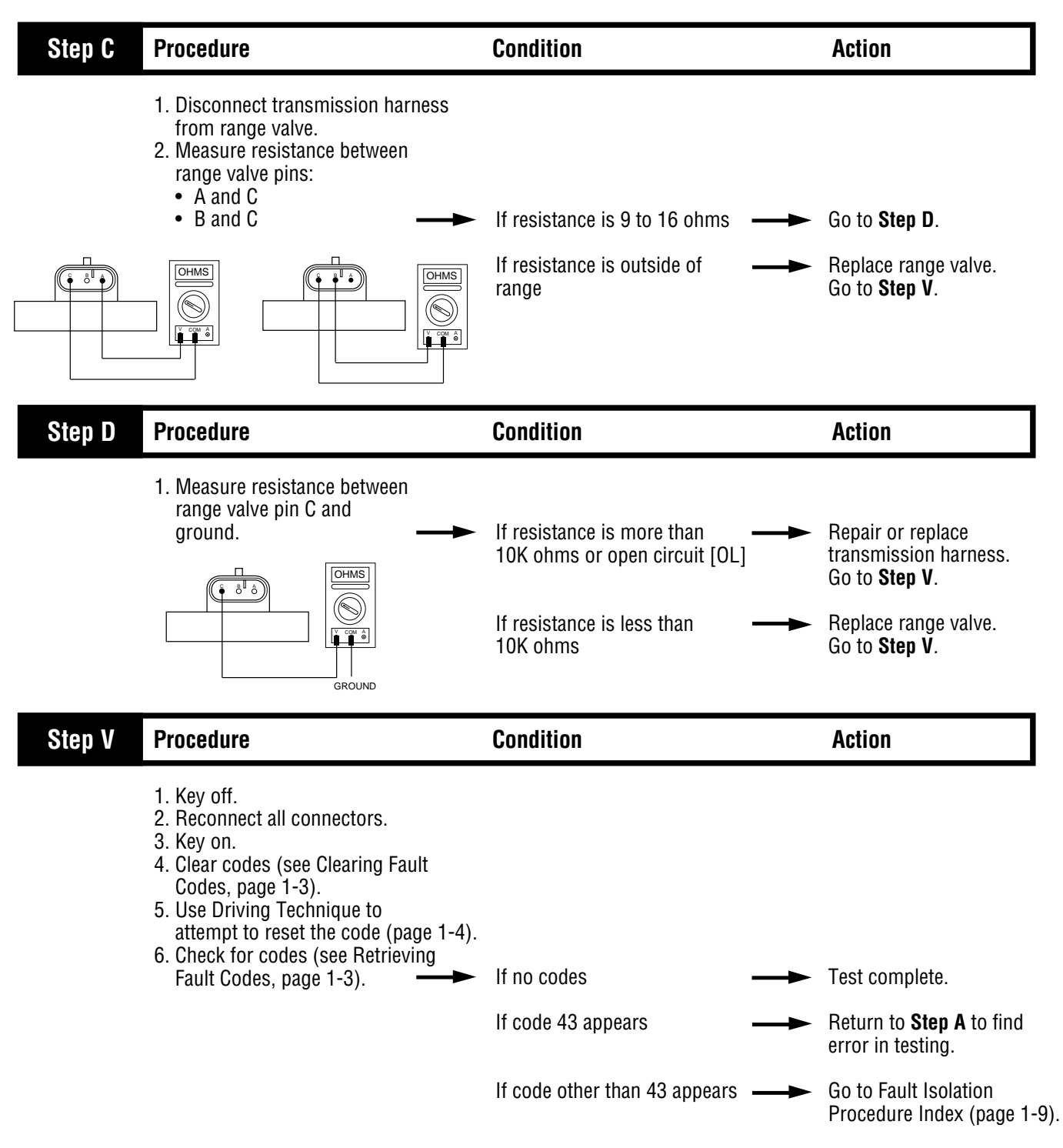

Fault Isolation Procedures

## Component Code 44 (Hand-Held Code 54) Inertia Brake Solenoid Coil

#### **Fault Description**

This code indicates an electrical problem in the inertia brake.

#### **Required Tools**

- Basic Hand Tools
- Digital Volt/Ohm Meter
- AutoSelect/AutoShift Troubleshooting Guide

#### **Likely Failed Components**

#### **Possible Causes**

- · Relay coil open or shorted
- Damaged transmission harness
- Malfunctioning transmission ECU

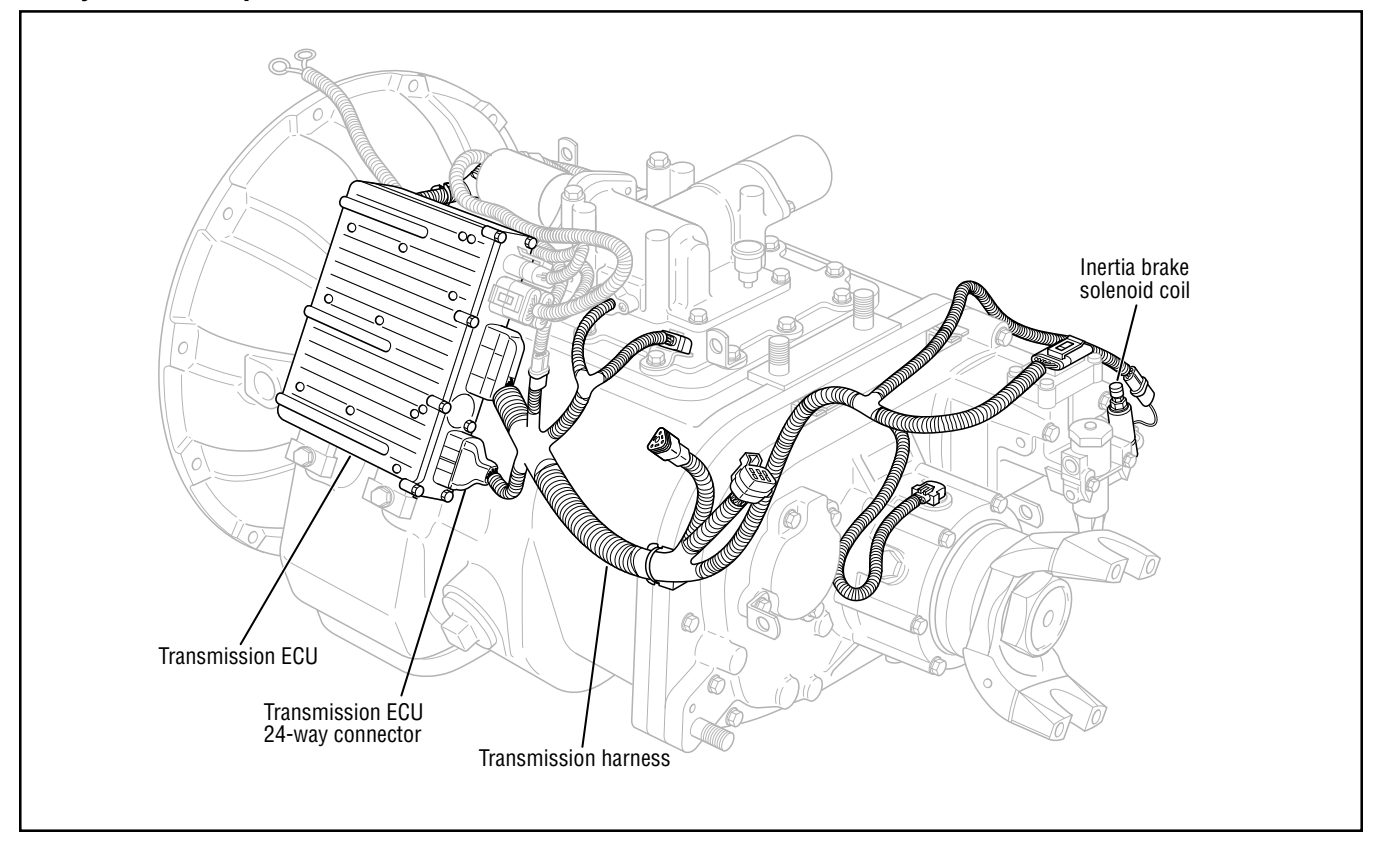

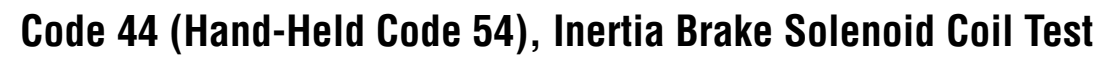

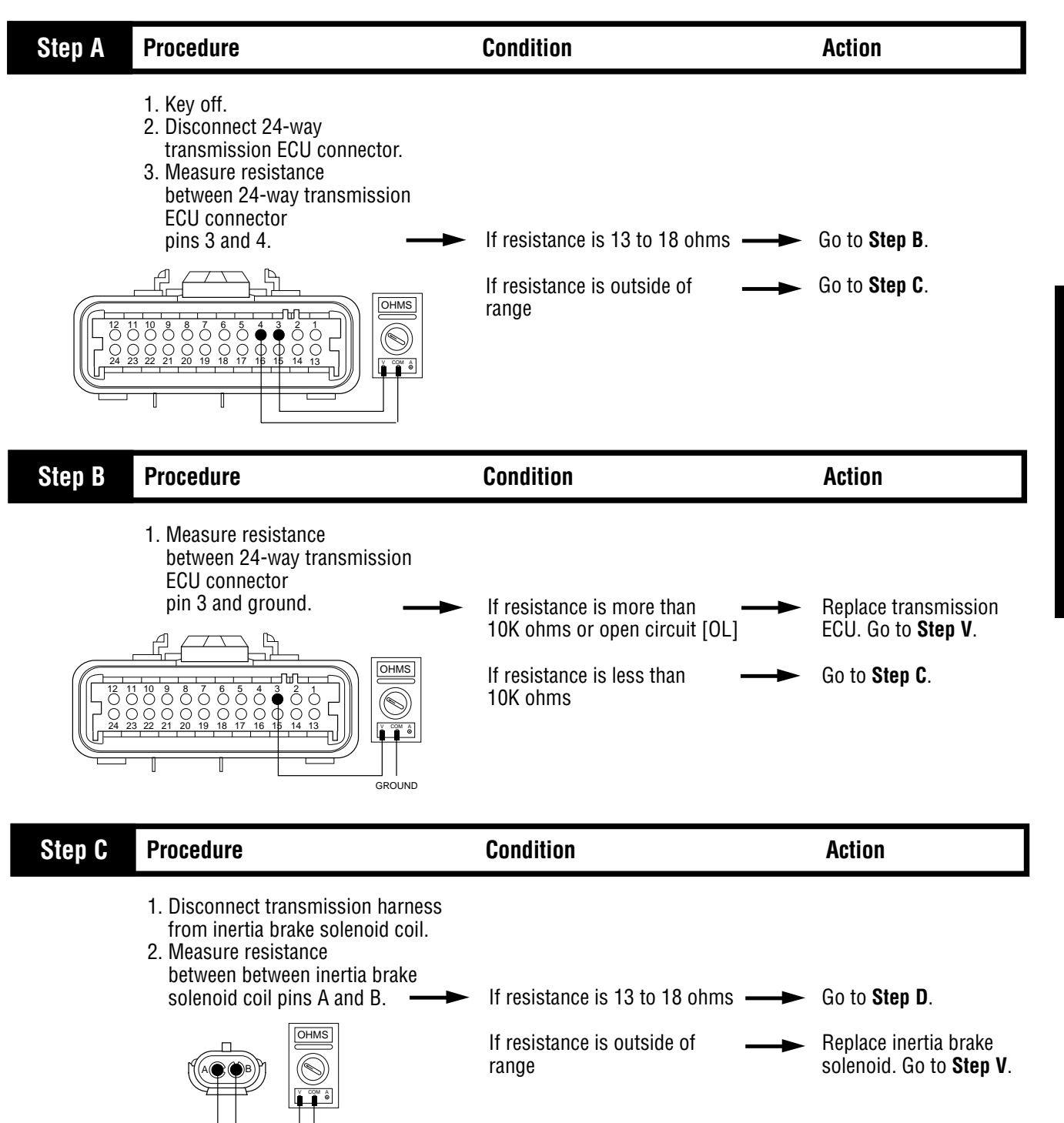

(Hand-Held Code 54)

### Code 44 (Hand-Held Code 54), Inertia Brake Solenoid Coil Test, continued

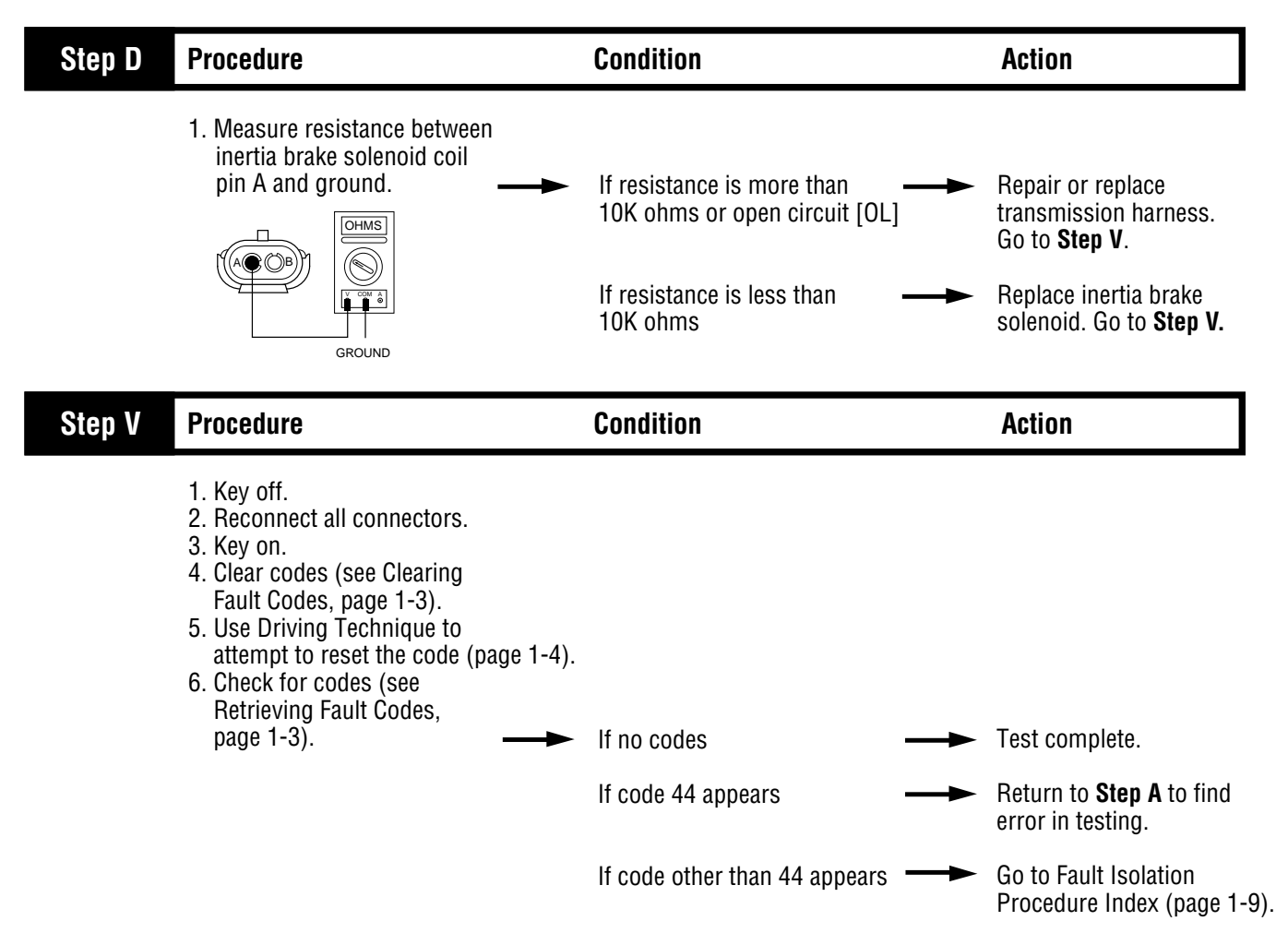

Fault Isolation Procedures

This page left blank intentionally.

## Component Code 46 (Hand-Held Code 37 or 38) Splitter Solenoid Valve

#### **Fault Description**

This code indicates an electrical failure of the solenoids that control the range.

#### **Required Tools**

- Basic Hand Tools
- Digital Volt/Ohm Meter
- AutoSelect/AutoShift Troubleshooting Guide

#### **Possible Causes**

This code can be caused by any of the following conditions:

- Solenoid coil open or shorted
- Damaged transmission harness
- Malfunctioning transmission ECU

#### **Likely Failed Components**

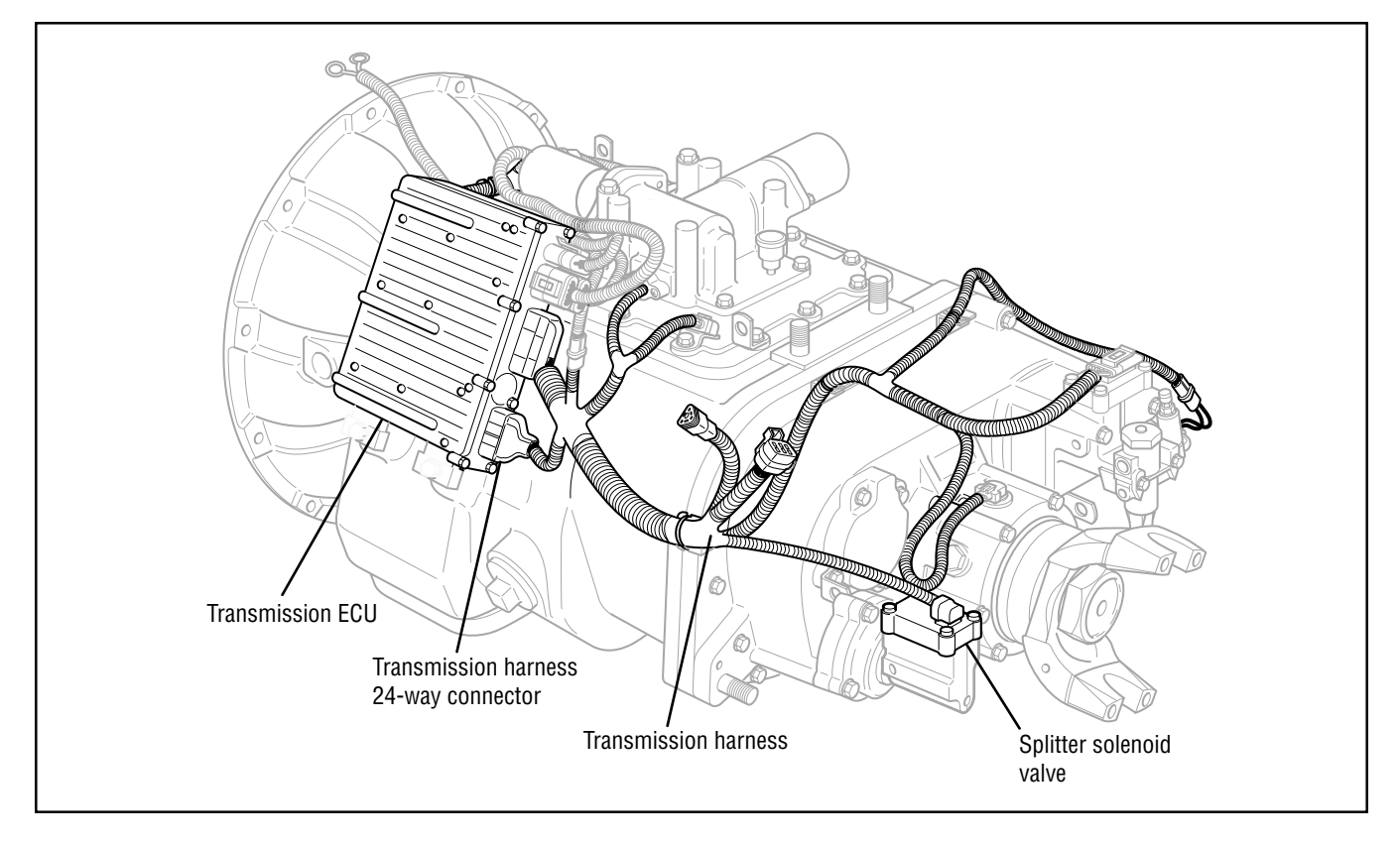

# Code 46 (Hand-Held 37 or 38), Splitter Solenoid Valve Test

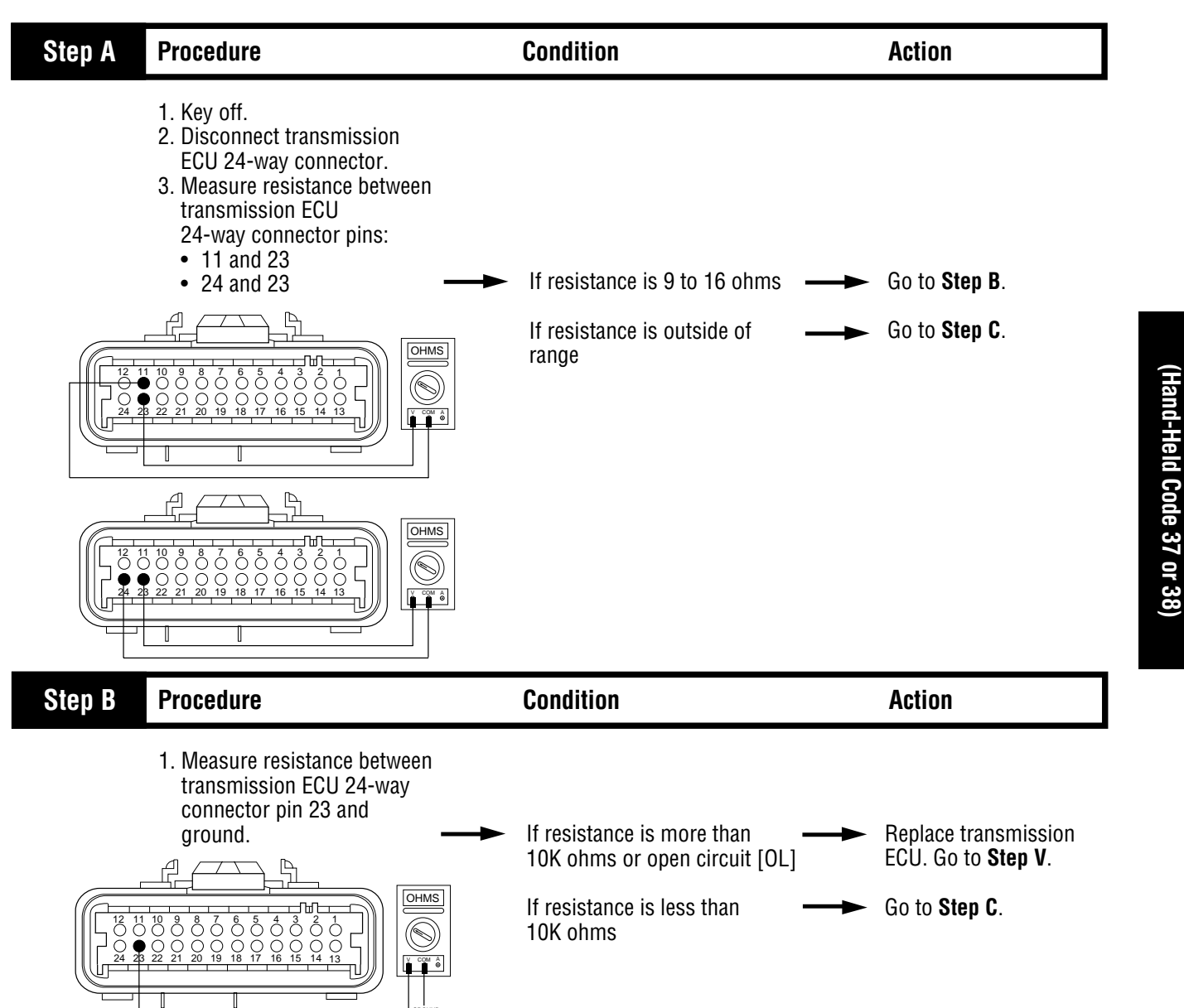

Code 46

### Code 46 (Hand-Held Code 37 or 38), Splitter Solenoid Valve Test, continued

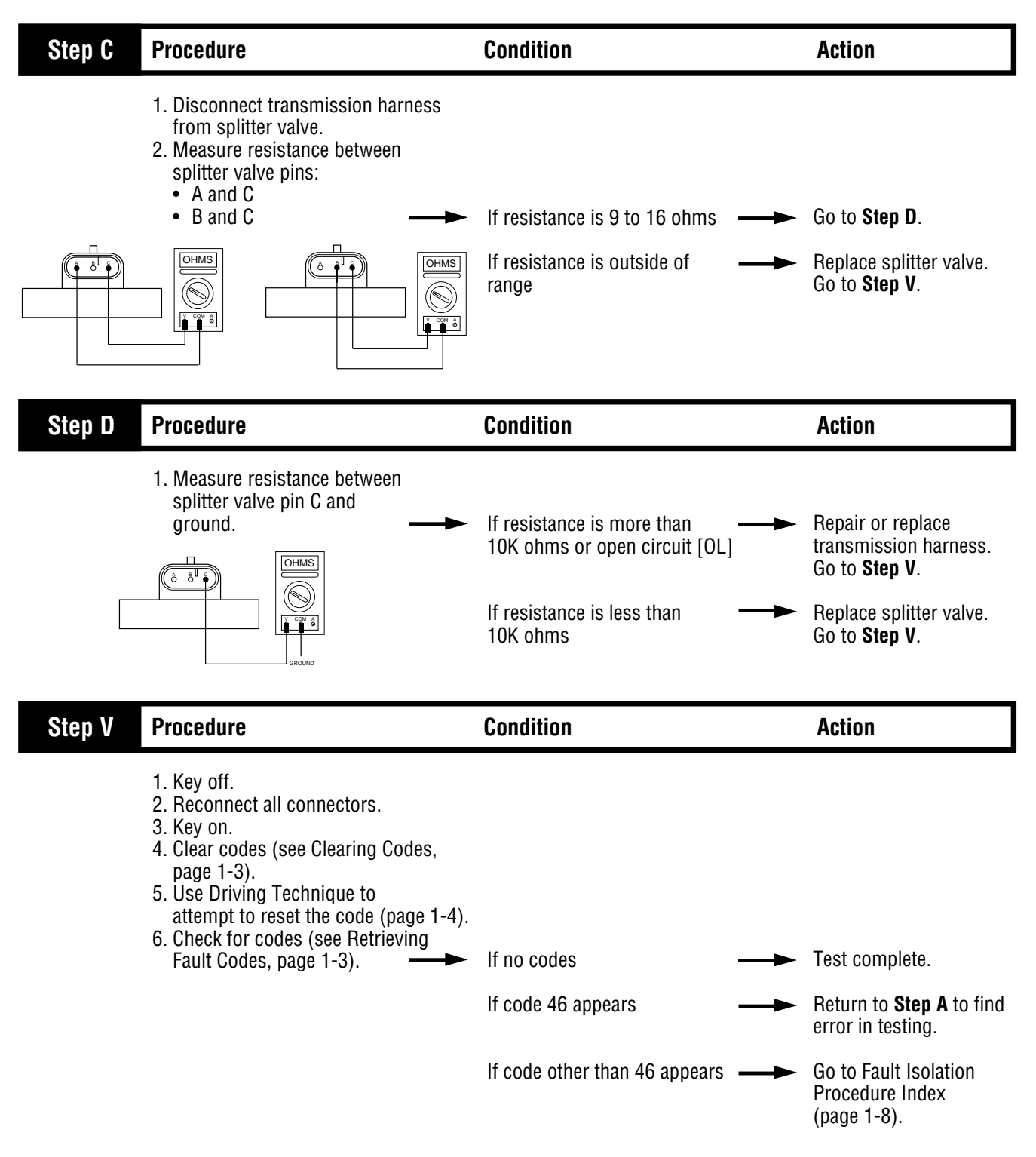

Fault Isolation Procedures

This page left blank intentionally.

## Component Code 51 (Hand-Held Code 60) Rail Select Sensor

#### **Fault Description**

This code indicates an electrical failure of the rail select sensors on the electric shifter.

#### **Required Tools**

- Basic Hand Tools
- Digital Volt/Ohm Meter
- AutoSelect/AutoShift Troubleshooting Guide

### Possible Causes

This code can be caused by any of the following conditions:

- Damaged transmission harness
- Mechanical connection failure in electric shifter
- Malfunctioning rail select sensor
- Malfunctioning transmission ECU

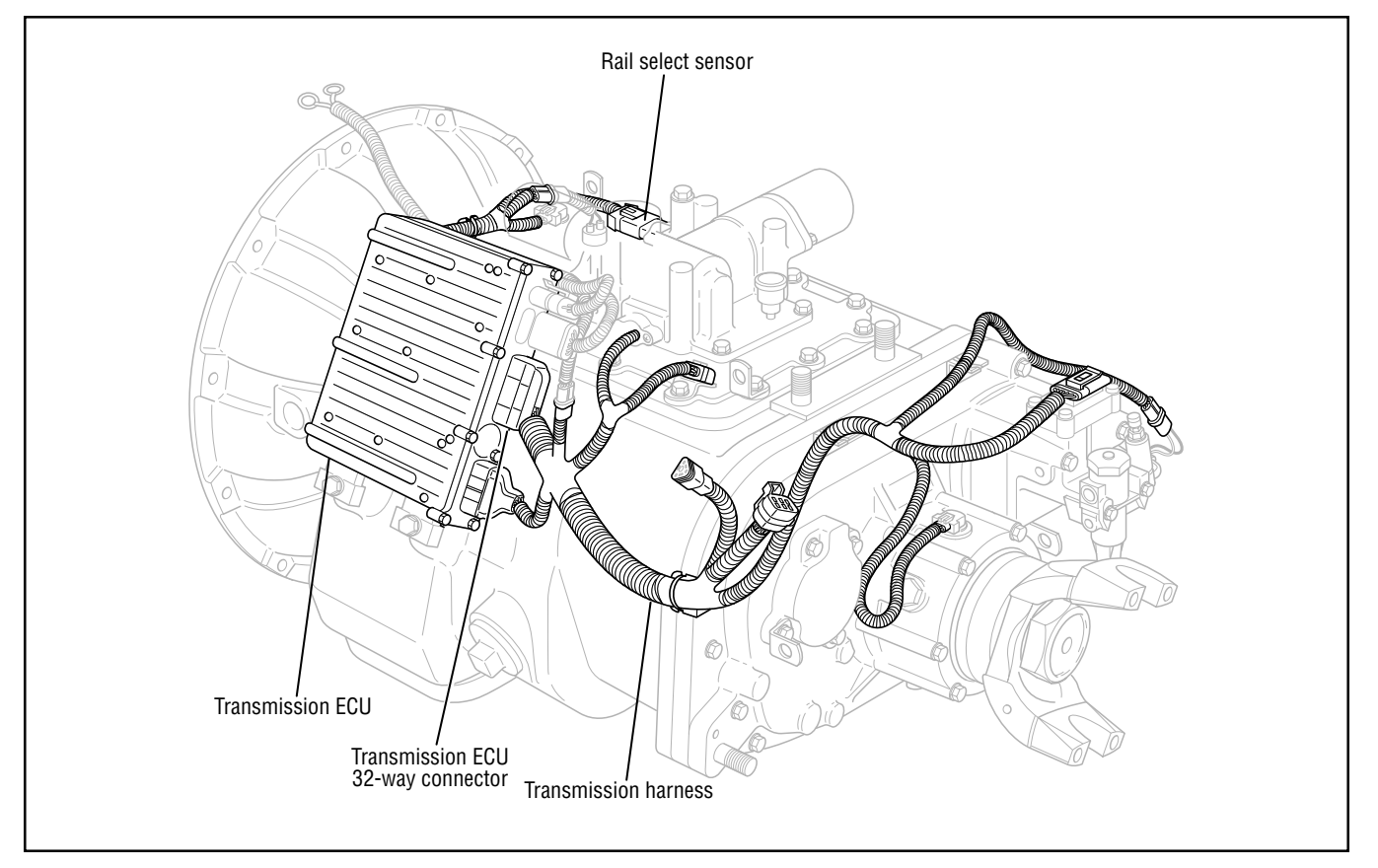

#### **Likely Failed Components**

## Code 51 (Hand-Held Code 60), Rail Select Sensor Test

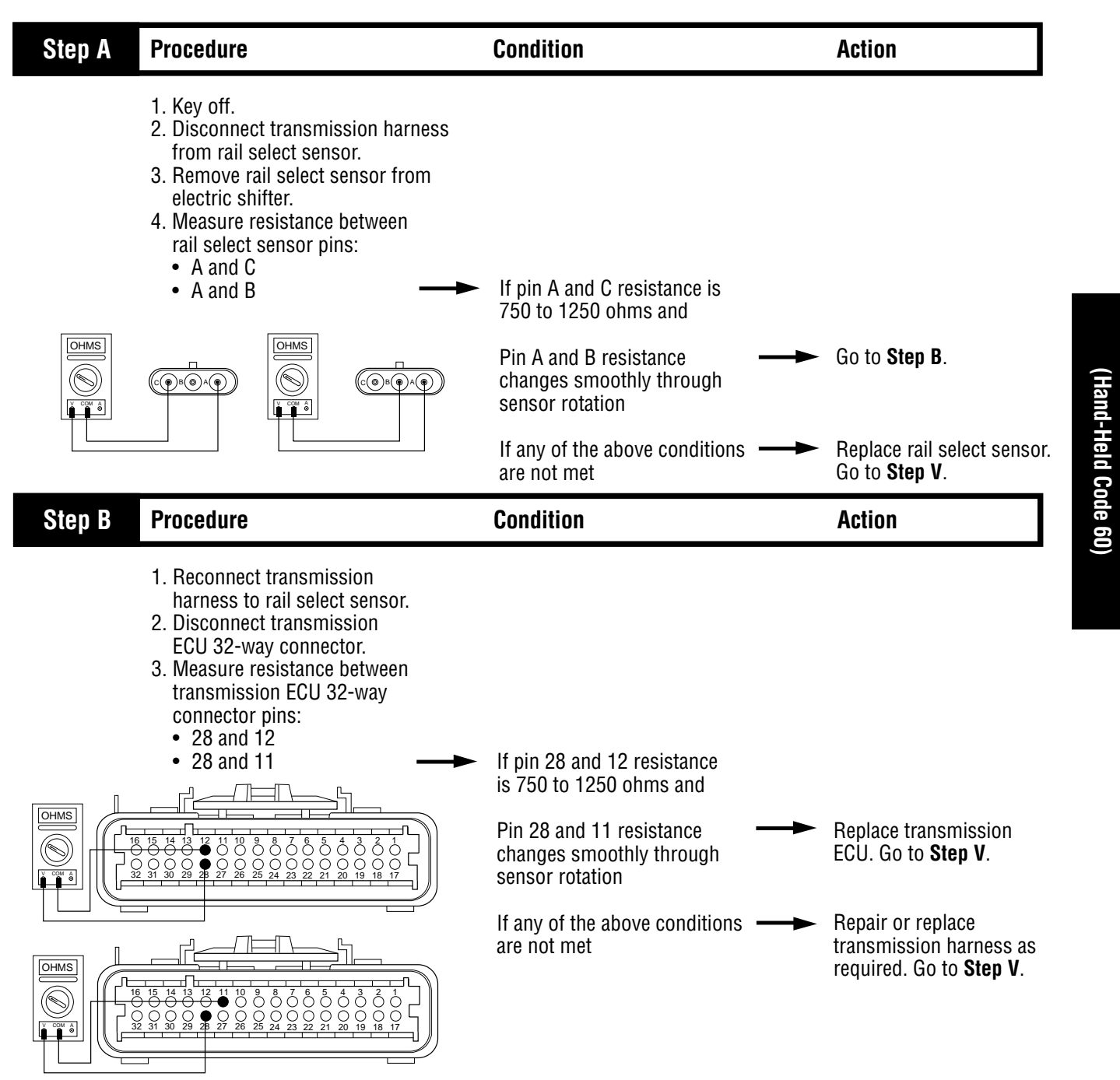

# Code 51 (Hand-Held Code 60), Rail Select Sensor Test, continued

| Step V | Procedure                                                                                                    | Condition                       |    | Action                                             |
|--------|----------------------------------------------------------------------------------------------------|---------------------------------|----|----------------------------------------------------|
|        | <ol> <li>Key off.</li> <li>Reinstall rail select sensor<br/>to electric shifter.</li> <li>Reconnect all connectors.</li> <li>Key on.</li> <li>Clear codes (see Clearing<br/>Fault Codes, page 1-3).</li> <li>Use Driving Technique to<br/>attempt to reset the code<br/>(page 1-4).</li> <li>Check for codes (see Retrieving</li> </ol> |                                 |    |                                                    |
|        | Fault Codes, page 1-3).                                                                                                    | If no codes                     |    | lest complete.                                     |
|        |                                                                                                    | If code 51 appears —            | -  | Return to <b>Step A</b> to find error in testing.  |
|        |                                                                                                    | If code other than 51 appears — | -> | Go to Fault Isolation<br>Procedure Index (page 1-9 |
Fault Isolation Procedures

## Component Code 52 (Hand-Held Code 59) Gear Select Sensor

#### **Fault Description**

This code indicates an electrical failure of the gear select sensors on the electric shifter.

#### **Required Tools**

- Basic Hand Tools
- Digital Volt/Ohm Meter
- AutoSelect/AutoShift Troubleshooting Guide

### Likely Failed Components

#### **Possible Causes**

This code can be caused by any of the following conditions:

- Damaged transmission harness
- Mechanical connection failure in electric shifter
- Malfunctioning gear select sensor
- Malfunctioning transmission ECU

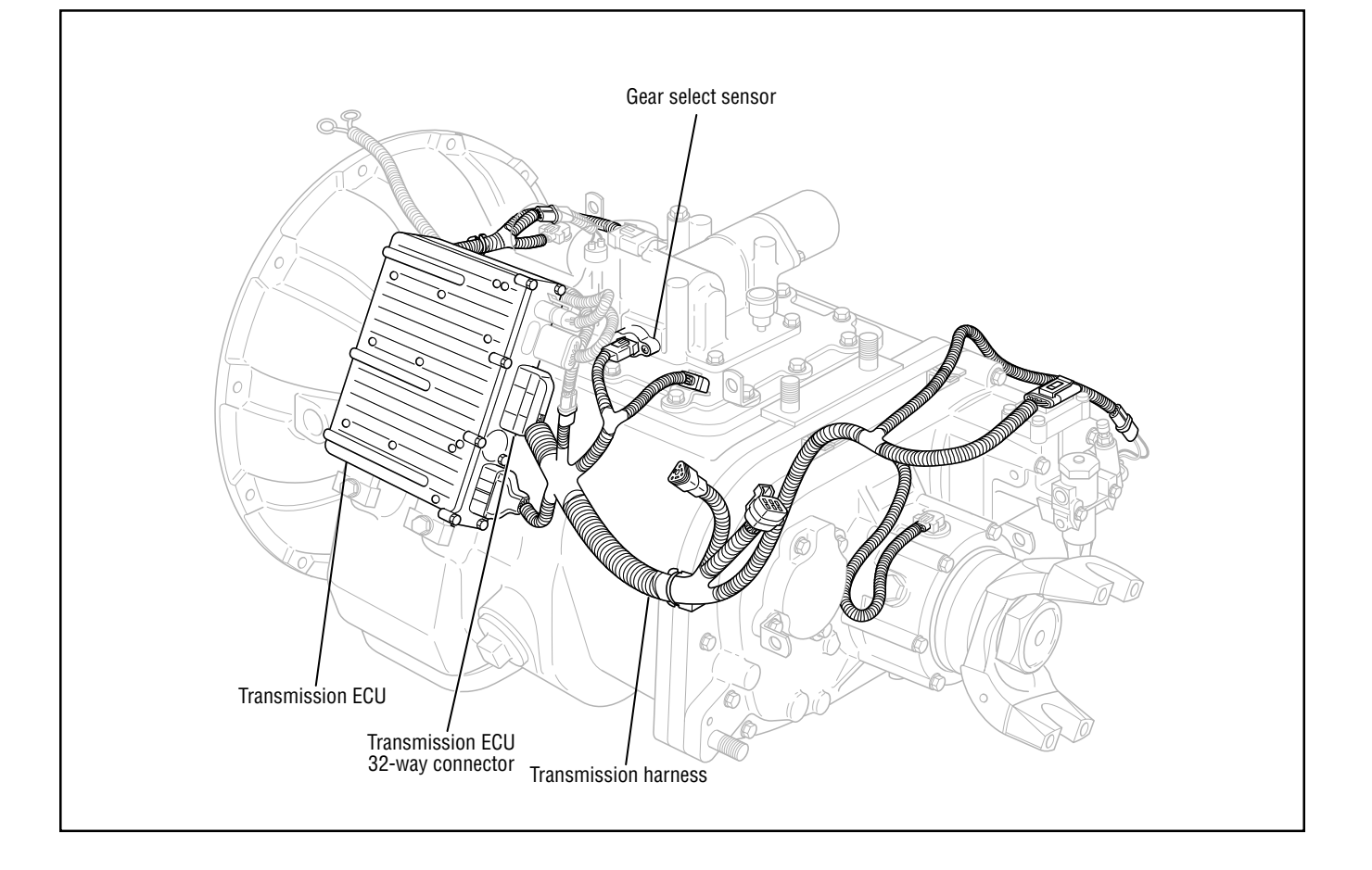

## Code 52 (Hand-Held Code 59), Gear Select Sensor Test

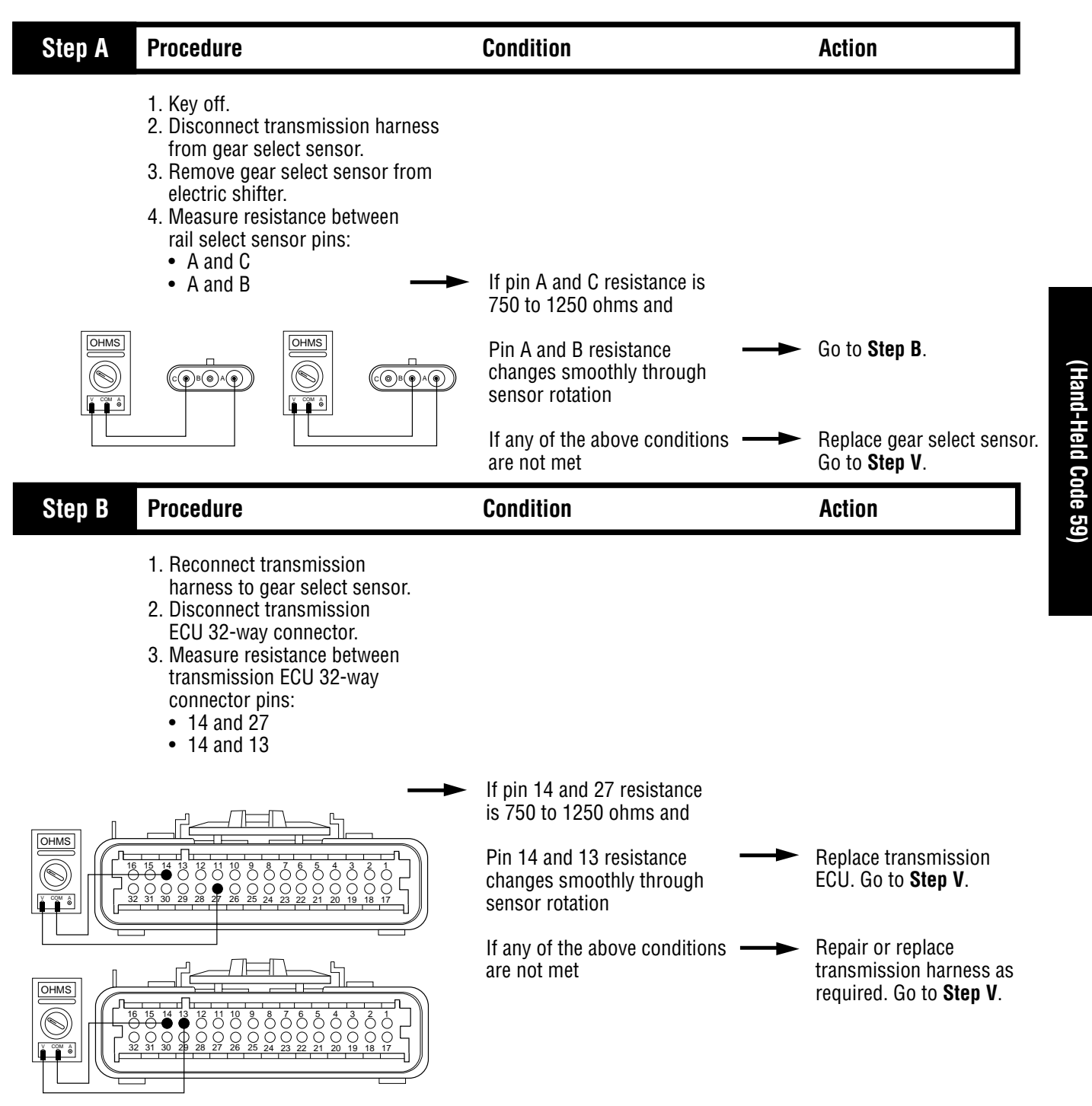

## Code 52 (Hand-Held 59), Gear Select Sensor Test, continued

| Step V | Procedure                                                                                                    | Condition                     | Action                                                 |
|--------|----------------------------------------------------------------------------------------------------|-------------------------------|--------------------------------------------------------|
|        | <ol> <li>Key off.</li> <li>Reinstall gear select sensor<br/>to electric shifter.</li> <li>Reconnect all connectors.</li> <li>Key on.</li> <li>Clear codes (see Clearing<br/>Fault Codes, page 1-3).</li> <li>Use Driving Technique to<br/>attempt to reset the code<br/>(page 1-4).</li> <li>Check for codes (see Retrieving</li> </ol> |                               |                                                        |
|        | Fault Codes, page 1-3).                                                                                                    | If no codes                   | lest complete.                                         |
|        |                                                                                                    | If code 52 appears            | <br>Return to <b>Step A</b> to find error in testing.  |
|        |                                                                                                    | If code other than 52 appears | <br>Go to Fault Isolation<br>Procedure Index (page 1-9 |

Fault Isolation Procedures

### Component Code 53 (Hand-Held Code 34) Reverse Ball Switch

#### **Fault Description**

This code indicates a mechanical or electrical failure of the ball switch that reports engagement in the reverse gear position.

#### **Required Tools**

- Basic Hand Tools
- Digital Volt/Ohm Meter
- AutoSelect/AutoShift Troubleshooting Guide

### Possible Causes

This code can be caused by any of the following conditions:

- Failed reverse ball switch
- Damaged transmission harness
- · Gear select sensor in electric shifter
- Mechanical failure in electric shifter
- · Worn yoke
- Failed shift block
- Malfunctioning transmission ECU

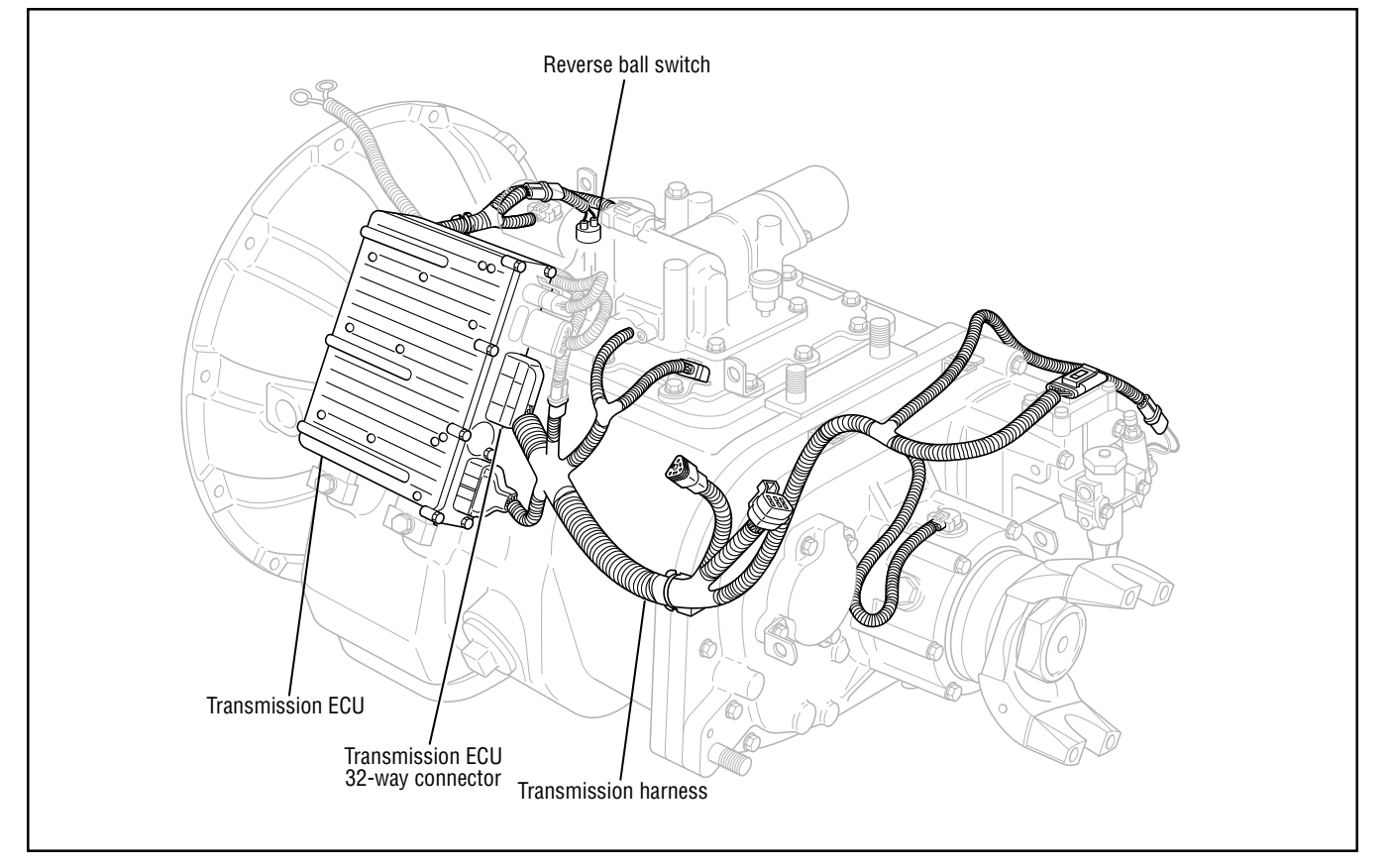

## Code 53 (Hand-Held Code 34), Reverse Ball Switch Test

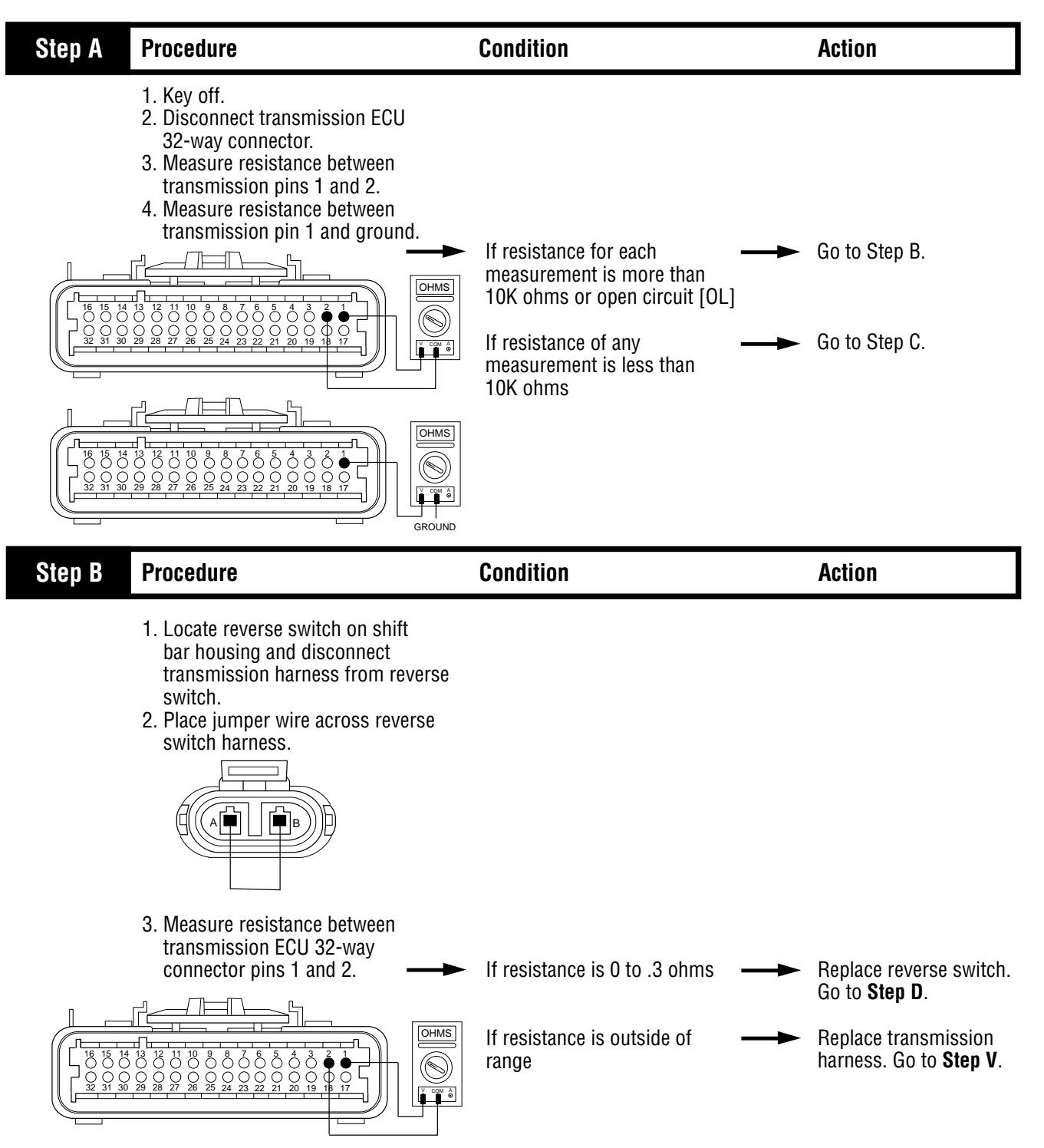

### Code 53 (Hand-Held Code 34), Reverse Ball Switch Test, continued

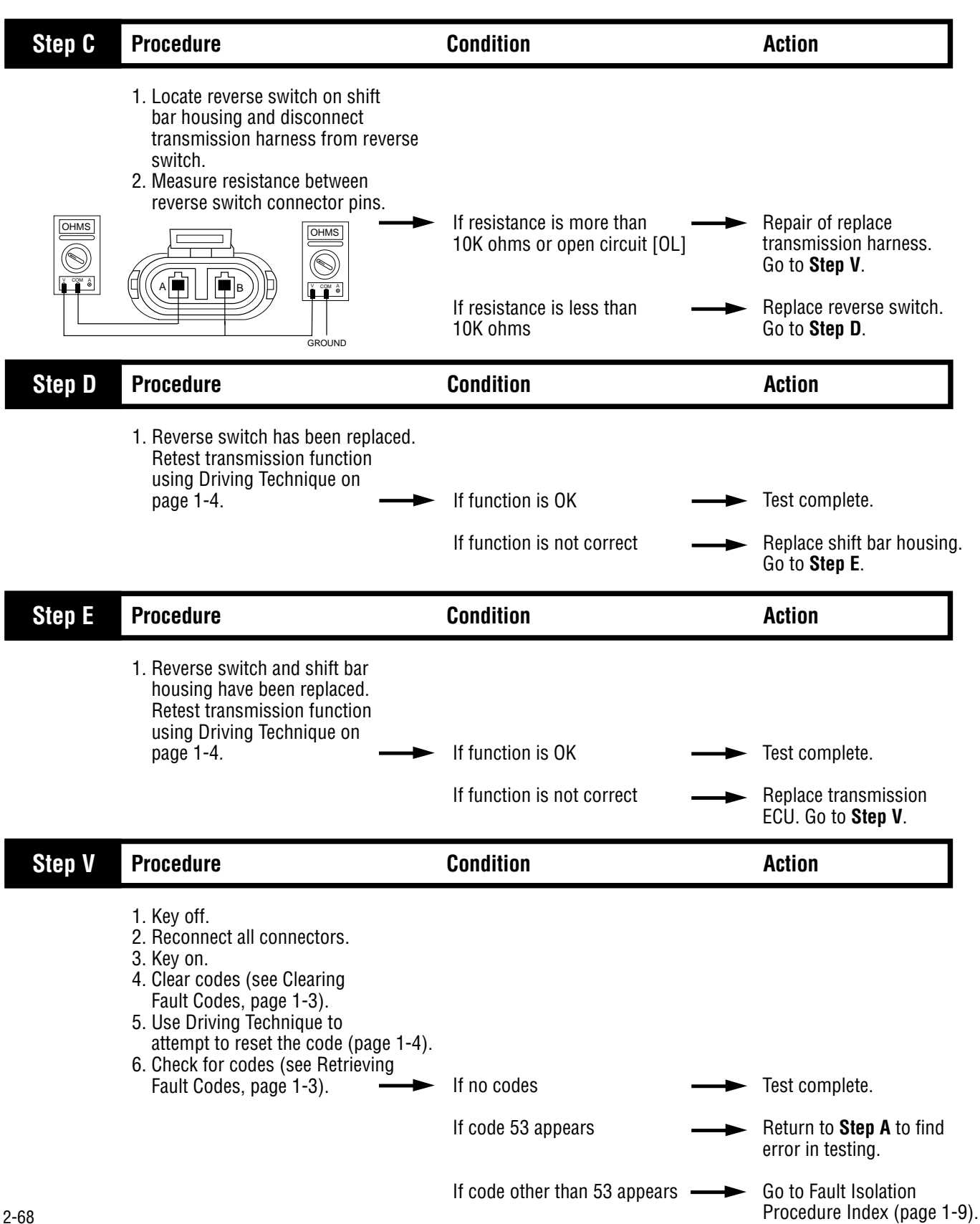

Fault Isolation Procedures

### Component Code 56 (Hand-Held Code 161) Input Shaft Speed Sensor

#### **Fault Description**

This code indicates an electrical problem in the input shaft speed sensor circuit. The signal from the sensor did not match the current operating conditions.

#### **Required Tools**

- Basic Hand Tools
- Digital Volt/Ohm Meter
- AutoSelect/AutoShift Troubleshooting Guide

#### **Possible Causes**

This code can be caused by any of the following conditions:

- Loose speed sensor
- · Contaminated sensor end
- Damaged transmission harness
- · Malfunctioning input shaft speed sensor
- Failed main drive gear
- Malfunctioning transmission ECU

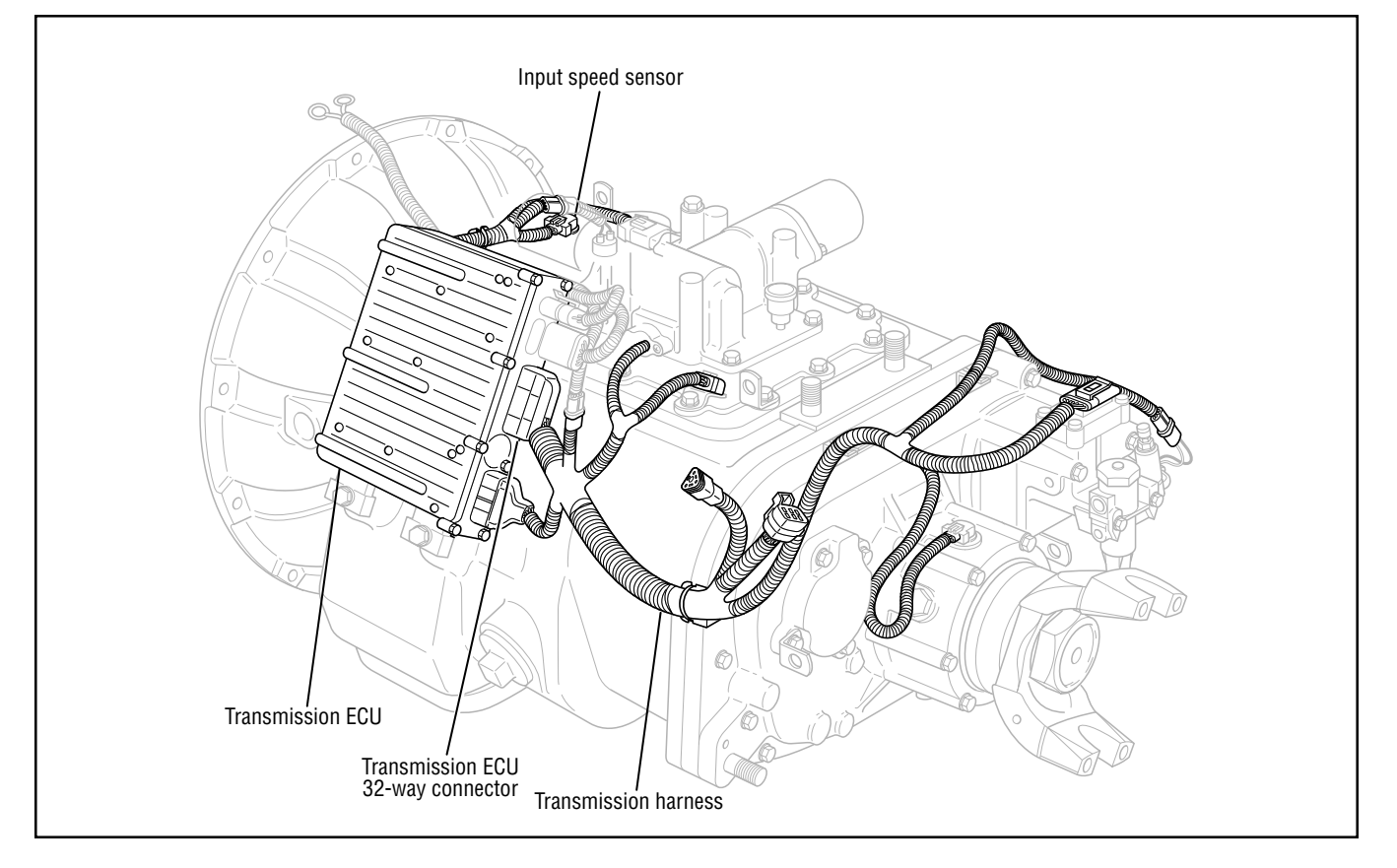

## Code 56 (Hand-Held Code 161), Input Shaft Speed Sensor Test

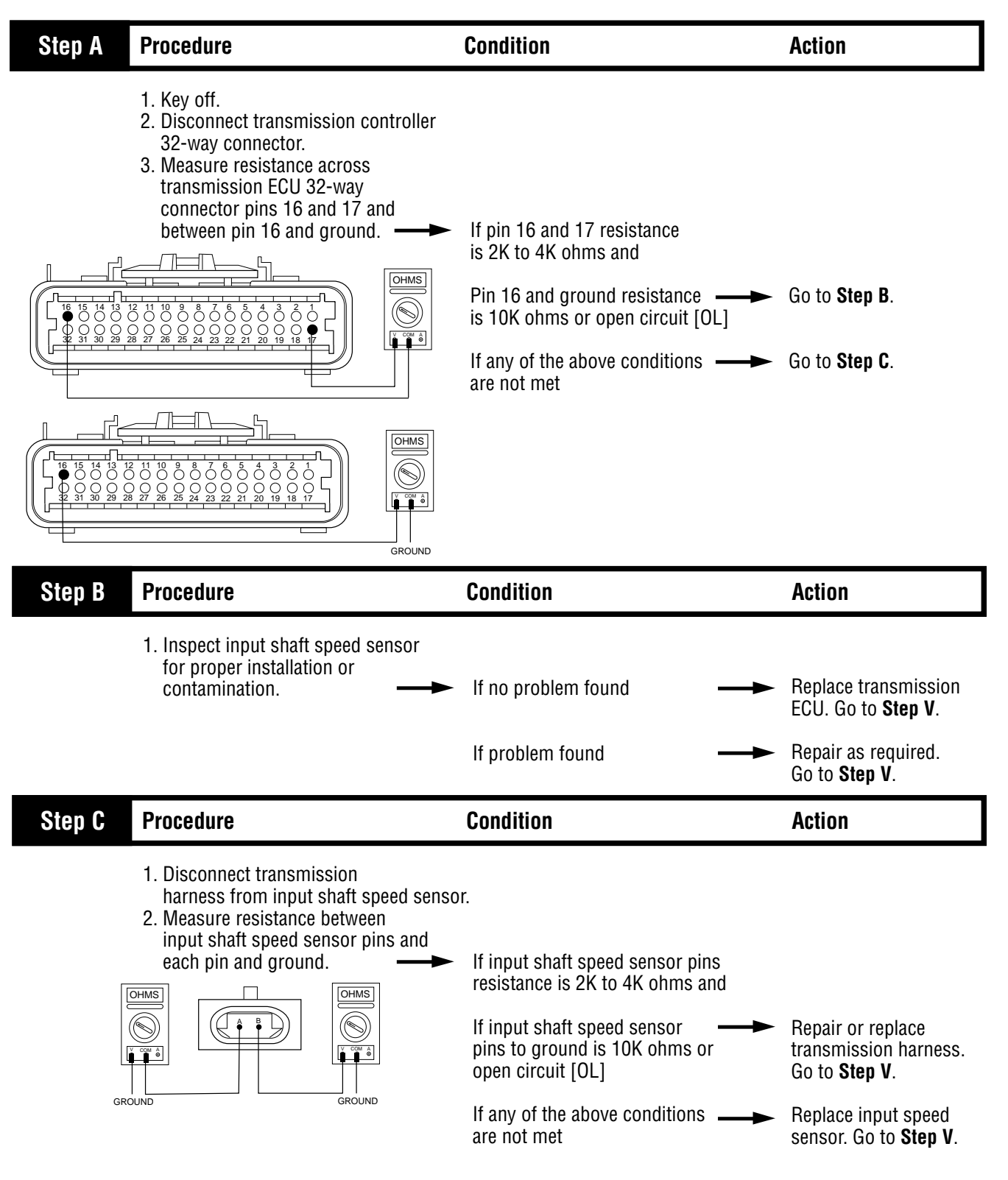

(Hand-Held Code 161)

# Code 56 (Hand-Held Code 161), Input Shaft Speed Sensor Test, continued

| Step V | Procedure                                                                                                    | Condition                     |          | Action                                             |
|--------|----------------------------------------------------------------------------------------------------|-------------------------------|----------|----------------------------------------------------|
|        | <ol> <li>Key off.</li> <li>Reconnect all connectors.</li> <li>Key on.</li> <li>Clear codes (see Clearing<br/>Fault Codes, page 1-3).</li> <li>Use Driving Technique to<br/>attempt to reset the code (page 1-4).</li> <li>Check for codes (see Retrieving<br/>Fault Codes, page 1-3).</li> </ol> | If no codes                   | <b>→</b> | Test complete.                                     |
|        |                                                                                                    | If code 56 appears            |          | Return to <b>Step A</b> to find error in testing.  |
|        |                                                                                                    | If code other than 56 appears |          | Go to Fault Isolation<br>Procedure Index (page 1-9 |

Fault Isolation Procedures

### Component Code 57 (Hand-Held Code 160) Main Shaft Speed Sensor

#### **Fault Description**

This code indicates an electrical problem in the main shaft speed sensor circuit. The signal from the sensor did not match the current operating conditions.

#### **Required Tools**

- Basic Hand Tools
- Digital Volt/Ohm Meter
- AutoSelect/AutoShift Troubleshooting Guide

#### **Possible Causes**

This code can be caused by any of the following conditions:

- Loose speed sensor
- · Contaminated sensor end
- Damaged transmission harness
- · Malfunctioning main shaft speed sensor
- Malfunctioning transmission ECU

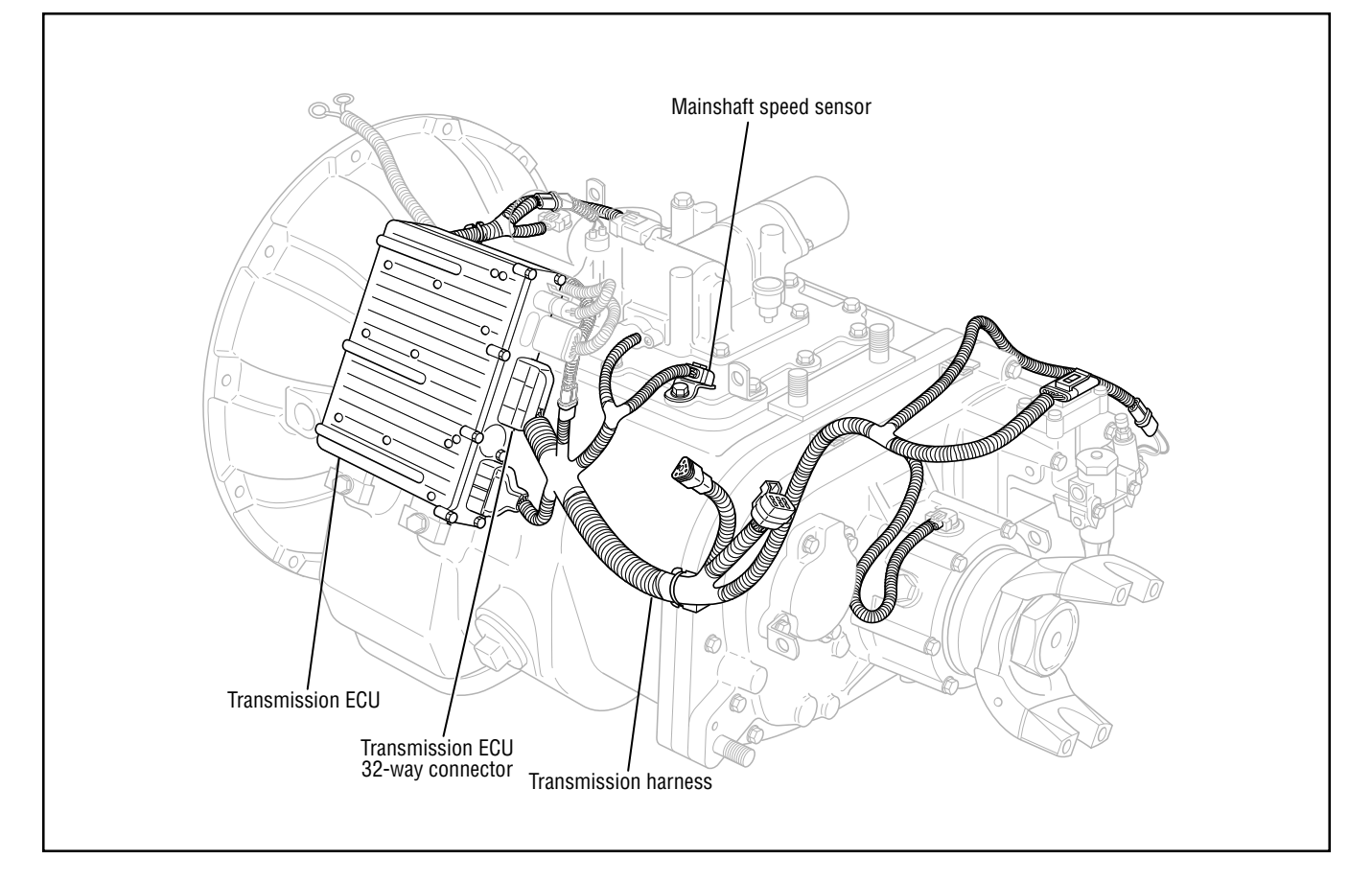

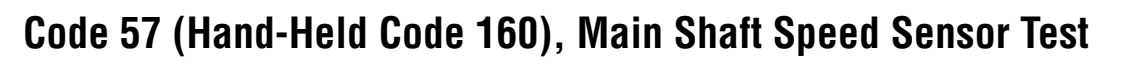

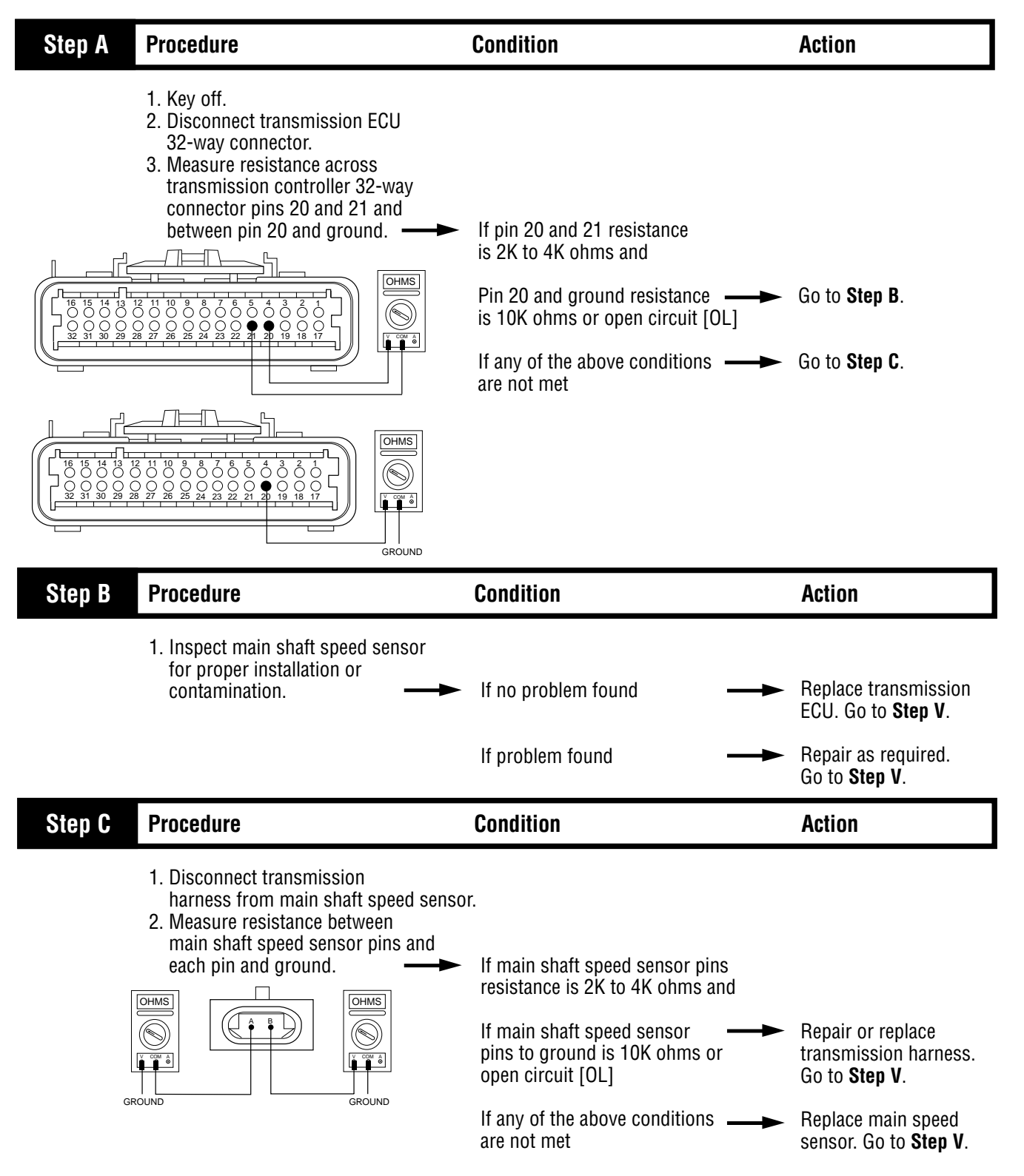

# Code 57 (Hand-Held Code 160), Main Shaft Speed Sensor Test, continued

| Step V | Procedure                                                                                                    | Condition                     |          | Action                                            |
|--------|----------------------------------------------------------------------------------------------------|-------------------------------|----------|---------------------------------------------------|
|        | <ol> <li>Key off.</li> <li>Reconnect all connectors.</li> <li>Key on.</li> <li>Clear codes (see Clearing<br/>Fault Codes, page 1-3).</li> <li>Use Driving Technique to<br/>attempt to reset the code (page 1-4).</li> <li>Check for codes (see Retrieving<br/>Fault Codes, page 1-3).</li> </ol> | If no codes                   | <b>→</b> | Test complete.                                    |
|        |                                                                                                    | If code 57 appears            |          | Return to <b>Step A</b> to find error in testing. |
|        |                                                                                                    | If code other than 57 appears |          | Go to Fault Isolation<br>Procedure Index (page 1- |

Fault Isolation Procedures

### Component Code 58 (Hand-Held Code 191) Output Shaft Speed Sensor

#### **Fault Description**

This code indicates an electrical problem in the output shaft speed sensor circuit. The signal from the sensor did not match the current operating conditions.

#### **Required Tools**

- Basic Hand Tools
- Digital Volt/Ohm Meter
- AutoSelect/AutoShift Troubleshooting Guide

#### **Possible Causes**

This code can be caused by any of the following conditions:

- Loose speed sensor
- · Contaminated sensor end
- Damaged transmission harness
- · Malfunctioning output shaft speed sensor
- · Failed or loose tone wheel
- Malfunctioning transmission ECU

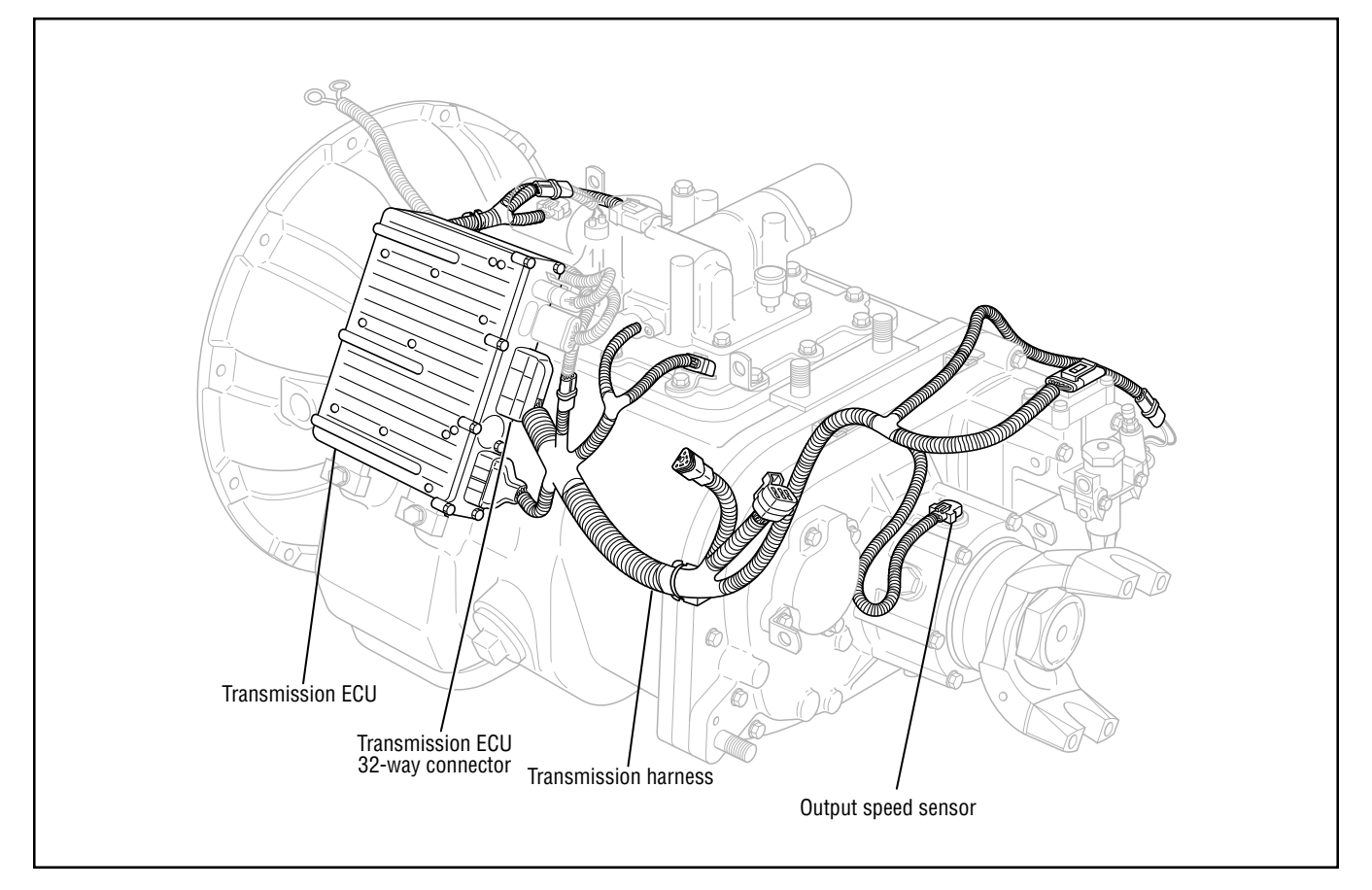

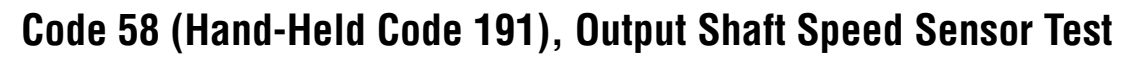

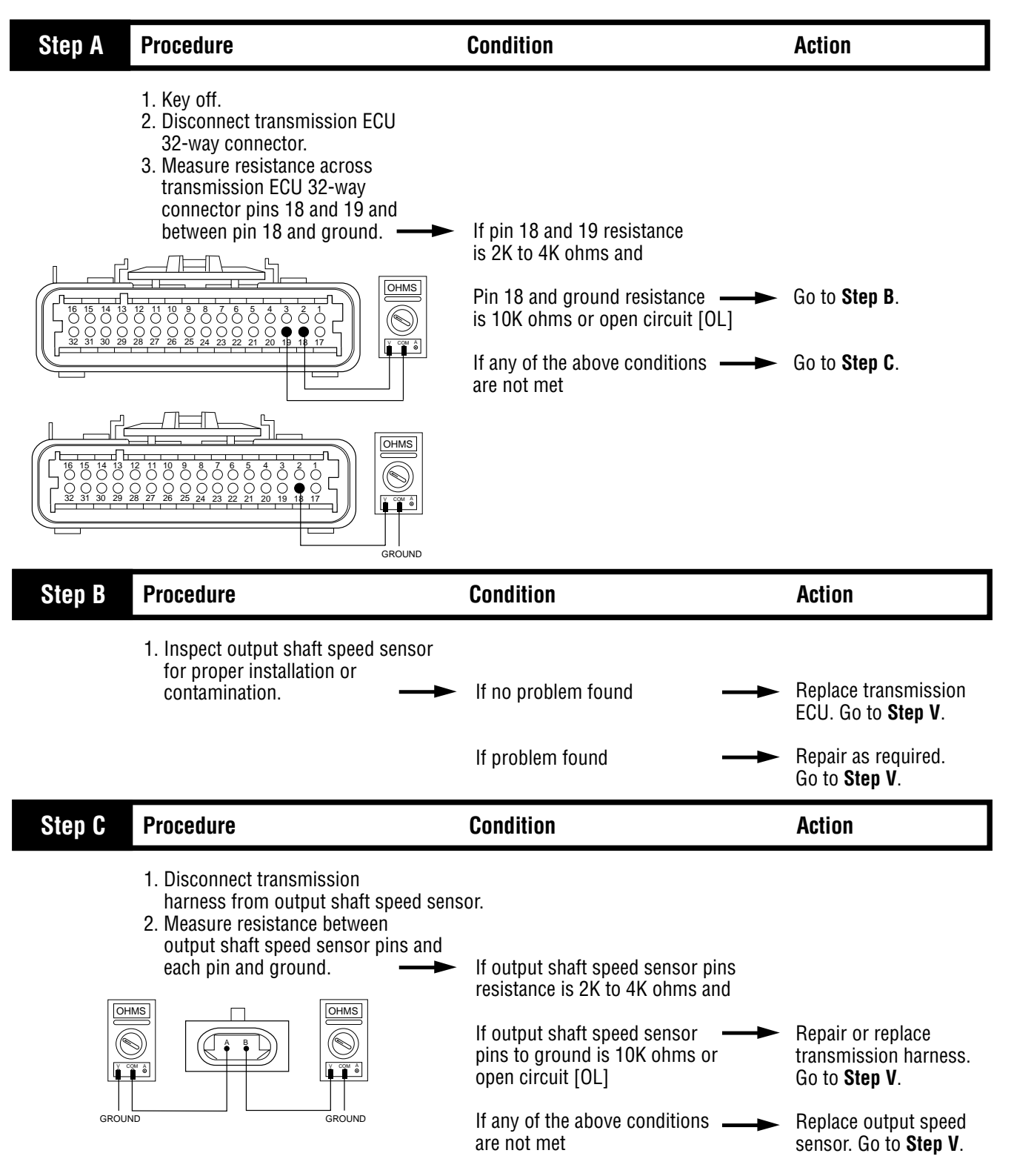

(Hand-Held Code 191)

## Code 58 (Hand-Held Code 191), Output Shaft Speed Sensor Test, continued

| Step V | Procedure                                                                                                    | Condition                     | Action                                                 |
|--------|----------------------------------------------------------------------------------------------------|-------------------------------|--------------------------------------------------------|
|        | <ol> <li>Key off.</li> <li>Reconnect all connectors.</li> <li>Key on.</li> <li>Clear codes (see Clearing<br/>Fault Codes, page 1-3).</li> <li>Use Driving Technique to<br/>attempt to reset the code (page 1-4).</li> <li>Check for codes (see Retrieving<br/>Fault Codes, page 1-3).</li> </ol> | If no codes                   | <br>Test complete.                                     |
|        |                                                                                                    | If code 58 appears            | <br>Return to <b>Step A</b> to find error in testing.  |
|        |                                                                                                    | If code other than 58 appears | <br>Go to Fault Isolation<br>Procedure Index (page 1-9 |

Fault Isolation Procedures

## Component Code 61 (Hand-Held Code 39) Rail Select Motor

#### **Fault Description**

This code indicates an electrical failure of the rail select motor that drives the electric shifter.

#### **Required Tools**

- Basic Hand Tools
- Digital Volt/Ohm Meter
- AutoSelect/AutoShift Troubleshooting Guide

#### **Possible Causes**

This code can be caused by any of the following conditions:

- Failed rail select motor
- Malfunctioning transmission ECU
- Power Interface Module

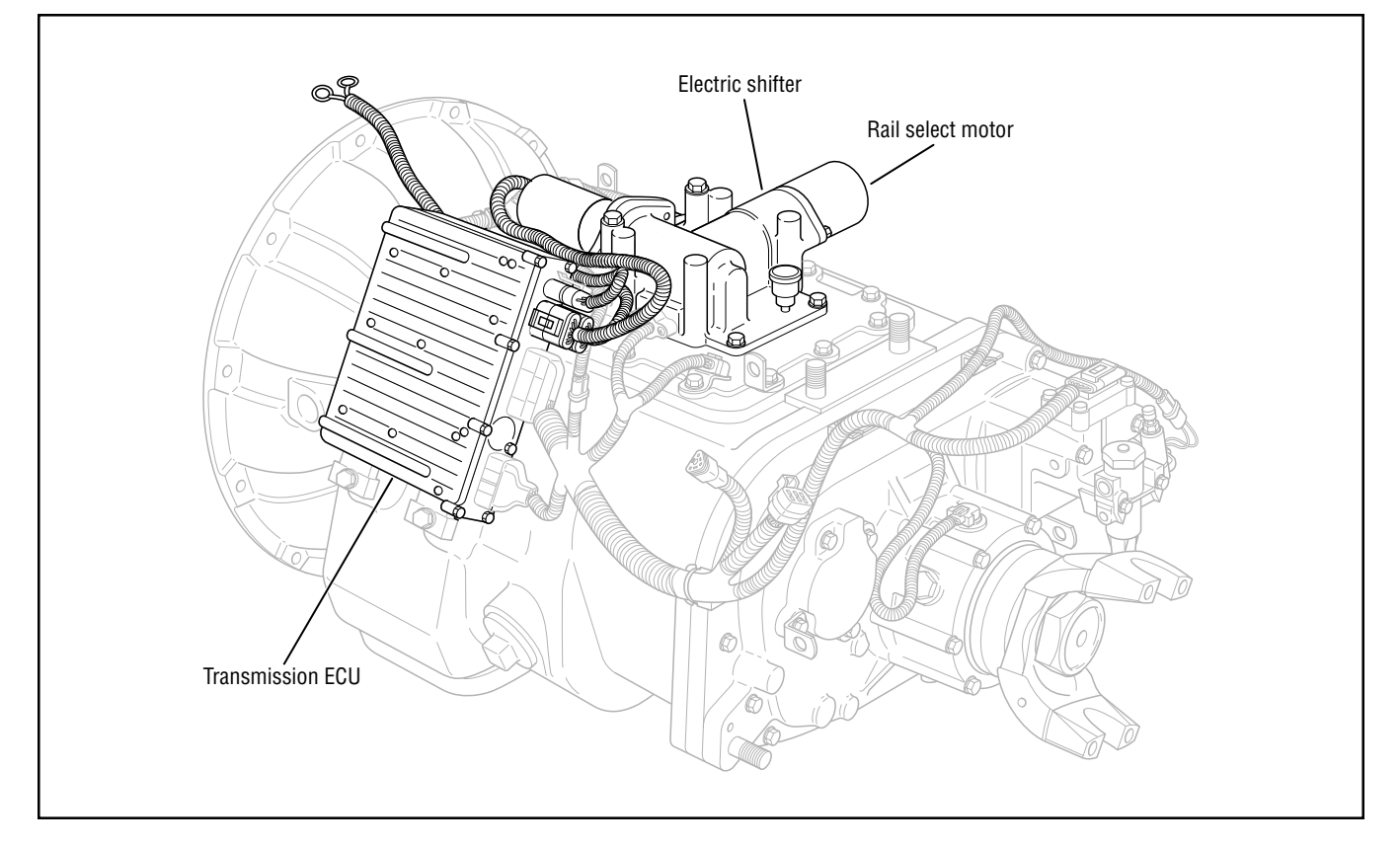

### Code 61 (Hand-Held Code 39), Rail Select Motor Test

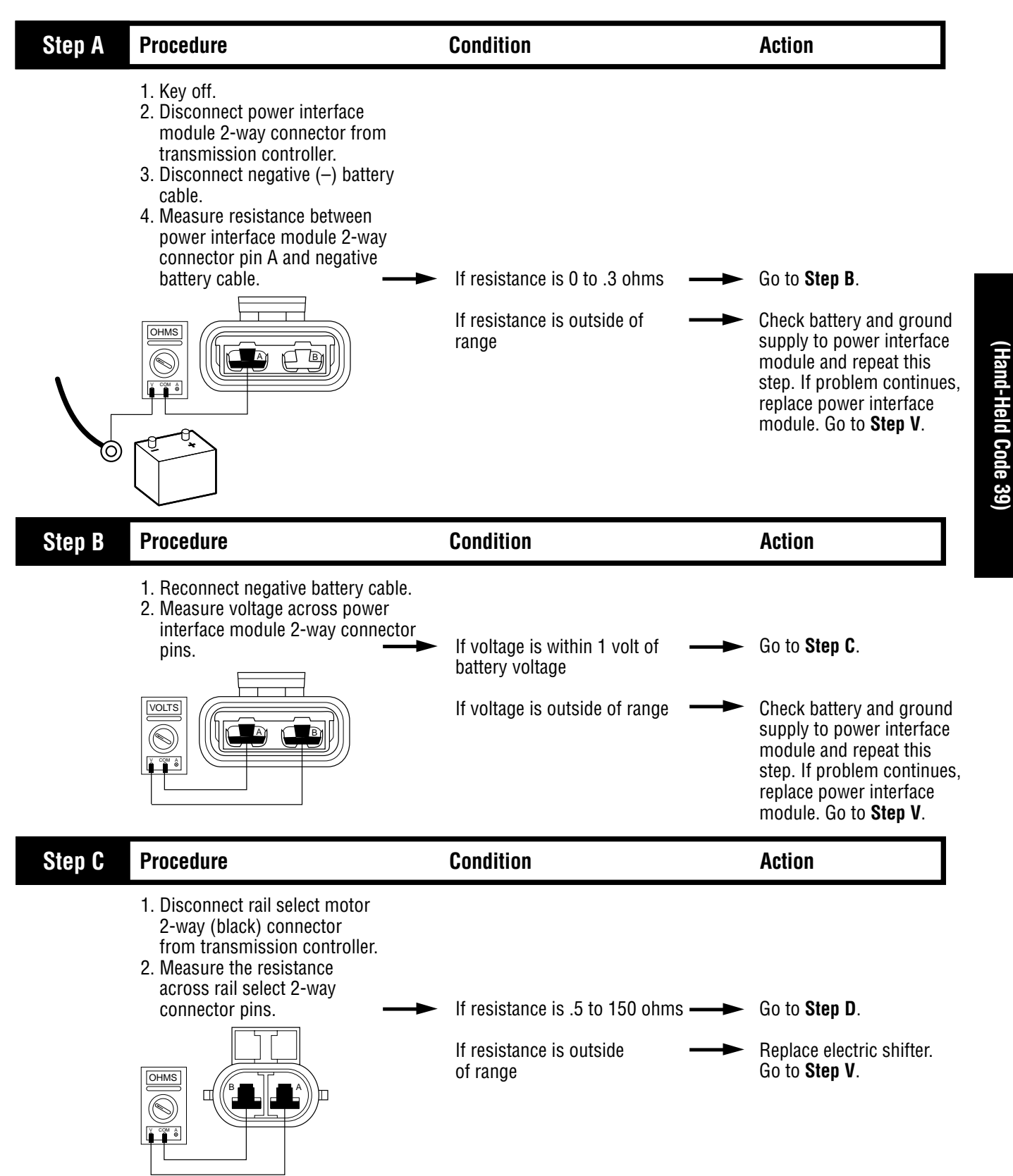

### Code 61 (Hand-Held Code 39), Rail Select Motor Test, continued

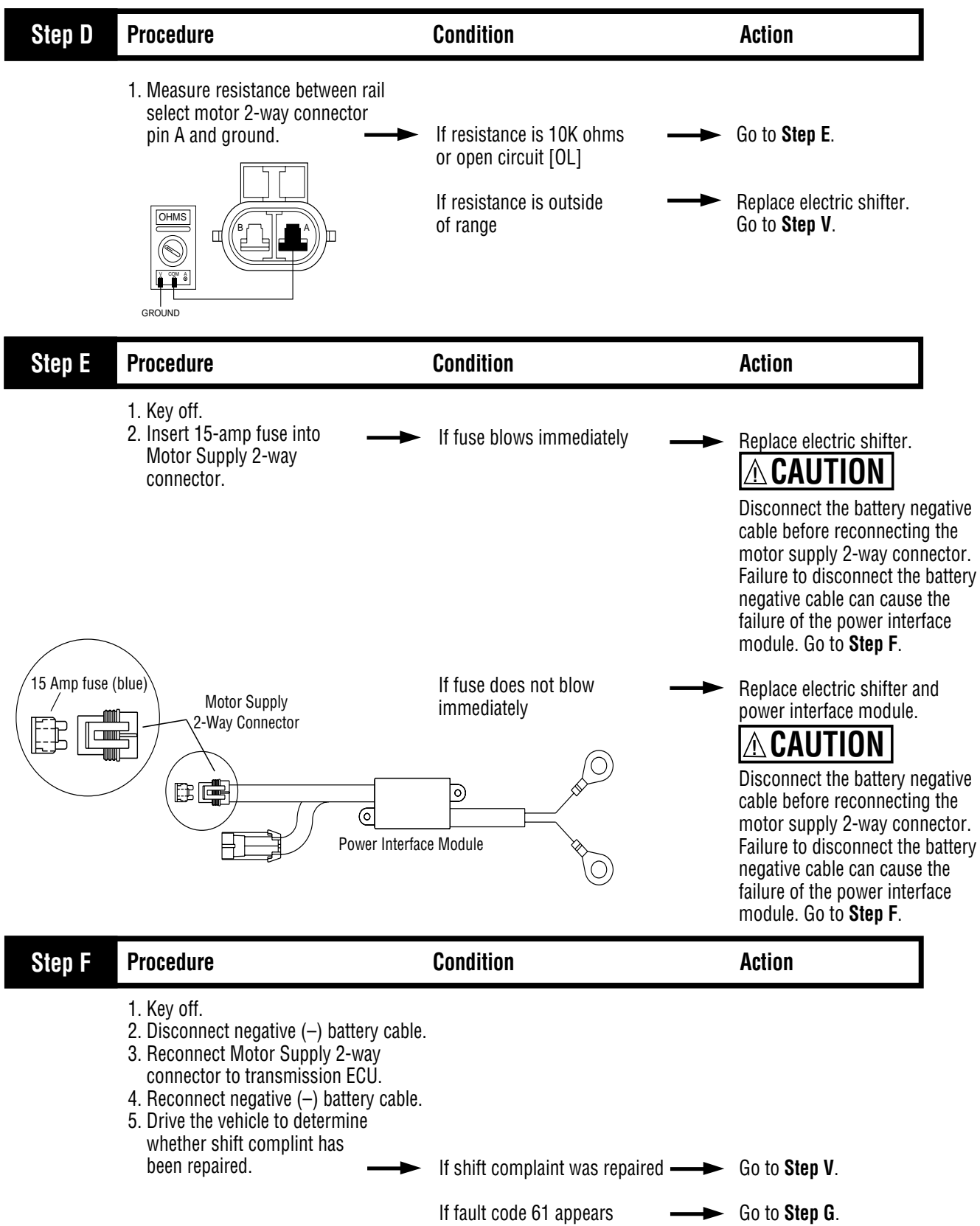

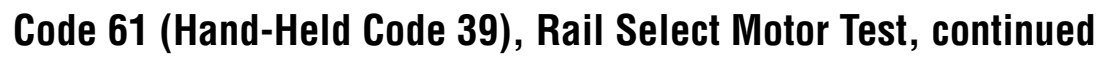

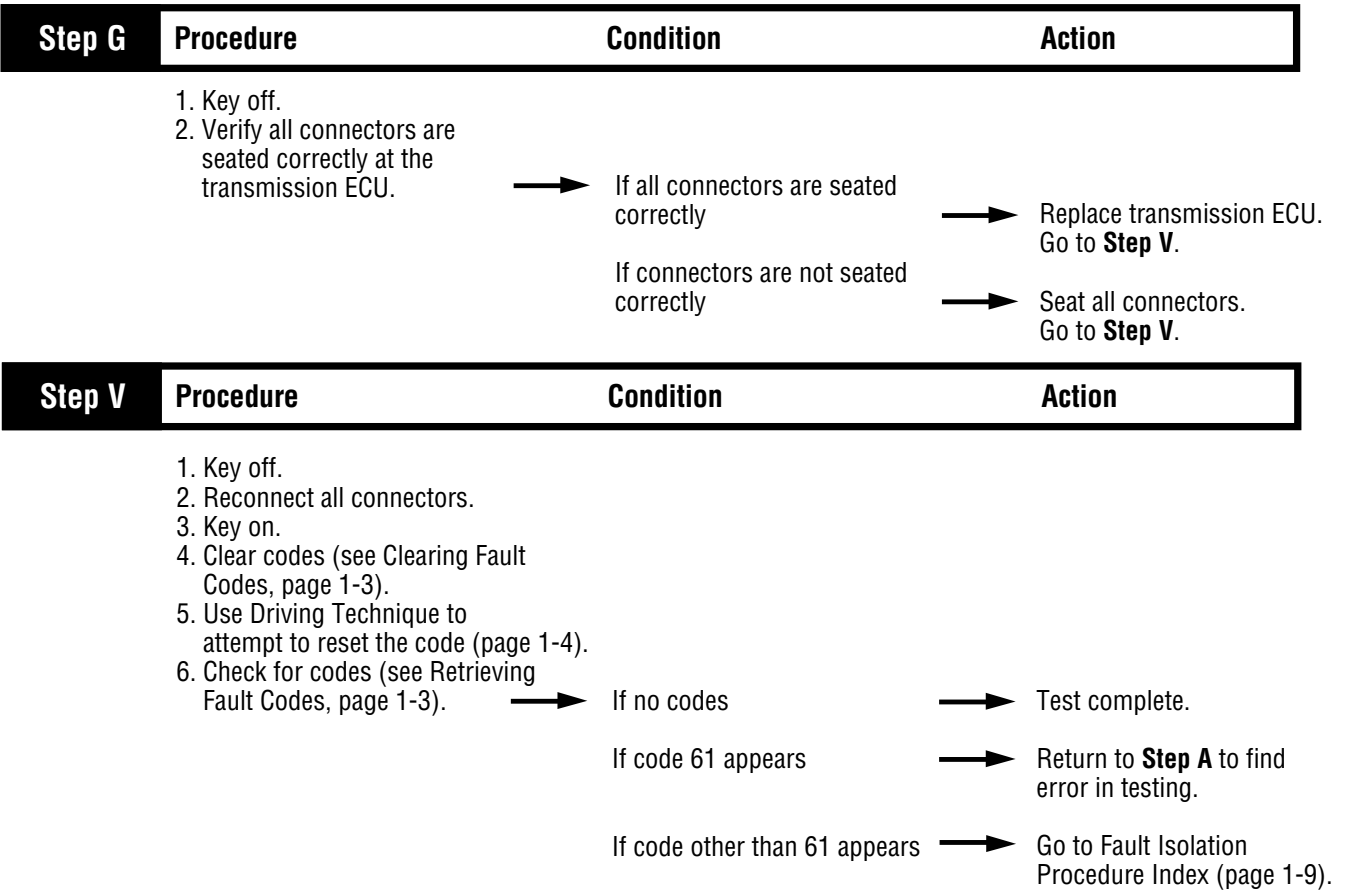

(Hand-Held Code 39)

### Component Code 63 (Hand-Held Code 40) Gear Select Motor

#### **Fault Description**

This code indicates an electrical failure of the gear select motor that drives the electric shifter.

#### **Required Tools**

- Basic Hand Tools
- Digital Volt/Ohm Meter
- AutoSelect/AutoShift Troubleshooting Guide

#### **Likely Failed Components**

#### **Possible Causes**

This code can be caused by any of the following conditions:

- Failed gear select motor
- Malfunctioning transmission ECU
- Power Interface Module

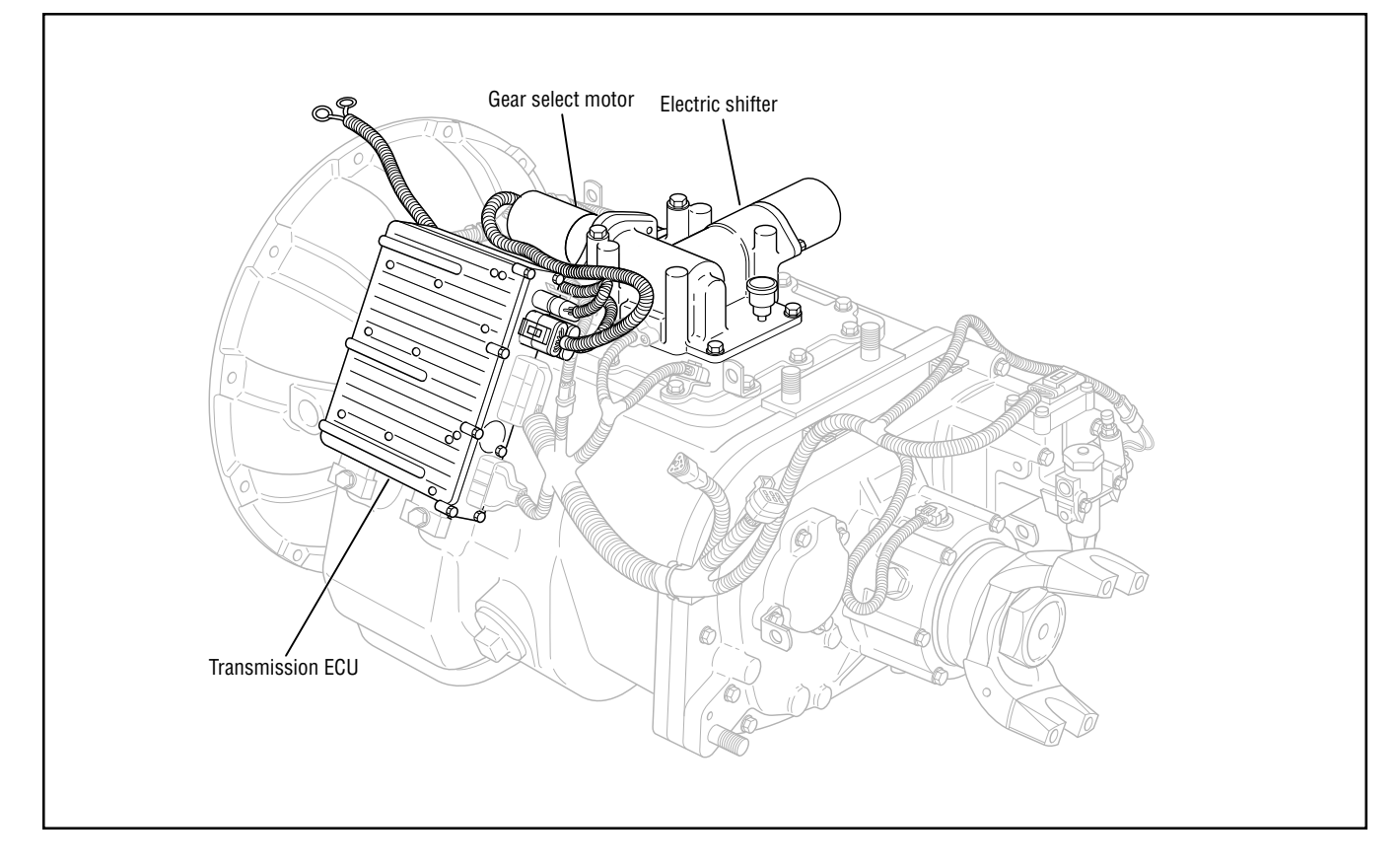

### Code 63 (Hand-Held Code 40), Gear Select Motor Test

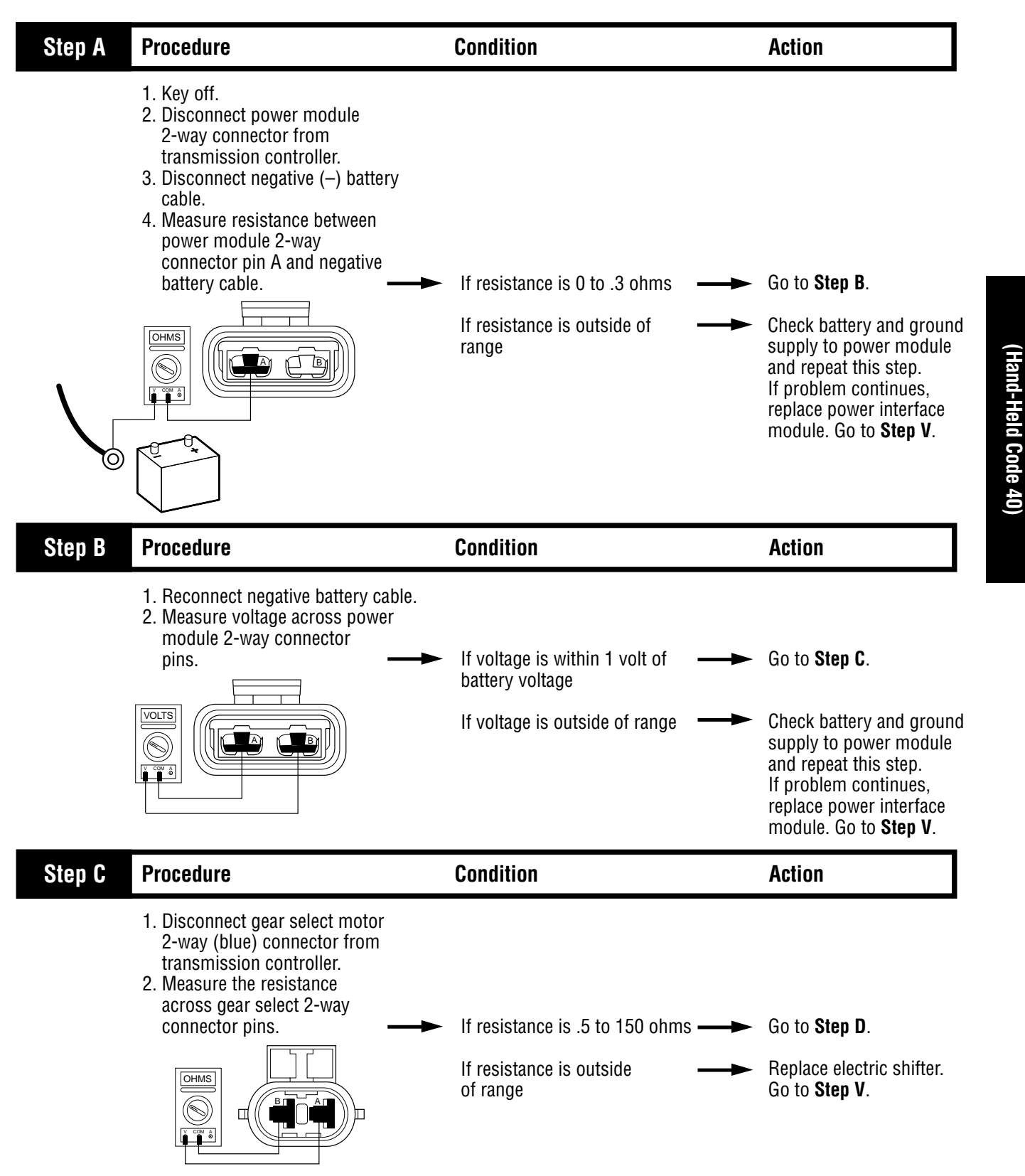

### Code 63 (Hand-Held Code 40), Gear Select Motor Test, continued

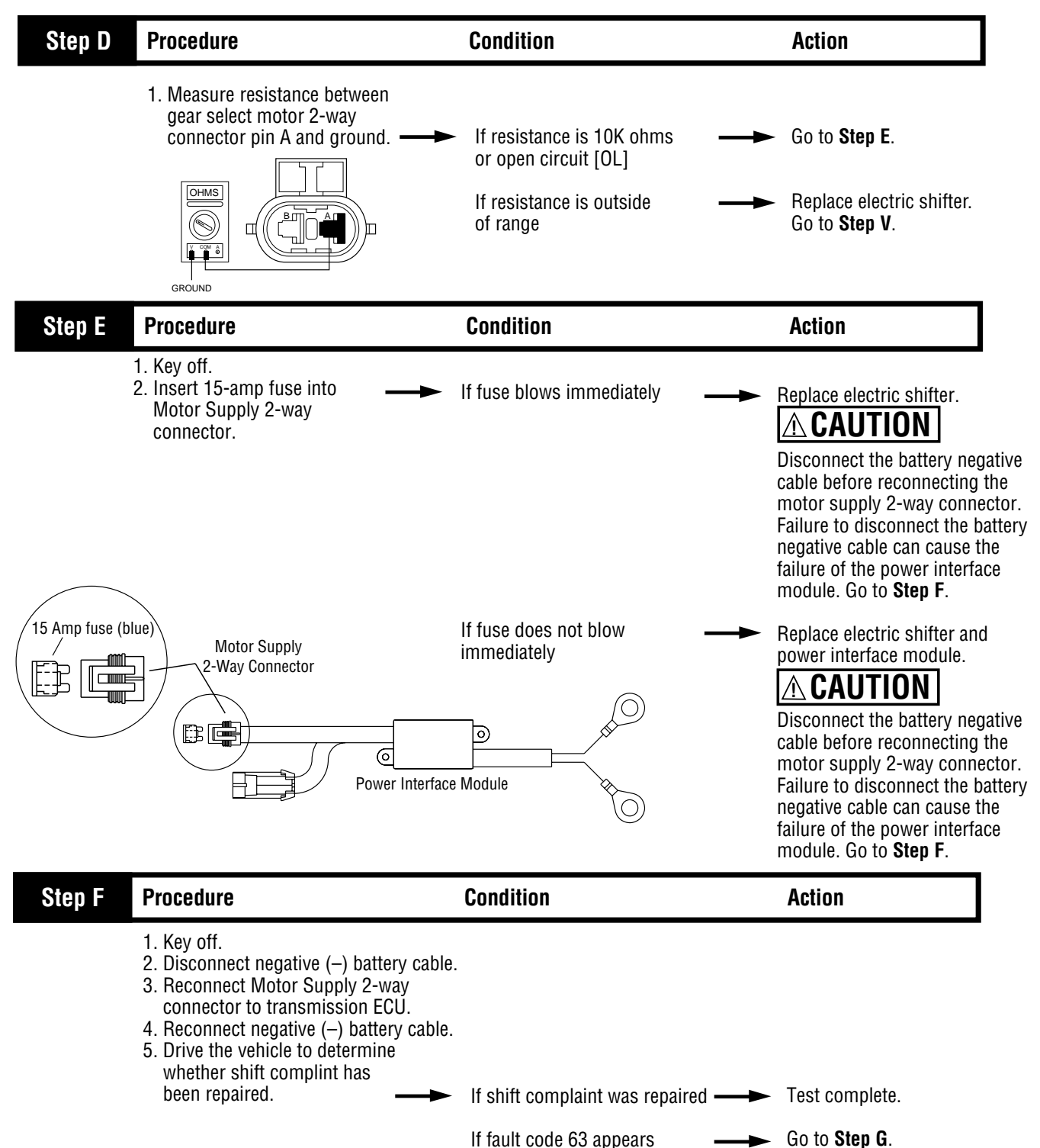

## Code 63 (Hand-Held Code 40), Gear Select Motor Test, continued

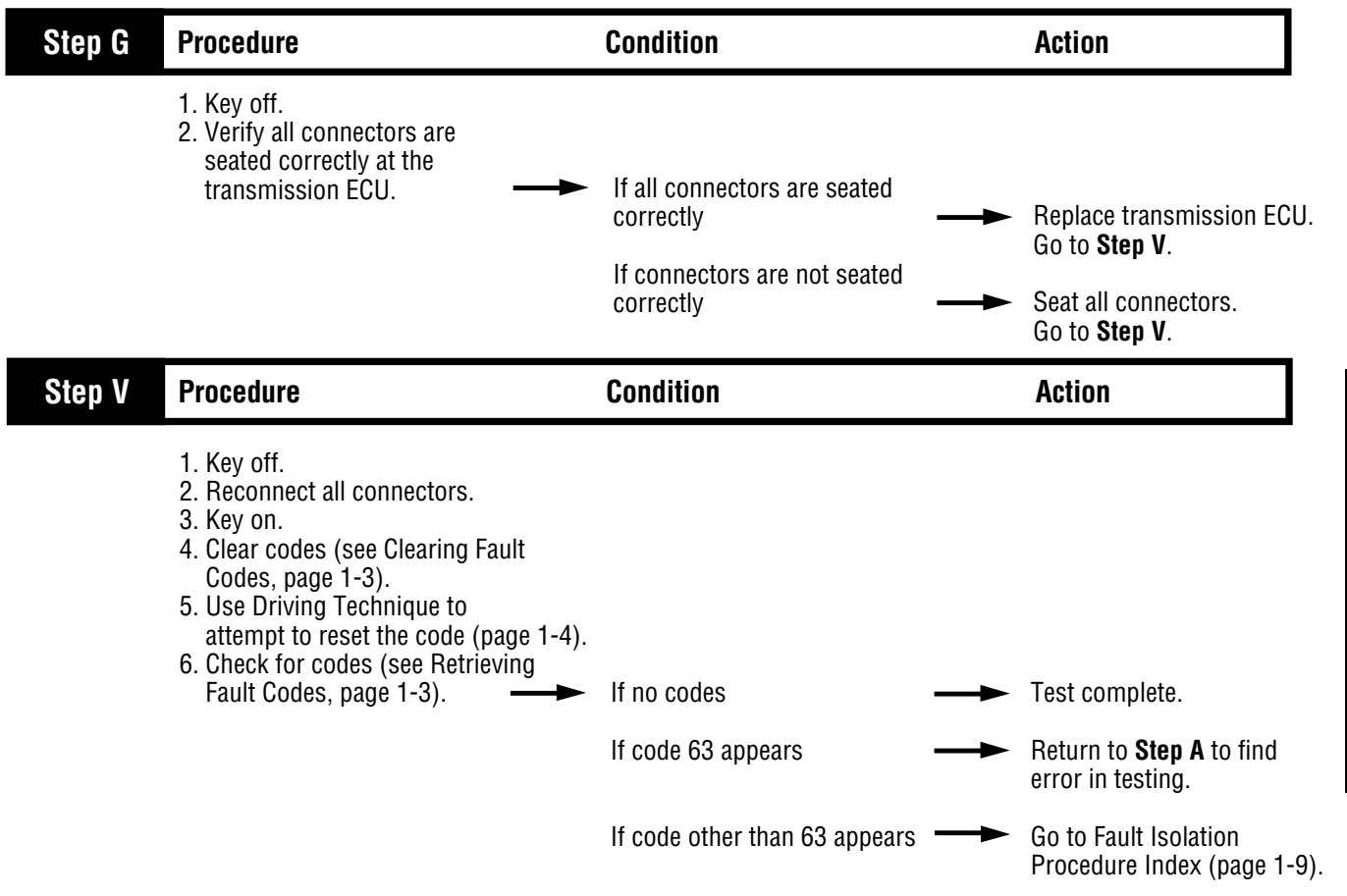

(Hand-Held Code 40)

## Component Code 65 (Hand-Held Code 251) Low Motor Voltage

#### **Fault Description**

This code indicates the transmission ECU has detected low battery power supply to the electric shifter motors.

#### **Required Tools**

- Basic Hand Tools
- Digital Volt/Ohm Meter
- AutoSelect/AutoShift Troubleshooting Guide

#### **Possible Causes**

This code can be caused by any of the following conditions:

- Battery bus fuse/circuit breaker is open
- · Low batteries
- Corroded or loose contacts
- Failed power interface module
- Malfunctioning transmission ECU

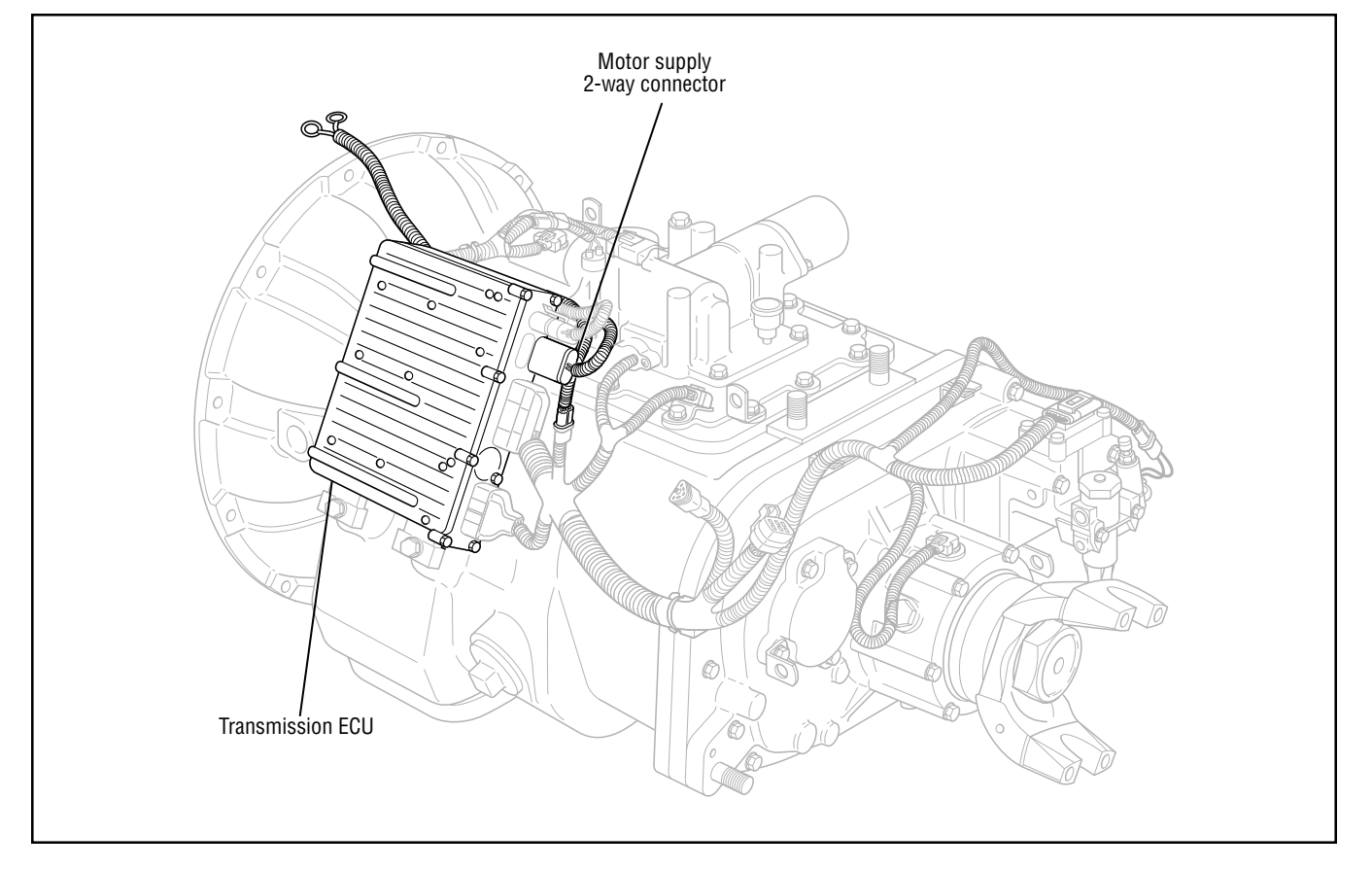

## Code 65 (Hand-Held Code 251), Low Motor Voltage Test

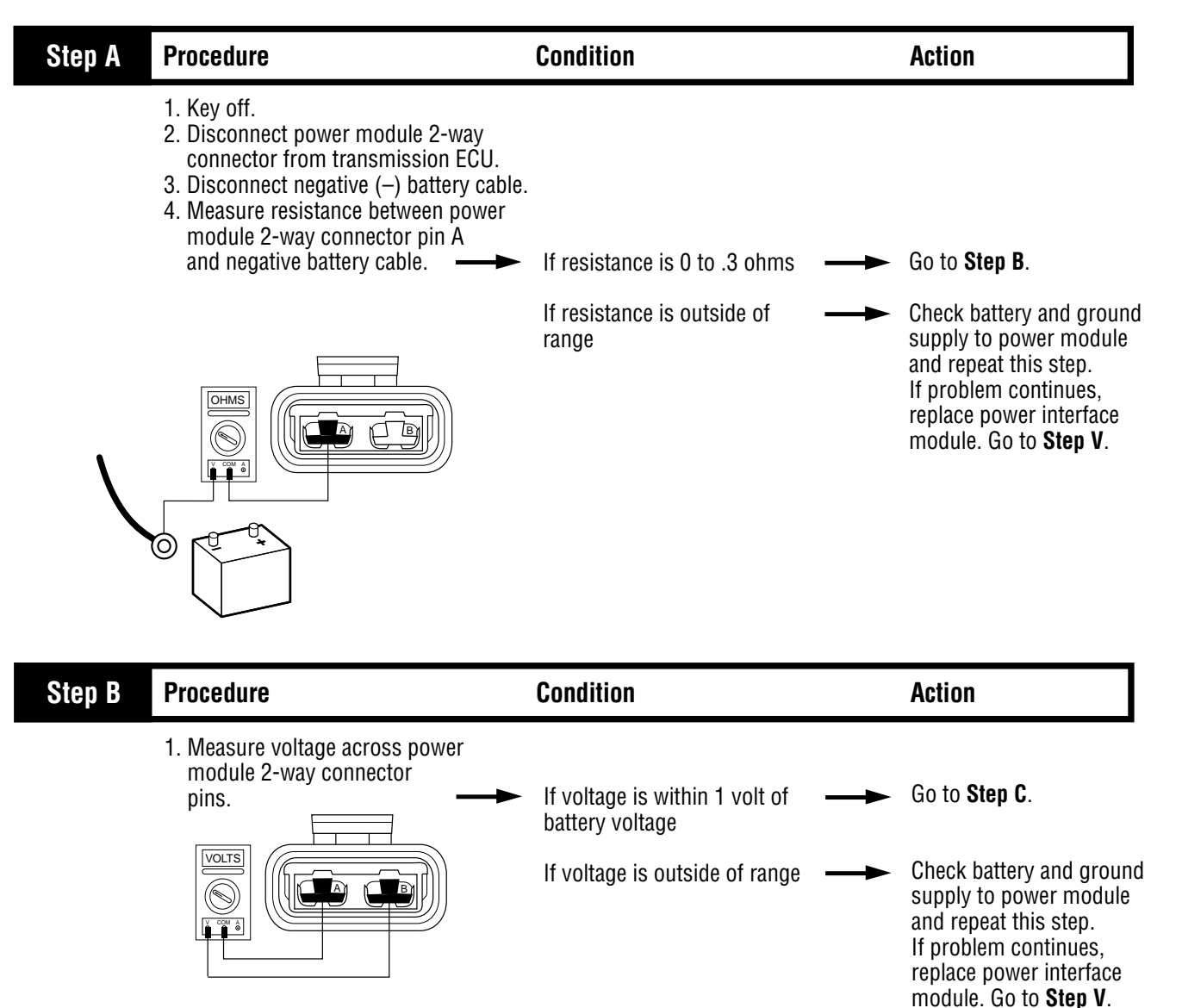

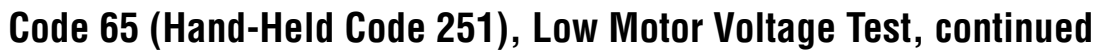

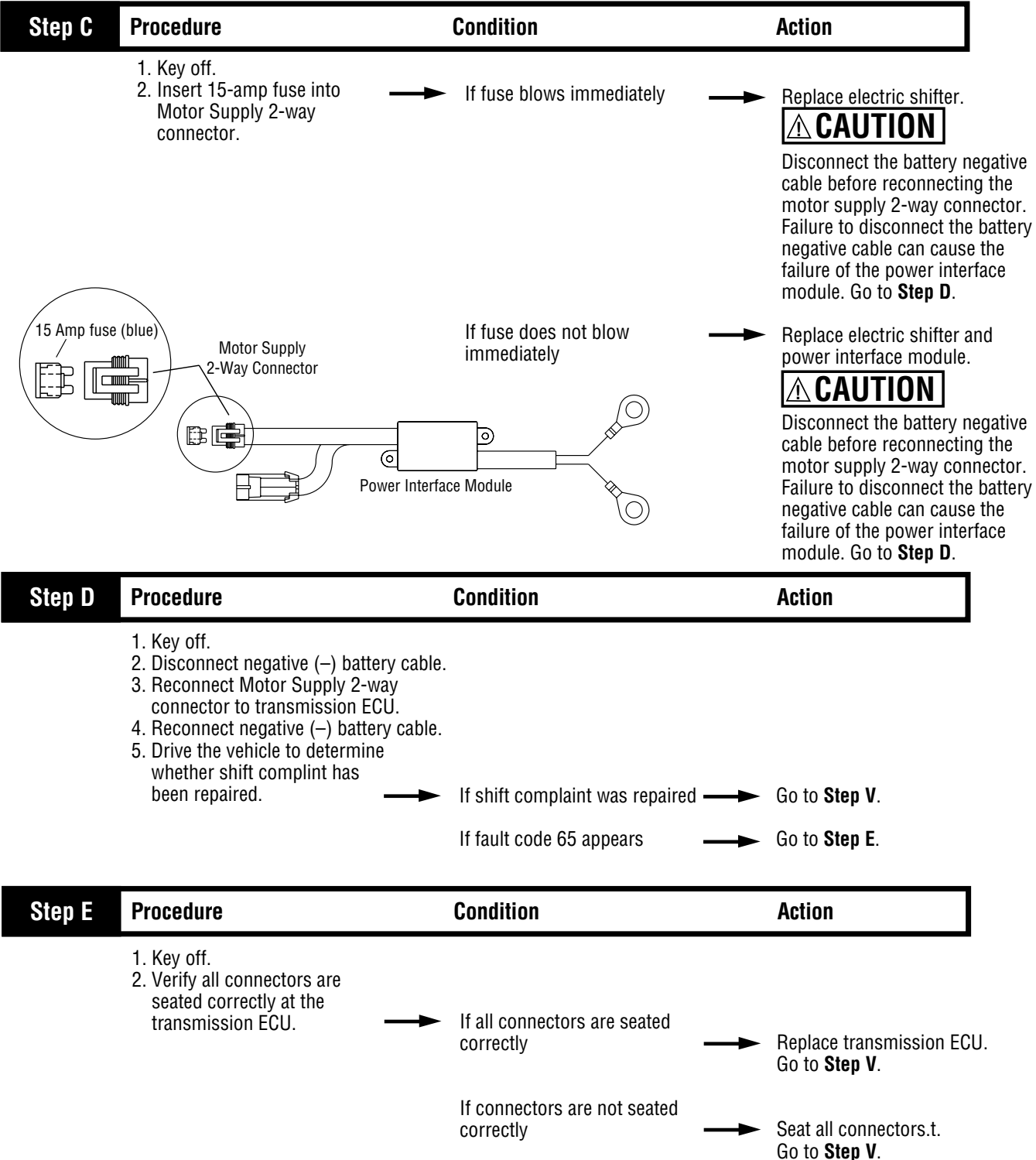

### Code 65 (Hand-Held Code 251), Low Motor Voltage Test, continued

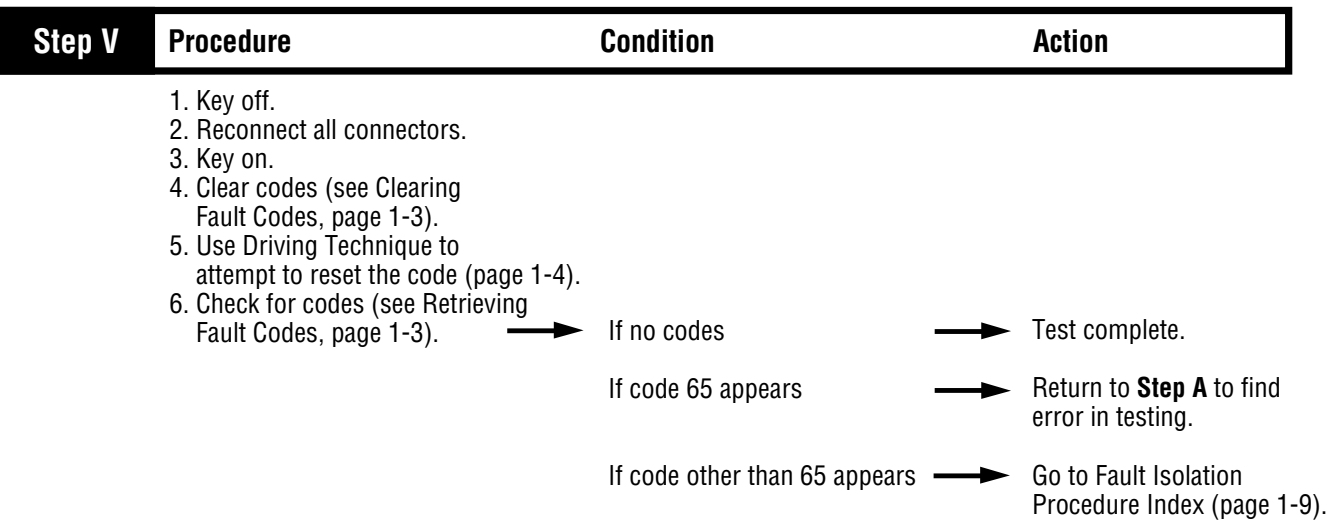

## System Code 71 (Hand-Held Code 60) Stuck Engaged

#### **Fault Description**

This code indicates the transmission was unable to move the front box to neutral, during a shift request.

#### **Required Tools**

- Basic Hand Tools
- AutoSelect/AutoShift Troubleshooting Guide

#### **Possible Causes**

This code can be caused by any of the following conditions:

- · Low power to gear select motor
- · Failed gear select sensor
- Malfunctioning electric shifter
- Malfunctioning yoke/clutch/main shaft
- Failed shift block
- Failed or misaligned shift block
- Electric shifter calibration
- Dragging clutch
- Torque locked in gear

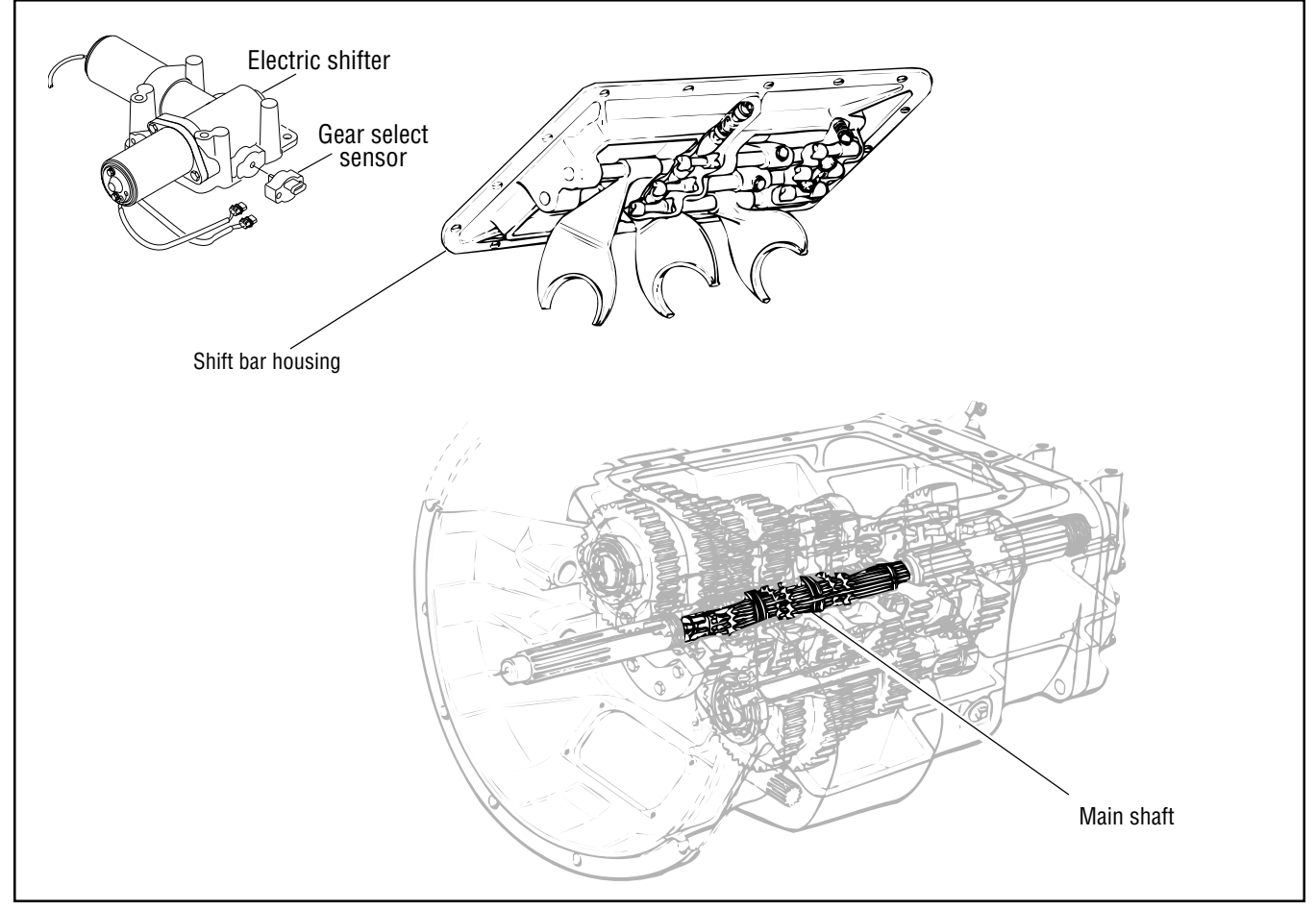

### Code 71 (Hand-Held Code 60), Stuck Engaged Test

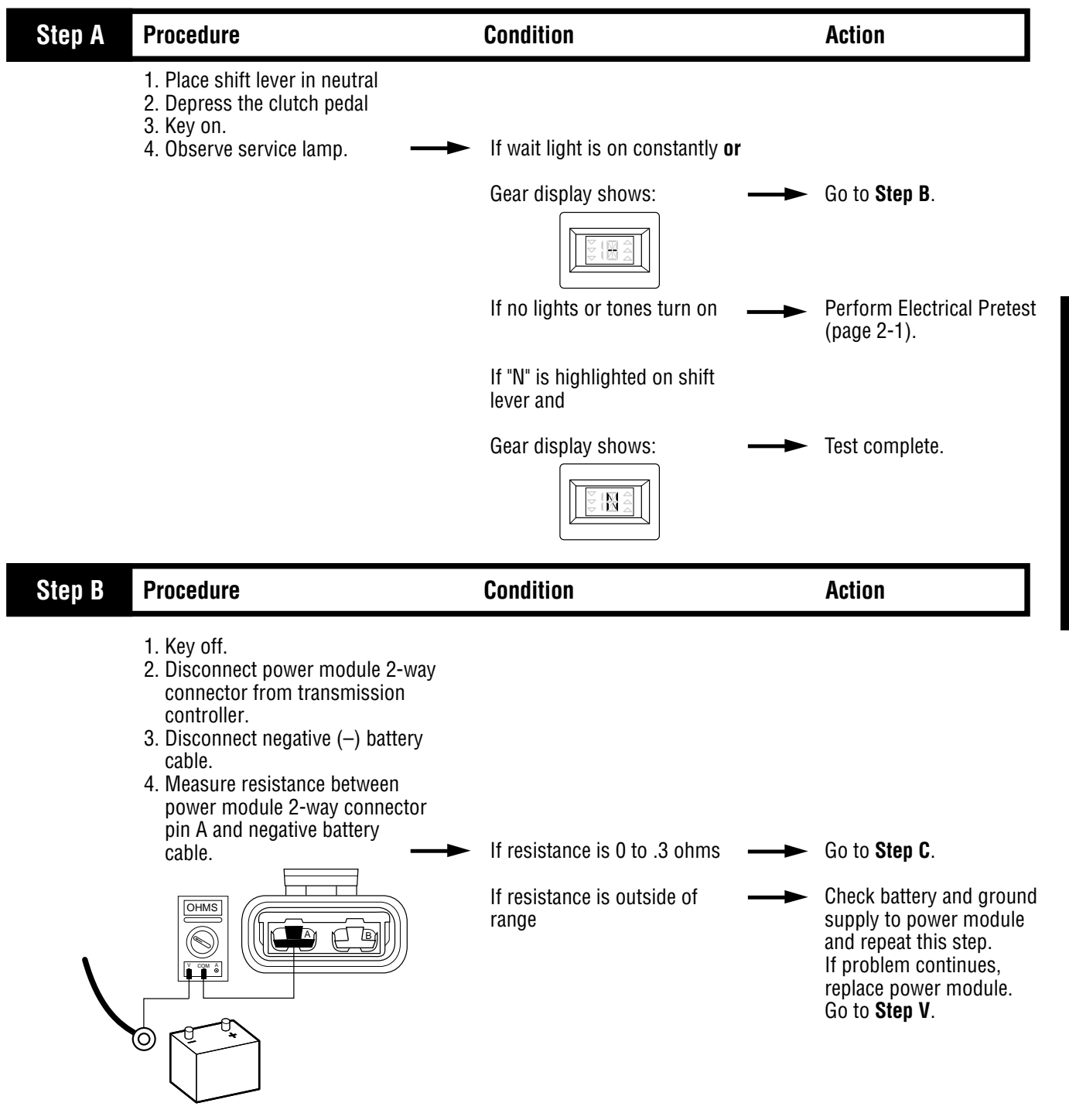

(Hand-Held Code 60)

# Code 71 (Hand-Held Code 60), Stuck Engaged Test, continued

| Step C | Procedure                                                                                                    | Condition                                           |          | Action                                                                                                    |
|--------|----------------------------------------------------------------------------------------------------|-----------------------------------------------------|----------|----------------------------------------------------------------------------------------------------|
|        | 1. Measure voltage across power<br>module 2-way connector<br>pins.                                                                                                    | If voltage is within 1 volt of –<br>battery voltage |          | Go to <b>Step D</b> .                                                                                                    |
|        |                                                                                                    | If voltage is outside of range –                    | <b>→</b> | Check battery and ground<br>supply to power module<br>and repeat this step.<br>If problem continues,<br>replace power module.<br>Go to <b>Step V</b> . |
| Step D | Procedure                                                                                                    | Condition                                           |          | Action                                                                                                    |
|        | <ol> <li>Remove electric shifter from<br/>shift bar housing.</li> <li>Inspect electric shifter and<br/>shift bar housing.</li> <li>Shift blocks</li> <li>Roll pins</li> <li>Finger movement</li> </ol>                      |                                                     |          |                                                                                                    |
|        | Mechanical linkages                                                                                                    | If no problem found –                               |          | Replace electric shifter.<br>Go to <b>Step V</b> .                                                                                                    |
|        |                                                                                                    | If problem found –                                  |          | Repair as required.<br>Go to <b>Step V</b> .                                                                                                    |
| Step V | Procedure                                                                                                    | Condition                                           |          | Action                                                                                                    |
|        | <ol> <li>Key off.</li> <li>Reconnect all connectors.</li> <li>Key on.</li> <li>Clear codes (see Clearing<br/>Fault Codes, page 1-3).</li> <li>Use Driving Technique to<br/>attempt to reset the code (page 1-4).</li> </ol> |                                                     |          |                                                                                                    |
|        | Fault Codes, page 1-3).                                                                                                    | If no codes –                                       | ->       | Test complete.                                                                                                    |
|        |                                                                                                    | If code 71 appears –                                |          | Return to <b>Step A</b> to find error in testing.                                                                                                    |
|        |                                                                                                    | If code other than 71 appears –                     | -        | Go to Fault Isolation<br>Procedure Index (page 1-9)                                                                                                    |
Fault Isolation Procedures

### System Code 72 (Hand-Held Code 59) Failed to Select Rail

#### **Fault Description**

This code indicates the transmission is unable to select the required rail during a shift.

#### **Required Tools**

- Basic Hand Tools
- AutoSelect/AutoShift Troubleshooting Guide

#### **Likely Failed Components**

#### **Possible Causes**

This code can be caused by any of the following conditions:

- Low power to rail motor
- Failed rail select motor
- · Failed rail select sensor
- Failed or misaligned shift block
- Malfunctioning transmission ECU

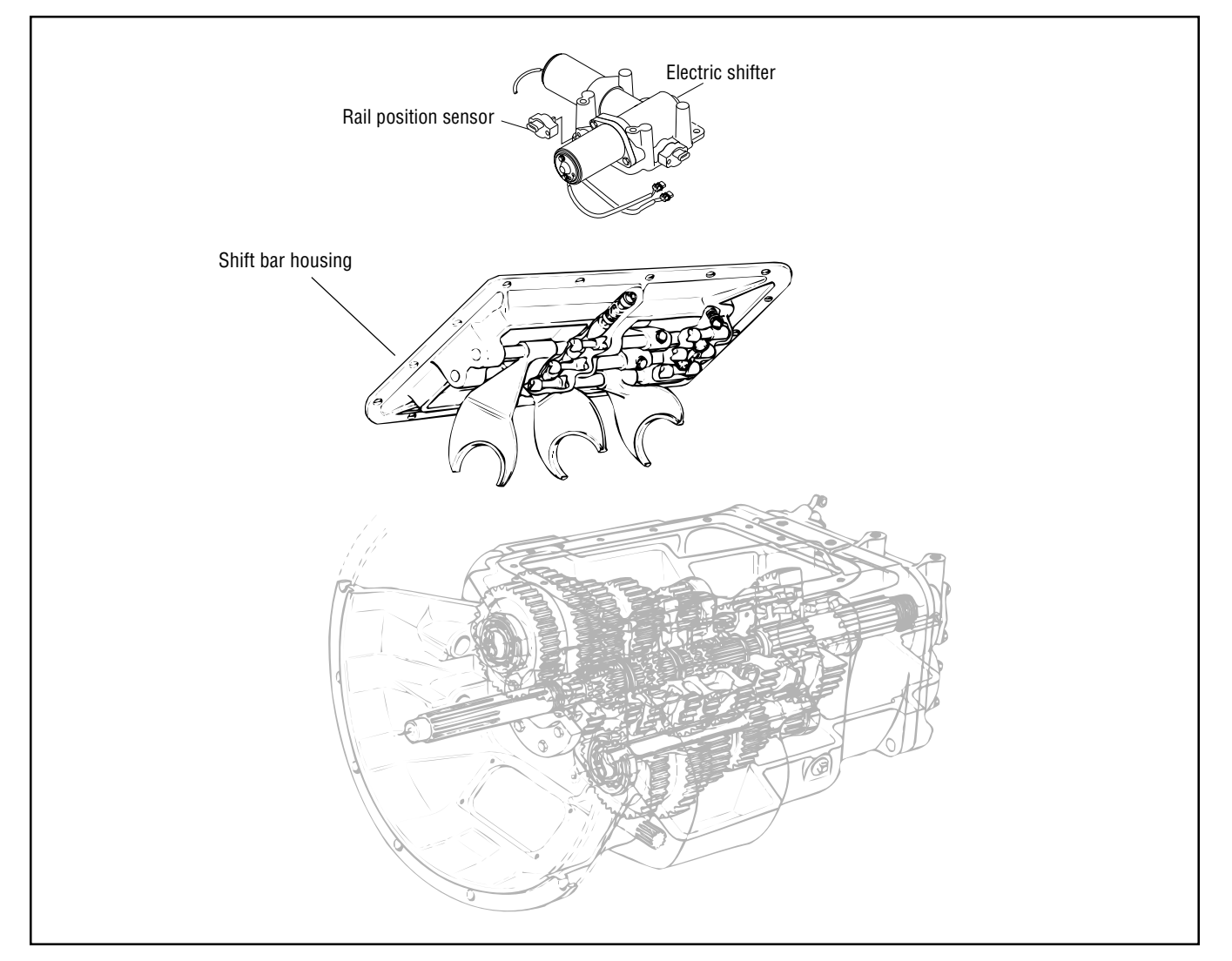

## Code 72 (Hand-Held Code 59), Failed to Select Rail Test

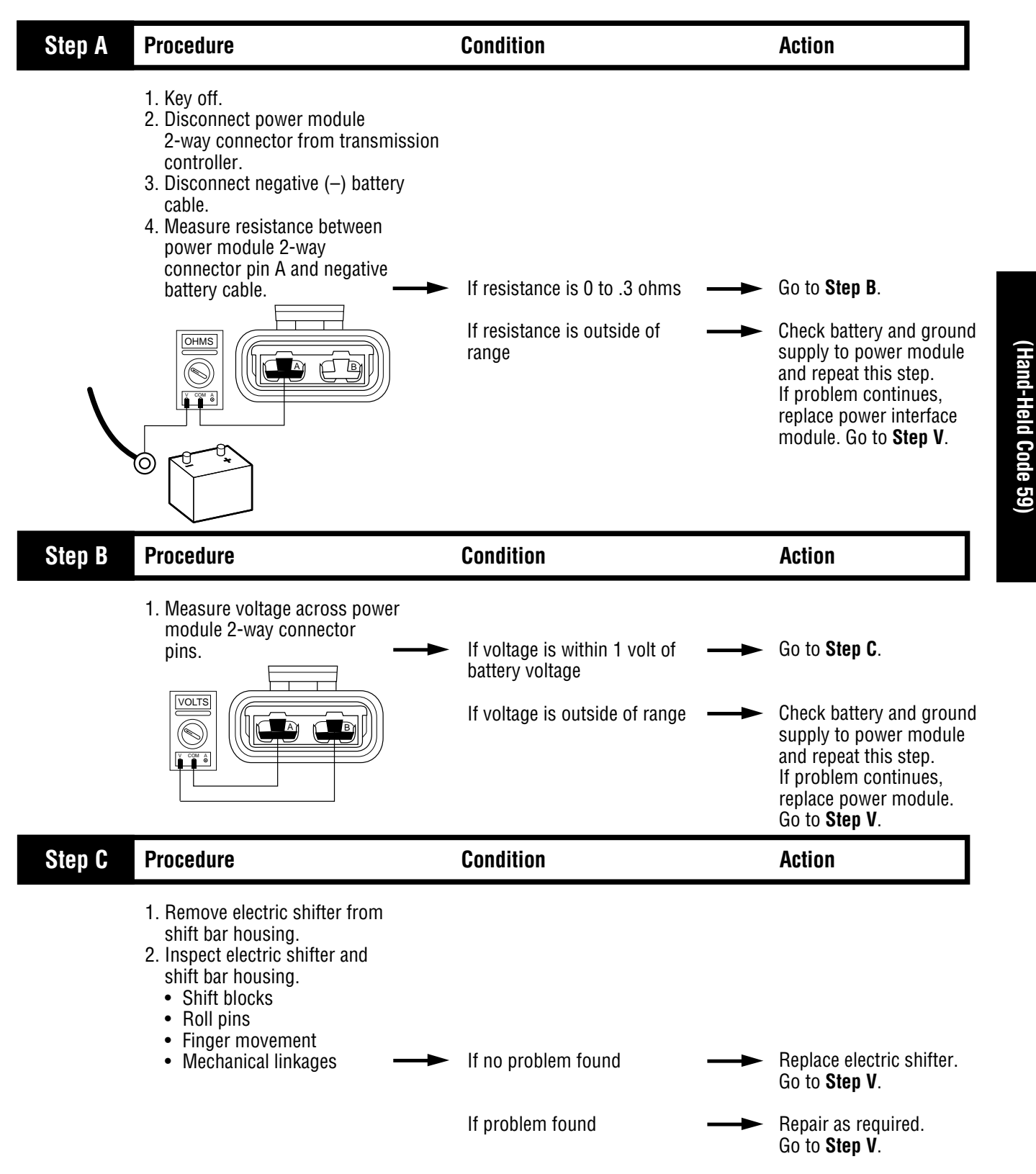

# Code 72 (Hand-Held Code 59), Failed to Select Rail Test, continued

| Step V | Procedure                                                                                                    | Condition                     |          | Action                                            |
|--------|----------------------------------------------------------------------------------------------------|-------------------------------|----------|---------------------------------------------------|
|        | <ol> <li>Key off.</li> <li>Reconnect all connectors.</li> <li>Key on.</li> <li>Clear codes (see Clearing<br/>Fault Codes, page 1-3).</li> <li>Use Driving Technique to<br/>attempt to reset the code (page 1-4).</li> <li>Check for codes (see Retrieving<br/>Fault Codes, page 1-3).</li> </ol> | If no codes                   | <b>→</b> | Test complete.                                    |
|        |                                                                                                    | If code 72 appears            |          | Return to <b>Step A</b> to find error in testing. |
|        |                                                                                                    | If code other than 72 appears |          | Go to Fault Isolation<br>Procedure Index (page 1- |

Fault Isolation Procedures

### System Code 73 (Hand-Held Code 58) Failed to Engage Gear

#### **Fault Description**

This code indicates the transmission is unable to engage the desired gear in the front box during a shift.

#### **Required Tools**

- Basic Hand Tools
- AutoSelect/AutoShift Troubleshooting Guide

#### **Possible Causes**

This code can be caused by any of the following conditions:

- Malfunctioning electric shifter
- Malfunctioning yoke/clutch/main shaft
- Failed shift block
- Failed or misaligned shift block
- Electric shifter calibration
- · Failed gear select sensor

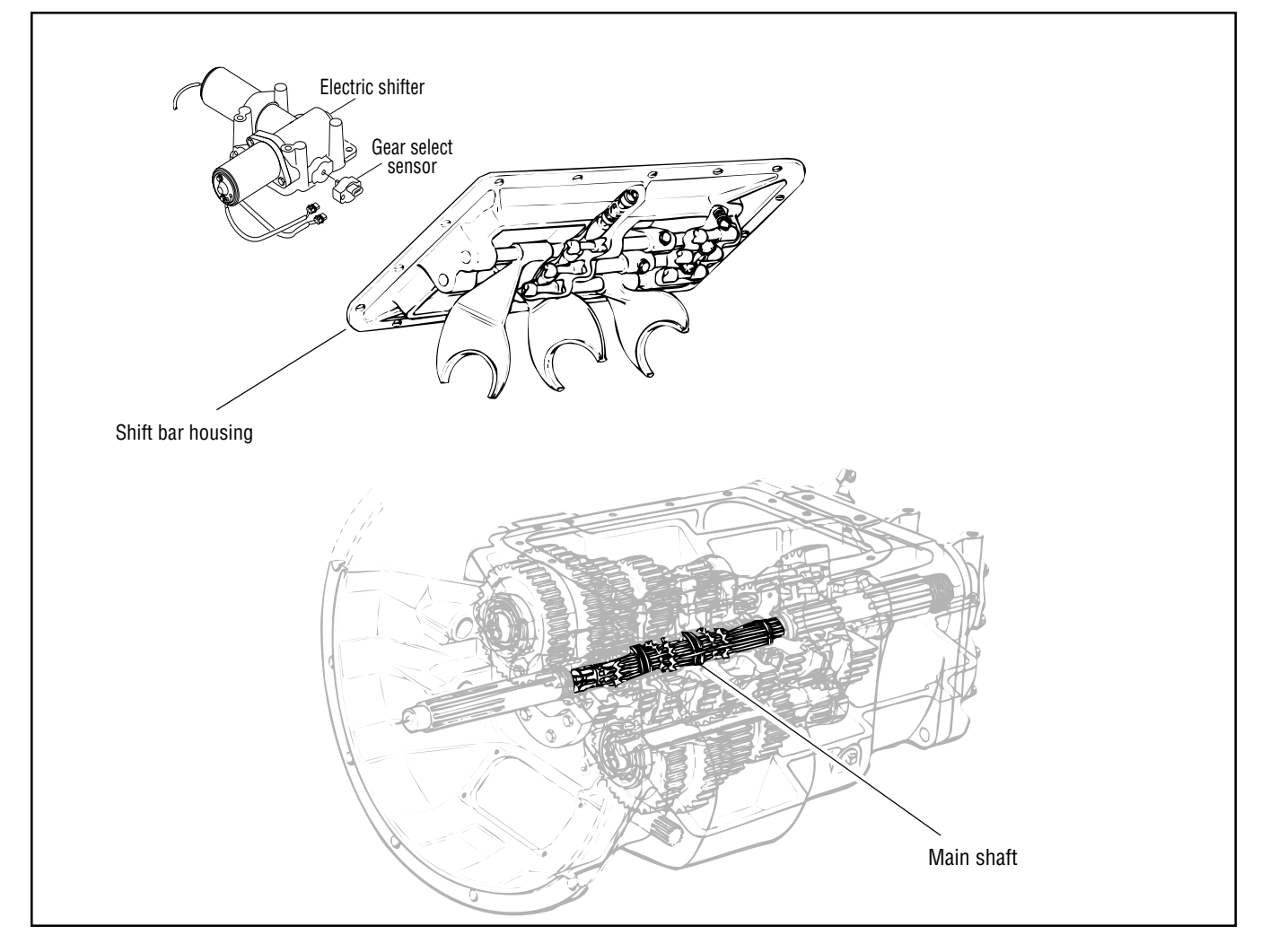

#### **Likely Failed Components**

### Code 73 (Hand-Held Code 58), Failed to Engage Gear Test

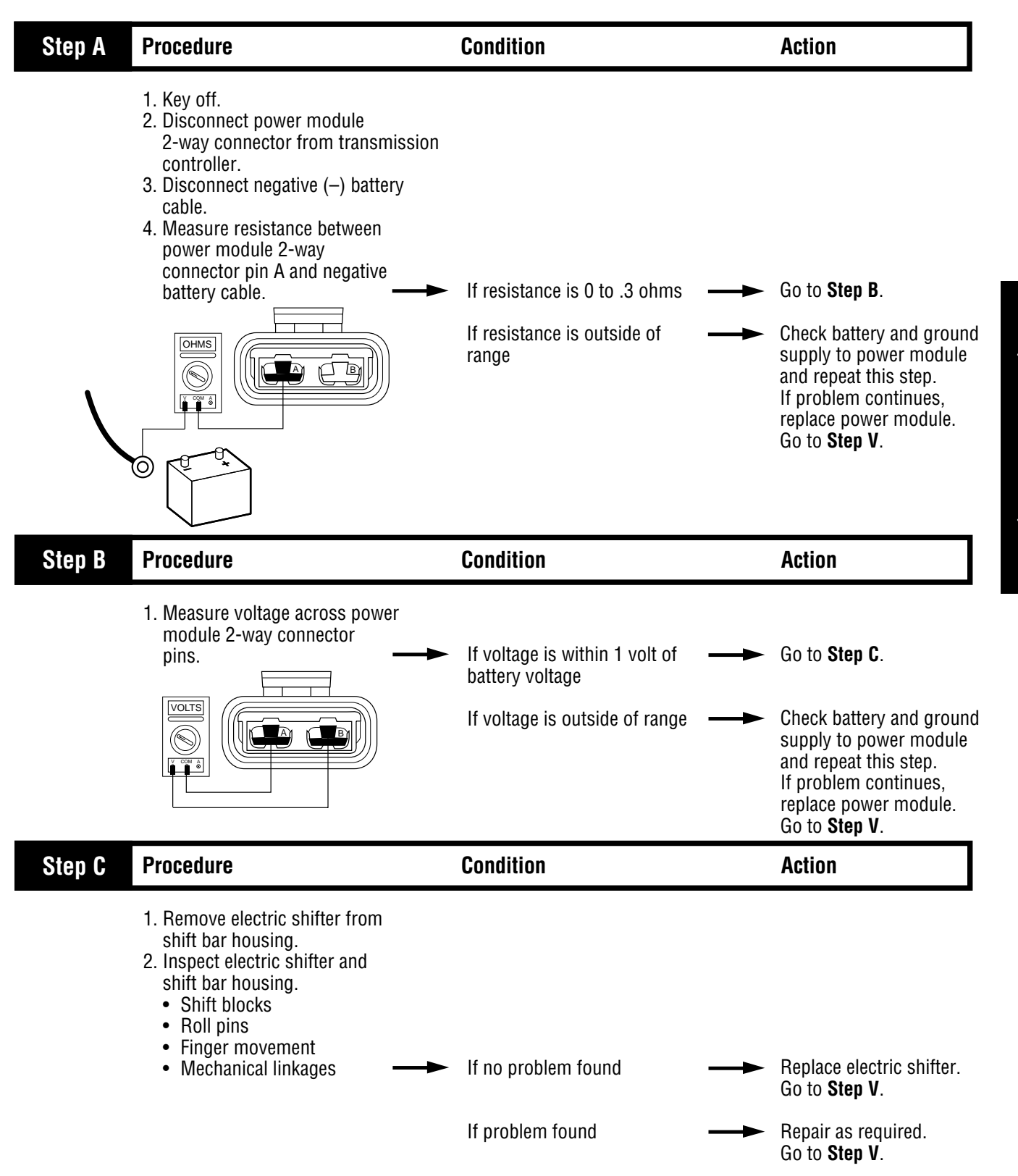

(Hand-Held Code 58)

# Code 73 (Hand-Held Code 58), Failed to Engage Gear Test, continued

| Step V | Procedure                                                                                                    | Condition                     |          | Action                                            |
|--------|----------------------------------------------------------------------------------------------------|-------------------------------|----------|---------------------------------------------------|
|        | <ol> <li>Key off.</li> <li>Reconnect all connectors.</li> <li>Key on.</li> <li>Clear codes (see Clearing<br/>Fault Codes, page 1-3).</li> <li>Use Driving Technique to<br/>attempt to reset the code (page 1-4).</li> <li>Check for codes (see Retrieving<br/>Fault Codes, page 1-3).</li> </ol> | If no codes                   | <b>→</b> | Test complete.                                    |
|        |                                                                                                    | If code 73 appears            |          | Return to <b>Step A</b> to find error in testing. |
|        |                                                                                                    | If code other than 73 appears |          | Go to Fault Isolation<br>Procedure Index (page 1  |

Fault Isolation Procedures

### System Code 74 (Hand-Held Code 54) Failed to Sync Initial Engagement

#### **Fault Description**

This code indicates the system was unable to bring input shaft to a stop using the inertia brake.

#### **Required Tools**

- Basic Hand Tools
- Hand-Held Diagnostic Tool
- 0-100 PSI Air Pressure Gauges
- AutoSelect/AutoShift Troubleshooting Guide

#### **Possible Causes**

This code can be caused by any of the following conditions:

- · Low air pressure
- Contaminated air supply
- · Clutch out of adjustment
- Damaged input shaft brake
- Malfunctioning inertia brake
- · Damaged internal transmission gearing

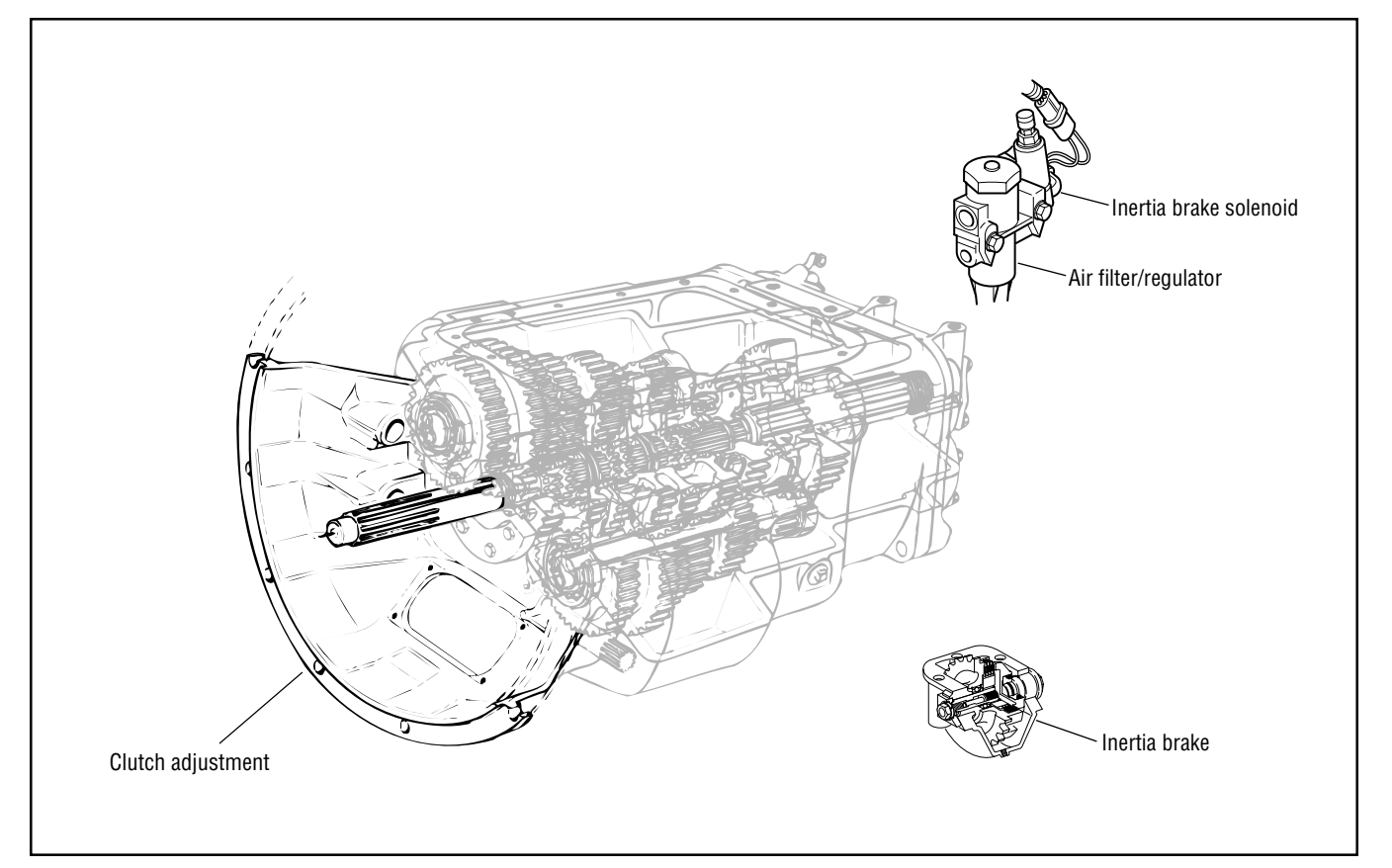

#### **Likely Failed Components**

# Code 74 (Hand-Held Code 54), Failed to Sync Initial Engagement Test, continued

| Step A | Procedure                                                                                                    | Condition                                                                                                    | Action                                                                                                    |
|--------|----------------------------------------------------------------------------------------------------|----------------------------------------------------------------------------------------------------|----------------------------------------------------------------------------------------------------|
|        | <ol> <li>Key on.</li> <li>Connect hand-held diagnostic<br/>tool and monitor input shaft<br/>speed.</li> <li>Fully depress the clutch<br/>pedal all the way to engage<br/>the input shaft brake.</li> </ol> | <ul> <li>If the input shaft speed rapidly → drops to 0 RPM</li> <li>If the input shaft does not rapidly drop to 0 RPM</li> </ul> | Go to <b>Step B</b> .<br>The clutch is out of<br>adjustment or the input<br>shaft brake needs to be<br>replaced. Repair or replac<br>as required. Repeat this<br>step. |
| Step B | Procedure                                                                                                    | Condition                                                                                                    | Action                                                                                                    |
|        | <ol> <li>Key off.</li> <li>Tee a 0 to 100 PSI air gauge<br/>in the supply between the inertia<br/>brake solenoid and the air<br/>filter/regulator.</li> <li>Key on.</li> <li>Observe the gauge.</li> </ol> | If pressure is 58 to 63 PSI                                                                                                    | Go to <b>Step C</b> .<br>Replace the air<br>filter/regulator. Go to                                                                                                    |

# Code 74 (Hand-Held Code 54), Failed to Sync Initial Engagement Test, continued

| Step C | Procedure                                                                                                    | Condition                                                          | Action                                                                                          |
|--------|----------------------------------------------------------------------------------------------------|--------------------------------------------------------------------|-------------------------------------------------------------------------------------------------|
|        | <ol> <li>Key off.</li> <li>Locate the air line from the<br/>inertia brake solenoid to the<br/>inertia brake.</li> <li>Tee a 0 to 100 PSI air pressure<br/>gauge in the inertia brake line.</li> <li>Key on. Allow air system to<br/>reach governor cut-off.</li> <li>Place the transmission in "D".</li> <li>Monitor the input shaft speed<br/>with the hand-held diagnostic tool.</li> <li>Slowly depress the clutch<br/>pedal and keep the input shaft<br/>between 250 to 350 RPM for<br/>more than 10 seconds. (The<br/>transmission will nor engage starting<br/>gear until input shaft speed drops<br/>below 150 RPM.).</li> <li>Observe the gauge.</li> </ol> | If pressure is 58 to 63 PSI                                        | Replace the inertia brake.<br>Go to <b>Step V</b> .                                             |
|        |                                                                                                    | If pressure is outside of range                                    | Replace the inertia brake solenoid. Go to <b>Step V</b> .                                       |
| Step V | Procedure                                                                                                    | Condition                                                          | Action                                                                                          |
|        | <ol> <li>Key off.</li> <li>Remove air gauges.</li> <li>Reconnect connectors.</li> <li>Key on.</li> <li>Clear codes (see Clearing<br/>Fault Codes, page 1-3).</li> <li>Use Driving Technique to<br/>attempt to reset the code (page 1-4).</li> <li>Check for codes (see Retrieving<br/>Fault Codes, page 1-3).</li> </ol>                                                                                                    | If no codes<br>If code 74 appears<br>If code other than 74 appears | Test complete.<br>Return to <b>Step A</b> to find<br>error in testing.<br>Go to Fault Isolation |
|        |                                                                                                    |                                                                    | Procedure Index (page 1-                                                                        |

Fault Isolation Procedures

### Component Code 83 (Hand-Held Code 18) Shift Lever Missing

#### **Fault Description**

This code indicates the shift lever is not sensing any lever positions.

#### **Required Tools**

- Basic Hand Tools
- AutoSelect/AutoShift Troubleshooting Guide

#### **Likely Failed Components**

#### **Possible Causes**

This code is caused by any of the following conditions:

• Lever placed between positions

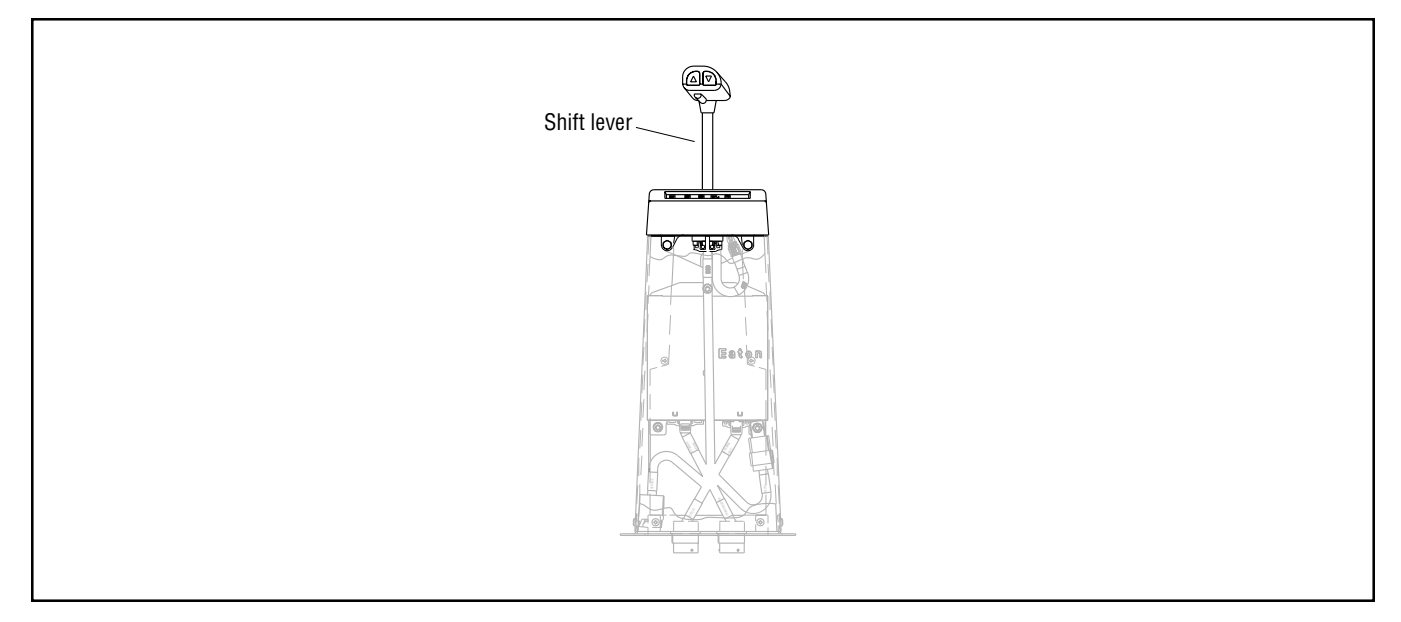

## Code 83 (Hand-Held Code 18), Shift Lever Missing Test

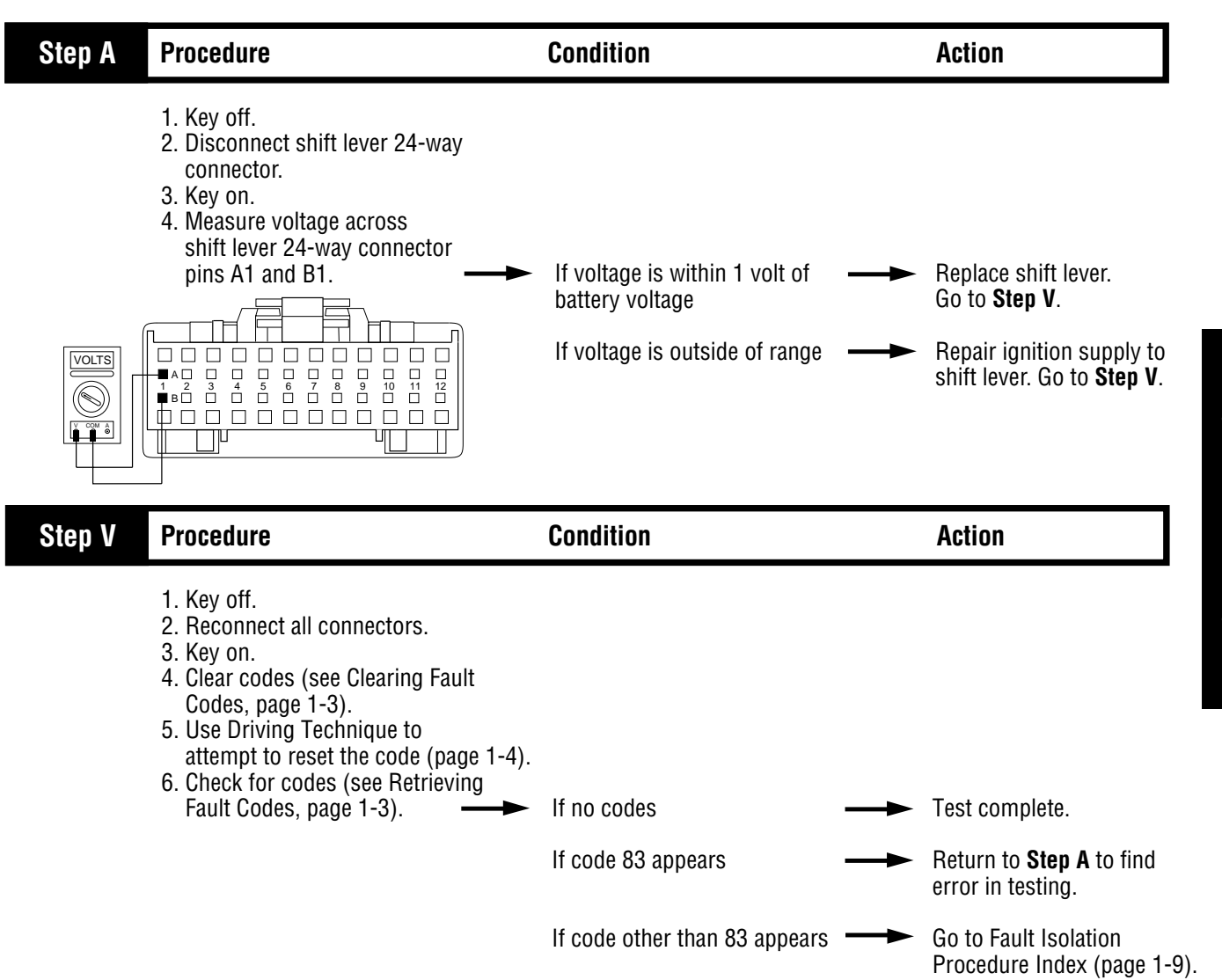

**Fault Isolation Procedures** 

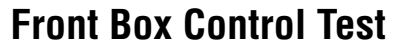

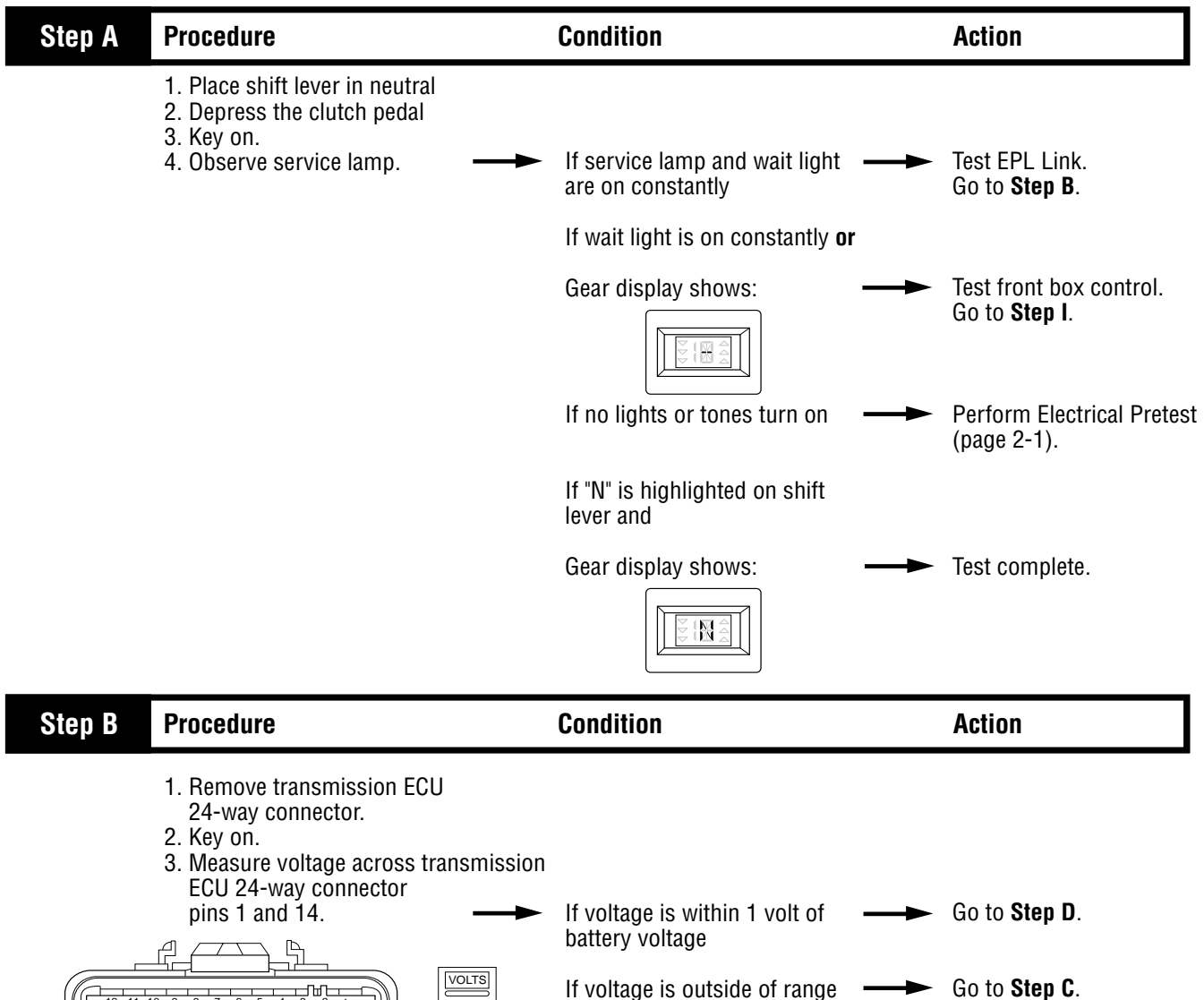

â

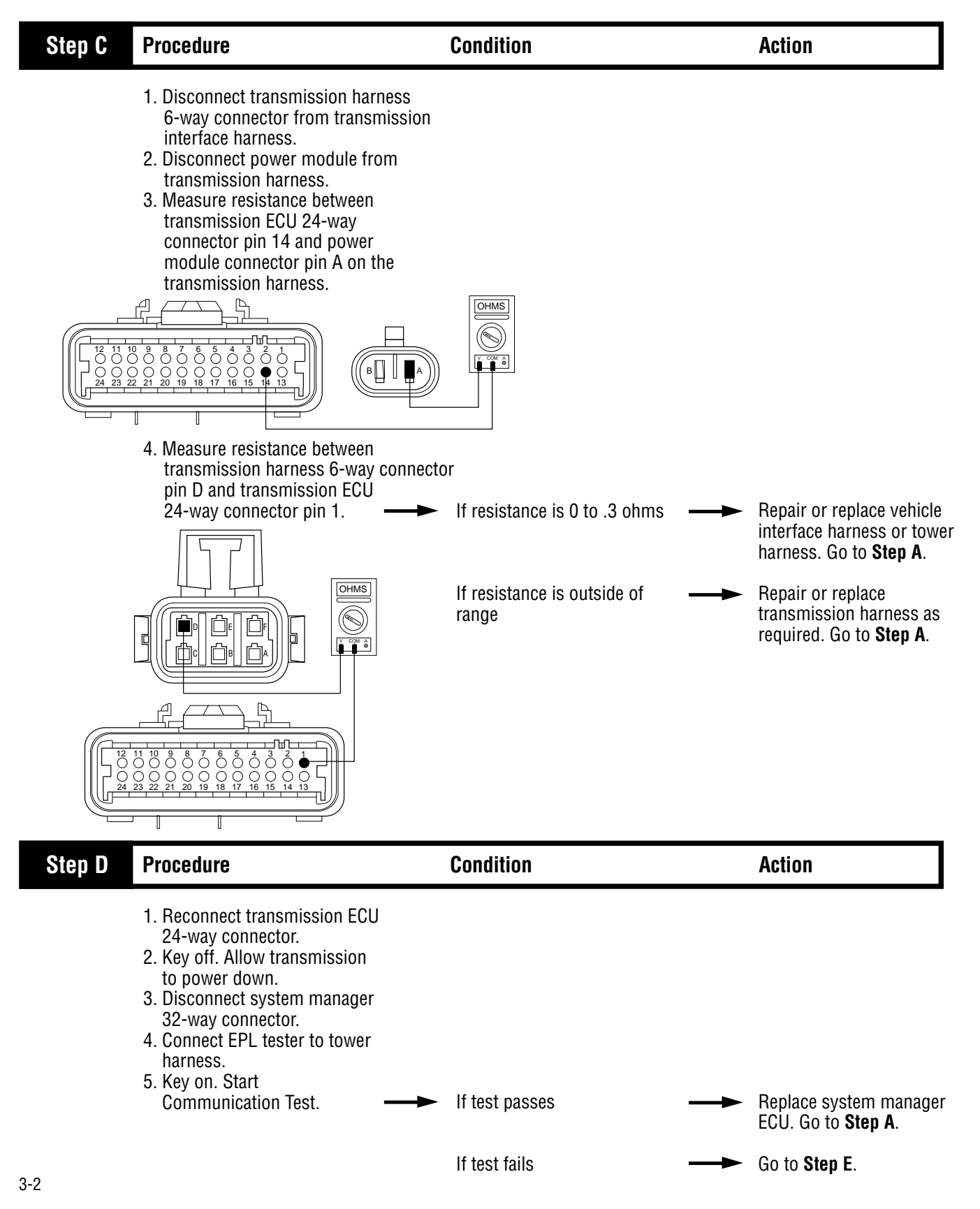

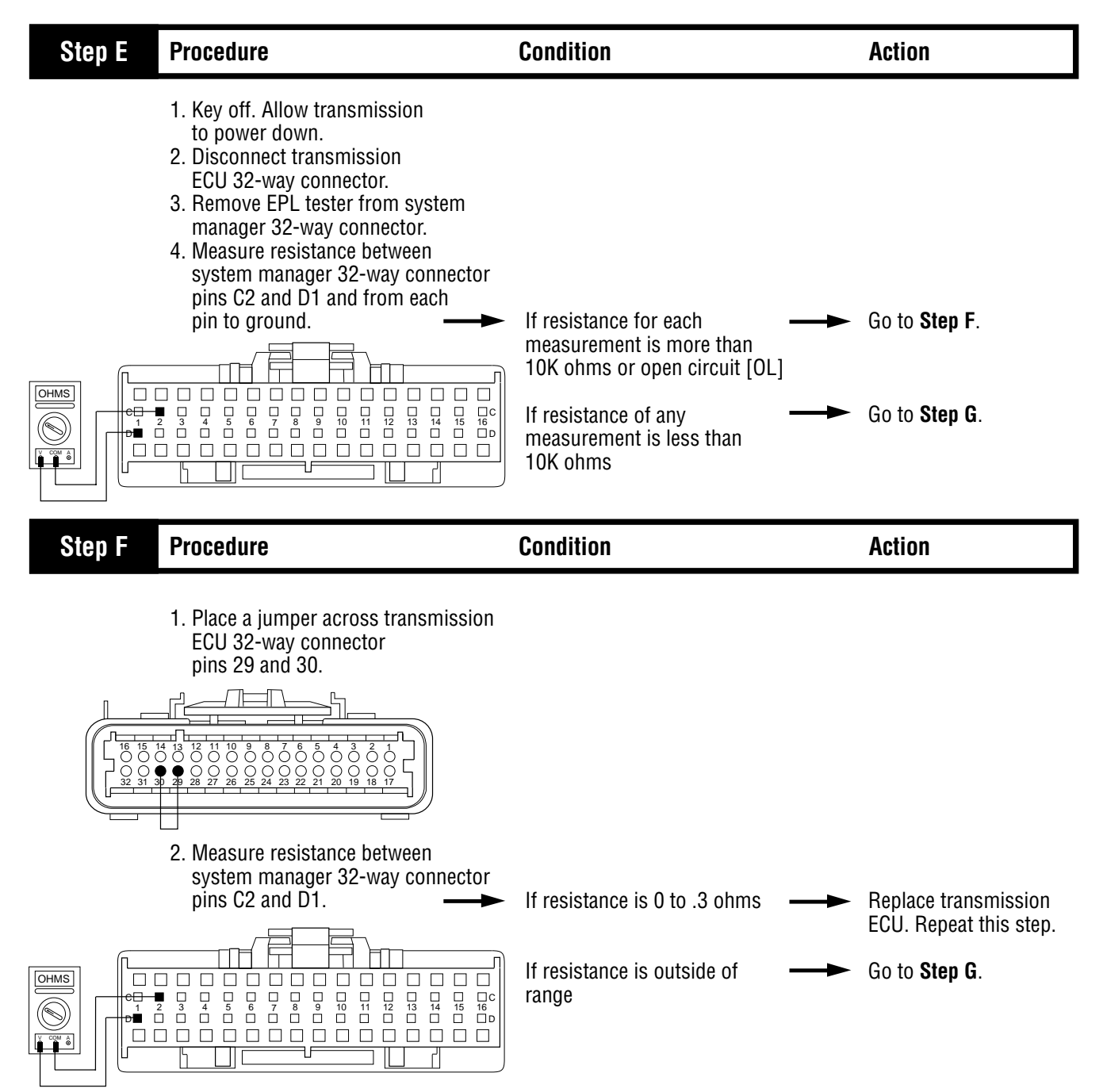

| Step G | Procedure                                                                                                    | Condition                                                                                                    | Action                                                                                       |
|--------|----------------------------------------------------------------------------------------------------|----------------------------------------------------------------------------------------------------|----------------------------------------------------------------------------------------------|
|        | <ol> <li>Reconnect system manager<br/>32-way connector.</li> <li>Disconnect transmission<br/>harness 3-way connector from<br/>transmission interface harness.</li> <li>Remove any jumper wires<br/>currently in place.</li> <li>Measure resistance between<br/>the transmission harness 3-way<br/>connector pins A and B and<br/>from each pin to ground.</li> <li>Note: Depending on which<br/>connector you have, refer to either<br/>the old style or the new style<br/>connector illustration.</li> <li>Image: A style A style A s</li></ol> | If resistance for each<br>measurement is more than<br>10K ohms or open circuit [OL]<br>If resistance of any<br>measurement is less than<br>10K ohms | Go to <b>Step H</b> .<br>Repair or replace<br>transmission harness.<br>Go to <b>Step A</b> . |
|        |                                                                                                    |                                                                                                    |                                                                                              |

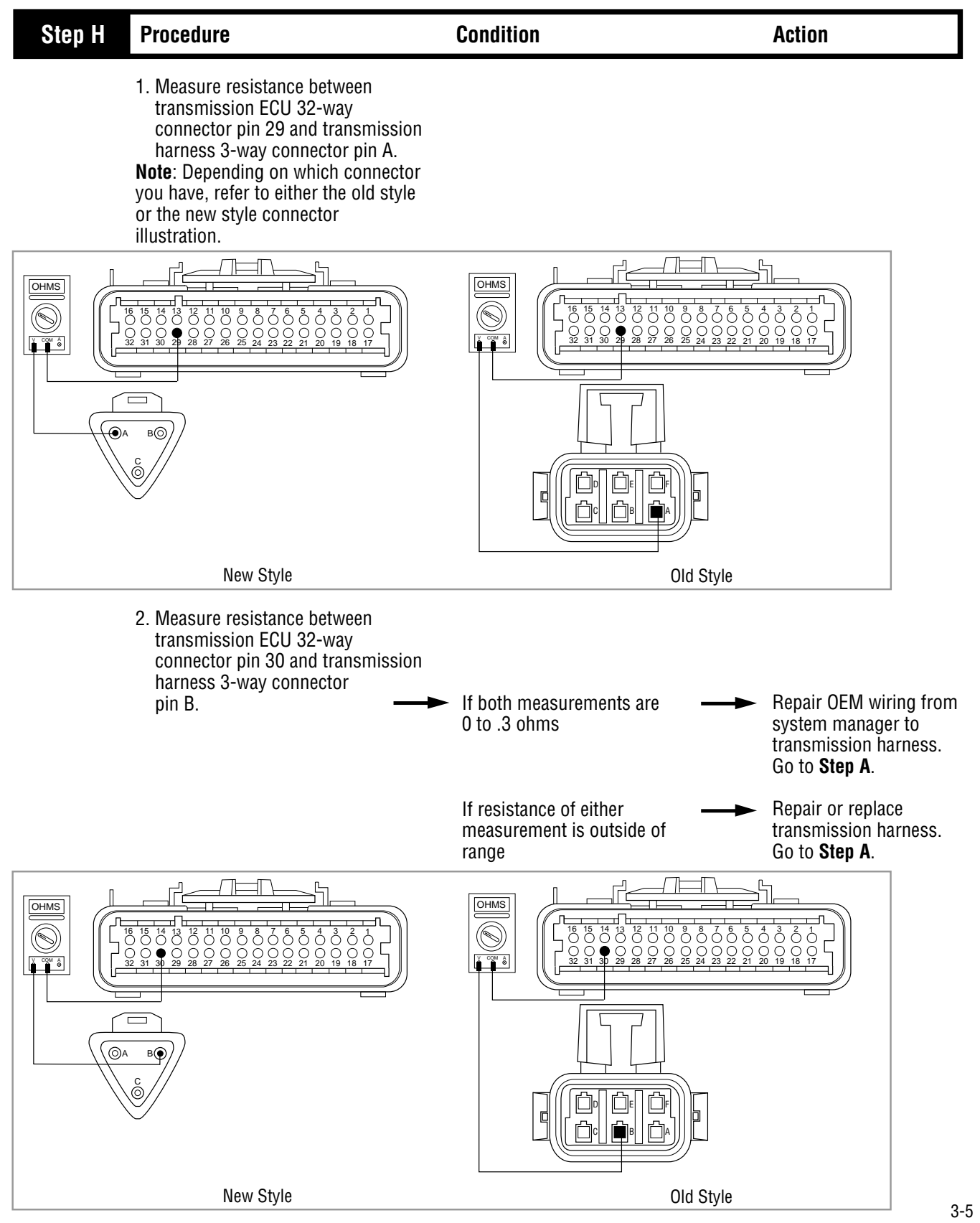

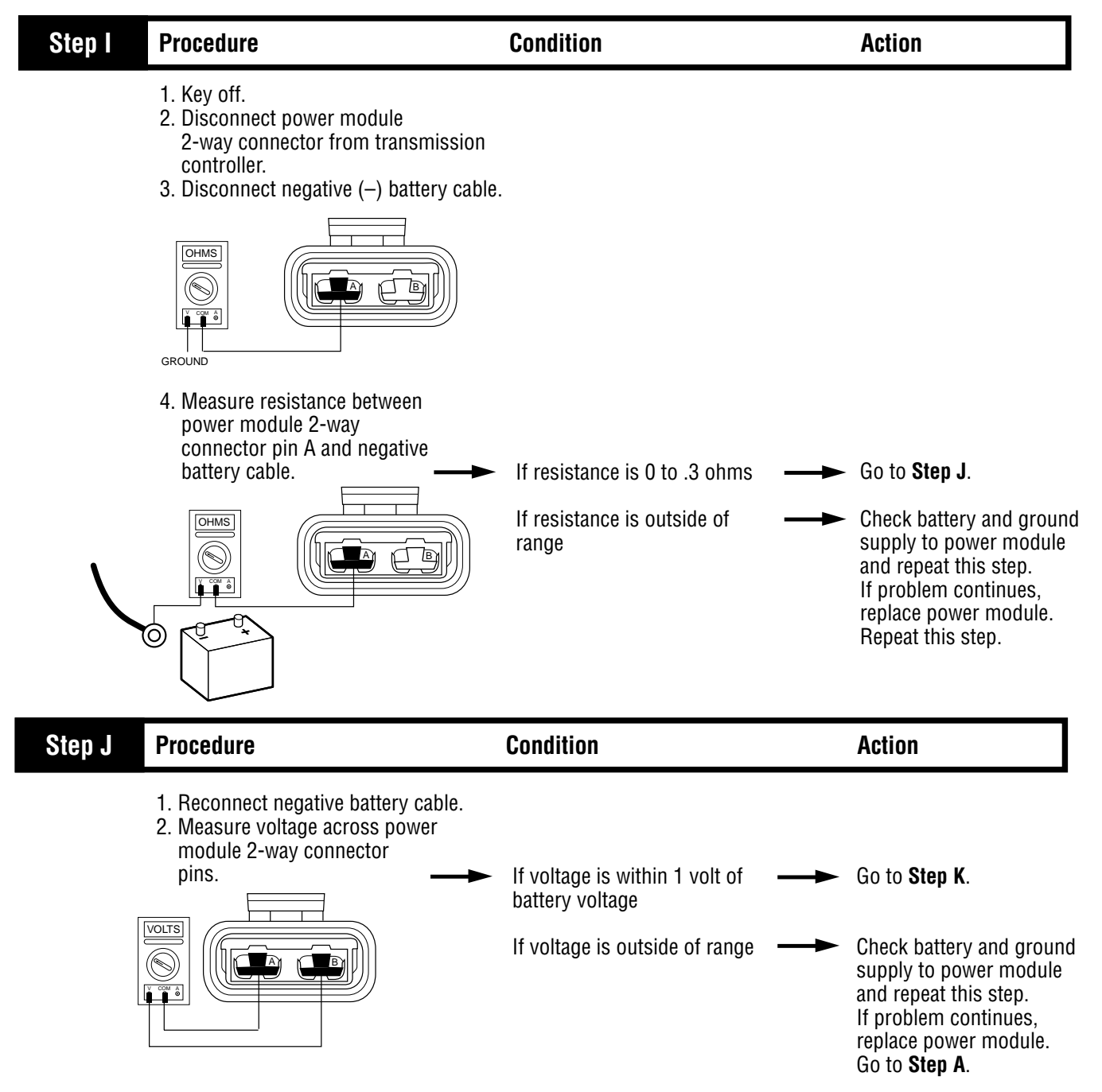

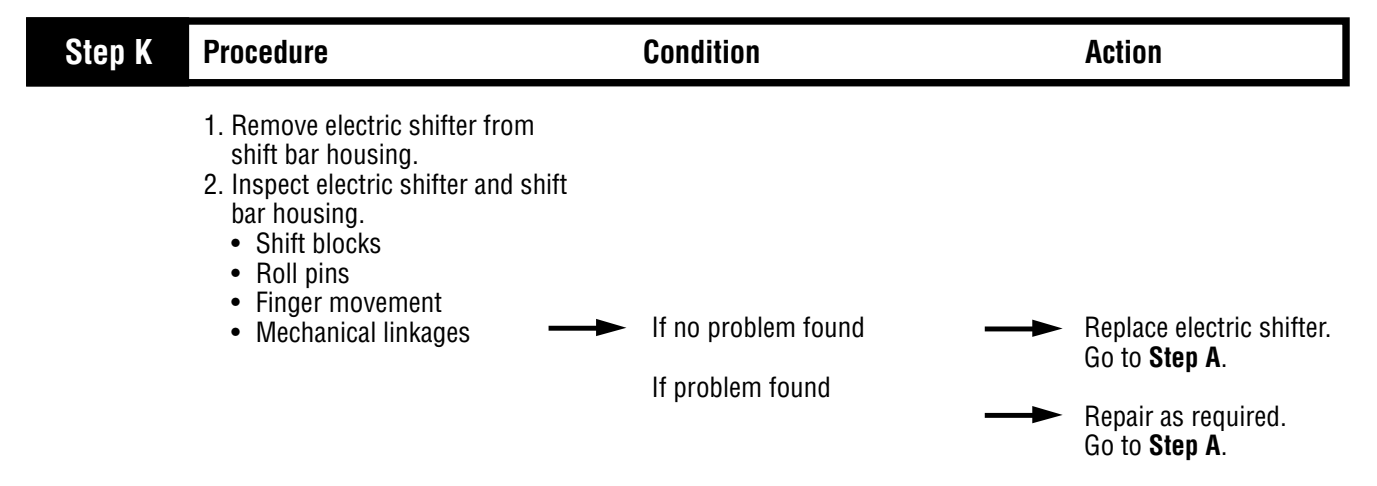

# Gear Display Power Supply Test

| Step A                            | Procedure                                                                                                    | Condition                                                                           | Action                                                                                                    |
|-----------------------------------|----------------------------------------------------------------------------------------------------|-------------------------------------------------------------------------------------|----------------------------------------------------------------------------------------------------|
| Terest<br>3⊙<br>↓<br>€<br>New Sty | <ol> <li>Key off.</li> <li>Note: If the vehicle is equipped with a 12/25V converter at the gear display, the converter and gear display are viewed as one part. Replacement of the gear display includes the converter.</li> <li>Remove the dash panel and unplug the gear display from the dash harness.</li> <li>Key on.</li> <li>Measure voltage across dash harness pins E or 4 and F or 1. Note: Depending on which connector you have, refer to the old style or the new style connector illustration.</li> </ol> | If voltage is within 1 volt of<br>battery voltage<br>If voltage is outside of range | Go to <b>Step D</b> .<br>Go to <b>Step B</b> .                                                            |
| Step B                            | Procedure                                                                                                    | Condition                                                                           | Action                                                                                                    |
| VOLTS<br>VOLTS                    | <ol> <li>Disconnect shift lever 24-way connector.</li> <li>Measure voltage across shift lever 24-way connector pins A3 and B2.</li> </ol>                                                                                                    | If voltage is within 1 volt of battery voltage<br>If voltage is outside of range    | Go to <b>Step C</b> .<br>Repair ignition and/or<br>ground supply to shift<br>lever. Go to <b>Step A</b> . |

### **Gear Display Power Supply Test, continued**

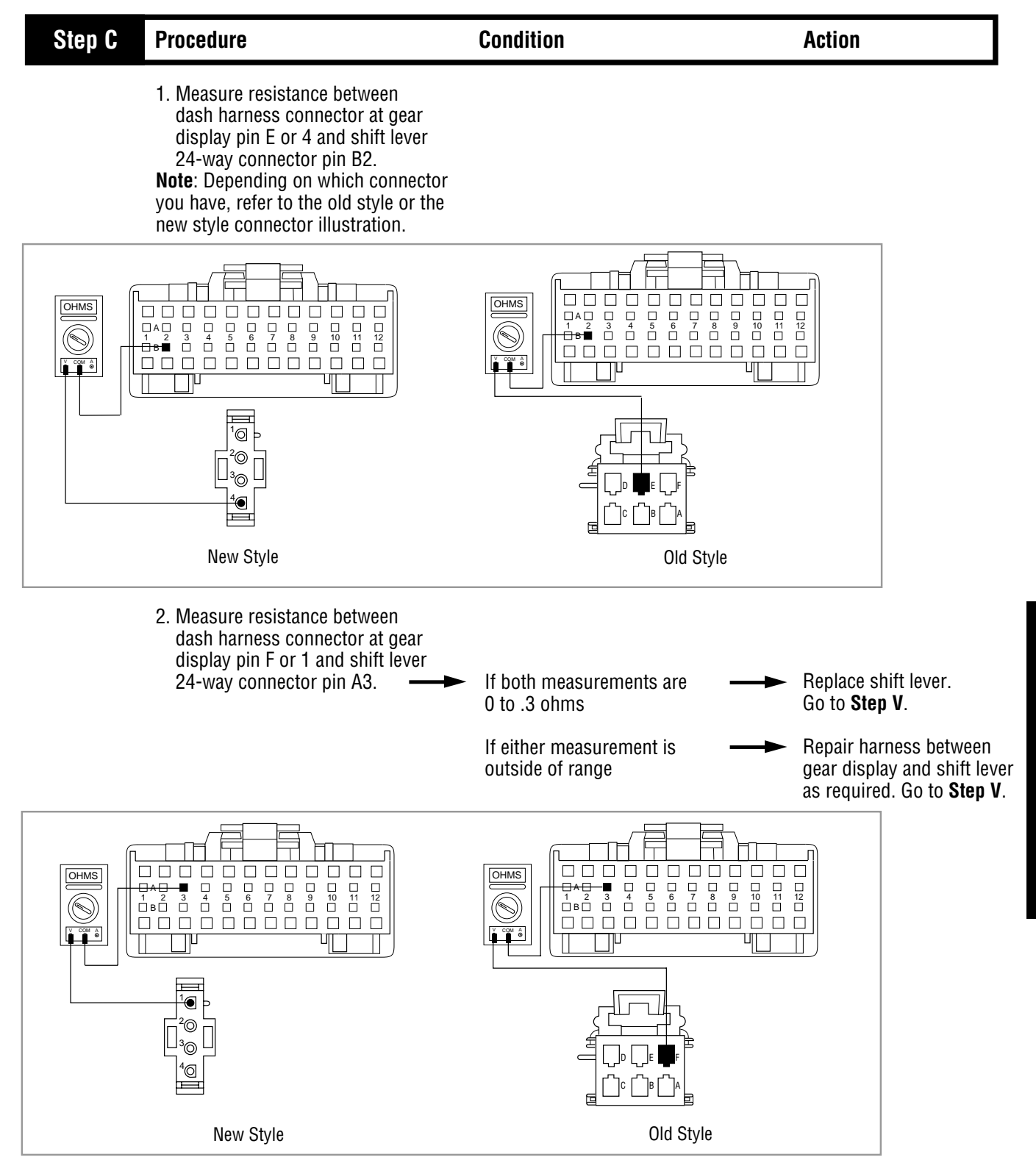

### Gear Display Power Supply Test, continued

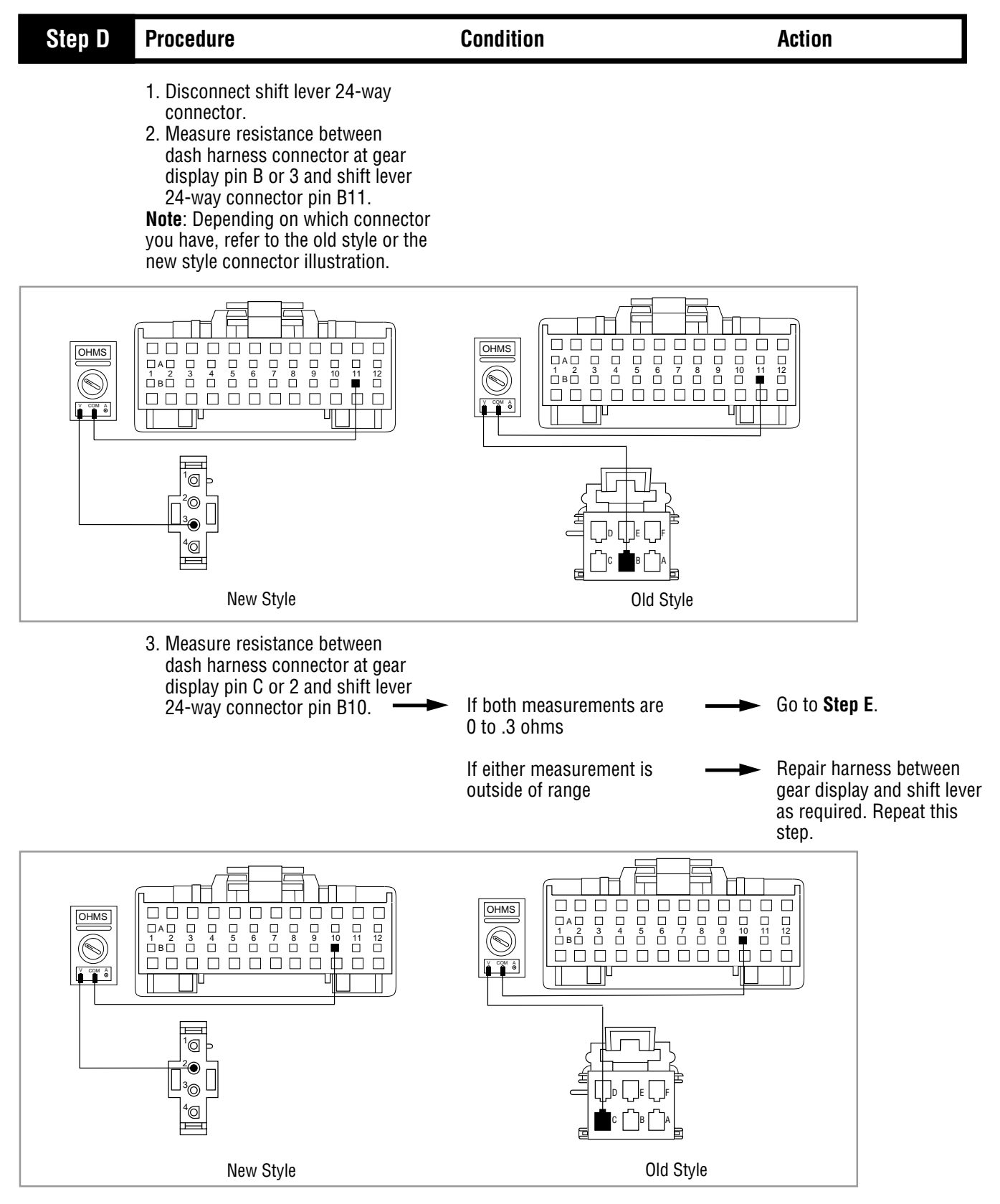

### Gear Display Power Supply Test, continued

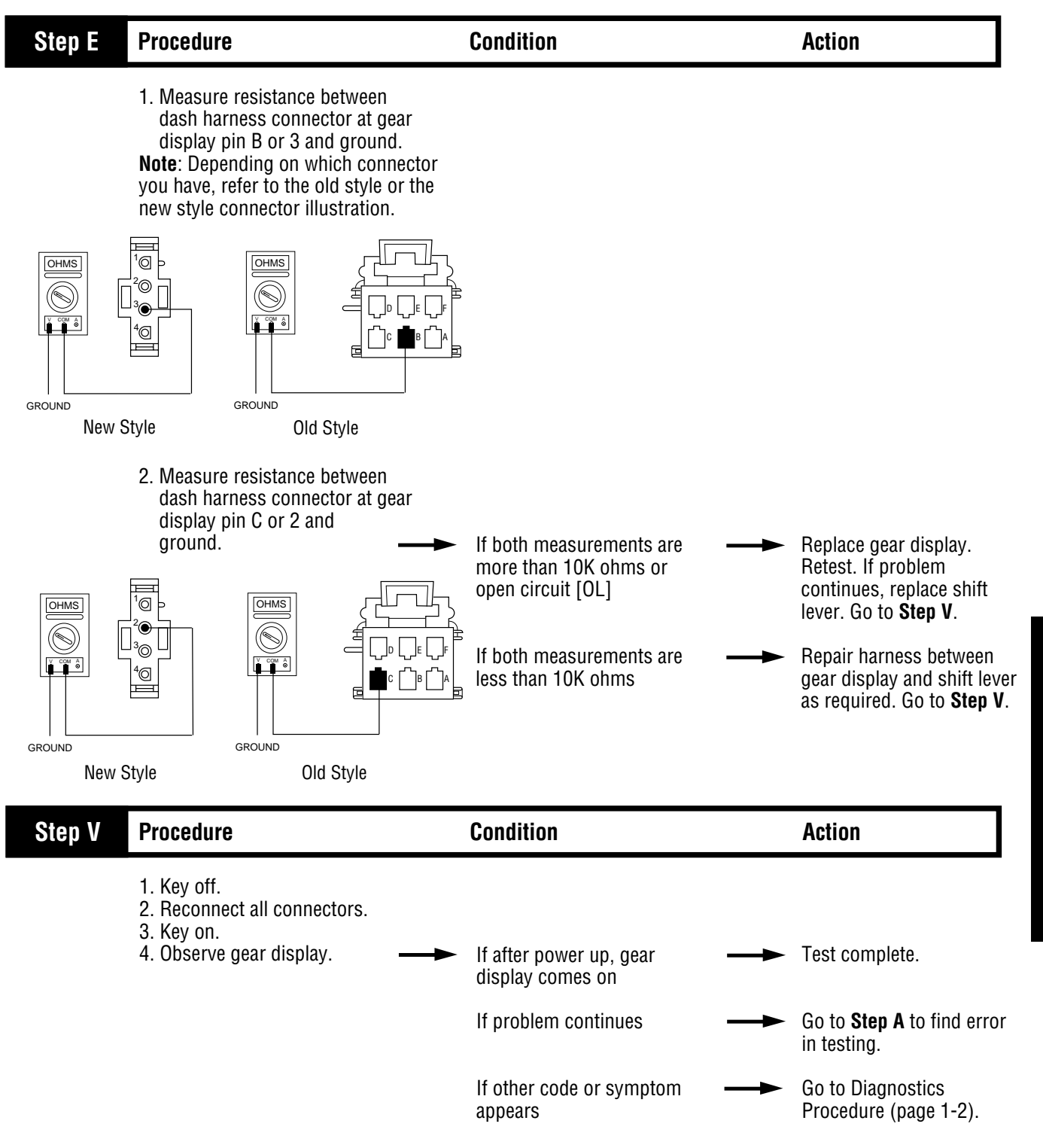

# **Electric Shifter Test**

| Step A | Procedure                                                                                                    | Condition                                                                                                    | Action                                                                                                    |
|--------|----------------------------------------------------------------------------------------------------|----------------------------------------------------------------------------------------------------|----------------------------------------------------------------------------------------------------|
|        | <ol> <li>Key on.</li> <li>Connect hand-held diagnostic<br/>tool and monitor input shaft<br/>speed.</li> <li>Fully depress the clutch<br/>pedal all the way to engage<br/>the input shaft brake.</li> </ol>                                                           | <ul> <li>If the input shaft speed rapidly ———</li> <li>drops to 0 RPM</li> </ul>                                                                                                    | Go to <b>Step B</b> .                                                                                                    |
|        |                                                                                                    | If the input shaft does not rapidly drop to 0 RPM                                                                                                    | The clutch is out of<br>adjustment or the input<br>shaft brake needs to be<br>replaced. Repair or replace<br>as required. Repeat this<br>step.                              |
| Step B | Procedure                                                                                                    | Condition                                                                                                    | Action                                                                                                    |
|        | <ol> <li>Press clutch, move shift<br/>lever to drive, and select 4th<br/>gear start with buttons.</li> <li>Monitor input shaft, main<br/>shaft and output shaft speeds<br/>on the hand-held diagnostic<br/>tool while slowly releasing<br/>the clutch.</li> </ol>    | <ul> <li>If input shaft speed increases but main shaft and output shaft speed remain stopped</li> <li>If input shaft and main shaft speed increase but output shaft speed remains stopped</li> </ul> | Go to <b>Step C</b> .<br>Go to <b>Step F</b> .                                                                                                    |
| Step C | Procedure                                                                                                    | Condition                                                                                                    | Action                                                                                                    |
| 3-12   | <ol> <li>Disconnect power module<br/>2-way connector from<br/>transmission controller.</li> <li>Disconnect negative (-)<br/>battery cable.</li> <li>Measure resistance between<br/>power module 2-way connector<br/>pin A and negative battery<br/>cable.</li> </ol> | - If resistance is 0 to .3 ohms →<br>If resistance is outside of →<br>range                                                                                                    | Go to <b>Step D</b> .<br>Check battery and ground<br>supply to power module<br>and repeat this step.<br>If problem continues,<br>replace power module.<br>Repeat this step. |

### **Electric Shifter Test, continued**

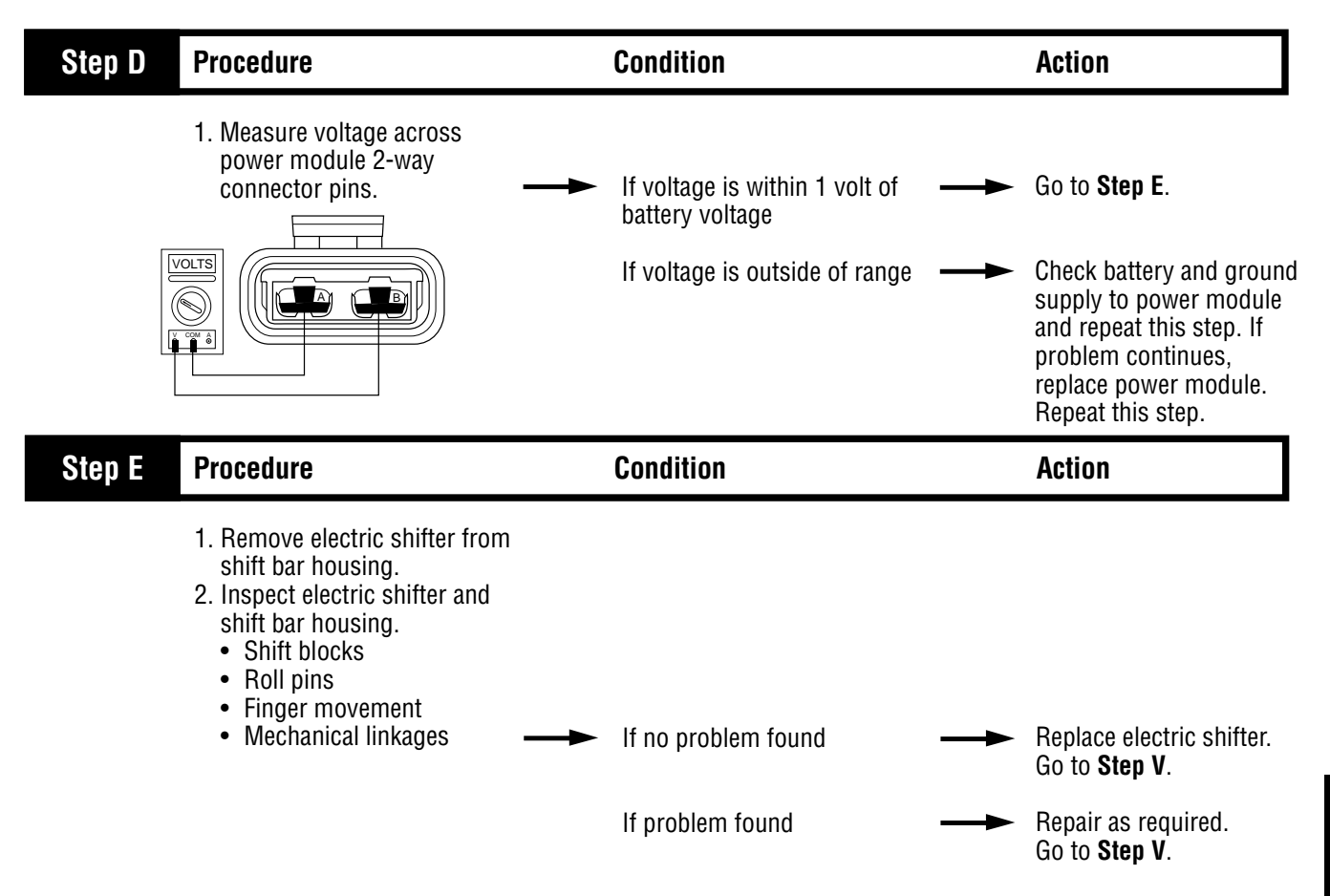

# Electric Shifter Test, continued

| Step F F                   | Procedure                                                                                                    | Condition                                                                                                    | Action                                                                    |
|----------------------------|----------------------------------------------------------------------------------------------------|----------------------------------------------------------------------------------------------------|---------------------------------------------------------------------------|
| 1<br>2<br>3<br>4<br>5<br>6 | <ol> <li>Install a 0 to 100 PSI air<br/>gauge into the range valve<br/>diagnostic ports.</li> <li>Start engine and allow air<br/>pressure to build to governor cut-off.</li> <li>Attempt engeagement<br/>into reverse LO.</li> <li>Release clutch to register input<br/>speed in transmission.</li> <li>Turn off engine, but leave key<br/>in "ON" position.</li> <li>Move shift lever to reverse and<br/>back to neutral.</li> </ol> | If LO range gauge = 55 to<br>65 PSI and<br>If HI range gauge = 0 PSI                                                                                  | Go to <b>Step G</b> .                                                     |
|                            |                                                                                                    | Note: 5 minutes is allowed<br>for checking the pressure<br>after moving the shift lever<br>to neutral.<br>If air gauges do not read as<br>shown above | Repair or replace range<br>valve and range cylinder<br>cover as required. |

# Electric Shifter Test, continued

| Step G | Procedure                                                                                                    | Condition                                                                                            | Action                                                                                     |
|--------|----------------------------------------------------------------------------------------------------|----------------------------------------------------------------------------------------------------|--------------------------------------------------------------------------------------------|
|        | <ol> <li>Move shift lever to reverse,<br/>press upshift button, and move<br/>lever back to neutral.</li> <li>Note: If shift lever DOES NOT<br/>have upshift buttons, move<br/>shift lever to reverse and<br/>place a jumper between service<br/>port connector pins B and D.<br/>Remove jumper and place shift lever<br/>in neutral.</li> </ol> | If HI range gauge = 55 to<br>65 PSI and                                                              |                                                                                            |
|        |                                                                                                    | If LO range gauge = 0 PSI —                                                                          | Repair or replace<br>mechanical range system<br>as required. Go to Step V                  |
|        |                                                                                                    | <b>Note:</b> 5 minutes is allowed for checking the pressure after moving the shift lever to neutral. |                                                                                            |
|        |                                                                                                    | If air gauges do not read as —<br>shown above                                                        | Repair or replace range<br>valve and range cylinder<br>cover as required.<br>Go to Step V. |
| Step V | Procedure                                                                                                    | Condition                                                                                            | Action                                                                                     |
|        | <ol> <li>Key off.</li> <li>Reconnect all connectors.</li> <li>Key on.</li> <li>Drive the vehicle to determine<br/>whether electric shifter</li> </ol>                                                                                                    |                                                                                                    |                                                                                            |
|        | complaint has been repaired. ——►                                                                                                    | If the electric shifter –<br>complaint was repaired                                                  | Test complete.                                                                             |
|        |                                                                                                    | If the electric shifter –<br>complaint was not<br>repaired                                           | Return to Step A to find error in testing.                                                 |
|        |                                                                                                    | If other code or symptom – appears                                                                   | Go to Diagnostics Procedure (page 1-2).                                                    |

### Start Enable Relay Contact Test

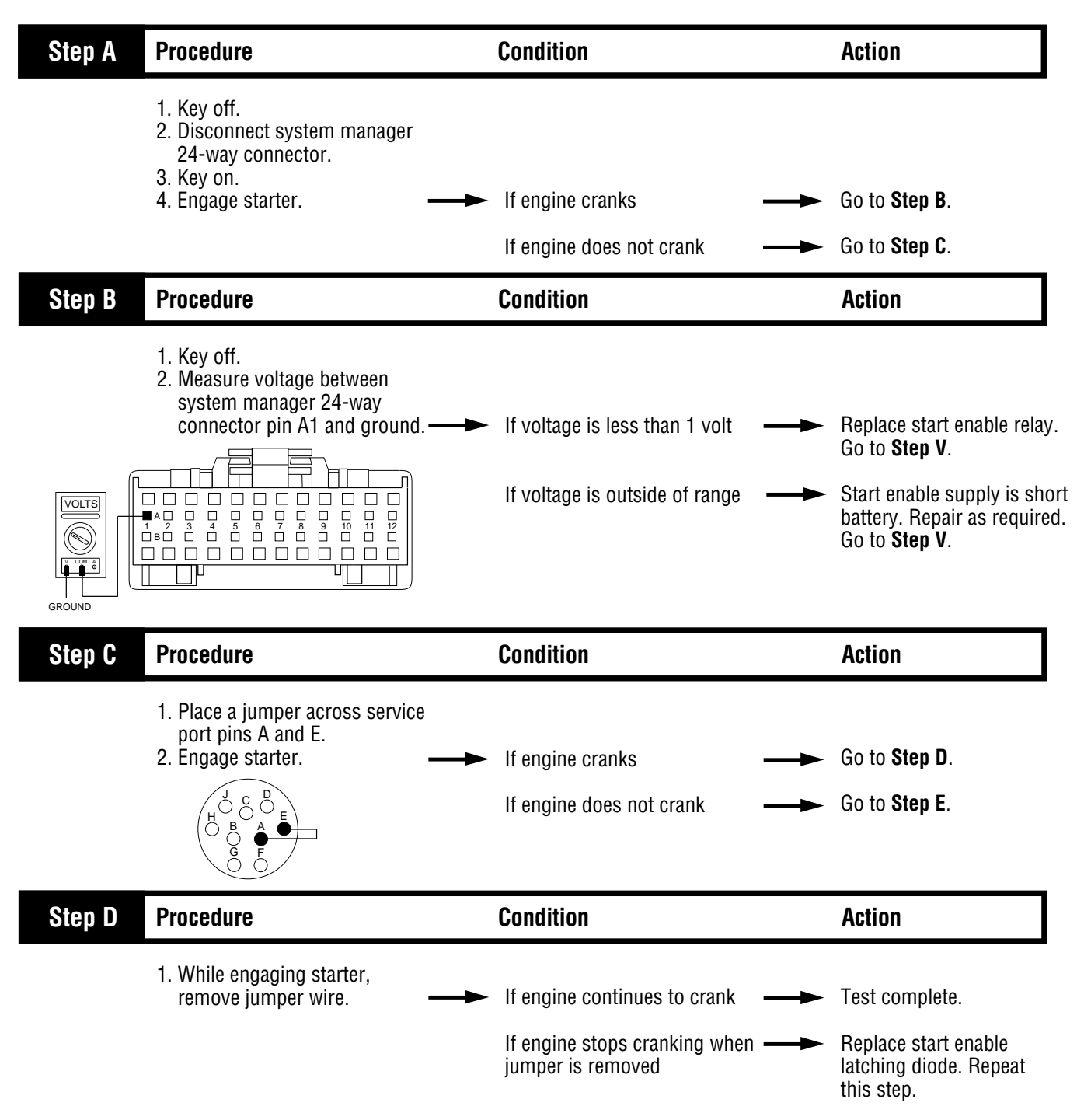

### Start Enable Relay Contact Test, continued

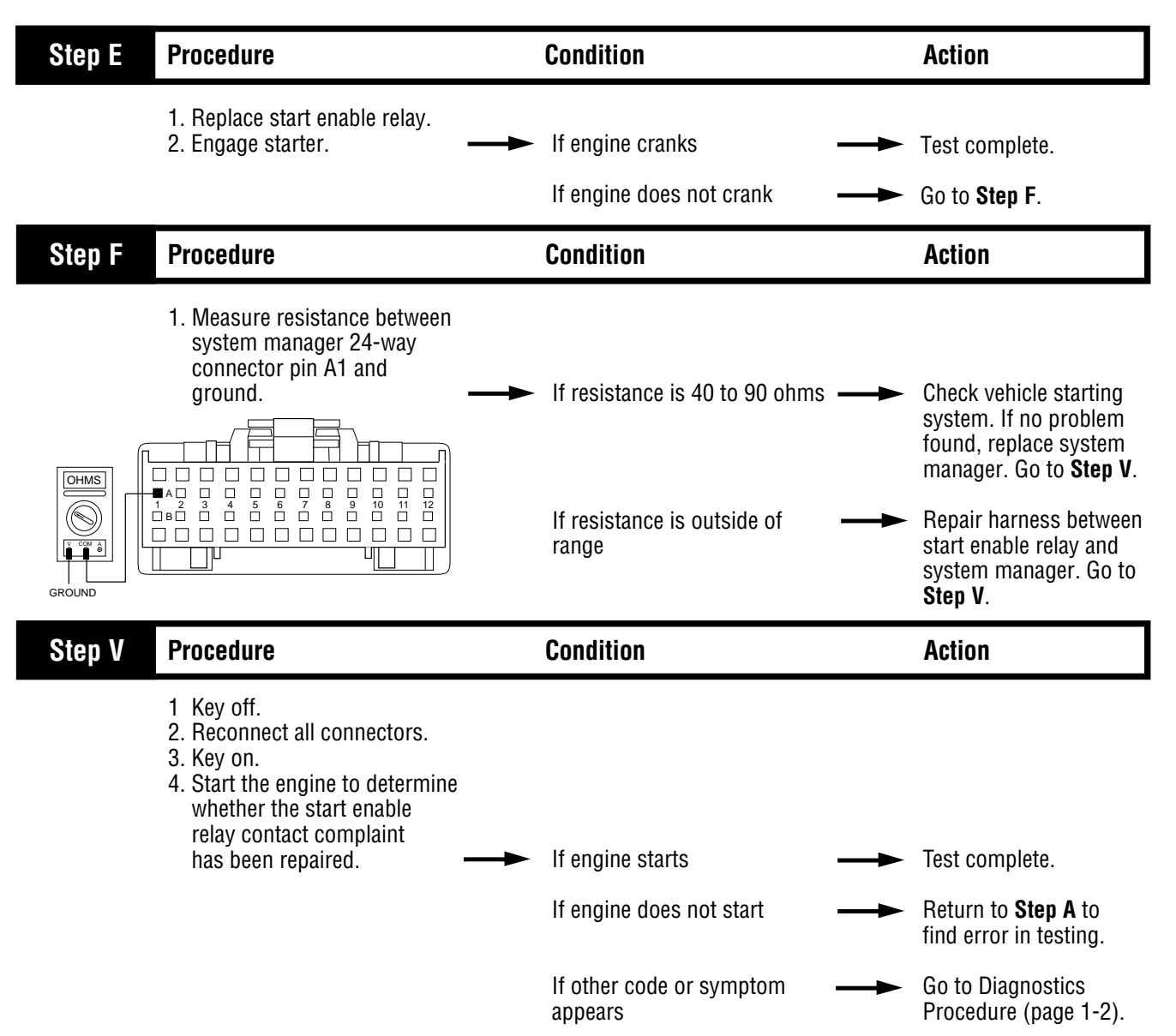

### Starting Gear Engagement Test with Constant "N"

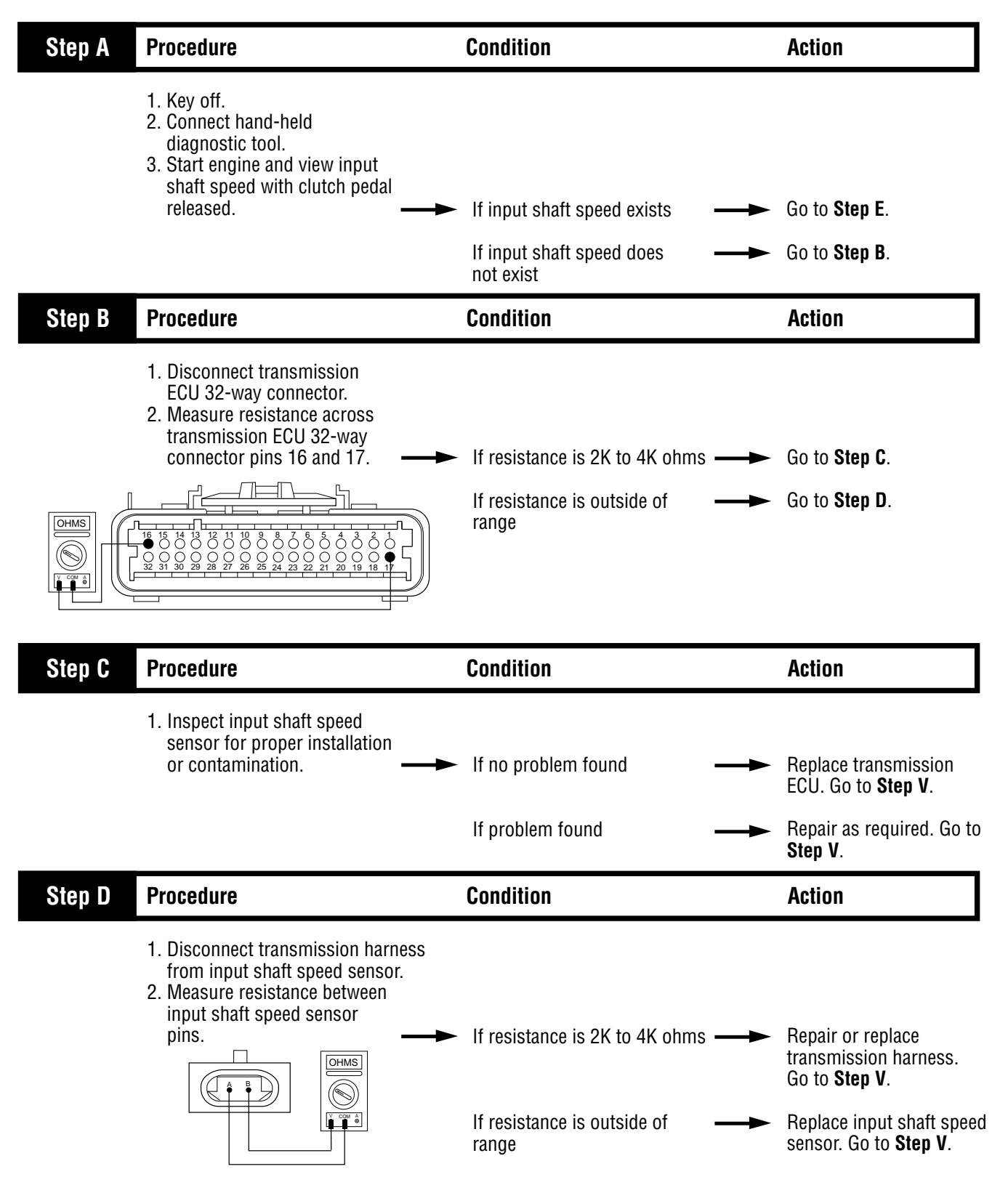

### Starting Gear Engagement Test with Constant "N", continued

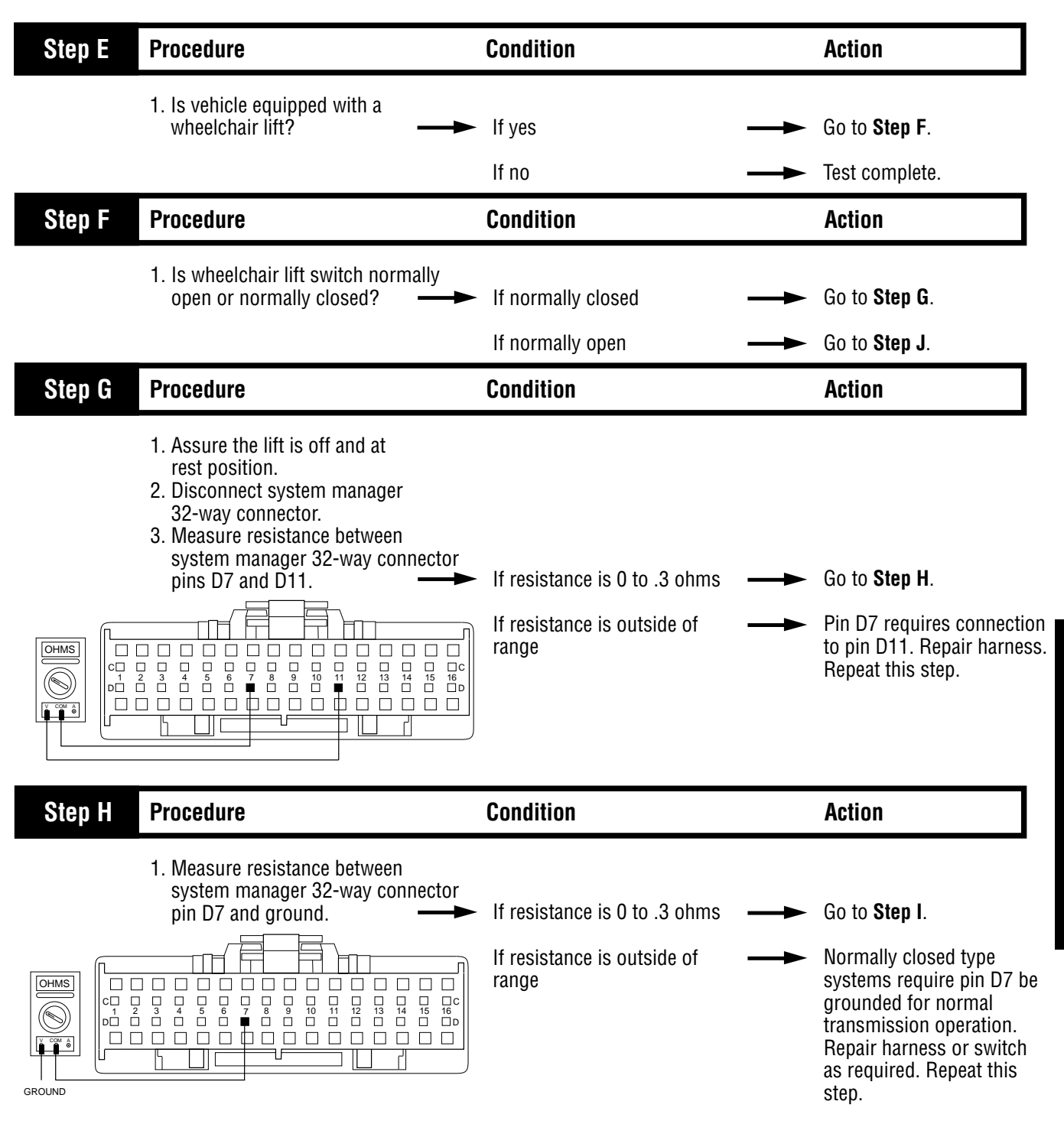

Starting Gear Engagement Test with Constant "N"

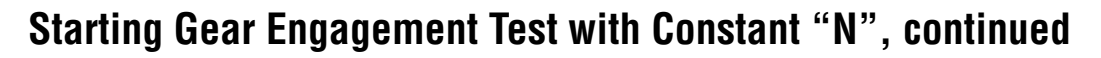

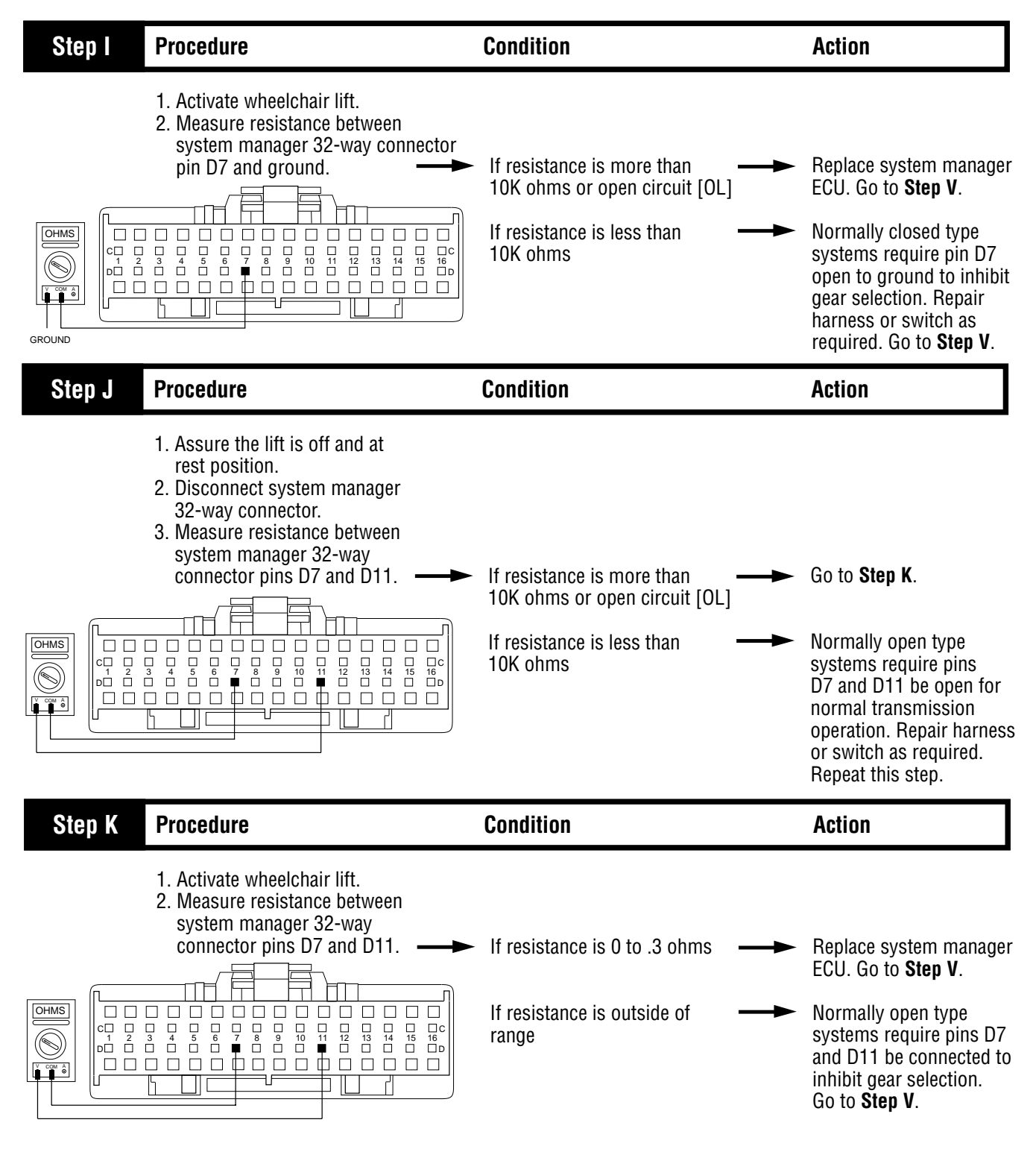
# Starting Gear Engagement Test with Constant "N", continued

| Step V | Procedure                                                                                                    | Condition                                      | Action                                            |
|--------|----------------------------------------------------------------------------------------------------|------------------------------------------------|---------------------------------------------------|
|        | <ol> <li>Key off.</li> <li>Reconnect all connectors.</li> <li>Key on.</li> <li>Drive the vehicle to determine<br/>whether the complaint has<br/>been repaired.</li> </ol> | If the complaint was repaired ——►              | Test complete.                                    |
|        |                                                                                                    | If the complaint was not <b>——</b><br>repaired | Return to <b>Step A</b> to find error in testing. |
|        |                                                                                                    | lf other code or symptom appears               | Go to Diagnostics<br>Procedure (page 1-2).        |

### J-1939 Data Link Test

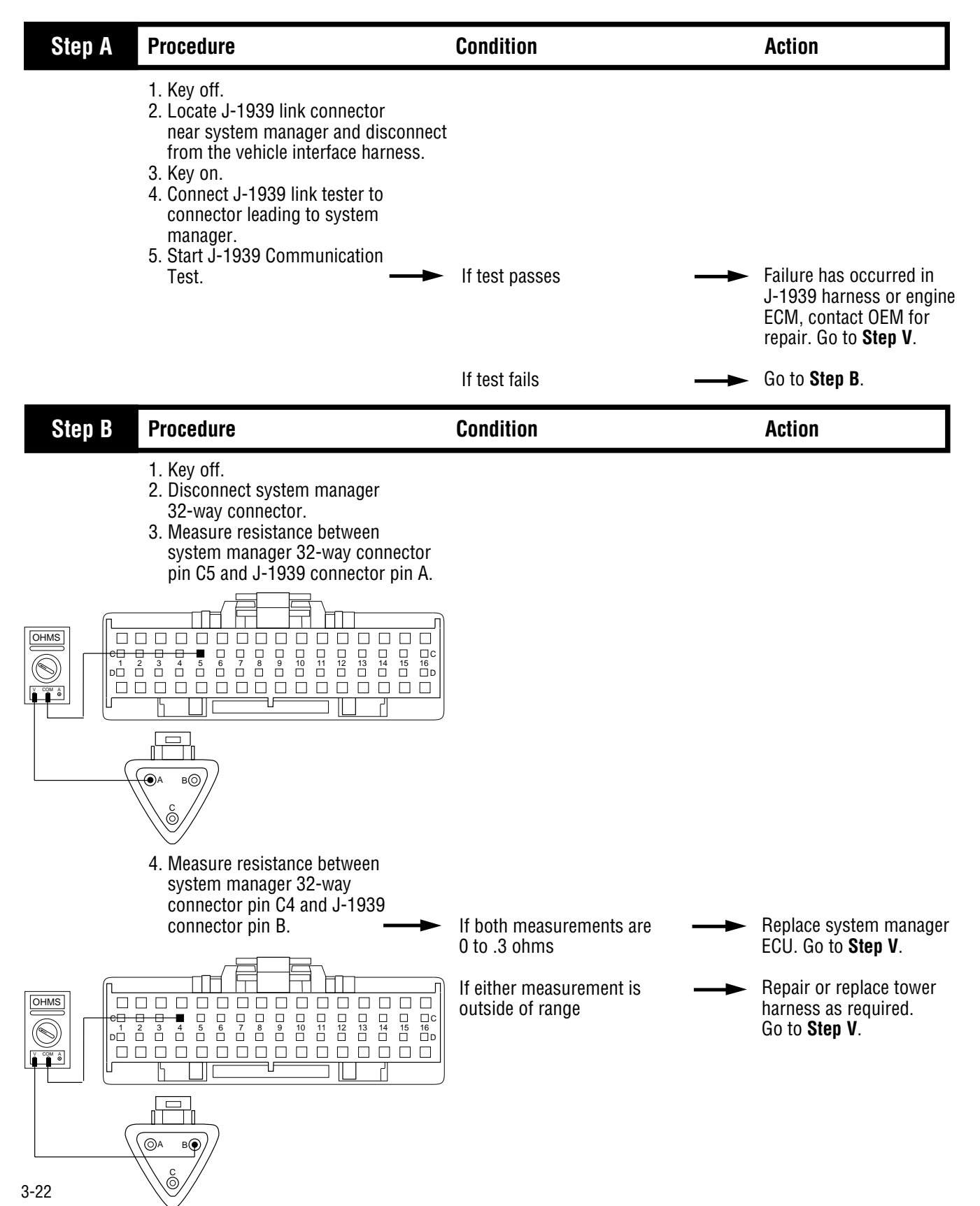

# J-1939 Data Link Test, continued

| Step V | Procedure                                                                                                    | Condition                                                  | Action                                                                                                    |
|--------|----------------------------------------------------------------------------------------------------|------------------------------------------------------------|----------------------------------------------------------------------------------------------------|
|        | <ol> <li>Key off.</li> <li>Reconnect all connectors.</li> <li>Key on.</li> <li>Drive the vehicle to determine<br/>whether the J-1939 data link<br/>complaint has been repaired.</li> </ol> | If the J-1939 data link<br>complaint was repaired          | Test complete.                                                                                                    |
|        |                                                                                                    | If the J-1939 data link —<br>complaint was not<br>repaired | Return to Step A to<br>find error in testing.<br>Refer to wiring diagrams<br>in Appendix (pages A-6<br>through A-9). |
|        |                                                                                                    | If other code or symptom — appears                         | → Go to Diagnostics<br>Procedure (page 1-2).                                                                         |

# Auxiliary Box Test

| Step A | Procedure                                                                                                    | Condition                                                                                                    |   | Action                                                                                    |
|--------|----------------------------------------------------------------------------------------------------|----------------------------------------------------------------------------------------------------|---|-------------------------------------------------------------------------------------------|
|        | <ol> <li>Key off.</li> <li>Install 0 to 100 PSI gauges<br/>into the range valve diagnostic ports.</li> <li>Start vehicle and allow air<br/>pressure to reach governor cut-off.</li> <li>Release clutch to register input<br/>speed in transmission.</li> <li>Turn off engine, but leave key<br/>in "ON" position.</li> <li>Move shift lever to reverse and<br/>back to neutral</li> </ol> | lf I Ω range gauge – 55 to 65                                                                                 |   |                                                                                           |
|        |                                                                                                    | PSI and                                                                                                    |   |                                                                                           |
|        |                                                                                                    | If HI range gauge = 0 PSI                                                                                     |   | Go to <b>Step B</b> .                                                                     |
|        |                                                                                                    | <b>Note:</b> 5 minutes is allowed<br>for checking the pressure<br>after moving the shift lever<br>to neutral. |   |                                                                                           |
|        |                                                                                                    | If air gauges do not read<br>as shown above                                                                   |   | Repair or replace range<br>valve and range cylinder<br>cover as required. Retest          |
| Step B | Procedure                                                                                                    | Condition                                                                                                    |   | Action                                                                                    |
|        | <ul> <li>1. Move shift lever to reverse, press upshift button, and move lever back to neutral.</li> <li>Note: If shift lever DOES NOT have upshift buttons, move shift lever to reverse and place a jumper between service port connector pins B and D. Remove jumper and place shift lever in neutral.</li> </ul>                                                                        | - If HI range gauge = 55 to 65<br>PSI and<br>If LO range gauge = 0 PSI                                        | - | Repair or replace<br>mechanical range system                                              |
|        | ¢<br>O                                                                                                    | <b>Note:</b> 5 minutes is allowed<br>for checking the pressure<br>after moving the shift lever<br>to neutral. |   | as required. Go to <b>Step V</b> .                                                        |
|        |                                                                                                    | lf air gauges do not read as<br>shown above                                                                   |   | Repair or replace range valve and range cylinder cover as required. Go to <b>Step V</b> . |

### Auxiliary Box Test, continued

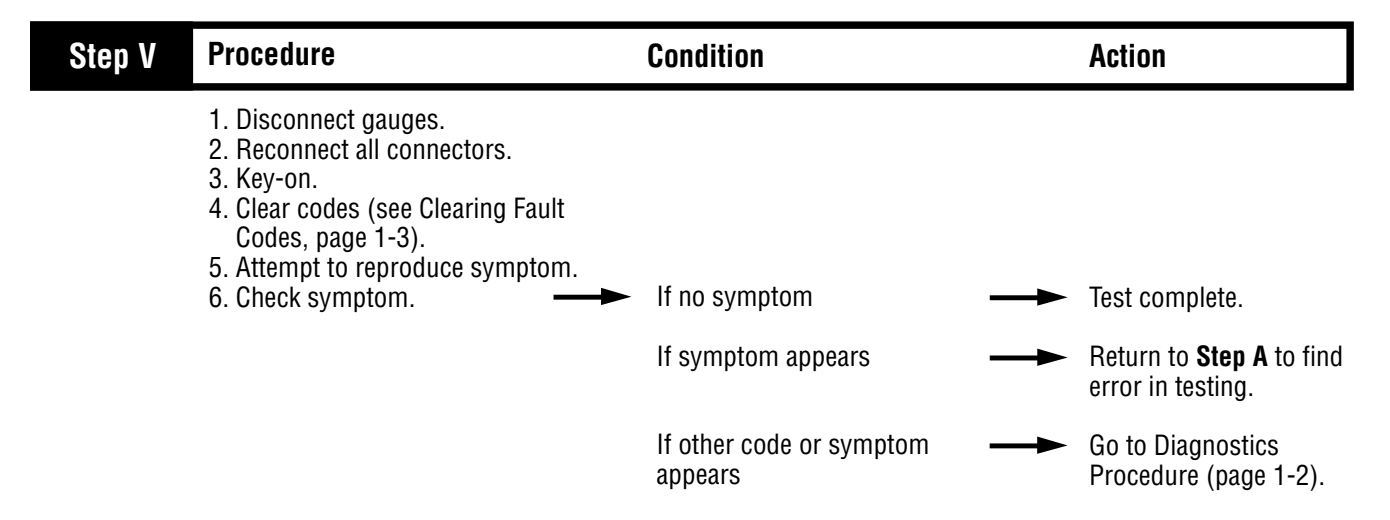

### **Up/Down Button Test**

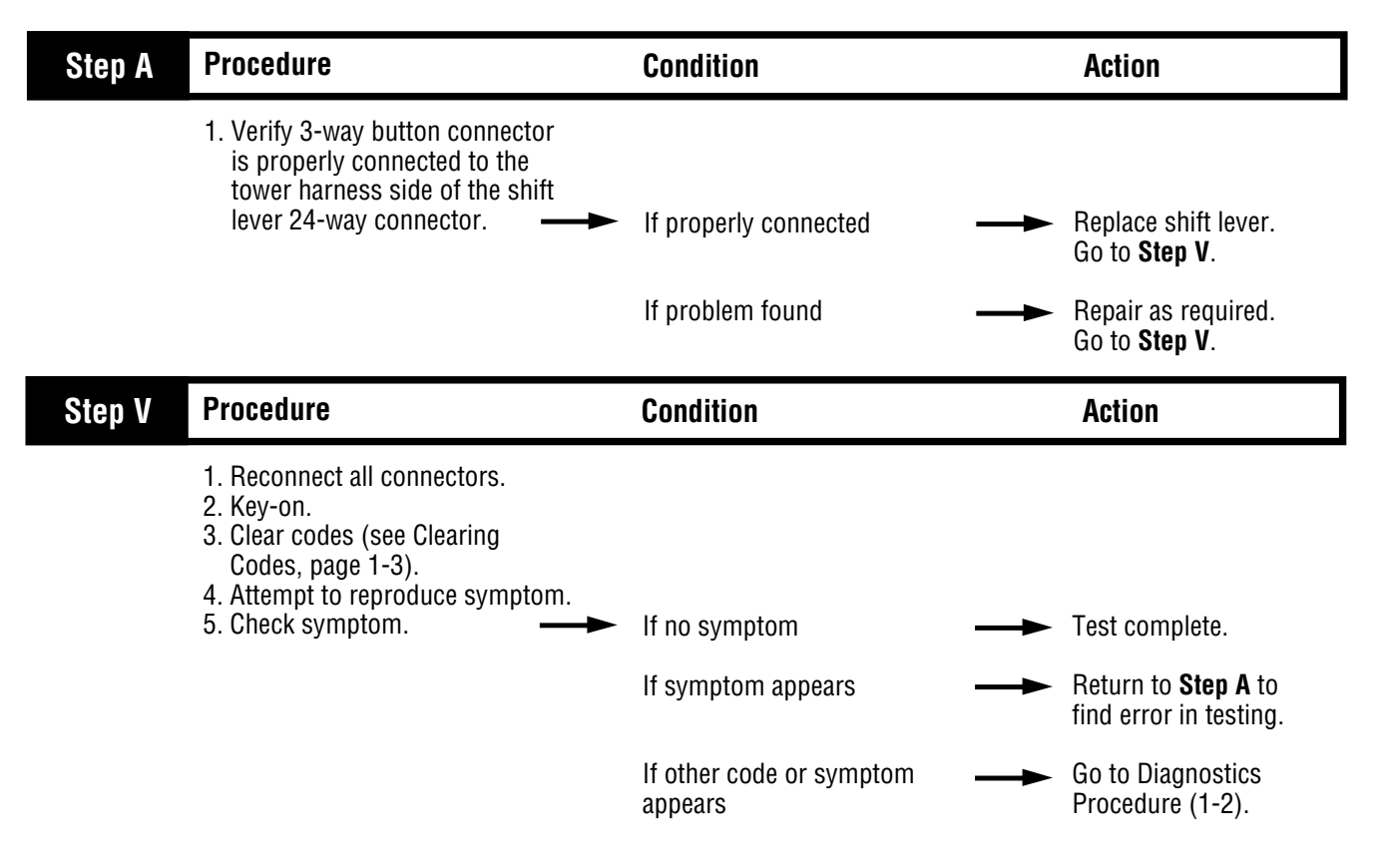

#### Neutral Lock Input Test

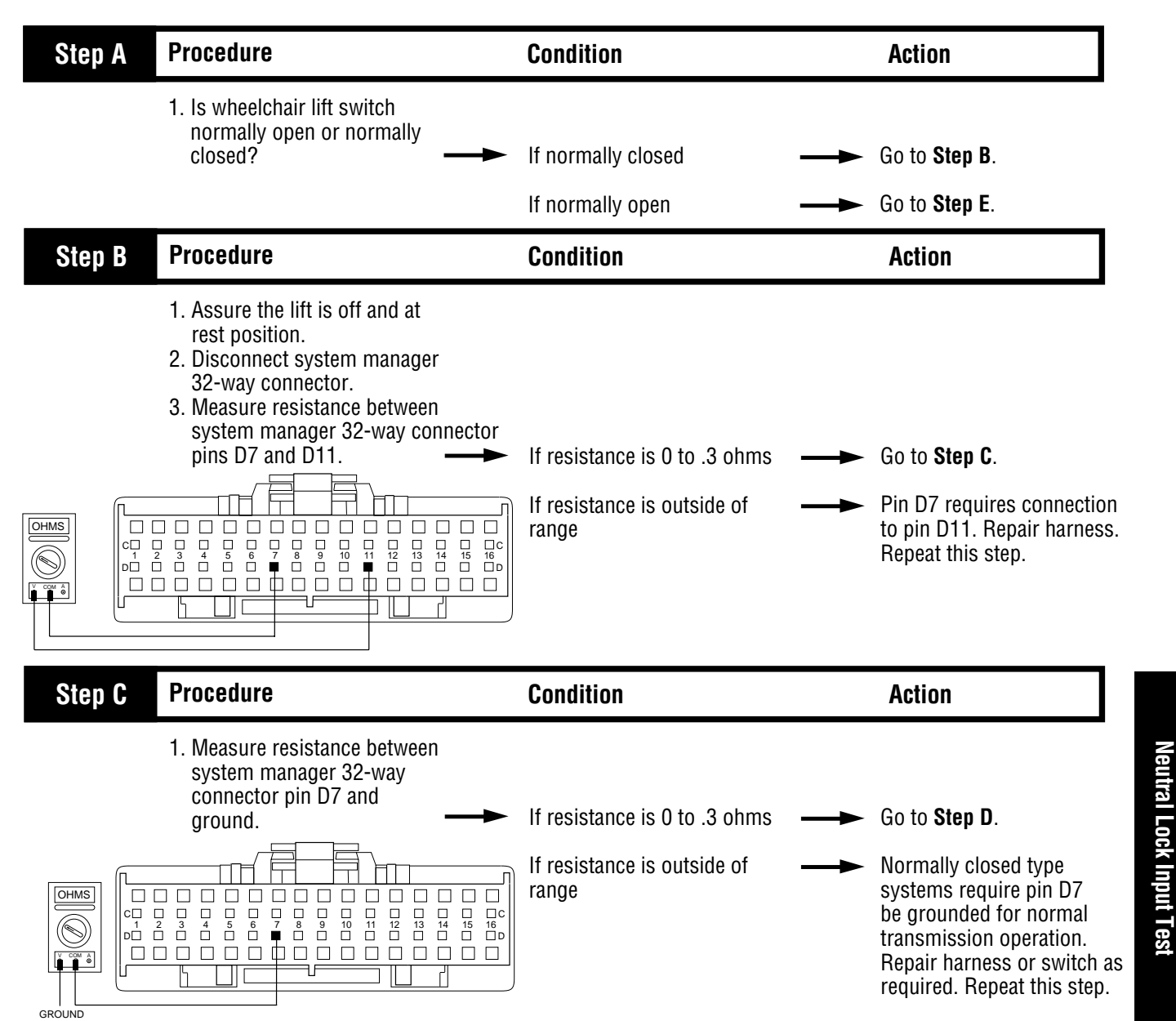

Up/Down Button Test

#### **Neutral Lock Input Test, continued**

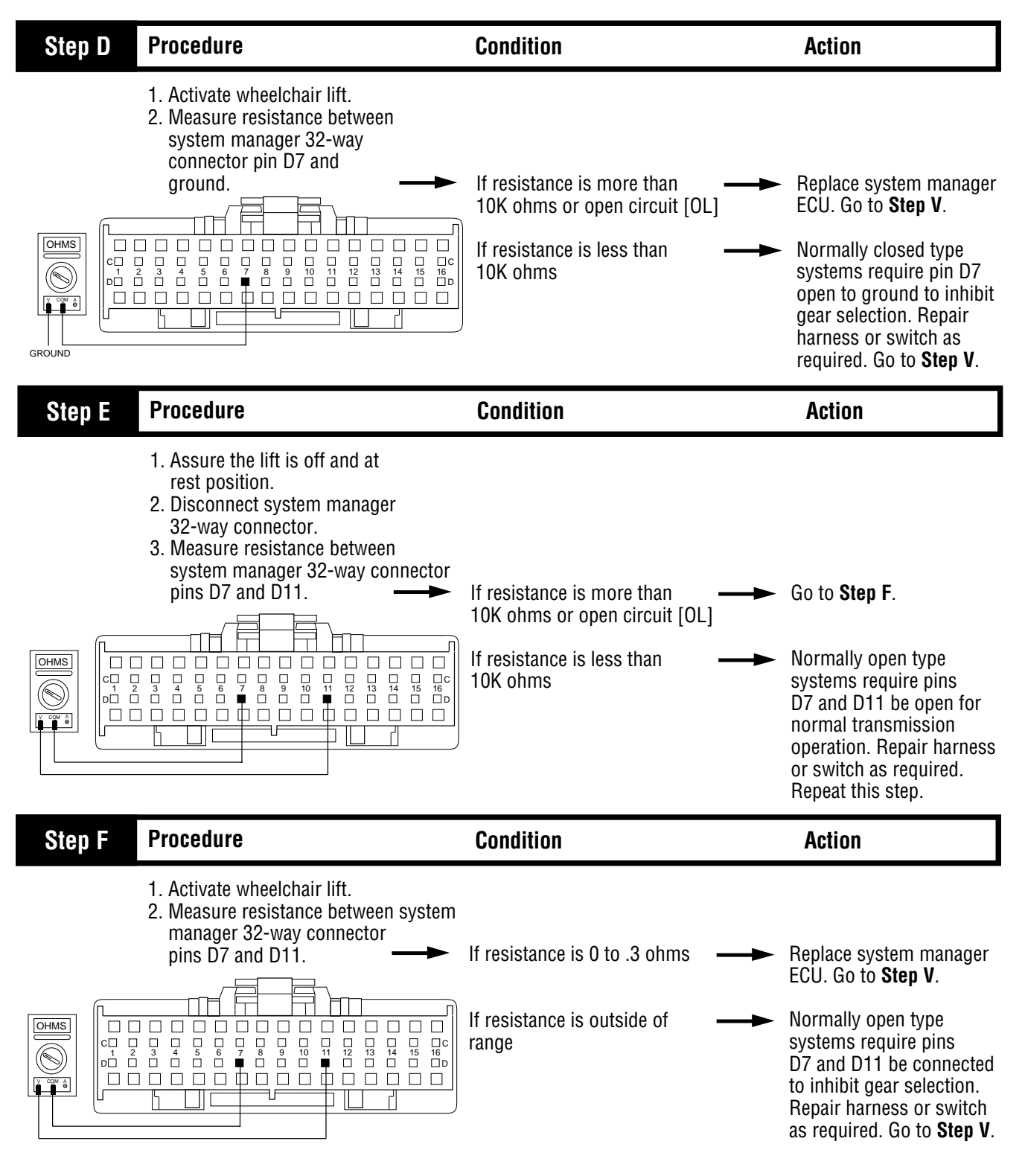

## Neutral Lock Input Test, continued

| Step V | Procedure                                                                                                    | Condition                                            | Action                                                               |
|--------|----------------------------------------------------------------------------------------------------|------------------------------------------------------|----------------------------------------------------------------------|
|        | <ol> <li>Key off.</li> <li>Reconnect all connectors.</li> <li>Key on.</li> <li>Drive the vehicle to determine<br/>whether the complaint has<br/>been repaired.</li> </ol> | <ul> <li>If the complaint was repaired ——</li> </ul> | - Test complete.                                                     |
|        |                                                                                                    | If the complaint was not repaired                    | <ul> <li>Return to Step A to<br/>find error in testing.</li> </ul>   |
|        |                                                                                                    | If other code or symptom                             | <ul> <li>Go to Diagnostics</li> <li>Procedure (page 1-2).</li> </ul> |

## **Splitter Test**

| Step A | Procedure                                                                                                    | Condition                                                                                            | Action                                                                                               |
|--------|----------------------------------------------------------------------------------------------------|----------------------------------------------------------------------------------------------------|----------------------------------------------------------------------------------------------------|
|        | <ol> <li>Key off.</li> <li>Install 0-100 PSI gauges<br/>into the splitter valve diagnostic ports</li> <li>Start vehicle and allow air<br/>pressure to reach governor cut-off.</li> <li>Release clutch to register input<br/>speed in transmission.</li> <li>Turn off engine, but leave key<br/>in "ON" position.</li> <li>With the shift control, select<br/>reverse and back to neutral.</li> </ol> | s.<br>If HI split gauge = 55 to 65 PSI and                                                           |                                                                                                    |
|        |                                                                                                    | If LO split gauge = 0 PSI                                                                            | Go to <b>Step B</b> .                                                                                |
|        |                                                                                                    | <b>Note:</b> 5 minutes is allowed for checking the pressure after moving the shift lever to neutral. |                                                                                                    |
|        |                                                                                                    | If gauges do not read as shown above                                                                 | Repair or replace splitter<br>valve and splitter cylinder<br>cover as required. Repeat<br>this step. |
| Step B | Procedure                                                                                                    | Condition                                                                                            | Action                                                                                               |
|        | <ol> <li>Key on.</li> <li>With shift control select reverse,<br/>press upshift button and select</li> </ol>                                                                                                    |                                                                                                    |                                                                                                    |
|        | neutral.                                                                                                    | If LO split gauge = 55 to 65 PSI and                                                                 |                                                                                                    |
|        |                                                                                                    | If HI split gauge = 0 PSI                                                                            | Repair or replace<br>mechanical splitter syster<br>as required. Go to<br><b>Step V</b> .             |
|        |                                                                                                    | If gauges do not read as shown above                                                                 | Repair or replace splitter valve and splitter cylinder cover as required. Go to <b>Step V</b> .      |

## Splitter Test, continued

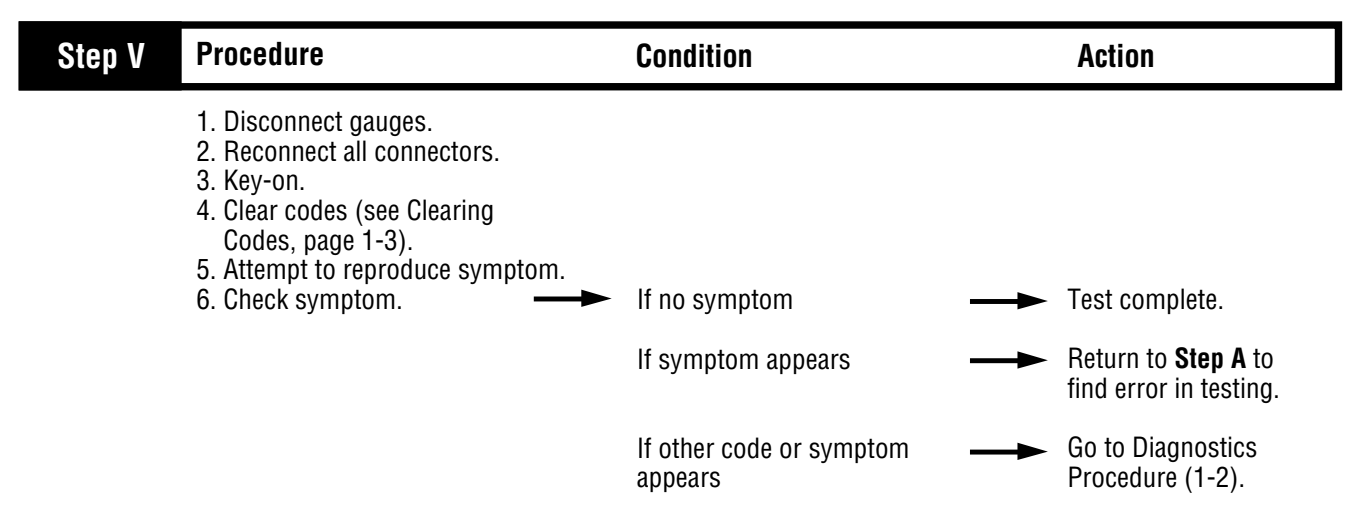

### Shift Complaint Test

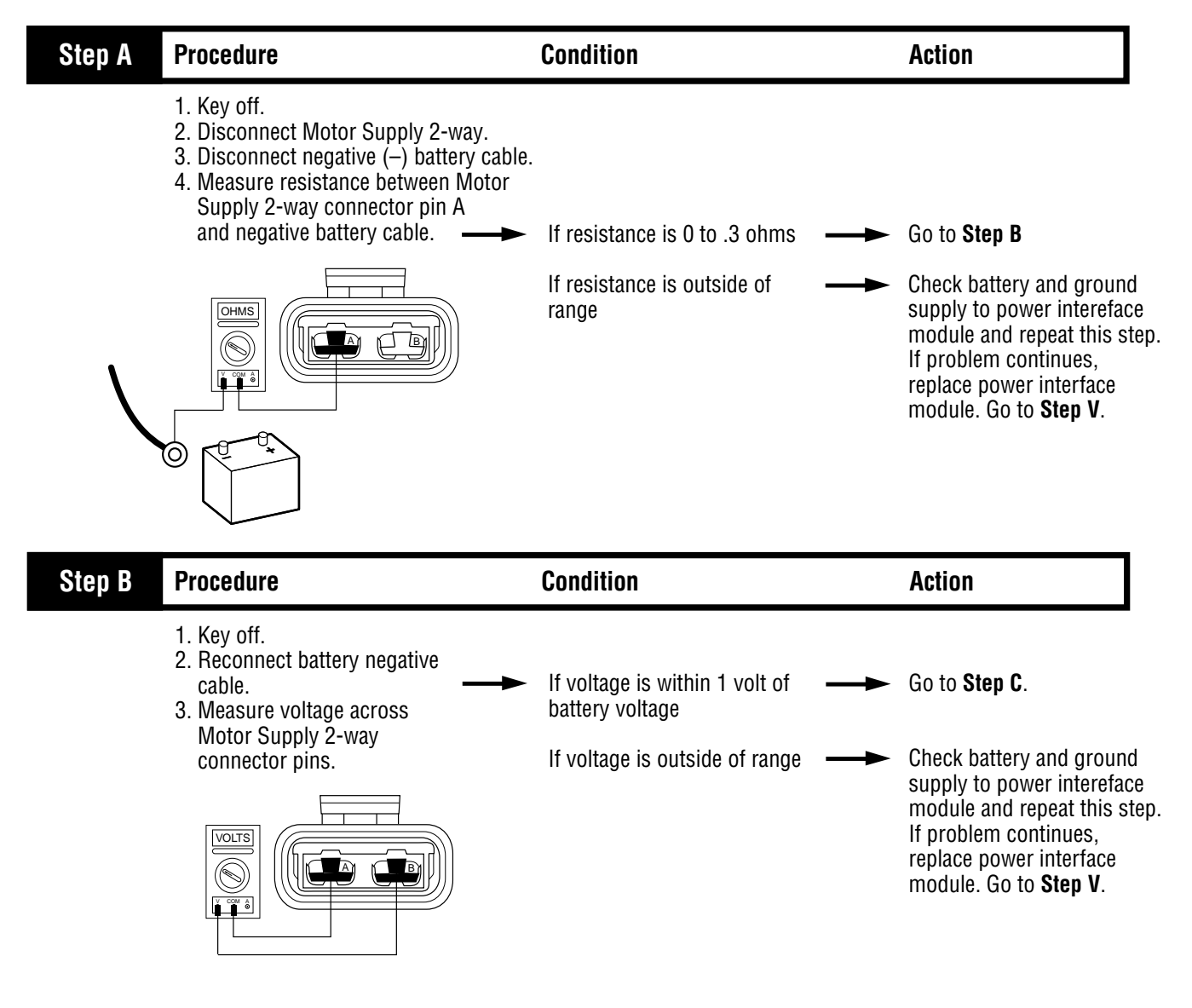

### Shift Complaint Test, continued

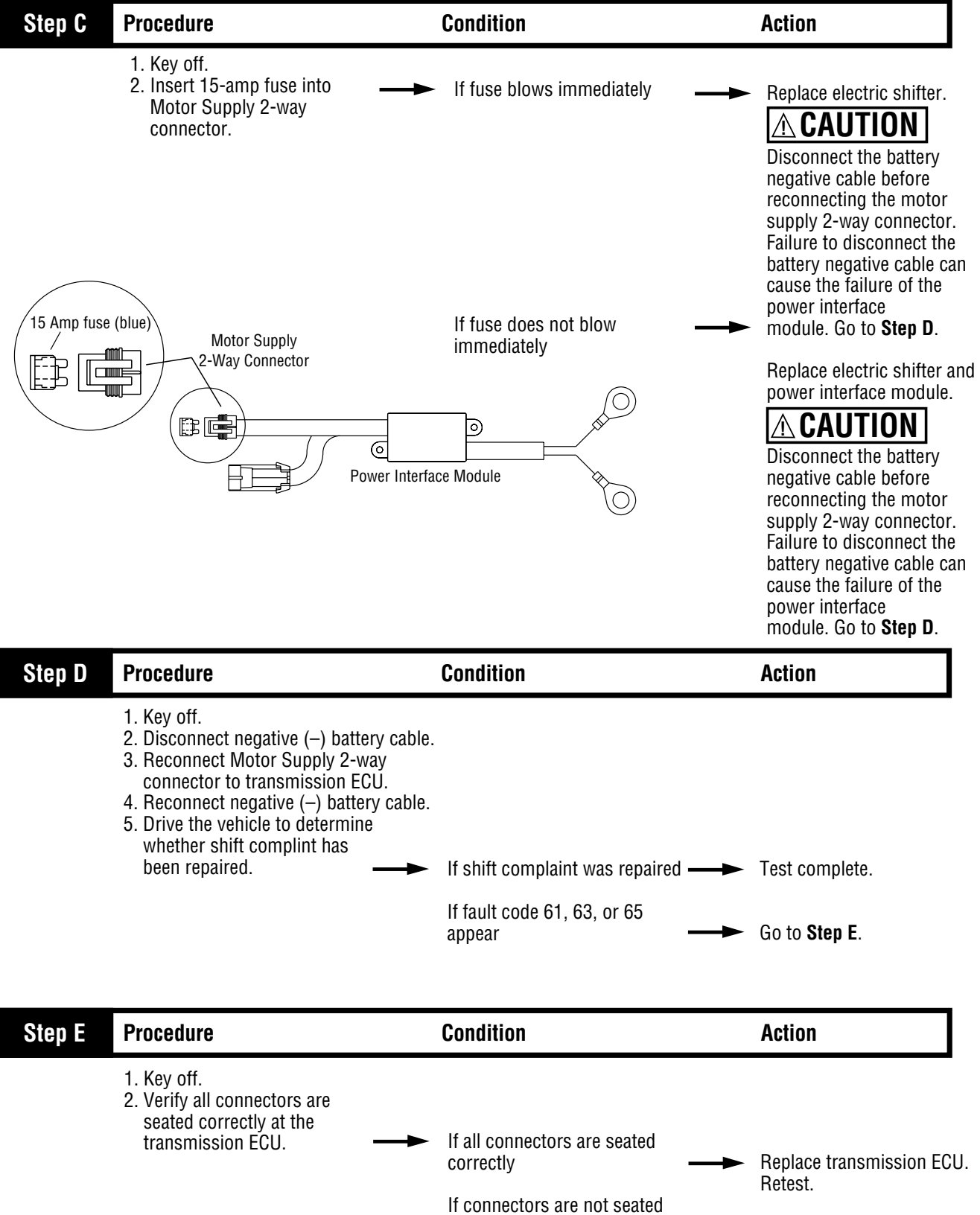

correctly

Seat all connectors and retest.

# Shift Complaint Test, continued

| Step V | Procedure                                                                                                    | Condition                                       | Action                                     |
|--------|----------------------------------------------------------------------------------------------------|-------------------------------------------------|--------------------------------------------|
|        | <ol> <li>Reconnect all connectors.</li> <li>Key on.</li> <li>Drive vehicle to determine<br/>whether the complaint has been<br/>repaired.</li> </ol> | If the shift complaint has been ——►<br>repaired | Test complete.                             |
|        |                                                                                                    | If the shift complaint has not<br>been repaired | Contact your Eaton service representative. |

## AutoSelect Wiring Diagram

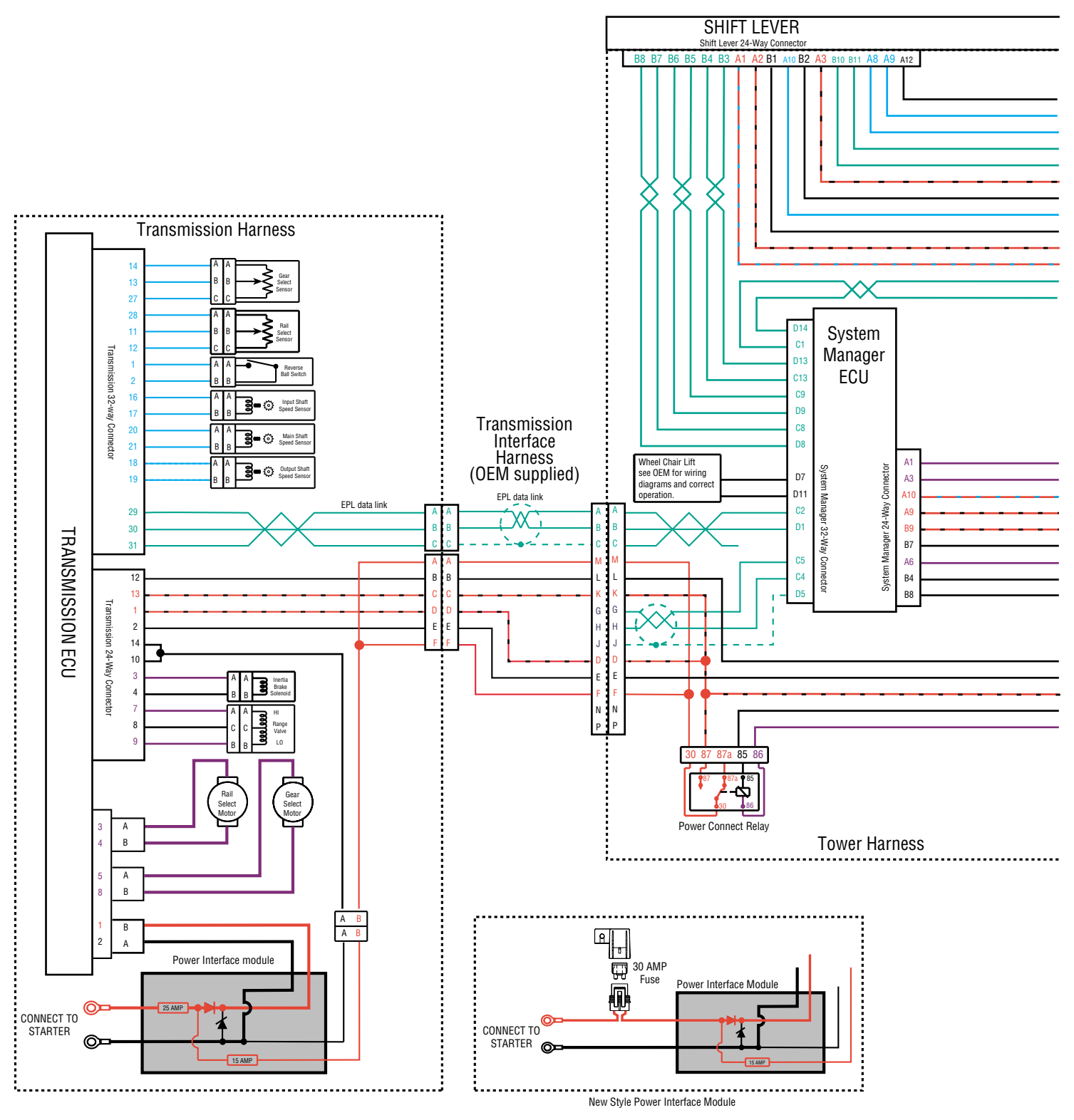

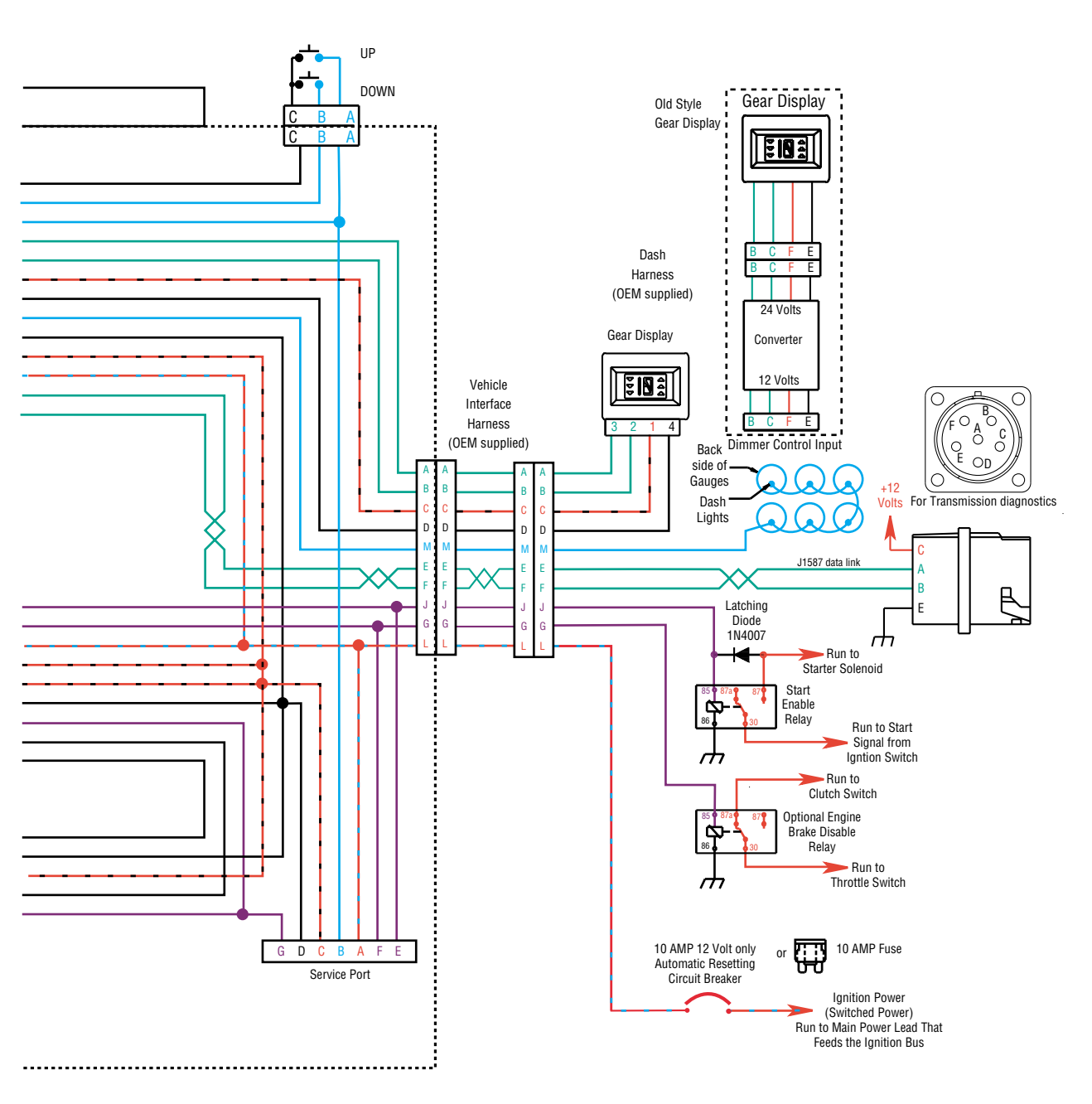

All OEM responsible wiring shown is "typical". Consult specific application.

+12 volt non-switched from battery

+12 volt switched from Power Connect Relay

+12 volt switched from Ignition Switch

Signals into the ECU

Communication from and to the ECU

Signal returns, Grounds, and general OEM wiring

+12 volt solenoid source

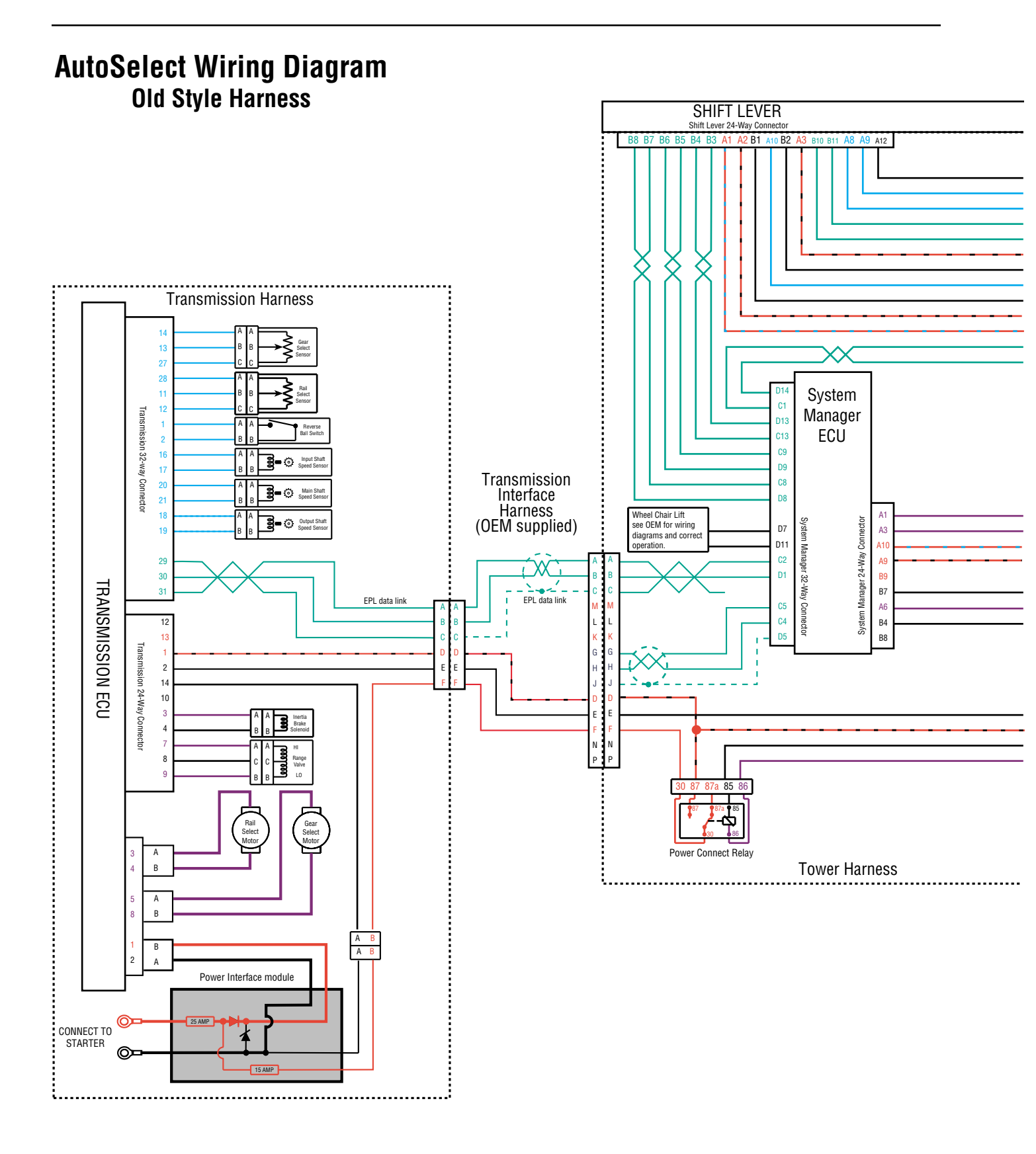

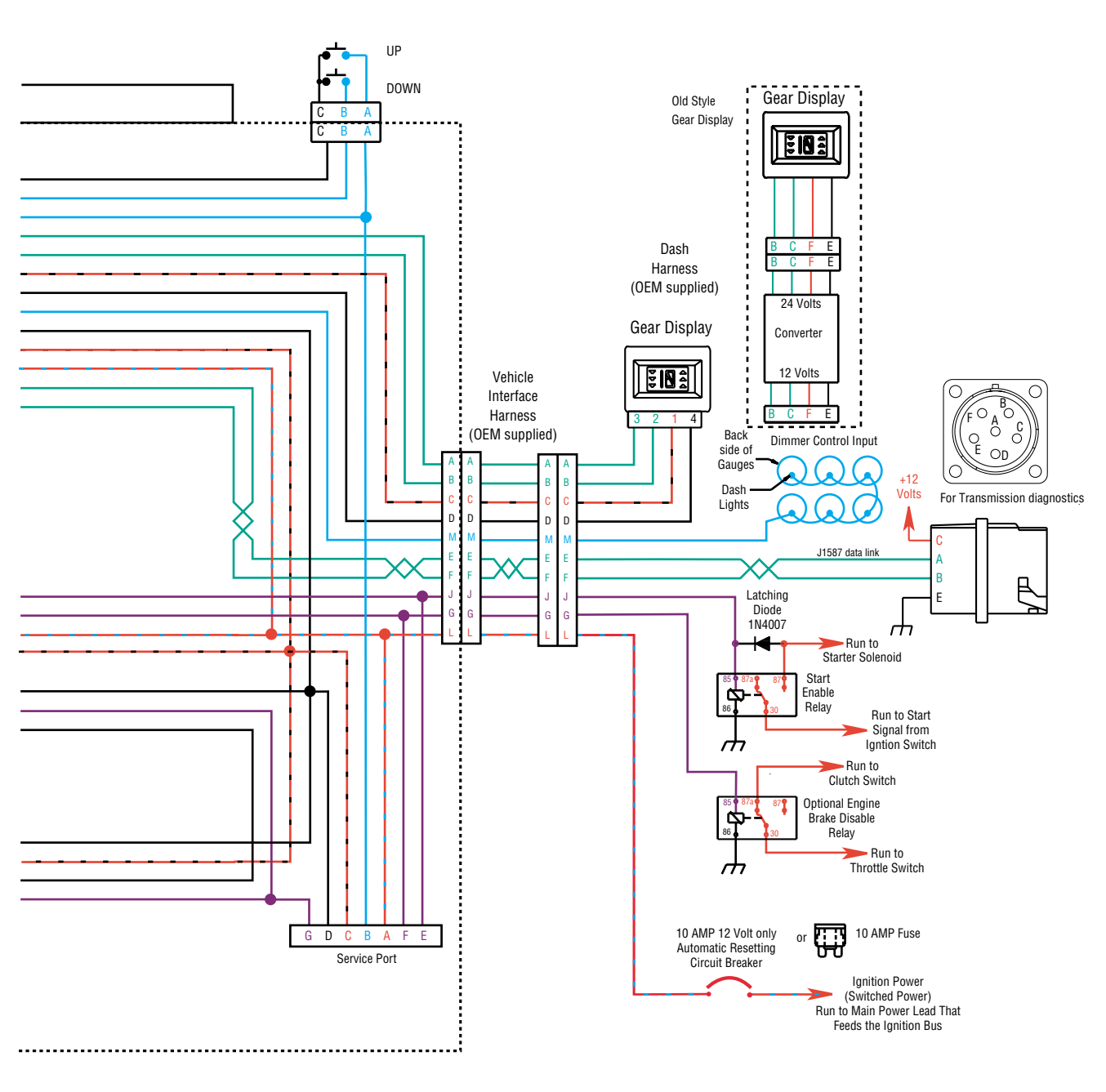

All OEM responsible wiring shown is "typical". Consult specific application.

+12 volt non-switched from battery

+12 volt switched from Power Connect Relay +12 volt switched from Ignition Switch

+ IZ VUIL SWILLINGU II

Signals into the ECU Communication from and to the ECU

Signal returns, Grounds, and general OEM wiring

+12 volt solenoid source

## AutoShift Wiring Diagram

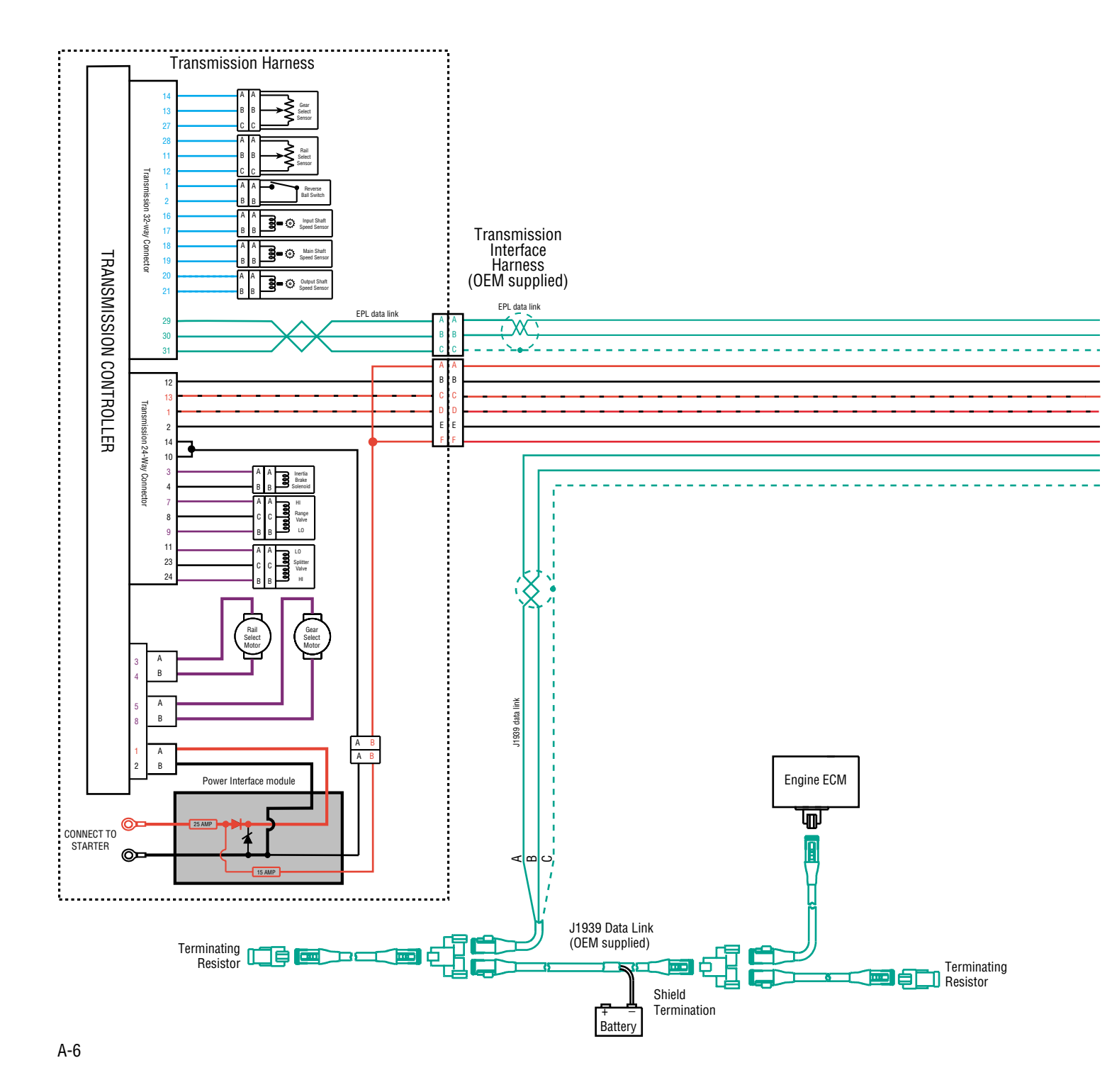

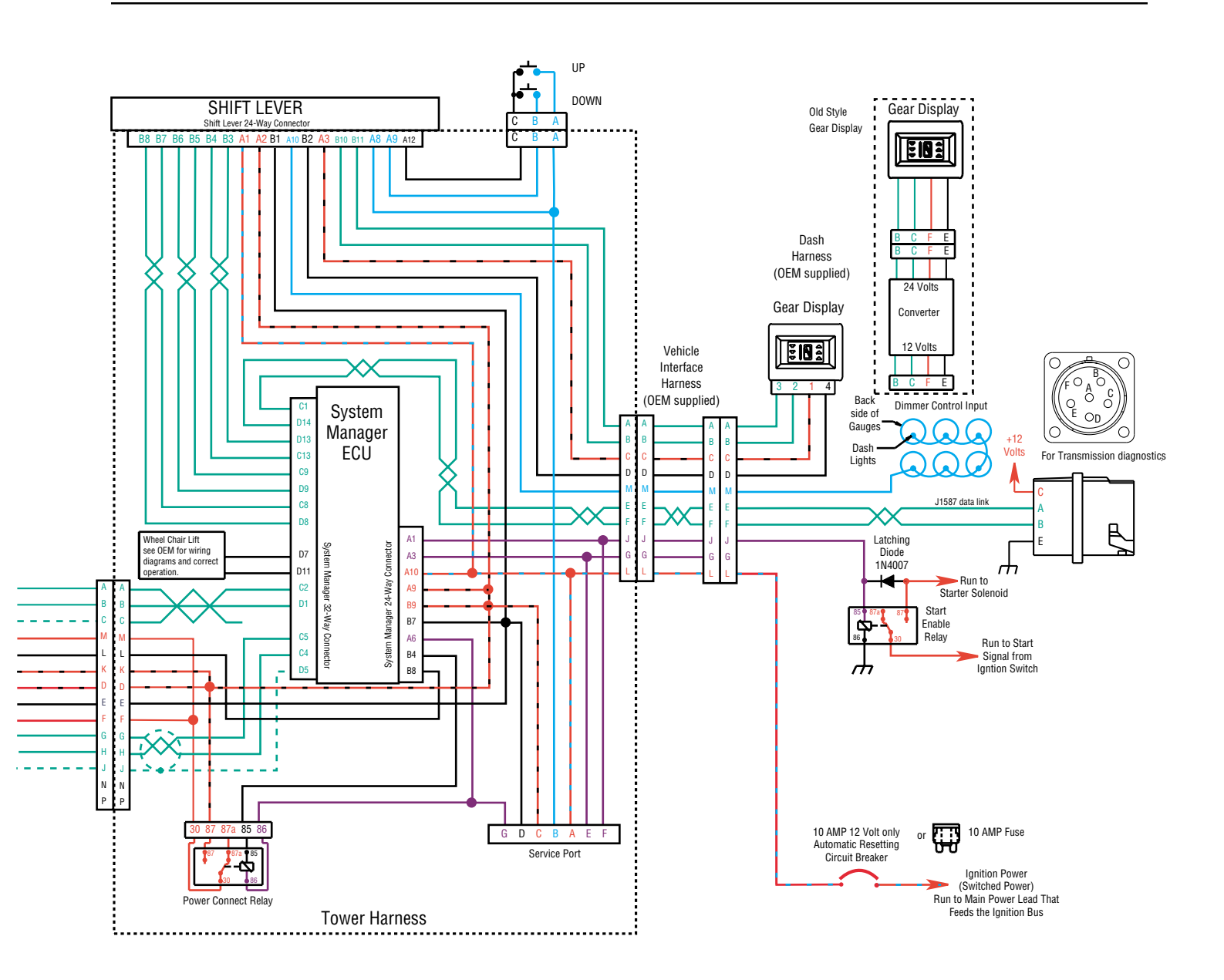

All OEM responsible wiring shown is "typical". Consult specific application.

+12 volt non-switched from battery

- +12 volt switched from Power Connect Relay
- +12 volt switched from Ignition Switch

Signals into the ECU

Communication from and to the ECU

Signal returns, Grounds, and general OEM wiring

+12 volt solenoid source

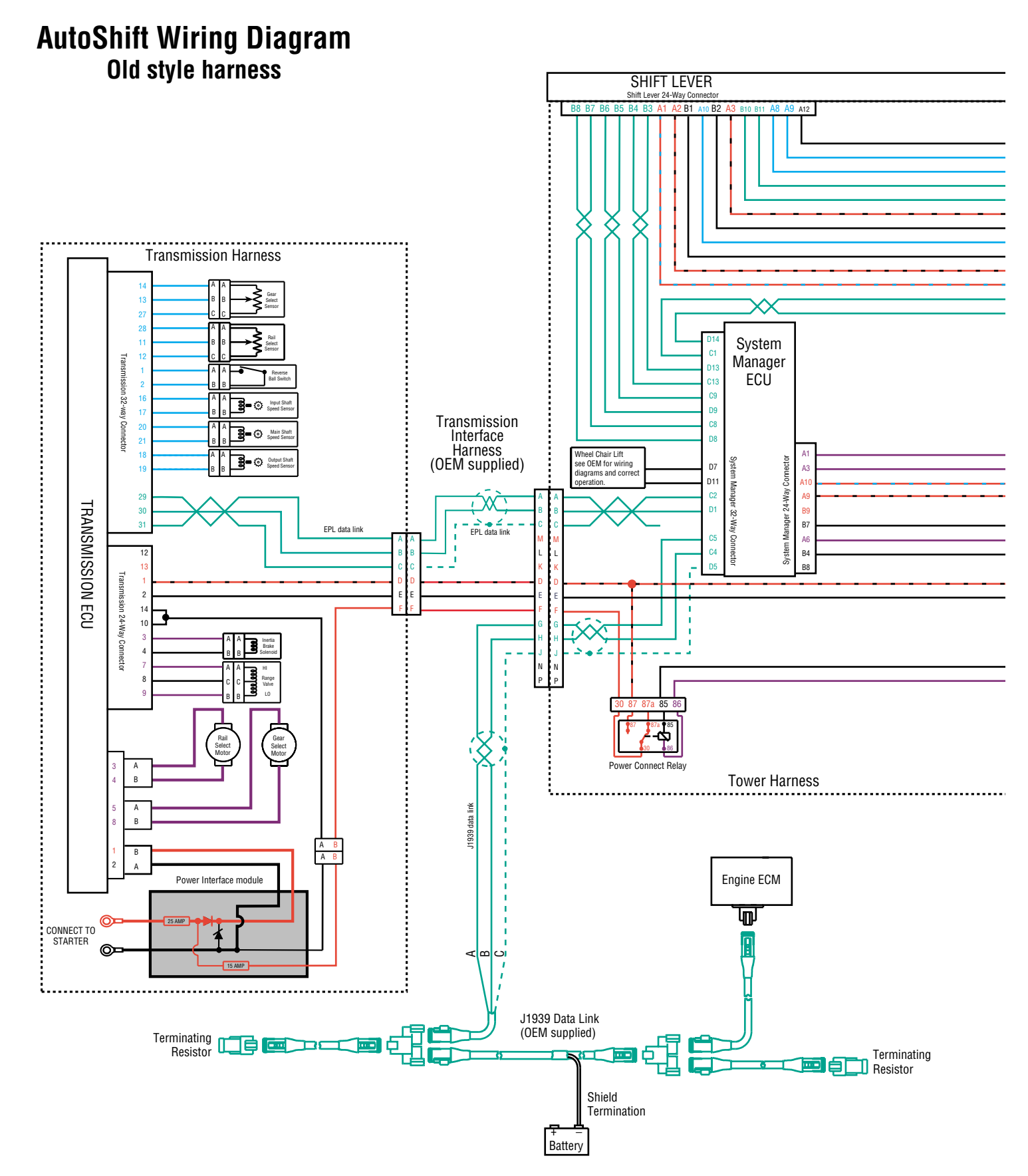

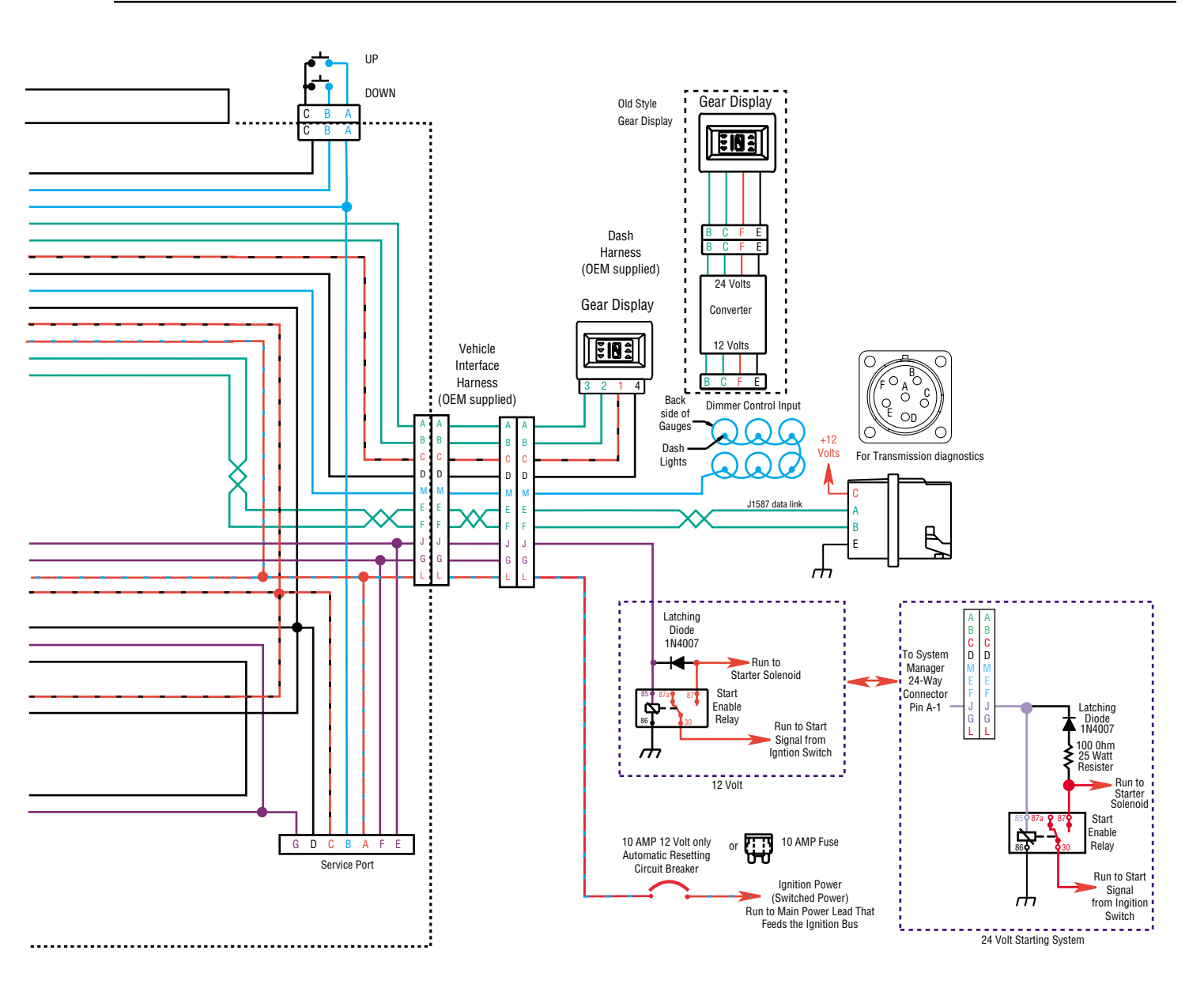

All OEM responsible wiring shown is "typical". Consult specific application.

- +12 volt non-switched from battery
- +12 volt switched from Power Connect Relay
- +12 volt switched from Ignition Switch
- Signals into the ECU

Communication from and to the ECU

- Signal returns, Grounds, and general OEM wiring
- +12 volt solenoid source

When performing the test for proper clutch operation, the vehicle should be in same condition as when the problem occurred. For instance, if the problem only occurs when the vehicle is hot, drive the vehicle to warm it up before conducting the test.

When the operator depresses the clutch pedal and shifts from neutral to drive or reverse, the ECU waits for the transmission input shaft speed to decrease to less than 150 rpm before shifting the transmission into gear. If the clutch is not disengaging completely or the clutch brake is not functioning properly, the input shaft will not slow down and the transmission will not shift into gear.

#### **Check For Proper Clutch Operation**

#### With Hand-held

- 1. Connect hand-held tool.
- 2. Make sure the transmission is in neutral.
- 3. Start engine.
- 4. Set hand-held to monitor input shaft speed.
- 5. With clutch pedal up (clutch engaged) compare input speed and engine speed (rpm). They should be the same.
- 6. If not:
  - a. Perform Input Shaft Speed Sensor test on page 2-66
  - b. Confirm proper clutch adjustment, adjust as needed.
  - c. Check clutch for slippage, repair or replace as necessary.

 Depress clutch pedal to activate clutch brake. Within 2 seconds, input shaft speed should be less than 25 rpm (0 rpm is desired).

If input shaft does not stop turning, this indicates that the clutch is not disengaging completely or the clutch brake is not functioning properly.

- a. Check for proper clutch adjustment, adjust as necessary.
- b. Inspect clutch brake for excessive friction material wear or internal damage. Replace as necessary.

**Note:** The clutch brake may have to be removed to inspect properly.

 c. If clutch adjustment is correct and clutch brake appears satisfactory, the problem may be a defective clutch. The clutch may require repair or replacement. Refer to the clutch manufacturer's service information to verify a "dragging" clutch.

#### Without Hand-held

- 1. Place transmission in neutral.
- 2. Start Engine.
- 3. Let up on the clutch pedal (clutch engaged).
- 4. Depress clutch pedal fully to activate clutch brake and hold for 2 seconds.
- 5. Place transmission in starting gear.
- 6. Gear display shows flashing gear not yet engaged or solid gear for engaged. If flashing gear is displayed, slowly release clutch pedal.
- 7. If flashing gear does not become solid or gear does not engage, check clutch brake for proper function and check clutch adjustment.
- 8. If gear does not engage and clutch is adjusted properly, troubleshoot for dragging clutch according to clutch manufacturer.

#### Procedure To Confirm Proper Clutch Adjustment and Clutch Brake Contact

#### Confirm release bearing travel gap

Use a 1/2" gauge to verify the release bearing travel gap. This gap (distance between the rear of the release bearing and the clutch brake) must be between 1/2" and 9/16".

If this dimension is incorrect, adjust the clutch per the clutch manufacture's instructions.

#### Confirm the free-play gap\*

\*For mechanical clutch release systems with free-play.

Use a 1/8" gauge to verify proper free-play gap. This gap should be 1/8".

If this dimension is incorrect, adjust the clutch per the clutch manufacturer's instructions.

#### Confirm proper clutch brake contact

Insert a .010" feeler gauge between the release bearing and the clutch brake. Have an assistant fully depress the clutch pedal. The .010" feeler gauge should be squeezed between the release bearing rear and the clutch brake. Have the assistant slowly let up on the clutch pedal. The .010" feeler gauge should slide out when the clutch pedal is 1/2" to 1" above the cab floor or lower pedal stop.

If the .010" feeler gauge is not adequately squeezed to prevent removal or can be removed with the pedal less than 1/2" or greater than 1", check and adjust the clutch pedal height and travel per the chassis manufacturer's instructions. In addition, check the external clutch linkage for excessive wear or obstruction preventing complete travel.

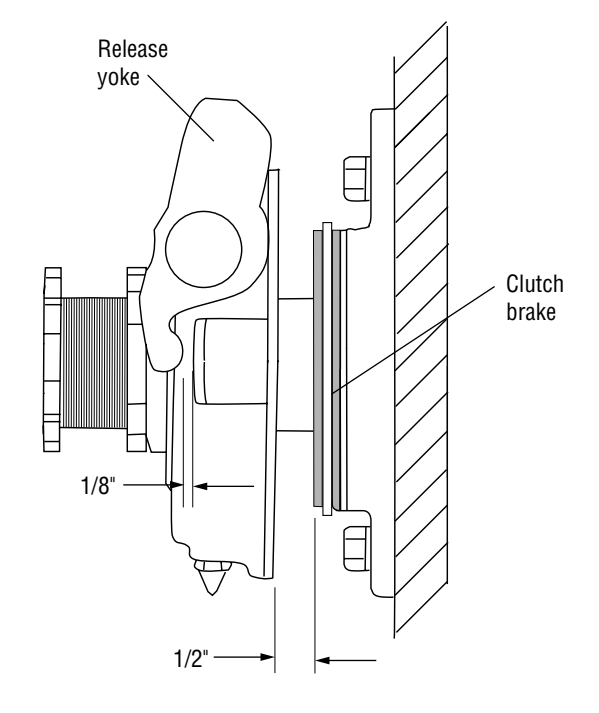